# VBG-EP1-KE5-D\*

## ASi-3 Gateway

## Firmware Version 2.3

Manual

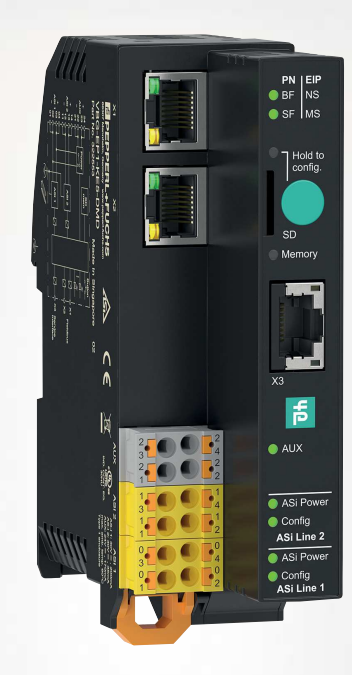

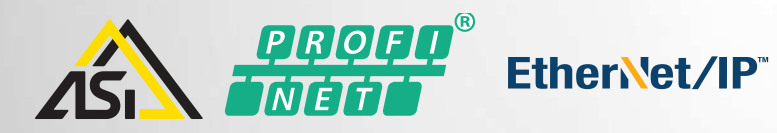

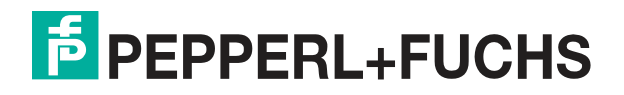

Your automation, our passion.

With regard to the supply of products, the current issue of the following document is applicable: The General Terms of Delivery for Products and Services of the Electrical Industry, published by the Central Association of the Electrical Industry (Zentralverband Elektrotechnik und Elektroindustrie (ZVEI) e.V.) in its most recent version as well as the supplementary clause: "Expanded reservation of proprietorship"

#### Worldwide

Pepperl+Fuchs Group Lilienthalstr. 200 68307 Mannheim Germany Phone: +49 621 776 - 0 E-mail: info@de.pepperl-fuchs.com **North American Headquarters** Pepperl+Fuchs Inc. 1600 Enterprise Parkway Twinsburg, Ohio 44087 USA Phone: +1 330 425-3555 E-mail: sales@us.pepperl-fuchs.com **Asia Headquarters** Pepperl+Fuchs Pte. Ltd. P+F Building 18 Ayer Rajah Crescent Singapore 139942 Phone: +65 6779-9091 E-mail: sales@sg.pepperl-fuchs.com https://www.pepperl-fuchs.com

| 1 | Introd       | uction                                                               | 7          |
|---|--------------|----------------------------------------------------------------------|------------|
|   | 1.1          | Content of this Document                                             | 7          |
|   | 1.2          | Target Group, Personnel                                              | 7          |
|   | 1.3          | Symbols Used                                                         | 8          |
|   | 1.4          | Intended Use                                                         | 8          |
|   | 1.5          | General safety instructions                                          | 9          |
|   | 1.6          | Declaration of Conformity                                            | 9          |
| 2 | Produ        | ct Description                                                       | 10         |
|   | 2.1          | Use and Application                                                  | 10         |
|   | 2.2          | Indicators and Operating Elements                                    |            |
|   | 2.3          | Dimensions                                                           | 16         |
| 3 | Install      | ation                                                                |            |
|   | 3.1          | Electrical Connection                                                |            |
|   | 3.1.1        | Interfaces and Connections                                           |            |
|   | 3.1.2        | Connecting the AS-Interface and Supply Voltage                       | 18         |
|   | 3.1.3        | Ethernet Connection                                                  | 20         |
|   | 3.1.4        | Connection to Configuration Interface X3                             | 21         |
|   | 3.1.5        | Micro SD Card                                                        | 21         |
|   | 3.2          | Mounting and Dismounting                                             | 23         |
| 4 | Comm         | nissioning                                                           | 26         |
|   | 4.1          | Addressing the AS-Interface                                          | 26         |
|   | 4.2          | PROFINET                                                             | 26         |
|   | 4.2.1        | Preparation                                                          |            |
|   | 4.2.         | 1.1 Configuration                                                    | 27         |
|   | 4.2.         | 1.2 Online Assignment of the Device Name                             | 29         |
|   | 4.2.         | 1.3 Factory Reset                                                    |            |
|   | 4.2.         | 1.4 Configuration of the Gateway Slots                               |            |
|   | 4.2.         | 1.5 Device Replacement Without Exchangeable Medium/Programming Units | 37<br>20   |
|   | 4.2.         | Nodulos                                                              |            |
|   | <b>4.2.2</b> | VIUUUIES                                                             | 44 ،<br>۸۸ |
|   | 4.2.<br>19   | 2.1 Digital Data                                                     | 44<br>46   |
|   | 4.2          | 2.3 AS-Interface Diagnostic Information                              |            |
|   | 4.2.         | 2.4 Command Interface                                                |            |
|   | 4.2.         | 2.5 Gateway Record Modules                                           | 54         |

|   | 4.3    | EtherNet/IP                                           | 56    |
|---|--------|-------------------------------------------------------|-------|
|   | 4.3.1  | Preparation                                           |       |
|   | 4.3.2  | Configuration                                         |       |
|   | 4.3    | 2.1 Connections and Assembly Objects                  |       |
|   | 4.3    | 2.2 Configuration Parameters                          |       |
|   | 4.3.3  | Bit Assignment of the Process Data                    |       |
|   | 4.3.4  | EtherNet/IP Class 3 Objects                           |       |
| 5 | Opera  | tion                                                  | 94    |
|   | 5.1    | Push Button                                           | 94    |
|   | 5.2    | Web Interface                                         | 96    |
|   | 5.2.1  | Login                                                 |       |
|   | 5.2.2  |                                                       |       |
|   | 524    | AS-Internace                                          |       |
|   | 5.2    | 4.1 Events                                            |       |
|   | 5.2    | 4.2 Network Interfaces                                | 111   |
|   | 5.2    | 4.3 Firmware Update                                   |       |
|   | 5.2    | 4.5 Factory Settings                                  |       |
|   | 5.2    | 4.6 Restarting                                        | 114   |
|   | 5.3    | Configuration Interface X3                            | 114   |
|   | 5.4    | REST API                                              | 115   |
| 6 | Servio | ing and Overhaul                                      | 116   |
| 7 | Annex  | A: PROFINET Command Interface Commands and Data Layou | ut117 |
|   | 7.1    | Get Permanent Parameter                               | 117   |
|   | 7.2    | Write Parameter                                       | 117   |
|   | 7.3    | Read Parameter                                        | 118   |
|   | 7.4    | Store Actual Parameters                               | 118   |
|   | 7.5    | Store Actual Configuration                            | 119   |
|   | 7.6    | Set Offline Mode                                      | 119   |
|   | 7.7    | Set Auto Address Enable                               | 120   |
|   | 7.8    | Set Operation Mode                                    | 121   |
|   | 7.9    | Change Slave Address                                  | 121   |
|   | 7.10   | Set Permanent Configuration                           | 122   |
|   | 7.11   | Get Permanent Configuration                           | 122   |
|   | 7.12   | Read Actual Configuration                             | 123   |
|   | 7.13   | Set LPS                                               | 124 、 |
|   | 7.14   | Get LPF                                               | 124   |

|   | 7.15  | Write Extended ID1 Code125                  |
|---|-------|---------------------------------------------|
|   | 7.16  | Set Permanent Parameter126                  |
|   | 7.17  | Get LPS126                                  |
|   | 7.18  | Get LAS127                                  |
|   | 7.19  | Get LDS128                                  |
|   | 7.20  | Get Flags128                                |
|   | 7.21  | Set Data Exchange Active130                 |
|   | 7.22  | Get Delta List130                           |
|   | 7.23  | Get LCS131                                  |
|   | 7.24  | Get Auto Address Enable132                  |
| 8 | Annex | B: PROFINET Record Commands and Data Lavout |
|   | 8.1   | Read IDI 0x01                               |
|   | 8.2   | Write ODI 0x02                              |
|   | 8.3   | Set Permanent Configuration 0x08135         |
|   | 8.4   | Get Permanent Parameter 0x04135             |
|   | 8.5   | Read Parameter 0x06136                      |
|   | 8.6   | Set Permanent Configuration 0x08135         |
|   | 8.7   | Get Permanent Configuration 0x09137         |
|   | 8.8   | Read Actual Configuration 0x0B138           |
|   | 8.9   | Set LPS 0x0C138                             |
|   | 8.10  | Get LPS 0x0D139                             |
|   | 8.11  | Get LAS 0x0E                                |
|   | 8.12  | Get LDS 0x0F141                             |
|   | 8.13  | Get Flags 0x10141                           |
|   | 8.14  | Set Operation Mode 0x11142                  |
|   | 8.15  | Set Offline Mode 0x12143                    |
|   | 8.16  | Set Data Exchange Active 0x13143            |
|   | 8.17  | Change Node Address 0x14144                 |
|   | 8.18  | Set Auto Address Enable 0x15145             |
|   | 8.19  | Get Auto Address Enable 0x15146             |
|   | 8.20  | Get LPF 0x17                                |
|   | 8.21  | Write ID1 Code 0x18147                      |

| Read AIDI 0x19                             | 148                                                                                                    |
|--------------------------------------------|----------------------------------------------------------------------------------------------------|
| Write AODI 0x1A                            | 149                                                                                                    |
| Get Delta List 0x40                        | 150                                                                                                    |
| Get LCS 0x41                               | 151                                                                                                    |
| Write Parameter 0x42                       | 152                                                                                                    |
| Read Node Response to Write Parameter 0x42 | 152                                                                                                    |
| Reset Node 0x43                            | 153                                                                                                    |
| Read Node Response to Reset Node 0x43      | 154                                                                                                    |
| Select Node 0x44                           | 155                                                                                                    |
| Store Actual Parameters 0x45               | 155                                                                                                    |
| Store Actual Configuration 0x46            | 156                                                                                                    |
|                                            | Read AIDI 0x19Write AODI 0x1AGet Delta List 0x40Get LCS 0x41Write Parameter 0x42Read Node Response to Write Parameter 0x42Reset Node 0x43Read Node Response to Reset Node 0x43Select Node 0x44Store Actual Parameters 0x45Store Actual Configuration 0x46 |

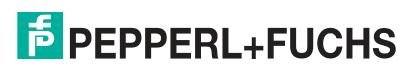

## 1 Introduction

## 1.1 Content of this Document

This document contains information required to use the product in the relevant phases of the product life cycle. This may include information on the following:

- Product identification
- Delivery, transport, and storage
- Mounting and installation
- Commissioning and operation
- Maintenance and repair
- Troubleshooting
- Dismounting
- Disposal

#### Note

For full information on the product, refer to the further documentation on the Internet at www.pepperl-fuchs.com.

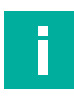

#### Note

For specific device information such as the year of construction, scan the QR code on the device. As an alternative, enter the serial number in the serial number search at www.pepperl-fuchs.com.

The documentation comprises the following parts:

- This document
- Datasheet

In addition, the documentation may comprise the following parts, if applicable:

- EU-type examination certificate
- EU declaration of conformity
- Attestation of conformity
- Certificates
- Control drawings
- Instruction manual
- Functional safety manual
- Other documents

## 1.2 Target Group, Personnel

Responsibility for planning, assembly, commissioning, operation, maintenance, and dismounting lies with the plant operator.

Only appropriately trained and qualified personnel may carry out mounting, installation, commissioning, operation, maintenance, and dismounting of the product. The personnel must have read and understood the instruction manual and the further documentation.

Prior to using the product make yourself familiar with it. Read the document carefully.

## 1.3 Symbols Used

This document contains symbols for the identification of warning messages and of informative messages.

#### Warning Messages

You will find warning messages, whenever dangers may arise from your actions. It is mandatory that you observe these warning messages for your personal safety and in order to avoid property damage.

Depending on the risk level, the warning messages are displayed in descending order as follows:

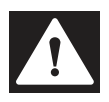

#### Danger!

This symbol indicates an imminent danger.

Non-observance will result in personal injury or death.

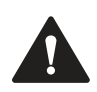

## Warning!

This symbol indicates a possible fault or danger.

Non-observance may cause personal injury or serious property damage.

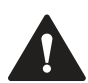

## Caution!

This symbol indicates a possible fault.

Non-observance could interrupt the device and any connected systems and plants, or result in their complete failure.

## **Informative Symbols**

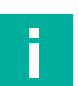

#### Note

This symbol brings important information to your attention.

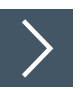

### Action

1. This symbol indicates a paragraph with instructions. You are prompted to perform an action or a sequence of actions.

## 1.4 Intended Use

The VBG-EP1-KE5-D\* is a gateway for one or two networks in accordance with AS-Interface Specification 3.0, Revision 6. The gateway is used to connect AS-Interface nodes to higher-level control systems.

Read through this manual carefully. Be sure to familiarize yourself with the gateway before mounting, connecting, and operating.

Operate the gateway only as described in this manual. Make sure that the device and the systems connected to the device work correctly.

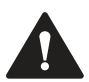

## Caution!

Equipment Protection

Use the device only as specified by the manufacturer. Otherwise, the protection provided by the device may be impaired.

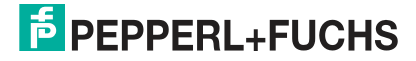

## 1.5 General safety instructions

Responsibility for planning, assembly, commissioning, operation, maintenance, and dismounting lies with the plant operator.

Installation and commissioning of all devices may be performed only by trained and qualified personnel.

It is dangerous for the user to make changes and/or repairs. Additionally, doing so voids the warranty and excludes the manufacturer from any liability. In the event of any serious errors, stop using the device. Secure the device against unintended operation. To have the device repaired, return it to your local Pepperl+Fuchs representative or your sales center.

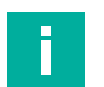

## Note

#### Disposal

Electronic waste is dangerous. When disposing of the equipment, observe the current statutory requirements in the relevant country of use and local regulations.

## 1.6 Declaration of Conformity

This product was developed and manufactured in line with the applicable European standards and directives.

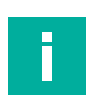

#### Note

A declaration of conformity can be requested from the manufacturer.

The product manufacturer, Pepperl+Fuchs Group, 68307 Mannheim, Germany, has a certified quality assurance system that conforms to ISO 9001.

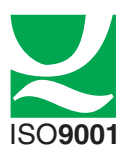

## 2 Product Description

## 2.1 Use and Application

The VBG-EP1-KE5-D\* is a gateway for one or two networks in accordance with AS-Interface Specification 3.0. The gateway is used to connect AS-Interface nodes to higher-level controllers. In each AS-Interface network, you can connect up to 31 nodes in the standard addressing mode or up to 62 nodes in the extended addressing mode. The nodes are usually connected to the flat cable via piercing technology. The network length can be up to 100 meters. The maximum length can be extended several times over by using repeaters and terminators. The design of the network is characterized by complete topological flexibility.

#### **Product Versions**

| Name            | Function                                                                        |
|-----------------|---------------------------------------------------------------------------------|
| VBG-EP1-KE5-D.  | Gateway for one network in accordance with AS-Interface Specifica-<br>tion 3.0  |
| VBG-EP1-KE5-DMD | Gateway for two networks in accordance with AS-Interface Specifica-<br>tion 3.0 |

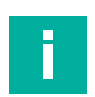

#### Note

The manual describes the VBG-EP1-KE5-DMD with the operation of two AS-Interface segments. The manual also applies to the VBG-EP1-KE5-D, which operates one ASi segment.

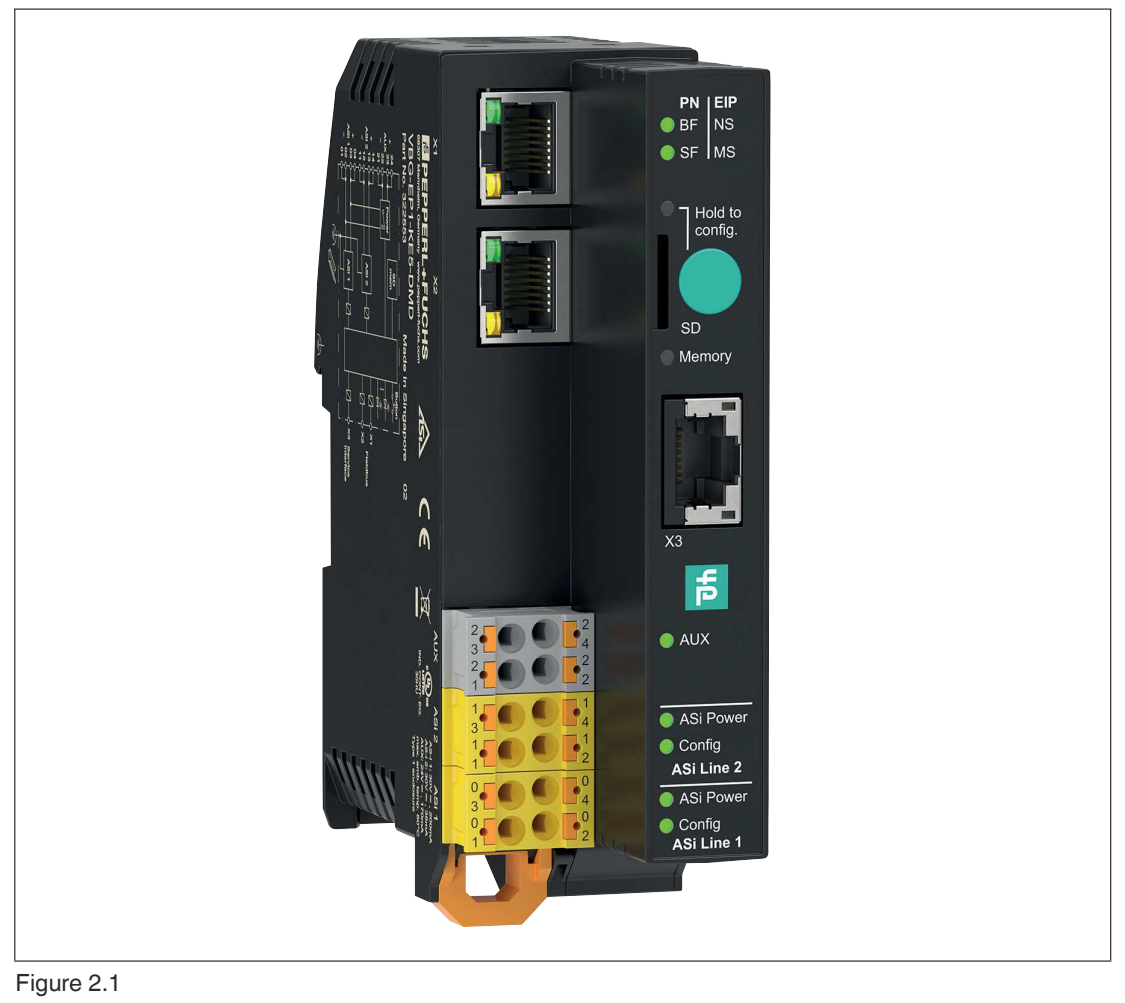

### **Special Product Features**

#### **Multiprotocol Function**

 With the multiprotocol function, you can select EtherNet/IP or PROFINET as the protocol of the industrial network, depending on the application.
 The protocol can be changed using the push button.

#### Integrated Web Server

• The gateway has an integrated web server for module management, simple commissioning, and diagnostic purposes. The AS-Interface networks can be configured via a standard web browser. During operation, you can view and correct faults in the network, the gateway, and the connected nodes. This is done directly on the gateway or via remote maintenance with a corresponding connection.

#### Using the Gateway in a Switch Cabinet

 The gateway features degree of protection (IP20) and has a width of less than 40 mm, making it ideal for use in switch cabinets. The gateway is supplied either via AS-Interface from AS-Interface segment 1 or via AUX. Spring terminals are available as connection options for voltage supply and for connecting the AS-Interface networks. The terminals are numbered and color-coded to prevent wiring errors.

#### **Integrated Network Switch**

The integrated 2-channel Ethernet switch allows a line or ring topology to be set up in an
industrial Ethernet. The firmware of the gateway supports ring topologies. With a ring
topology, you can build a media-redundant network infrastructure. The gateway switches
to an alternative ring segment immediately if the connection is interrupted. Continued
operation is ensured after a network interruption.

System Overview

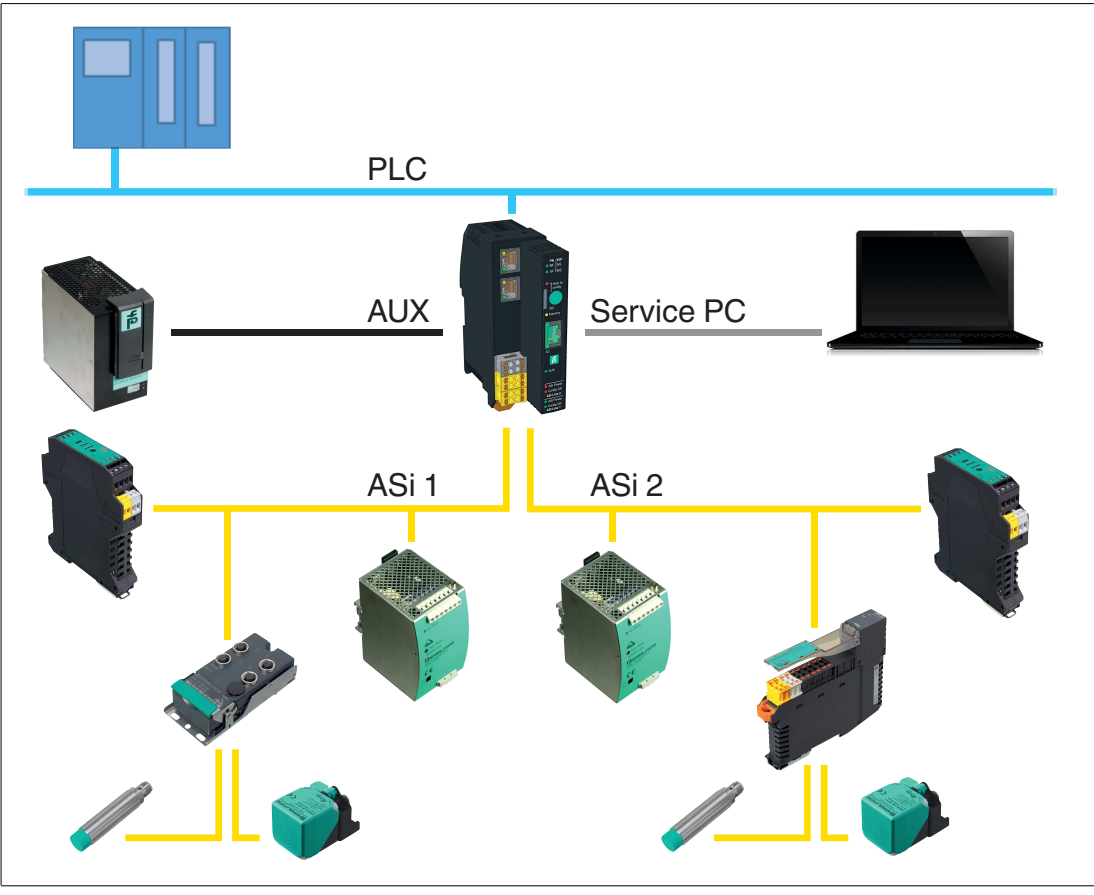

Figure 2.2 System overview

## 2.2 Indicators and Operating Elements

## Indicators

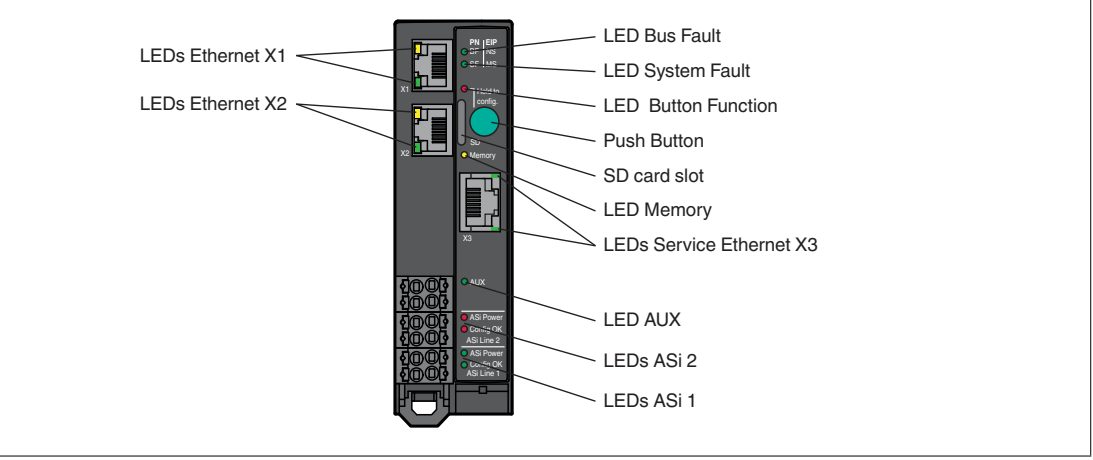

#### Figure 2.3

| Designation     |            | Function                           | Description                                                      |
|-----------------|------------|------------------------------------|------------------------------------------------------------------|
| Ethernet >      | (1         | Status of interface X1             | Status of the connection to an Ethernet device at interface X1   |
| Ethernet >      | (2         | Status of interface X2             | Status of the connection to an Ethernet device at interface X2   |
| Service E       | thernet X3 | Configuration inter-<br>face       | Interface for configuring the gateway                            |
| SD card s       | lot        | Storage medium                     | For storage medium with configuration data                       |
| BFINS           |            | Bus error I Network status         | Status of the process data exchange with the fieldbus controller |
| SFIMS           |            | System error I Gate-<br>way status | Status of the system                                             |
| Button function |            | Configuration storage status       | Status of the storage of the current configura-<br>tion          |
| Memory          |            | Memory status                      | Internal memory status, SD card                                  |
| AUX             |            | Supply voltage status              | Status of gateway supply voltage                                 |
| ASi line 1      | ASi Power  | Status of ASi 1 power supply       | Status of the power supply of ASi network 1                      |
|                 | Config OK  | Status of ASi 1 config-<br>uration | Status of the configuration of ASi network 1                     |
| ASi line 2      | ASi Power  | Status of ASi 2 power supply       | Status of the power supply of ASi network 2                      |
|                 | Config OK  | Status of ASi 2 config-<br>uration | Status of the configuration of ASi network 2                     |

#### Status Indicator for Interface X1/X2/X3

| Status    | Description                                                                                                    |   |
|-----------|----------------------------------------------------------------------------------------------------|---|
|           | Gateway is de-energized<br>No network link to other Ethernet devices detected                                                     |   |
|           | Network communication active: Ethernet device detected                                                                            | 1 |
|           | Packet exchange with other EtherNet/IP gateways<br>Network communication active: Network link to another Ethernet device detected | 1 |
| Table 2.1 | Ethernet X1, Ethernet X2, Service Ethernet X3                                                                                     |   |

#### Status Indicator for Bus Errors, PROFINET Network Status

| Status | Description                                                                            |
|--------|----------------------------------------------------------------------------------------|
|        | Gateway is de-energized                                                                |
|        | PROFINET communication with IO controller<br>Connection established and data exchanged |
|        | PROFINET communication with the IO controller has been interrupted                     |
|        | No PROFINET communication with IO controller                                           |

Table 2.2 BF I NS

#### Status Indicator for Bus Errors, EtherNet/IP Network Status

| Status       | Description                                                    |
|--------------|----------------------------------------------------------------|
| -            | Gateway is de-energized<br>Gateway does not have an IP address |
|              | CIP connection (connection to scanner) established             |
| $\mathbf{H}$ | IP address configured<br>There is no CIP connection            |
|              | Conflict with IP address detected                              |
|              | CIP connection interrupted                                     |
| Table 2.3    | BFINS                                                          |

#### Status Indicator for System Errors

| Status    | Description                                           |
|-----------|-------------------------------------------------------|
| -         | Gateway is de-energized                               |
|           | Gateway is ready and working correctly                |
|           | After switching on, "factory reset" mode is displayed |
|           | An unrecoverable error has been detected              |
|           | A recoverable error has been detected                 |
|           | Indicator check on startup                            |
| Table 2.4 | SFIMS                                                 |

#### **Function Indicator for Push Button**

| Status    | Description                                        |
|-----------|----------------------------------------------------|
| -         | Gateway is de-energized<br>Push button not working |
| •         | Function is locked                                 |
| •         | Push button working                                |
| Table 2.5 | Button                                             |

#### Status Indicator for Memory

| Status | Description                                                                                                  |
|--------|----------------------------------------------------------------------------------------------------|
| -      | Gateway is de-energized<br>No SD card present                                                                |
|        | Saved configuration matches system configuration                                                             |
|        | Configuration is saved                                                                                       |
|        | The contents of the internal and external memory are inconsistent.                                           |
|        | Configuration failed to save (write problems, access problems, faulty configuration memory, teach-in failed) |

Table 2.6 Memory

#### Status Indicator for Supply Voltage

| Status    | Description                             |
|-----------|-----------------------------------------|
| -         | No AUX auxiliary power supply available |
|           | AUX auxiliary power supply available    |
| Table 2.7 | AUX                                     |

## Status Indicator for ASi 1/2 Power Supply

| Status    | Description                                                                    |
|-----------|--------------------------------------------------------------------------------|
| -         | System is off<br>ASi network is not powered<br>ASi network is not present      |
| •         | ASi network is powered                                                         |
|           | Configuration successfully saved via the button (flashes for five seconds)     |
|           | Short circuit to ground detected                                               |
|           | ASi network is selected for teach-in                                           |
|           | Error while saving the configuration via the button (flashes for five seconds) |
| Table 2.8 | ASi Power                                                                      |

## Status Indicator for Configuration of ASi 1/2

| Status | Description                                                                                                    |
|--------|----------------------------------------------------------------------------------------------------|
| -      | System is off<br>No ASi nodes present                                                                                                    |
| •      | ASi communication in protected mode, configuration matches specification                                                                  |
| *      | ASi communication active in configuration mode, no configuration preset defined Teach-in via button successful (flashes for five seconds) |
| -      | Diagnostic request present (gateway in LPF)                                                                                               |
|        | ASi network is selected for teach-in via button                                                                                           |

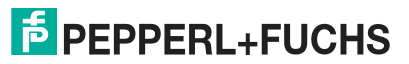

| Status   | Description                                                                              |
|----------|------------------------------------------------------------------------------------------|
|          | Configuration of ASi network inconsistent in protected mode (missing or unexpected node) |
|          | Configuration of ASi network inconsistent in configuration mode (flashes alternately)    |
| <b>;</b> | Teach-in (flashes for five seconds)                                                      |
|          |                                                                                          |

Table 2.9 Config OK

#### **Status Indicator for Device Identification**

| Status | Description                                                                                                  |
|--------|----------------------------------------------------------------------------------------------------|
|        | All LEDs except Ethernet X1 – X3 LEDs flash to identify the device in PROFINET mode                          |
|        | All LEDs except Ethernet X1 – X3 LEDs flash at approximately 4 Hz to identify the device in EtherNet/IP mode |
|        | All LEDs except Ethernet X1 – X3 LEDs flash at approximately 2 Hz to check the LED function                  |

Table 2.10 Device identification

## **Operating Elements**

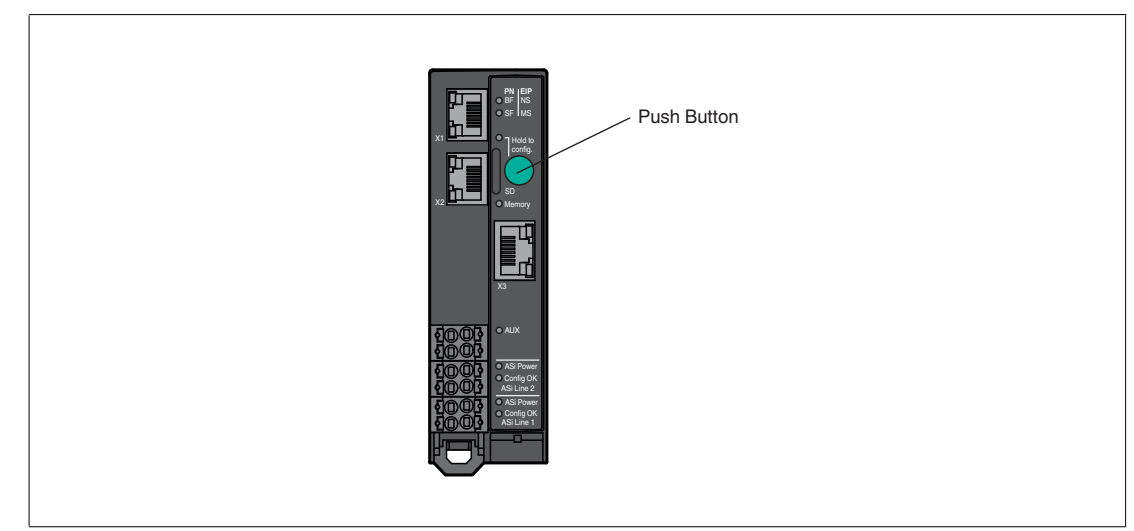

#### Figure 2.4

| Designation | Description                                                                                                    |
|-------------|----------------------------------------------------------------------------------------------------|
| Push button | Save the configuration, change the network protocol, or perform a factory reset for the gateway. See chapter 5.1. |

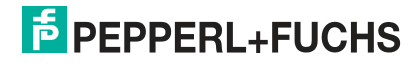

## 2.3 Dimensions

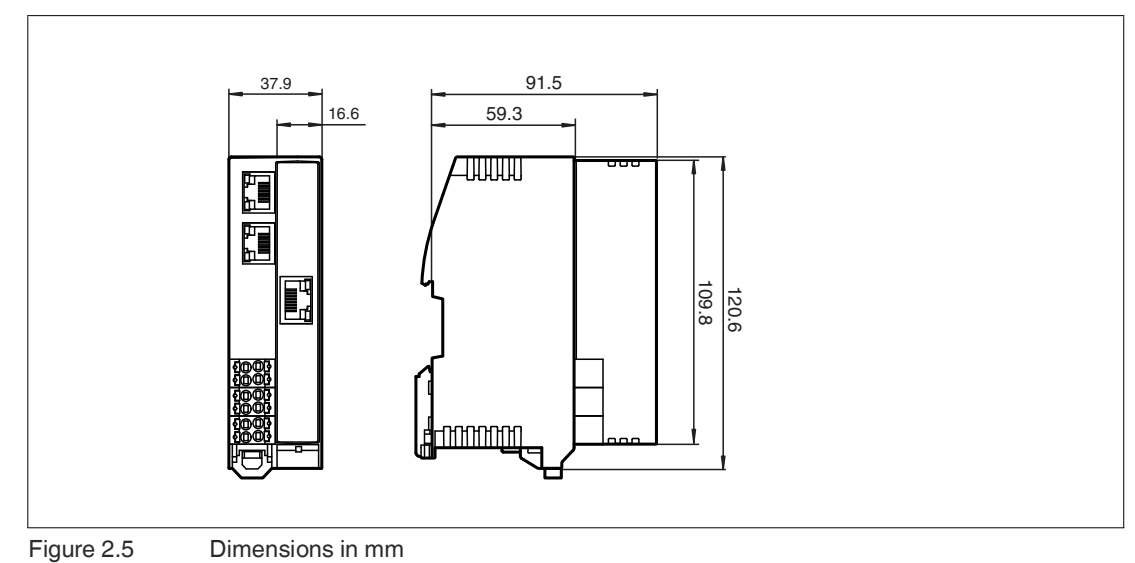

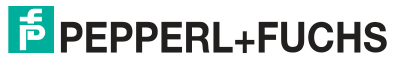

## 3 Installation

## 3.1 Electrical Connection

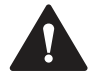

### Warning!

Electrical short caused by moisture

If the switch cabinet or switch box is not sufficiently sealed, this can lead to the loss of the specified degree of protection and the device function.

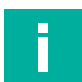

## Note

#### **Temperature Range of the Cable**

The maximum operating temperature of the cables connected to the gateway must be at least 85  $^{\circ}\text{C}.$ 

## Wire Gauge

The following wire gauges can be used with the gateway.

| Open stranded wire:<br>Core cross section 0.2 mm <sup>2</sup> 2.5 mm <sup>2</sup><br>Insulation stripping length L = 10 mm |  |
|----------------------------------------------------------------------------------------------------|--|
| Cable end sleeve:<br>Core cross section 0.2 mm <sup>2</sup> 1.5 mm <sup>2</sup><br>Insulation stripping length L = 10 mm   |  |

## 3.1.1 Interfaces and Connections

#### **Block Diagram**

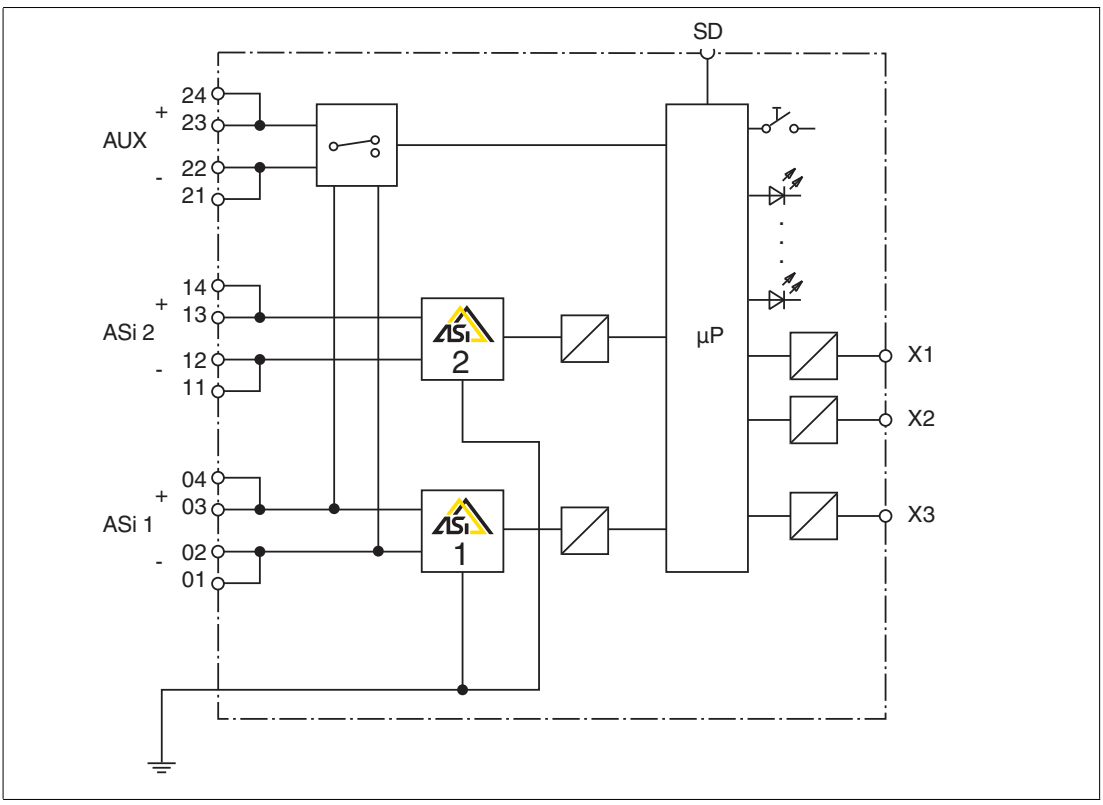

Figure 3.1

| Connection | Designation | Description                                    | Physical       |
|------------|-------------|------------------------------------------------|----------------|
| X1         | ETH1        | Ethernet 1 for connection of fieldbus          | RJ45 plug      |
| X2         | ETH2        | Ethernet 2 for connection of fieldbus          | RJ45 plug      |
| Х3         | Service     | Service interface for connecting service units | RJ45 plug      |
| AUX        | Power       | Connection of auxiliary power supply           | Terminal block |
| ASi 1      | ASi Line 1  | Connection for ASi segment 1                   | Terminal block |
| ASi 2      | ASi Line 2  | Connection for ASi segment 2                   | Terminal block |

## 3.1.2 Connecting the AS-Interface and Supply Voltage

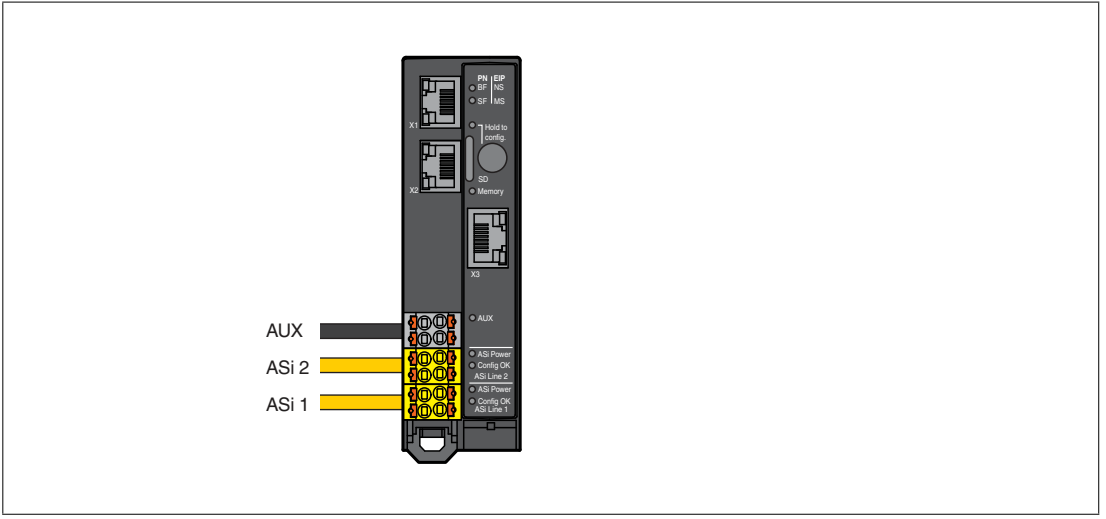

Figure 3.2

### **Terminal Blocks**

The gateway has three terminal blocks for looping-through the ASi1, ASi2, and AUX lines. Each pair of terminals is bridged in the terminal block. This ensures the connection is retained even if the terminal block is disconnected from the gateway.

The bridges in the terminal blocks are designed for a current of 8 A and a core cross section  $\geq 1 \mbox{ mm}^2.$ 

| Connection | Designation | Description                                                   |
|------------|-------------|---------------------------------------------------------------|
| 24<br>23   | AUX +       | AS-Interface gateway supply voltage<br>Optional and redundant |
| 22<br>21   | AUX -       |                                                               |
| 14<br>13   | ASi 2 +     | AS-Interface segment 2 connection                             |
| 12<br>11   | ASi 2 -     |                                                               |
| 04<br>03   | ASi 1 +     | AS-Interface segment 1 connection                             |
| 02<br>01   | ASi 1 -     |                                                               |

#### Assignment

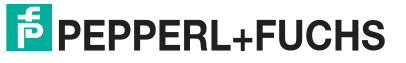

If a corresponding voltage supply is connected, the device is automatically supplied via AUX. The AS-Interface segments each require their own compatible voltage supply. If there is no voltage supply connected via AUX, or if there is not sufficient voltage, the gateway is supplied via ASi 1.

You can use the AUX connection to provide auxiliary energy for connected nodes.

## Note

Do not connect AS-Interface nodes or repeaters to the black AUX cable.

Do not connect any other AS-Interface gateways to the yellow ASi cable.

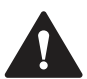

### Warning!

The use of incorrect power supply units may lead to malfunctions.

Only supply the device via an AS-Interface power supply with integrated data decoupling that meets the requirements for safety extra-low protective voltage (SELV) or protective extra-low voltage (PELV).

Use a Class III, SELV or PELV power supply.

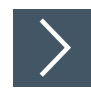

#### **Releasing the Terminal Blocks**

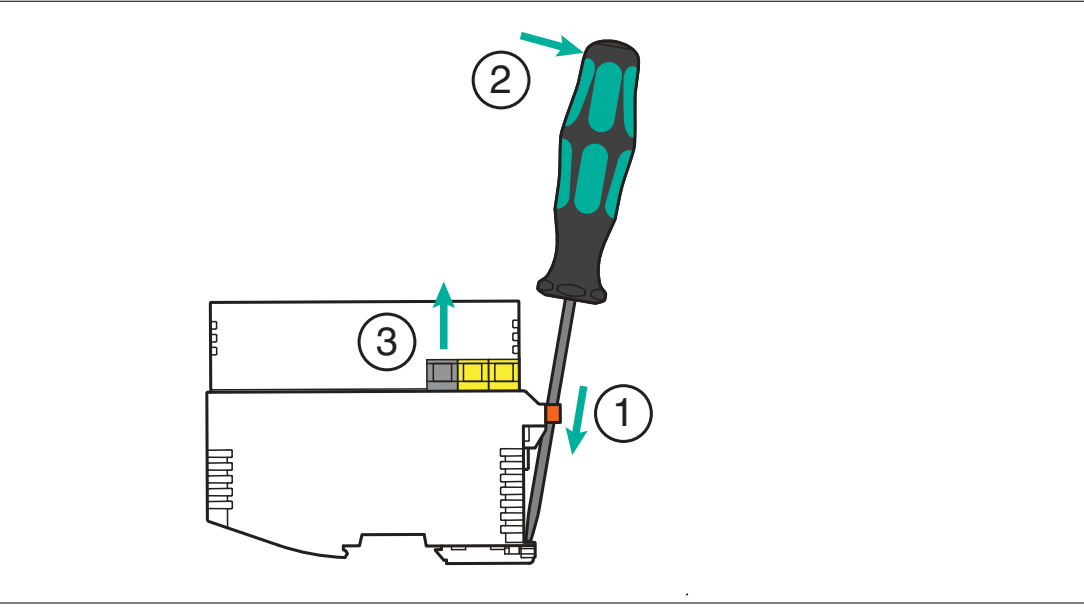

Figure 3.3 Releasing the terminal blocks

- 1. Insert a suitable screwdriver into the orange retaining clip until the blade is flush with the retaining clip of the DIN mounting rail.
- 2. Push the screwdriver outward to release the orange retaining clip.

 $\rightarrow$  The terminal blocks are loosened.

3. Remove the terminal blocks.

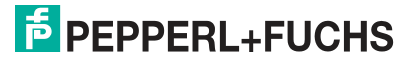

#### **AS-Interface Network Cable Connection**

| Cable type                      | Designation | Sheath color | Diagram     |
|---------------------------------|-------------|--------------|-------------|
| Yellow AS-Interface flat cable  | ASi +       | Brown        | ASi - ASi + |
| Black AUX flat cable            | ASi -       | Blue         |             |
| Yellow AS-Interface round cable | ASi +       | Brown        | ASi - ASi + |
| black AOX round cable           | ASi -       | Blue         |             |

## 3.1.3 Ethernet Connection

The Ethernet interface for the fieldbus consists of two RJ45 sockets. The Ethernet interface corresponds to the IEEE 802.3 standard. To enable operation in a "daisy chain" series connection, terminals X1 and X2 are connected via an internal Ethernet switch.

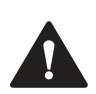

## Caution!

Area of application

Only connect the device to an internal Ethernet network. The device must not leave this network. Do **not** connect the device to the telecommunications network.

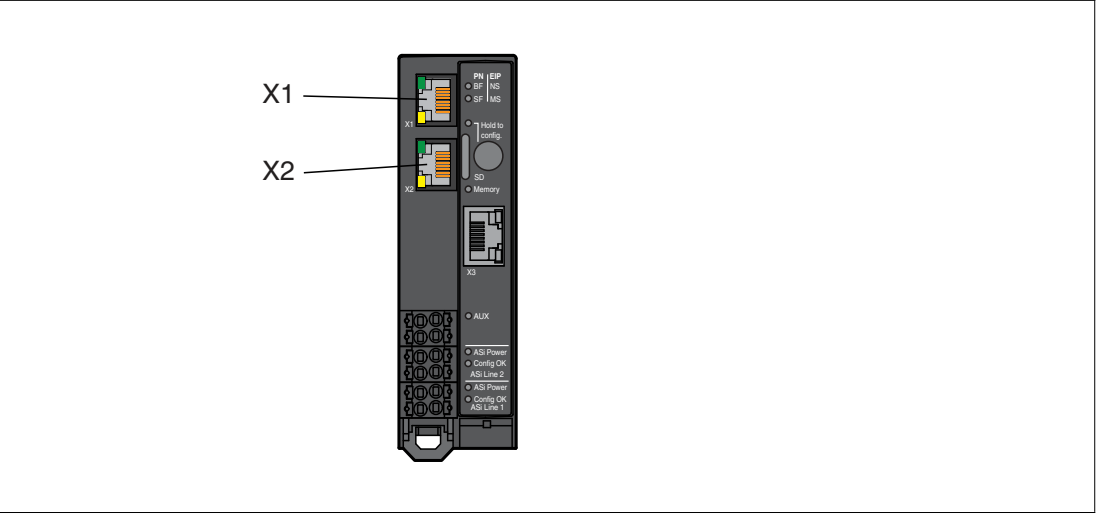

#### Figure 3.4

#### Assignment

| Connection | Designation | Description                   |
|------------|-------------|-------------------------------|
| X1         | ETH1        | Ethernet connection 1<br>RJ45 |
| X2         | ETH2        | Ethernet connection 2<br>RJ45 |

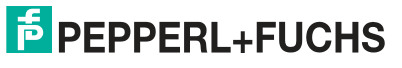

## 3.1.4 Connection to Configuration Interface X3

Configuration interface X3 consists of an RJ45 socket. The interface is used for service and diagnostic operations. You can connect your PC to the gateway via this interface. Additional information see chapter 5.3.

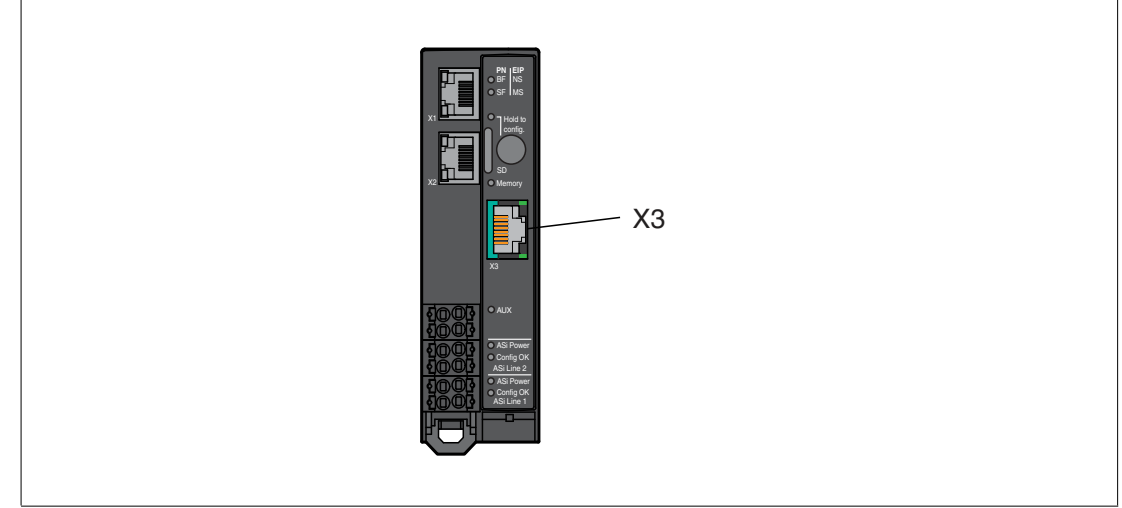

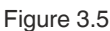

## 3.1.5 Micro SD Card

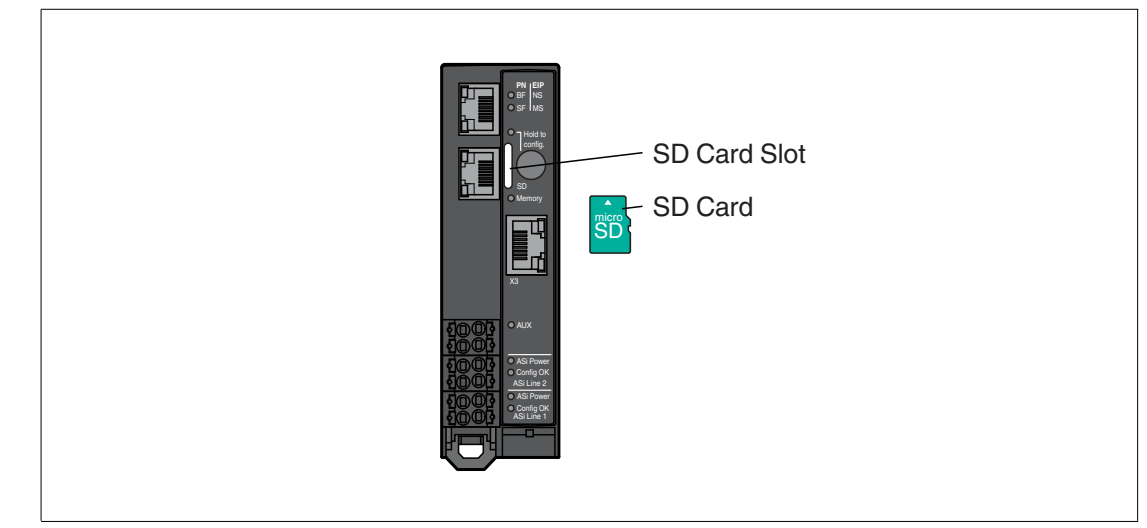

#### Figure 3.6

The configuration is automatically stored on an inserted micro SD card and can be overwritten if necessary. For more information on use, see chapter 5.2.4.4.

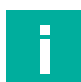

### Note

The device can be operated without a micro SD card.

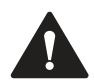

## Warning!

Data Loss

The micro SD card must only be inserted and removed in a de-energized state.

The micro SD card must not be removed when the memory LED is flashing, otherwise data on the micro SD card may be lost.

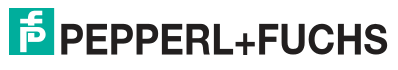

#### **Specification**

- Format: microSD, 11 mm x 15 mm x 1 mm
- Type: SD, SDHC, SDXC
- Supply voltage: 3.3 V
- Speed modes used: SDR12, SDR25

We recommend using the Pepperl+Fuchs MICRO-SD-CARD-KINGSTON. You can find this SD card on our website at pepperl-fuchs.com.

## **Configuration via Micro SD Card**

The micro SD card must be formatted in the "FAT32" file format. You can format the micro SD card using the web interface.

The gateway automatically stores its configuration data on an empty inserted micro SD card and updates it if necessary. If the device is replaced, the SD card can be removed from the old gateway and inserted into the new gateway. A gateway without configuration data automatically adopts valid configuration data from an inserted micro SD card as the target configuration.

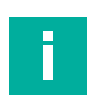

#### Note

If the configuration data on the micro SD card and the gateway do not match, the "Memory" LED lights up red. The configuration data is not copied automatically. You can resolve the conflict in the web interface.

A micro SD card is not included in the scope of delivery for the gateway.

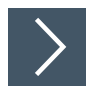

## Inserting and Removing a Micro SD Card

#### **1.** Inserting the card:

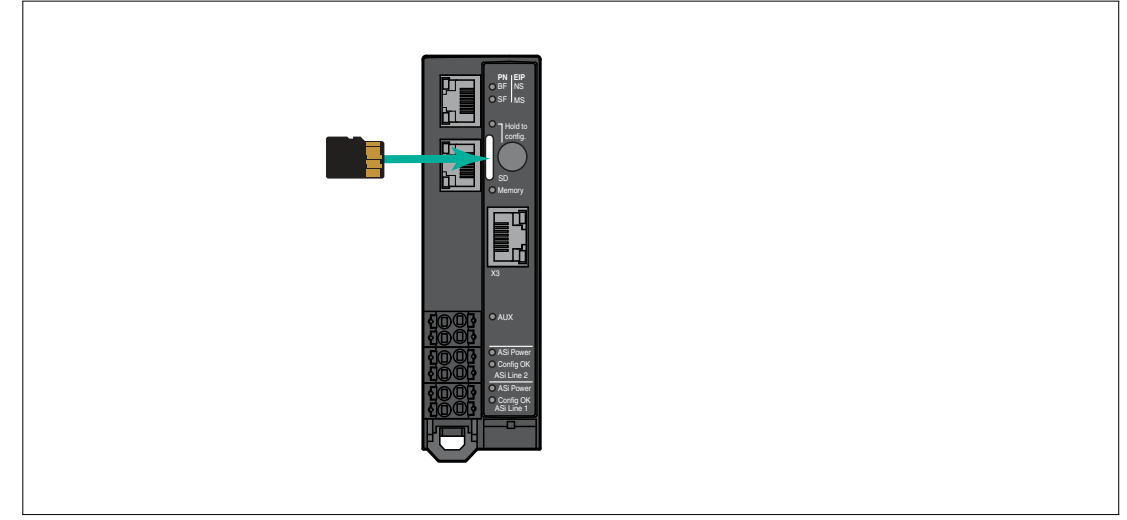

Figure 3.7

2. With the contacts facing up, slide the micro SD card into the SD card slot until it engages. The contacts should be facing the button.

#### 3. Removing the card:

- 4. Push the inserted card into the SD card slot.
  - $\mapsto$  The release mechanism pushes the card out of the card slot.
  - $\rightarrow$  You can then carefully remove the card.

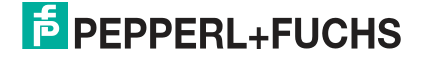

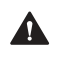

#### Caution!

File System Corruption

Do not remove the micro SD card while the "Memory" LED lights up yellow to indicate an active write operation. Otherwise, the file system of the gateway may be corrupted.

See chapter 2.2.

## 3.2 Mounting and Dismounting

- · Mount the gateway in the switch cabinet.
- Mount the gateway on a 35 mm DIN rail in accordance with DIN/EN 50022.

#### **Heat Dissipation**

The gateway has ventilation slots on the top and bottom of the enclosure. When the enclosure is properly installed, these ventilation slots allow air to circulate, which cools the inside of the device.

To allow air to circulate, observe the following conditions:

- Place the device vertically in the switch cabinet. Cold air is supplied from below and warm air can escape from above.
- Observe the minimum upper and lower distances; see figure.
- You can mount several devices side by side; see figure.

## Warning!

Overheating

Do not close the ventilation slots. Do not cover the ventilation slots.

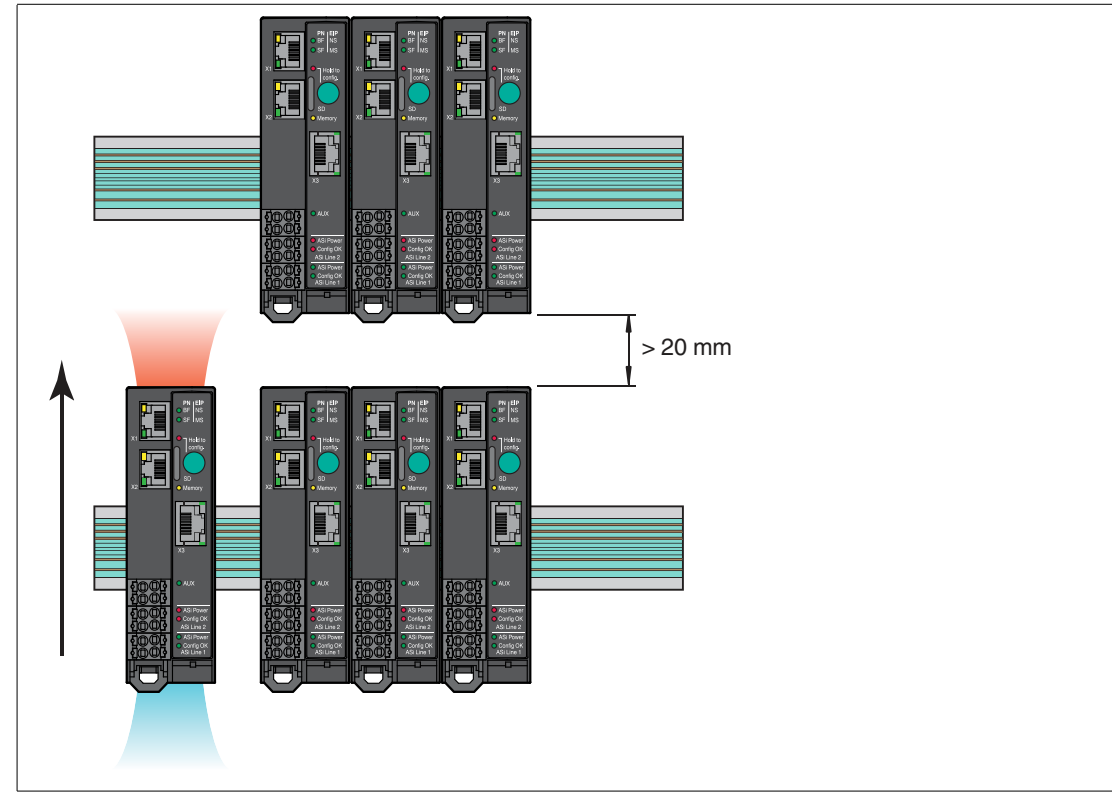

Figure 3.8 Minimum distances

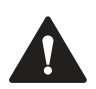

## Caution!

Ambient conditions

Observe the following conditions when mounting the device:

Pollution degree 2, max. height 5000 m ASL, max. humidity 95 %, without condensation.

Only use the device indoors.

To protect the device from mechanical hazards, fire hazards, or electrical hazards, place it in an external enclosure or in a switch cabinet.

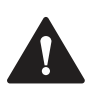

#### Caution!

Damage to the gateway

Always cover the gateway when drilling above the device. To prevent a short circuit, do not allow metal chips or other particles to enter the enclosure through the ventilation openings.

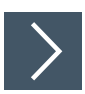

## Mounting in the Switch Cabinet

- 1. Place the gateway on the top edge of the DIN mounting rail. (1)
- 2. Press the gateway on the bottom edge of the DIN mounting rail. (2)

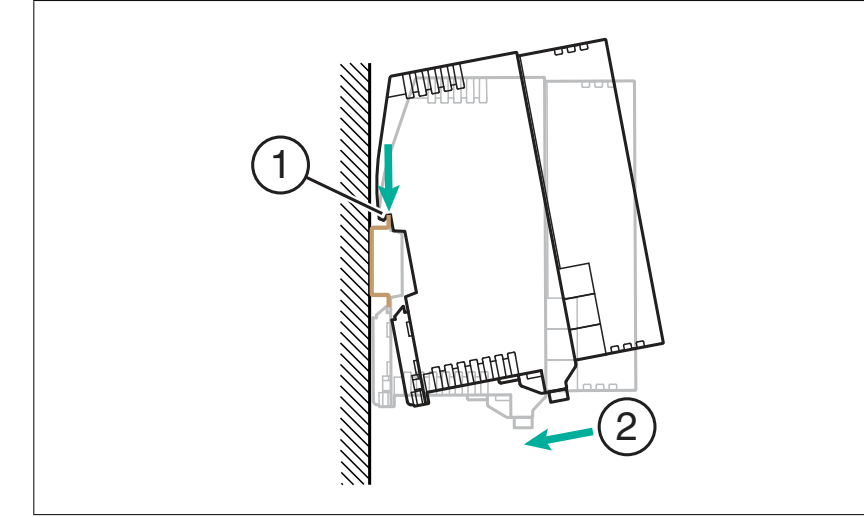

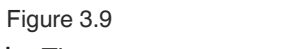

 $\Box$  The gateway snaps onto the DIN mounting rail.

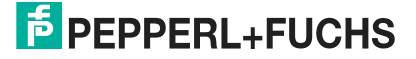

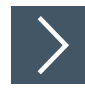

## Dismounting

**1.** Insert a screwdriver into the retaining  $\operatorname{clip}(1)$  on the bottom edge.

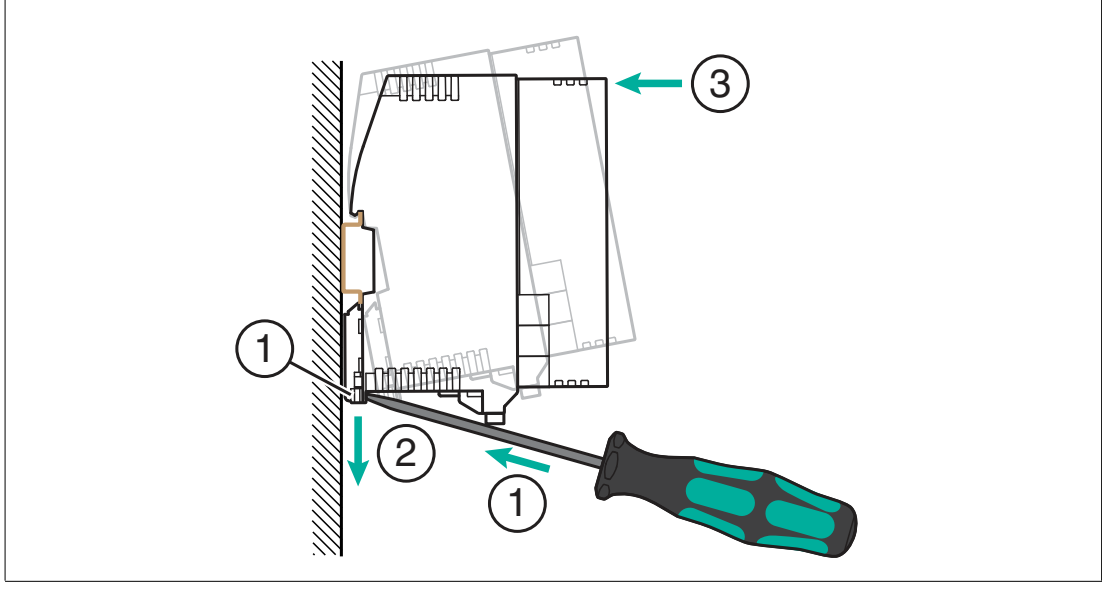

Figure 3.10

- 2. Push down on the retaining clip with the screwdriver. (2)
- Press the top edge of the gateway against the DIN mounting rail. ③
  → Remove the gateway from the front.

## 4 Commissioning

## 4.1 Addressing the AS-Interface

Each AS-Interface node requires a unique address for unique identification in the AS-Interface network. This address can be assigned differently.

#### Note

Make sure that each AS-Interface node has a unique AS-Interface address. Assigning multiple nodes to a single AS-Interface address causes the relevant AS-Interface network to malfunction.

Make sure that no AS-Interface node uses the address 0.

You can address the AS-Interface node with the VBP-HH1-V3.0-KIT AS-Interface handheld programming device.

## 4.2 **PROFINET**

#### Note

The gateway starts in PROFINET mode when it is delivered. You can identify the current mode by the SF LED.

#### 4.2.1 Preparation

#### **GSDML file**

The prerequisite for commissioning is an installed GSDML for this gateway.

You can download this file from our website at https://www.pepperl-fuchs.com.

#### **MAC Addresses**

The MAC address at the Ethernet level is used to uniquely identify the gateway. This address is unique and cannot be changed by the user. The MAC address is printed on the module.

#### **Example**

The configuration is described using the example of the gateway for two VBG-EP1-KE5-DMD AS-Interface networks. For the gateway for a VBG-EP1-KE5-D AS-Interface network, the configuration is carried out with some minor differences, e.g., differences in labeling.

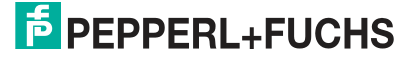

#### 4.2.1.1

#### Note

Configuration

The configuration and commissioning process for the modules described over the following pages was performed using the TIA Portal V 14 engineering software from SIEMENS. When using a programmable logic controller from a different controller provider, please refer to the corresponding documentation.

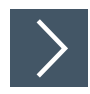

#### Integration of the Gateway in the TIA Portal

1. Install the GSDML file for the required gateway in the TIA Portal. A GSDML file is available for block mapping. With block mapping, the digital data of the AS-Interface nodes is transferred to the PLC in its entirety in one data field as a block. Areas with a non-existent AS-Interface node address are filled with zeros.

| Vi Siemens - D:VAutomatisierung\1515F_EF<br>Project Edit View Insert Online Optio | 1-KE5_V16\1515F_EP1-KE5_V16<br>ns Tools Window Help | 1                        |      | -<br>Totally Integrated Automation               |       |
|-----------------------------------------------------------------------------------|-----------------------------------------------------|--------------------------|------|--------------------------------------------------|-------|
| 📑 📴 🔒 Save project 📑 🐰 🗓 🗊 🗙                                                      | う t (ぞ t 🖥 🛄 🖬 💋 🦉                                  | Go online 🖉 Go offline 🕌 |      |                                                  | ۱L    |
| Project tree L 4                                                                  | 1515F_EP1-KE5_V16   Devices                         | & networks               | -    | Hardware catalog 🔤 🔲                             | 4     |
| Devices                                                                           |                                                     |                          | -    | Options                                          | -     |
|                                                                                   | Network Connections                                 | onnection 💌 🕎 📆          | T    |                                                  | ard   |
| ze                                                                                |                                                     |                          |      | ✓ Catalog                                        | War   |
| ▼ 1515F_EP1-KE5_V16                                                               |                                                     |                          |      | 444                                              | 100   |
| Add new device                                                                    | PLC_1                                               |                          |      | 🗹 Filter Profile: <all></all>                    | n a   |
| PLC_1 [CPU 1515F-2 PN]                                                            | CPU 1515F-2 PN                                      |                          |      | • Dther field devices                            | , g   |
| 👌 🕨 🔚 Ungrouped devices                                                           |                                                     |                          |      | Additional Ethernet devices                      |       |
| 🗧 🕨 📴 Security settings                                                           |                                                     |                          |      | ▼ PROFINETIO                                     | ν.    |
| Cross-device functions                                                            | PN/IE_1                                             |                          |      | Drives                                           | 91    |
| Common data                                                                       |                                                     |                          |      | Gataway                                          | ne    |
| Languages & resources                                                             |                                                     |                          |      | Pepperl+Fuchs                                    | too   |
| Version control interface                                                         |                                                     |                          | -    | ✓ Image AS-Interface                             | 55    |
| Online access                                                                     |                                                     | )                        |      | VBG-EP1-KE5-D - Block mapping                    | -     |
| Card Reader/USB memory                                                            | Network overview Connec                             | tions I/O communication  | on   | VBG-EP1-KE5-DMD - Block mapping                  | T.    |
|                                                                                   | V Device                                            | Type Addr                | ress |                                                  | ask   |
|                                                                                   | <ul> <li>S71500/ET200MP-Station_1</li> </ul>        | S71500/ET200MP station   |      | Penperl+Euchs GmbH                               |       |
|                                                                                   | PLC_1                                               | CPU 1515F-2 PN           |      | SIEMENS AG                                       |       |
|                                                                                   | <ul> <li>PROFINET-Schnittstell.</li> </ul>          | PROFINET interface 192.  | 168  | ▶ <b>F</b> ≣ 1/0                                 | 1     |
|                                                                                   | Port_1                                              | Port                     |      | ✓ Information                                    |       |
|                                                                                   | Port_2                                              | Port 102                 | 160  | Device:                                          | ^ ICS |
|                                                                                   | F TROTINE PSCHINUSTER.                              | I NOTINE FILLE INC.      | 100  | -                                                |       |
|                                                                                   |                                                     |                          |      | ·                                                |       |
| ✓ Details view                                                                    |                                                     |                          |      |                                                  | Id-in |
|                                                                                   |                                                     |                          |      | JAC TRI VET DUD, Black mercing                   | s     |
|                                                                                   |                                                     |                          |      | VBG-CF1-KC5-DMD - Block mapping                  |       |
| Nima                                                                              |                                                     |                          |      | Article no VBG-EP1-KE5-DMD                       |       |
| Hunc                                                                              | 2                                                   |                          | i.   |                                                  |       |
|                                                                                   |                                                     |                          |      | Version: (GSDML-V2.4-PEPPERL+FUCHS-VBG-EP1-KE5-( |       |
|                                                                                   | Design from                                         |                          |      |                                                  |       |
| Portal View                                                                       | m Devices & ne                                      |                          |      | The project 1515F_EP1-KE5_V16 was s              |       |

Figure 4.1 Hardware catalog

- 2. Select the new device in the hardware catalog. Add the device to the PROFINET connection.
- 3. Select the appropriate PROFINET controller.
- 4. Select the Ethernet port with the right mouse button and enable the properties. Assign a suitable IP address and the PROFINET device name.

| injecturee E i                                                                                                    | 1515F_EP1-KE5_V16 → Devi                                                                                                    | ces & networks                                                                                                    |                                                                                                    |                              |            |
|----------------------------------------------------------------------------------------------------|----------------------------------------------------------------------------------------------------|----------------------------------------------------------------------------------------------------|----------------------------------------------------------------------------------------------------|------------------------------|------------|
| Devices                                                                                                    |                                                                                                    |                                                                                                    | F Topology view                                                                                                    | Network view                 | evice view |
| ₩                                                                                                    | Network     Connections     H     IO system: PLC                                                                                                    | M connection                                                                                                    | Network overview                                                                                                    | Connections<br>Type          | •          |
| Add new device Devices & networks Devices & networks Ungrouped devices Cungrouped devices Cungrouped device | PLC_1<br>CPU 1515F-2 PN                                                                                                    | Gateway<br>P1-VES-D                                                                                               | Port_2         Port           PROFINETS-chritstell         PROFINET interface            CSD device_1         GSD device            ASi-3-Gateway         VBG-EP1-KES-DMD - BI            Interface submodule         ASi-3-Gateway                                                                                                    |                              |            |
| Cross-device functions                                                                                                    | < Ⅲ > 75%                                                                                                    | 💽 — 🐖 🔳                                                                                                    | <                                                                                                    | ш]                           | >          |
| Em Documentation settings     Cardinages & resources     Cardina control interface     Online access     Card Reader/USB memory      Details view                                                                                                    | General     IO tags     Sy       General     Ethemet addresses       Ethemet addresses       Advanced options       Interface options       Media redundancy       Real time settings       Port 1 [X1 P1 R]       Port 2 [X1 P2 R] | Stem constants Texts Ethernet addresses Interface networked with Subr IP protocol IP addre Subnet ma Router addre | het: PN/IE_1<br>Add new subn<br>192 . 168 . 178 .<br>192 . 255 . 255 .<br>Synchronize router<br>Use router<br>0 . 0 . 0 . 0                                                                                                    | et                           |            |
| Name                                                                                                    |                                                                                                    | PROFINET<br>PROFINET device par                                                                                   | Generate PROFINE                                                                                                    | Tdevice name automatically   |            |
| Portal view     Dverview                                                                                                    | Devices & ne                                                                                                    | Thorner device har                                                                                                | International International In | project 1515F_EP1-KE5_V16 wa | s s        |

The assignment of unique PROFINET device names is absolutely necessary for the internal organization of the PROFINET network.

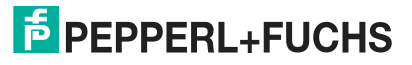

#### 4.2.1.2 Online Assignment of the Device Name

Each module must have a device name so that each node in the PROFINET network can be assigned an IP address. A node search displays all PROFINET devices that have been found. The MAC address at the Ethernet level is used to uniquely identify the gateway. This is unique and cannot be changed by the user. The MAC address is printed on the module. Using the MAC address, each device can be found in the list of available nodes and assigned a device name.

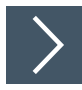

### **Assigning Device Names**

- 1. Connect the gateway to the PROFINET network.
- 2. Open the dialog Accessible devices dialog via the main menu "Online -> Accessible devices ..."

| Siemens - D:Vautomatisie                                                                                                    | Online Ontions Tools Window Help                                                                                                    | _V16                                   |                                       |                                                                                                    |                                                                                  |                                                                                                | -               |
|----------------------------------------------------------------------------------------------------|----------------------------------------------------------------------------------------------------|----------------------------------------|---------------------------------------|----------------------------------------------------------------------------------------------------|----------------------------------------------------------------------------------|------------------------------------------------------------------------------------------------|-----------------|
| ject Ealt view insert                                                                                                    | Go online                                                                                                    | Ctrl+K                                 | line 🔊 Go offline 🕌 👖                 |                                                                                                    | Totally In                                                                       | Itegrated Auton                                                                                | nation<br>PORTA |
| Project tree                                                                                                    | So offine                                                                                                    | Ctrl+M                                 | Norks                                 |                                                                                                    |                                                                                  |                                                                                                | . # # ×         |
| Devices                                                                                                    | I Simulation                                                                                                    | •                                      | 6                                     | Topology view                                                                                                    | Network view                                                                     | w Device                                                                                       | view            |
| ĨŇ                                                                                                    | Stop runtime/simulation                                                                                                    |                                        | on 💌 🎽 📘                              | Network overview                                                                                                    | Connection                                                                       | IS                                                                                             | 4 )             |
| ISISF_EPI-KES_V16     Add new device     Devices & networks     Devices & networks | Download to device     Extended download to device     Download and reset FLC program     Download user program to MemoryCard     Snapshot of the actual values     Load snapshots as actual values     Load start values as actual values     Upload from device (software)     Upload from device (software)     Upload from device     Hardware detection | Ctrl+L<br>nd software)                 | TIO-System (100)                      | Porte     Port     Port     Port     Solution     GSD device_1     A5i-3-Gatew     Interface     Solution     Properties | Ty<br>2 Po<br>FSchnittstell PR<br>GS<br>ay VE<br>submodule AS<br>III<br>III Q. D | pe<br>Int<br>OPFINET interface<br>SD device<br>IG-EP1-KE5-DMD - E<br>I-3-Gateway<br>iagnostics | 31 S            |
| Log Online access     Card Reader/USB memo                                                                                                    | Accessible devices                                                                                                    | Ctrl+U<br>Ctrl+Shift+E<br>Ctrl+Shift+Q | rface networked with<br>Subne         | t: PN/IE_1<br>Add new subne                                                                                              | at j                                                                             |                                                                                                |                 |
|                                                                                                    | M Unline & diagnostics                                                                                                    |                                        | irotocol<br>IP addres:<br>Subnet masi | <ul> <li>1921681781</li> <li>2552552550</li> <li>Synchronize router</li> <li>Use router</li> </ul>                       | 5<br>settings with IO c                                                          | ontroller                                                                                      |                 |
| Details view                                                                                                    |                                                                                                    | PRC                                    | Router addres:                        | 5- 0 0 0                                                                                                    |                                                                                  |                                                                                                |                 |
|                                                                                                    |                                                                                                    |                                        |                                       | Generate PROFINE                                                                                                    | Edevice name aut                                                                 | tomatically                                                                                    |                 |
|                                                                                                    |                                                                                                    |                                        |                                       |                                                                                                    |                                                                                  |                                                                                                |                 |

Figure 4.3

3. Select the new gateway based on the MAC address. Typically, the IP address 0.0.0.0 or the MAC address will be shown.

| ccessible devices                            | Accessible nodes of th  | Type of the PG/PC interfa<br>PG/PC interfa<br>e selected interface: | ace: 🖳 PN/IE<br>ace: 🚾 Realtek I | USB GbE Family Contro | ller 💌 🐑 💽                            |
|----------------------------------------------|-------------------------|---------------------------------------------------------------------|----------------------------------|-----------------------|---------------------------------------|
|                                              | Device                  | Device type                                                         | Interface type                   | Address               | MAC address                           |
|                                              | Accessible device       | PF ASi Gateway                                                      | ISO                              | 00-0D-81-0C-63        | 00-0D-81-0C-63-C0                     |
| Flash LED                                    | plc_1515f               | CPU 1515F-2 PN                                                      | PN/IE                            | 192.168.178.19        | 28-63-36-8A-FF-D5                     |
| Online status informatio                     | in:                     |                                                                     |                                  | 🗌 Display only e      | <u>S</u> tart search<br>rror messages |
| Found accessible d                           | evice Accessible device |                                                                     |                                  |                       | ^                                     |
| Scan completed. 2                            | devices found.          |                                                                     |                                  |                       |                                       |
| Scan and information<br>Detrieving device in | on retrieval completed. |                                                                     |                                  |                       |                                       |
| preserving device in                         |                         |                                                                     |                                  |                       | Show <u>C</u> ancel                   |

Figure 4.4

4. Click on the "Show" button.

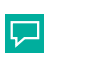

## Тір

If the gateway does not appear in the list of accessible devices on the network, check your firewall settings.

5. Assign the selected PROFINET device name to the gateway.

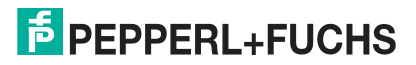

| Project Edit View Insert Online Option                                                                                                    | s Tools Window Help                                                                                                    | 🖉 Go anline 💋 Go affli                                                                                                    | ne 🛃 🖪 🖪 🗶  |        | Search in project>   | Totally Integrated Au   | itomation<br>PORTAL                    |
|----------------------------------------------------------------------------------------------------|----------------------------------------------------------------------------------------------------|----------------------------------------------------------------------------------------------------|-------------|--------|----------------------|-------------------------|----------------------------------------|
| Floject dee ut w                                                                                                    |                                                                                                    |                                                                                                    |             |        |                      |                         |                                        |
| Devices                                                                                                    | ▼ Diagnostics<br>General                                                                                                    | Acsign PROFINET device name                                                                                                    |             |        |                      |                         |                                        |
| <ul> <li>1515F_EP14E5_V16</li> <li>Online access</li> <li>Online access</li> <li>Intel(I0) Ethernet Connection (S). 40</li> <li>TerreWiver VP1 Adapter</li> <li>Paltek USB GbE Family Controlle</li> <li>Diplay more information</li> <li>Diplay more information</li> <li>Diplay more information</li> <li>Diplay constrained excessible devices</li> <li>Online &amp; diponotics</li> <li>Card Readen/USB memory</li> </ul> | <ul> <li>Functions         Assign IP address         Assign FROFINET device na     </li> <li>Reset to factory settings     </li> </ul> | Configured PROFINET device         PROFINET device name:         PRF ASI Gateway    Device filter          Only show devices of the same type         Only show devices of the same type         Only show devices with bad parameter settings         Only show devices without names |             |        |                      |                         | 10015 (ili) 1955 🖵 Libraries 🛛 Add-ins |
|                                                                                                    |                                                                                                    | IP address                                                                                                    | MAC address | Device | PROFINET device name | Status                  |                                        |
| < m ≥<br>✓ Details view                                                                                                    |                                                                                                    | <                                                                                                    |             |        | III                  |                         |                                        |
|                                                                                                    |                                                                                                    |                                                                                                    |             |        | flashes Up           | date list Assign name   |                                        |
| Name                                                                                                    |                                                                                                    |                                                                                                    |             |        |                      |                         |                                        |
|                                                                                                    |                                                                                                    |                                                                                                    |             |        | © Properties         | 1. Info (i) Diagnostics | ×                                      |
|                                                                                                    |                                                                                                    |                                                                                                    |             |        | Stroperates          | Stine S Diagnostics     |                                        |

Figure 4.5

6. Press the "Assign name" button

 $\mapsto$  The status reports the successfully assigned name.

#### 4.2.1.3 Factory Reset

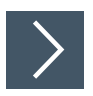

### **Factory Reset**

- **1.** Connect the gateway to the PROFINET network.
- 2. Open the Accessible Nodes dialog via the main menu "Online -> Accessible nodes..."

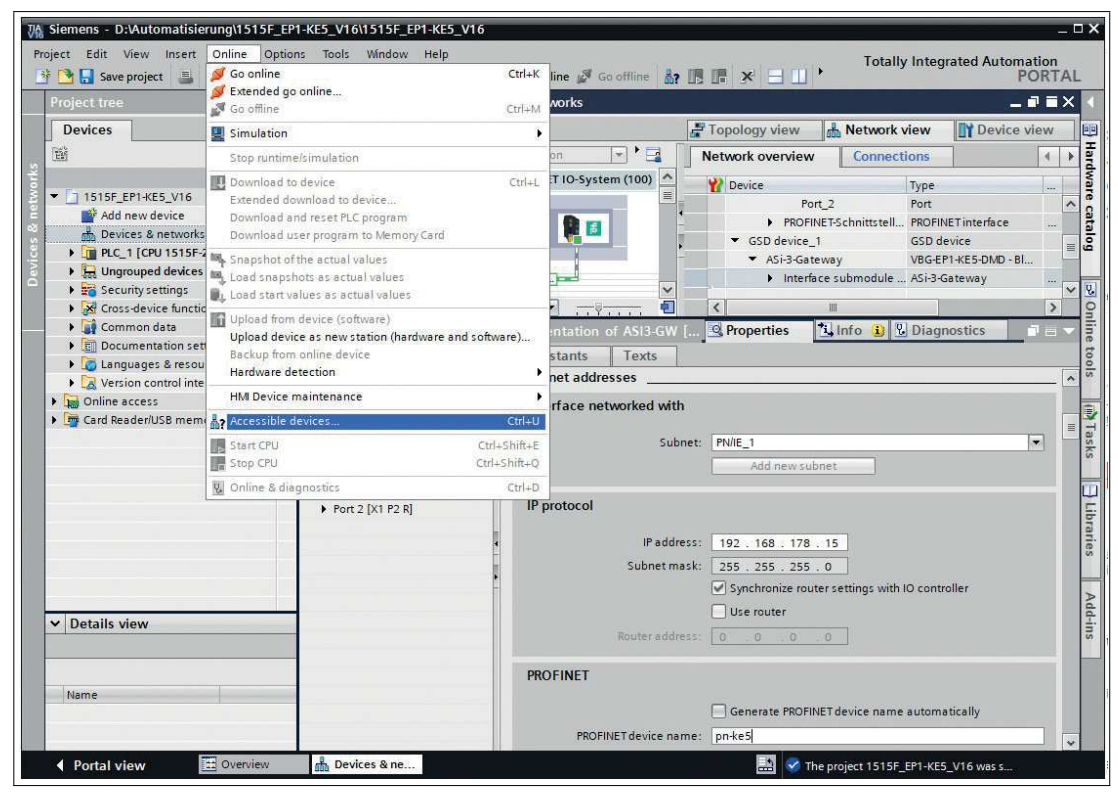

Figure 4.6

3. Select the gateway you want to reset.

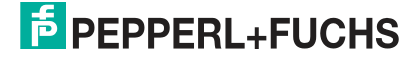

|                                                                                                    | Accessible nodes of th                                                                           | Type of the PG/PC interfa<br>PG/PC interfa | ace: WPN/IE<br>ace: WW Realtek I | JSB GbE Family Control | ler 💌 🔊 🖸                    |
|----------------------------------------------------------------------------------------------------|--------------------------------------------------------------------------------------------------|--------------------------------------------|----------------------------------|------------------------|------------------------------|
| _                                                                                                    | Device                                                                                           | Device type                                | Interface type                   | Address                | MAC address                  |
|                                                                                                    | Accessible device                                                                                | PE ASi Gateway                             | ISO                              | 00-00-81-00-63-        | 00-00-81-00-63-00            |
| Flash LED                                                                                              | plc_1515f                                                                                        | CPU 1515F-2 PN                             | PN/IE                            | 192.168.178.19         | 28-63-36-8A-FF-D5            |
| Dnline status informat<br>Found accessible<br>Scan completed.<br>Scan and informa<br>Retrieving device | ion:<br>device Accessible device<br>2 devices found.<br>tion retrieval completed.<br>information |                                            |                                  | 🗌 Display only er      | Start search<br>ror messages |

Figure 4.7

4. Click on the "Show" button.

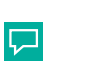

#### Tip

If the gateway does not appear in the list of accessible nodes on the network, check your firewall settings.

- 5. Open the "Reset to factory settings" sub-menu.
- 6. Select whether the I&M data should be deleted or retained.
- 7. Click the "Reset" button and confirm the reset.

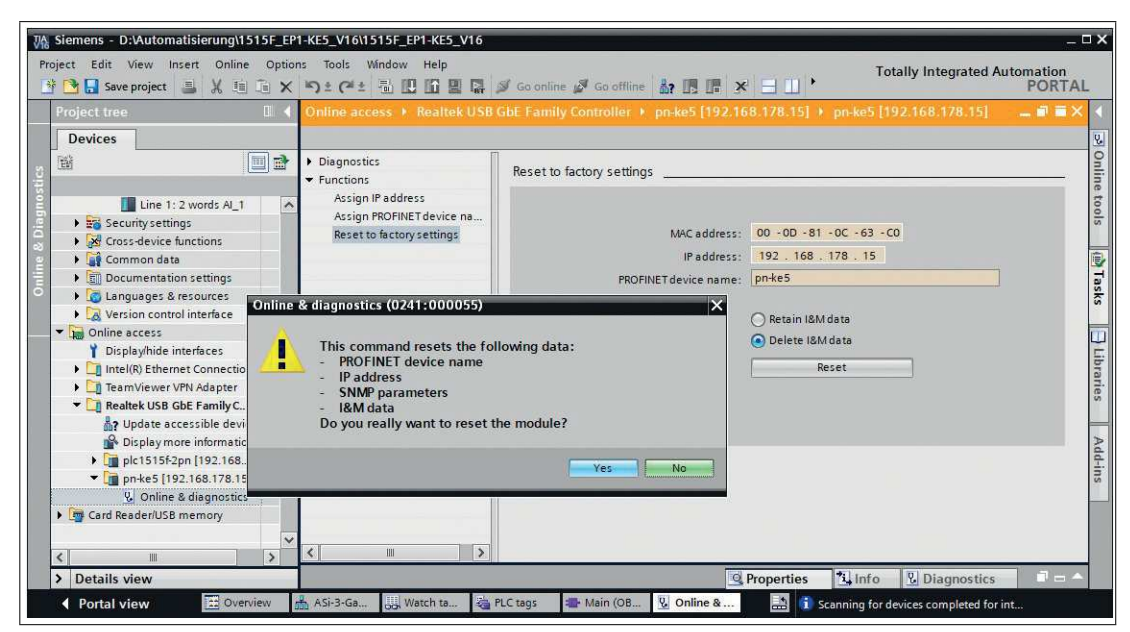

Figure 4.8

 $\mapsto$  The gateway is reset.

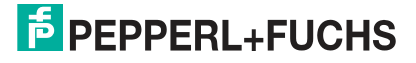

#### 4.2.1.4 Configuration of the Gateway Slots

Go to the device overview of the gateway.

Depending on the ASi nodes used and the required functions, different modules can be selected from the hardware catalog and added to the gateway configuration

The following modules are available:

- Digital data
- Analog data
- Command interface
- Diagnostic modules
- Gateway record module

For a detailed description of the function of these modules, see chapter 4.2.2.

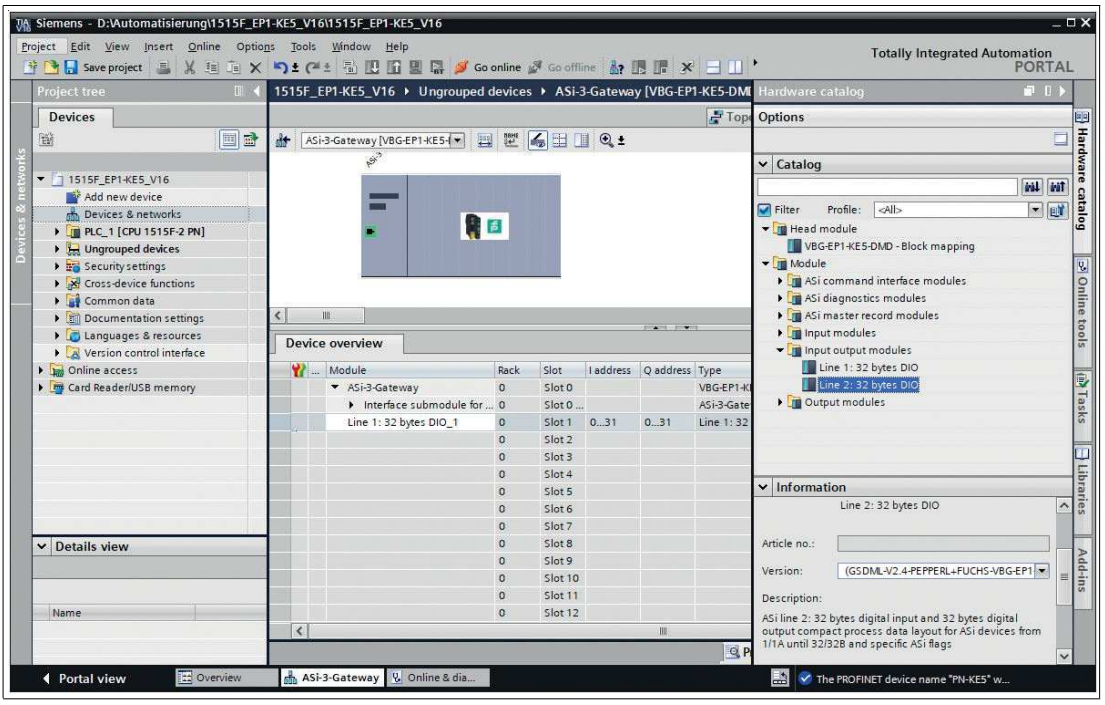

#### Figure 4.9

Select at least one of the available modules and add it to any slot.

#### Note

You may have to set module parameters depending on which information module is used.

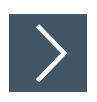

## Setting the Start-Up Parameters

- **1.** Open the properties of the "Slot 0" slot.
- 2. Go to the module parameters.

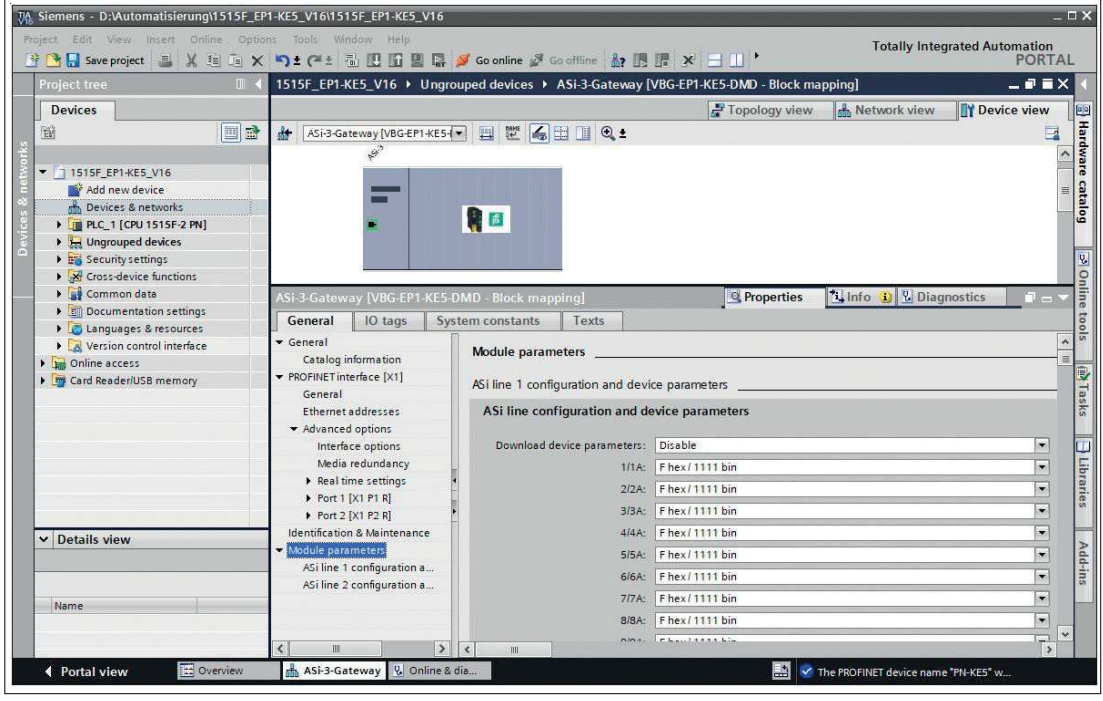

Figure 4.10

3. You can set the start-up parameters of the available AS-Interface nodes in this window.

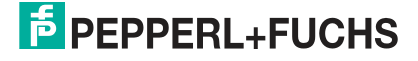
## 4.2.1.5 Device Replacement Without Exchangeable Medium/Programming Units

PROFINET IO devices that support the "Device replacement without exchangeable medium or programming unit" function can be replaced by identical devices in an existing PROFINET network. In such cases, the IO controller assigns the device name. To do so, it uses the configured topology and the neighborhoods determined by the IO devices. The AS-Interface gateways from Pepperl+Fuchs support the function for replacing devices without an exchangeable medium or programming unit.

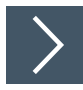

## **Device Replacement**

 Switch to the "Topology view" tab in the Editor. In the "Topology overview" table, "Any partner" is generally permitted as the partner port for each port.

2. Establish a connection between the appropriate Ethernet ports.

| Mission         D:Automatisierung\1515F_EP1           Project         Edit         View         Insert         Online         Option <sup>1</sup> <sup>1</sup>                                                                                                    | I-KE5_V16\1515F_EP1-KE5_V16<br>Is Tools Window Help<br>IS ± (≠± 등 🛄 🚺 🚆 🐺 💋 Go | online j                              | 🖉 Go offline 🛔  | n 🖪 🖪 🗶              | = u) *                      |                            | Totally Integ                         | _ □ ×<br>rated Automation<br>PORTAL |  |
|----------------------------------------------------------------------------------------------------|--------------------------------------------------------------------------------|---------------------------------------|-----------------|----------------------|-----------------------------|----------------------------|---------------------------------------|-------------------------------------|--|
| Project tree 🔲 🖣                                                                                                    | 1515F_EP1-KE5_V16 → Devices & n                                                | etworks                               |                 |                      |                             |                            |                                       | _ # = × <                           |  |
| Devices                                                                                                    | 12 🕂 📲 🖽 💷 🔍 ±                                                                 |                                       |                 |                      | 🚽 Topolog                   | y view                     | Network view                          | Device view                         |  |
| 1515F_EP1-KE5_V16     Add new device     Devices & networks     Devices & networks | PLC_1<br>CPU 1515F-2 PN                                                        | compar                                | íson            | Asi-3<br>VBG-<br>PLC | 3-Gatewa<br>EP1-KE5-I<br>1- | y)<br>≥ 200%               | Port 2 [Ethermet interface.Ethermet p |                                     |  |
|                                                                                                    | Device / port  S71500/ET200MP-Station_1  PLC_1  PLC_1  PDCFUNETschpittetalla_1 | Slot                                  | Partner station | Partner device       | Partner interface           | Partner port               | Cable data                            | Libraries                           |  |
| Details view                                                                                                    | Port_1     Port_2     ProFINET-Schnittstelle_2     ProFINET-Schnittstelle_2    | 1 X1 P1<br>1 X1 P2<br>1 X2<br>1 X2 P1 |                 |                      |                             | Any partner<br>Any partner |                                       | Add-ins                             |  |
| Name                                                                                                    | GSD device_1<br>ASi-3-Gateway                                                  | Slot 0                                |                 |                      | @ Prope                     | rties *i In                | ifo i) & Diam                         |                                     |  |
| Portal view     Overview                                                                                                    | Devices & ne 😟 Online & dia                                                    |                                       |                 |                      | 311000                      | 🔄 🤡 The PRO                | FINET device name                     | *PN-KE5* w                          |  |

Figure 4.11

→ The port connection was successful if the corresponding port names are displayed in the "Topology overview" under "Partner port."

- **3.** Select the PROFINET IO controller and open the Properties.
- 4. Check whether the check box for "Support device replacement without exchangeable medium" is selected.

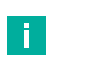

Note

If you also want to use the automatic assignment of the IP address and device name for preconfigured PROFINET devices, select the check box for "Permit overwriting of device names of all assigned IO devices."

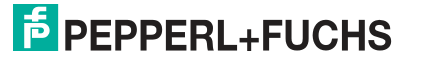

| roject tree 🛛 🛛                                                                                                    | ▲ 1515F_EP1-KE5_V16 	 PLC_1 [CPU 1515F-2 PN]                                                                                                    | _ # = :                                                                                                    |
|----------------------------------------------------------------------------------------------------|----------------------------------------------------------------------------------------------------|----------------------------------------------------------------------------------------------------|
| Devices                                                                                                    |                                                                                                    | Topology view 🔒 Network view 🔐 Device view                                                                                                    |
|                                                                                                    | Image: Profilection e_0         Image: Profilection e_1         Image: Profilection e_1         Image: Profile                   | Q         Image: state state |
| Common data                                                                                                    |                                                                                                    |                                                                                                    |
| Languages a resources     Languages a resources     Arrow for the face     Antine access     Card Reader/USB memory | General 10 tags System constants Tex<br>General Advanced options<br>Factivation Advanced options<br>Factivation Advanced options | ram if communication errors occur<br>placement without exchangeable medium<br>ng of device names of all assigned IO devices                                                                                                    |
|                                                                                                    | Operating mode                                                                                                    | 0                                                                                                    |

Figure 4.12

## Note

A network topology is configured based on the connections between PROFINET ports on the individual devices. This can be reached via the "Port 0" slot of the PROFINET devices in use. Displaying all non-linked ports allows you to specify a suitable partner port in each case.

#### 4.2.1.6 Watch and Force Tables

You can use watch and force tables to display and influence the status of process data.

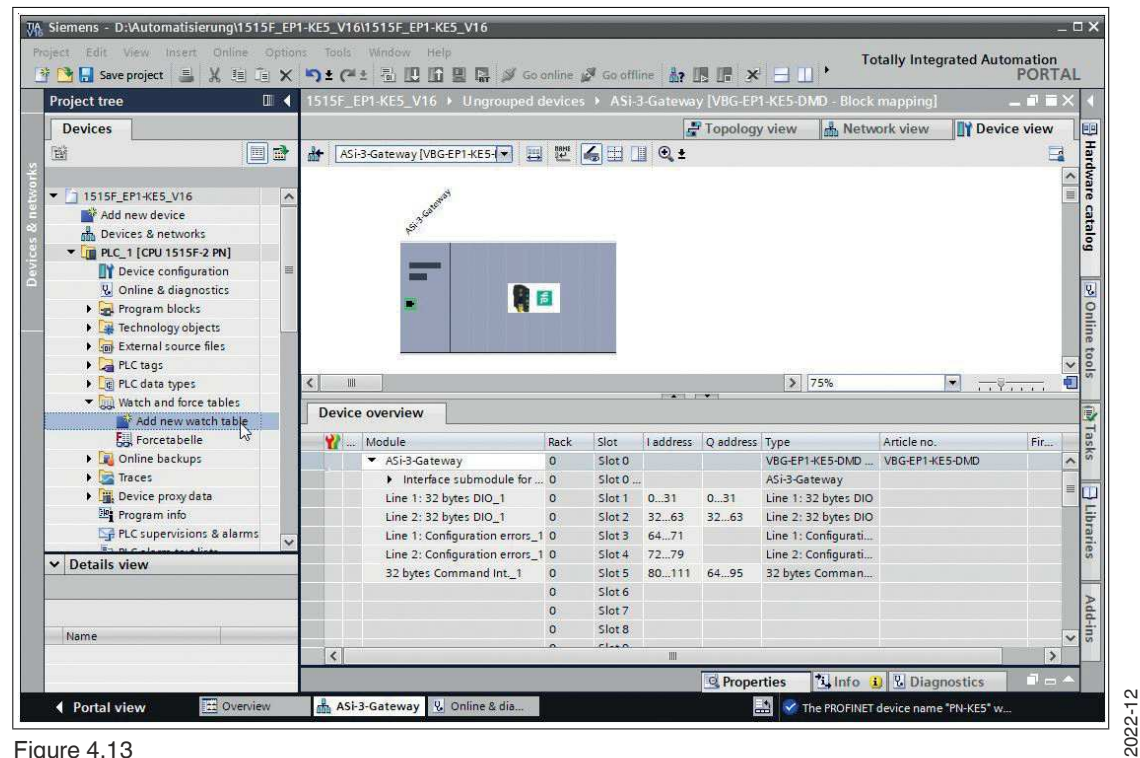

Figure 4.13

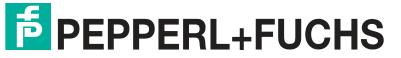

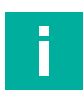

## Note

The digital process data are assigned to bytes; see chapter 4.2.2.1. Enter the corresponding byte for the process data that you want to display in the watch tables.

## **Displaying Process Data**

1. Assign variables to the process data that describe the content in a meaningful way.

 $\mapsto$  The names of the variables appear in the watch table:

| ₩      | Siemens - D:\Automatisierung\1515F                         | _EP1-K   | E5_V1         | 6\1515F_EP1-KE5_V | 16                 |                  |                   |                 |               |                       | _ <b>_ x</b> |
|--------|------------------------------------------------------------|----------|---------------|-------------------|--------------------|------------------|-------------------|-----------------|---------------|-----------------------|--------------|
| Pro    | ject Edit View Insert Online O<br>🎦 🔒 Save project 📑 💥 🏥 📺 | ptions   | Tools         | Window Help       | 🛃 💋 Go online      | 🖉 Go offline 🕌   | <b></b> × -       | Tota            | lly Integrate | ed Automation<br>PORT | AL           |
|        | Project tree 🛛 🛙                                           | 1        | 515F_         | EP1-KE5_V16 → PL  | C_1 [CPU 1515F     | -2 PN] 🕨 Watch a | nd force tables   | • Watch table   | 1             | _ 7 =                 | × <          |
|        | Devices                                                    |          |               |                   |                    |                  |                   |                 |               |                       | 8            |
|        | 8                                                          | <b>1</b> | 6) <u>a</u> r | 1 10 10 91 93     | 2 00 00            |                  |                   |                 |               |                       | Tes          |
| 2      |                                                            | -        | i             | Name              | Address            | Display format   | Monitor value     | Modify value    | 9             | Comment               | ting         |
| TE     | 1515F_EP1-KE5_V16                                          | A 1      |               |                   | %IBO               | Bin 💌            | 1                 |                 |               |                       |              |
| am     | Add new device                                             | 2        |               |                   | %IB1               | Bin              |                   |                 |               |                       |              |
| -ifi   | Devices & networks                                         | 3        |               |                   | %IB2               | Bin              |                   |                 |               |                       | 4            |
| h      | PLC_1 [CPU 1515F-2 PN]                                     | ≡ 4      |               |                   | %IB3               | Bin              |                   |                 |               |                       | ast          |
| L<br>L | Device configuration                                       | 5        |               |                   | %IB4               | Bin              |                   |                 |               |                       | ŝ            |
|        | 🖏 Online & diagnostics                                     | 6        |               |                   | %IB5               | Bin              |                   |                 |               |                       |              |
|        | Program blocks                                             | 7        | 5             |                   | %IB6               | Bin              |                   |                 |               |                       | <u> </u>     |
|        | Technology objects                                         | 8        |               |                   | %IB7               | Bin              |                   |                 |               |                       | E.           |
|        | External source files                                      | 9        |               |                   | %IB8               | Bin              |                   |                 |               |                       | ari          |
|        | PLC tags                                                   | 14       | 0             |                   | %IB9               | Bin              |                   |                 |               |                       | es           |
|        | PLC data types                                             | 1        | 1             |                   | %IB10              | Bin              |                   |                 |               |                       |              |
|        | Watch and force tables                                     | 15       | 2             |                   | %IB11              | Bin              |                   |                 |               |                       |              |
|        | Add new watch table                                        | 15       | 3             |                   | %IB12              | Bin              |                   |                 |               |                       | dd           |
|        | Forcetabelle                                               | 1.       | 4             |                   | %IB13              | Bin              |                   |                 |               |                       | 吉            |
|        | Watch table_1                                              | 11       | 5             |                   | %IB14              | Bin              |                   |                 |               |                       | S            |
|        | Online backuns                                             | ¥ 1      | 6             |                   | %IB15              | Bin              |                   |                 |               |                       |              |
|        | ✓ Details view                                             | 1        | 7             |                   | %IB16              | Bin              |                   |                 |               |                       |              |
|        |                                                            | 11       | В             |                   | <add new=""></add> |                  |                   |                 |               |                       |              |
|        |                                                            |          |               |                   | N                  |                  |                   |                 |               |                       |              |
|        | 1                                                          | _        |               |                   | 63                 |                  |                   |                 |               |                       |              |
|        | Name                                                       |          |               |                   |                    |                  |                   |                 |               |                       | _            |
|        |                                                            |          | <             |                   |                    |                  |                   |                 |               |                       | >            |
|        |                                                            |          |               |                   |                    |                  | <b>Properties</b> | 🔜 🛄 Info 🕕      | & Diagnos     | tics 📃 🖃              | <b>A</b>     |
|        | Portal view     Overview                                   |          | A AS          | -3-Gateway        | e & dia Wa         | tch table 1      |                   | The PPOFINET de | vice name "PN | VES* W                |              |
|        |                                                            |          | 000 13        | o doceway         | 10 00 W            |                  |                   | The PROFINEL de | vice name PN  | KED W                 |              |

#### Figure 4.14

Once you have created the watch table, you can transfer this data to the PLC. The data is checked for consistency by the PLC and compiled.

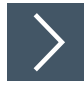

## **Transfering Data to the PLC**

| VA  | Siemens - D:\Automatisierung\1515 | F_EP   | 1-KE | 5_V1(          | 5\1515F_EP1-KE5_V1 | 16           |                    |
|-----|-----------------------------------|--------|------|----------------|--------------------|--------------|--------------------|
| Pr  | oject Edit View Insert Online (   | Option | 5    | Tools<br>± (21 | Window Help        | 🔄 💋 Go ol    | nline 🚀 Go affline |
|     | Project tree                      | 1      | 15   | 15F_I          | Er 1)E5_V16 → PL   | .c_1 [CPU 1! | 515F-2 PN] → Wati  |
|     | Devices                           | 1      | -    | e?             | 2 5 6 9, 9         | 2 ag a       | 27<br>1            |
| 2   |                                   |        |      | 1              | Name               | Address      | Display format     |
| in  | 1515F_EP1-KE5_V16                 | ^      | 1    |                |                    | %IB0         | Bin                |
| am  | Add new device                    |        | 2    |                |                    | %IB1         | Bin                |
| 5   | 💼 Devices & networks              |        | 3    | 0              |                    | %182         | Bin                |
| h   | PLC_1 [CPU 1515F-2 PN]            | =      | 4    |                |                    | %IB3         | Bin                |
| SLC | Device configuration              |        | 5    |                |                    | %IB4         | Bin                |
|     | 🖏 Online & diagnostics            | -      | 6    |                |                    | %IB5         | Bin                |

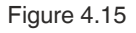

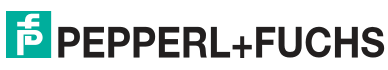

- 1. Press the "Download to device" symbol (1).
  - → The "Enhanced download to device" window opens. This window contains the connections with device names that are defined in the PROFINET network. See chapter 4.2.1.2.

|                                                                                   | Device                                                        | Device type                  | Slot    | Interface type | Address                   | Subnet                |            |
|-----------------------------------------------------------------------------------|---------------------------------------------------------------|------------------------------|---------|----------------|---------------------------|-----------------------|------------|
|                                                                                   | PLC 1                                                         | CPU 1515F-2 PN               | 1 X1    | PN/IE          | 192.168.178.19            | PN/IE                 | 1          |
|                                                                                   |                                                               | CPU 1515F-2 PN               | 1 X2    | PN/IE          | 192.168.1.1               |                       |            |
|                                                                                   |                                                               | Type of the PG/PC inte       | erface: | PN/IE          |                           |                       |            |
|                                                                                   |                                                               | PG/PC inte                   | erface  | Pealtek USB (  | hE Family Controller      |                       | _<br>7 @ 6 |
|                                                                                   |                                                               | Connection to interfacels    | ubnet:  | PN/IF 1        | abe ranny controller      |                       | <br>7 @    |
|                                                                                   |                                                               | Connection to interfacers    | ubitee  |                |                           |                       |            |
|                                                                                   |                                                               | 151 <u>G</u> a               | termay: | -              |                           | -                     |            |
|                                                                                   | Select target de<br>Device                                    | vice:<br>Device type         | Interf  | ace type Ad    | Show all compatible dress | devices<br>Target dev | ice        |
| Constant of the                                                                   | PLC_2                                                         | CPU 1515F-2 PN               | PN/IE   | 19             | 2.168.178.19              | PLC_2                 |            |
| *8                                                                                | <b>.</b>                                                      | <del>77</del> 8              | PN/IE   | Ac             | cess address              |                       |            |
| 🗌 Flash LED                                                                       |                                                               |                              |         |                |                           |                       |            |
|                                                                                   |                                                               |                              |         |                |                           | Start                 | search     |
|                                                                                   |                                                               |                              |         |                | Display only error r      | nessages              |            |
| nline status înforma                                                              | tion:                                                         |                              |         |                |                           |                       | -          |
| nline status informa<br>Found accessible                                          | tion:<br>device pn-ke5                                        |                              | und     |                |                           |                       | 1          |
| nline status informa<br>Found accessible<br>Scan completed                        | tion:<br>• device pn-ke5<br>1 compatible device:              | s of 3 accessible devices fo | unu.    |                |                           |                       |            |
| nline status informa<br>Found accessible<br>Scan completed<br>? Retrieving device | tion:<br>device pn-ke5<br>1 compatible device:<br>information | s of 3 accessible devices fo | unu.    |                |                           |                       | 1          |

Figure 4.16

- 2. Select the PLC.
- 3. Press the "Load" button.

→ The "Load preview" window is displayed.

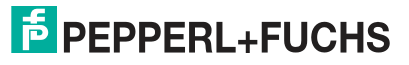

| tatus | 1        | Target                               | Message                                                                                                    | Action                 |  |  |  |  |  |
|-------|----------|--------------------------------------|----------------------------------------------------------------------------------------------------|------------------------|--|--|--|--|--|
| 40    | <b>S</b> | ▼ PLC_1                              | 1 Ready for loading.                                                                                                    |                        |  |  |  |  |  |
|       | 4        | ✓ Protection                         | Protection from unauthorized access                                                                                                    |                        |  |  |  |  |  |
|       |          |                                      | Devices connected to an enterprise network or directly to the internet must be<br>appropriately protected against unauthorized access, e.g. by use of firewalls<br>and network segmentation. For more information about industrial security,<br>please visit http://www.siemens.com/industrialsecurity |                        |  |  |  |  |  |
|       | 0        | Stop modules                         | The modules are stopped for downloading to device.                                                                                                    | Stop all               |  |  |  |  |  |
|       | 0        | Device configura                     | Delete and replace system data in target                                                                                                    | Download to device     |  |  |  |  |  |
|       | 0        | Test and commis                      | Test and commis Modules with active test and commissioning function can prevent the downlo     Software Download software to device                                                                                                    |                        |  |  |  |  |  |
|       | 0        | Software                             |                                                                                                    |                        |  |  |  |  |  |
|       | 0        | Additional infor                     | There are differences between the settings for the project and the settings for                                                                                                    | 🗹 Overwrite all        |  |  |  |  |  |
|       | ø        | <ul> <li>Project compatib</li> </ul> | Different project versions in the offline configured device and target device (o                                                                                                    | Upgrade target device. |  |  |  |  |  |
|       | 0        | Text libraries                       | Download all alarm texts and text list texts to device                                                                                                    | Consistent download    |  |  |  |  |  |
| T     |          |                                      | III.                                                                                                    |                        |  |  |  |  |  |
|       |          |                                      |                                                                                                    | Refresh                |  |  |  |  |  |
|       |          |                                      |                                                                                                    |                        |  |  |  |  |  |

Note

In the download dialog, the PLC sets itself to the "Stop" operating state if another operating state is set.

4. Press the "Load" button.

i

 ${}\rightarrowtail$  An event log of the loading process is displayed.

| ect Edit View Insert Online                | Option | Tools Window Help Totally I                                                                | ntegrated Auto | mation |
|--------------------------------------------|--------|--------------------------------------------------------------------------------------------|----------------|--------|
| Save project 📑 🐰 📳                         |        | 1 ± (* ± 🖥 🛄 🕼 🚆 🐺 🌽 Go online 🖉 Go offline 🥼 🖪 👫 🗶 📃 🥤                                    |                | PORTA  |
| Project tree                               |        | i15F_EP1-KE5_V16 		 PLC_1 [CPU 1515F-2 PN] 		 Watch and force tables 		 Watch table_1      | 1              |        |
| Devices                                    |        |                                                                                            |                |        |
| FØ                                         | 1.     | 2 2 2 1 1 1 1 1 9, 9, 99 00 00                                                             |                |        |
|                                            |        |                                                                                            |                | -      |
| 1515E EP1-KES V16                          |        | September 24 Info                                                                          | Diagnostics    |        |
| Add new device                             | -      | General Cross-references Compile                                                           |                |        |
| Devices & networks                         |        | A B Show all messages                                                                      |                |        |
| ▼ PLC_1 [CPU 1515F-2 PN]                   | III    |                                                                                            |                |        |
| Device configuration                       |        | Message Go to ?                                                                            | Date           | Time   |
| 😼 Online & diagnostics                     |        | Scanning for devices completed for interface Realtek USB GbE Family Controller Found 2 de  | 1/25/2022      | 5:24   |
| 🕨 🙀 Program blocks                         |        | The PROFINET device name "PN-KE5" was successfully assigned to MAC address "00-0D-81-0.    | 1/25/2022      | 5:27   |
| Technology objects                         |        | The project 1515F EP1-KE5 V16 was saved successfully.                                      | 1/25/2022      | 5:55   |
| External source files                      |        | <ul> <li>Start downloading to device.</li> </ul>                                           | 1/25/2022      | 5:57   |
| 🕨 🛃 PLC tags                               |        | ▼ PLC_1                                                                                    | 1/25/2022      | 5:58   |
| PLC data types                             |        | <ul> <li>Hardware configuration</li> </ul>                                                 | 1/25/2022      | 5:58   |
| <ul> <li>Watch and force tables</li> </ul> |        | PLC_1 stopped.                                                                             | 1/25/2022      | 6:01   |
| Add new watch table                        |        | Hardware configuration was loaded successfully.                                            | 1/25/2022      | 6:01   |
| Forcetabelle                               | _      | Routing configuration was loaded successfully.                                             | 1/25/2022      | 6:01   |
| Watch table_1                              |        | PLC_1 started.                                                                             | 1/25/2022      | 6:01   |
| Online backuns                             |        | 'Main' was loaded successfully.                                                            | 1/25/2022      | 6:01   |
| Details view                               |        | 'I/O_FLT1' was loaded successfully.                                                        | 1/25/2022      | 6:01   |
| Module                                     |        | 'I/O_FLT2' was loaded successfully.                                                        | 1/25/2022      | 6:01   |
|                                            |        | 'RACK_FLT' was loaded successfully.                                                        | 1/25/2022      | 6:01   |
| Name                                       |        | Startup' was loaded successfully.                                                          | 1/25/2022      | 6:01   |
| Pevice configuration                       | ~      | Scanning for devices completed for interface Realtek USB GbE Family Controller. Found 2 de | 1/25/2022      | 5:57   |
| Online & diagnostics                       |        | Loading completed (errors: 0; warnings: 0).                                                | 1/25/2022      | 6:01   |
| Deserves blocks                            | ~      |                                                                                            |                | >      |

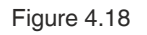

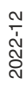

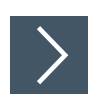

## **Opening a Watch Table**

1. Switch to the "Watch and force tables" tab.

| Pr  | oject Edit View Insert Onlin<br>F 🎦 🕞 Save project 📑 🐰 🔮 | Op  | tion<br>× | 5  | Tools<br>± C | Window Help | 9   | 🚰 💋 Go onli  | ne 🔊 Go offline 🛔 |
|-----|----------------------------------------------------------|-----|-----------|----|--------------|-------------|-----|--------------|-------------------|
|     | Project tree                                             | П   | 4         | 15 | 15F_E        | P1-KE5_V16  | PL  | C_1 [CPU 151 | 5F-2 PN] + Wate   |
|     | Devices                                                  |     |           |    |              |             |     |              |                   |
|     | - Bi                                                     | ] 🗉 | 3         | -  | -            | 12 10 9     | 1 2 | 2 00 00      |                   |
| ş   |                                                          |     |           |    | i            | Name        |     | Add 1 &      | Display format    |
| i   | 1515F_EP1-KE5_V16                                        | 0   | ^         | 1  |              |             |     | %IBO         | Bin               |
| me  | Add new device                                           |     |           | 2  |              |             |     | %IB1         | Bîn               |
| 160 | 📠 Devices & networks                                     |     |           | 3  |              |             |     | %IB2         | Bin               |
| pre | PLC_1 [CPU 1515F-2 PN]                                   | •   |           | 4  |              |             |     | %IB3         | Bin               |
| 5   | Device configuration                                     |     |           | 5  |              |             |     | %IB4         | Bin               |
|     | <b>Q</b> Online & diagnostics                            |     |           | 6  |              |             |     | %IB5         | Bin               |
|     | Program blocks                                           |     |           | 7  |              |             |     | %IB6         | Bin               |
|     | Technology objects                                       |     |           | 8  | 1            |             |     | %IB7         | Bin               |

Figure 4.19

2. Click on the "Watch all" symbol. 1.

 $\mapsto$  The watch table opens.

| יש Save project 🛁 א אַ<br>oject tree |   | うき<br>1515 | (#2 1 U 1 1 1 1 1 1 1 1 1 1 1 1 1 1 1 1 1 | Go onl                                                                          | ne 💉 Go<br>5E-2 PNI | offline       | force tables | Watch ta | able 1 | POR                             |
|--------------------------------------|---|------------|-------------------------------------------|---------------------------------------------------------------------------------|---------------------|---------------|--------------|----------|--------|---------------------------------|
| Devices                              |   |            |                                           |                                                                                 |                     |               |              |          |        |                                 |
|                                      |   |            | 1 12 19 10 <b>9</b> , 90 27               | 00 00                                                                           |                     |               |              | _        |        |                                 |
|                                      |   | i          | Name                                      | Address                                                                         | Display             | Monitor value | Modify value | 9        | Comm   | Tag comment                     |
| 1515F_EP1-KE5_V16                    |   | 1          | "IN_Flags_Slave1"                         | %IBO                                                                            | Bin                 | 2#0000_0000   |              |          |        | Bit 7-4=Flags Bit 0-3=Slave1    |
| Add new device                       |   | 2          | "IN_Slave2_Slave3"                        | %IB1                                                                            | Bin                 | 2#0100_0000   |              |          |        | Bit 7-4=Slave2 Bit 0-3=Slave3   |
| h Devices & networks                 |   | 3          | "IN_Slave4_Slave5"                        | %IB2                                                                            | Bin                 | 2#0111_0011   |              |          |        | Bit 7-4=Slave4 Bit 0-3=Slave5   |
| PLC_1 [CPU 1515F-2 PN]               |   | 4          | "IN_Slave6_Slave7"                        | %IB3                                                                            | Bin                 | 2#1110_0000   |              |          |        | Bit 7-4=Slave6 Bit 0-3=Slave7   |
| Device configuration                 | = | 5          | "IN_Slave8_Slave9"                        | %IB4                                                                            | Bin                 | 2#0000_0000   |              |          |        | Bit 7-4=Slave8 Bit 0-3=Slave9   |
| & Online & diagnostics               |   | 6          | "IN_Slave26_Slave27"                      | %IB13                                                                           | Bin                 | 2#0000_0000   |              |          |        | Bit 7-4=Slave26 Bit 0-3=Slave27 |
| Rrogram blocks                       | 0 | 7          | "IN_Slave28_Slave29"                      | %IB14                                                                           | Bin                 | 2#0000_0000   |              |          |        | Bit 7-4=Slave28 Bit 0-3=Slave29 |
| Technology objects                   |   | 8          | "IN_Slave30_Slave31"                      | %IB15                                                                           | Bin                 | 2#0000_0000   |              |          |        | Bit 7-4=Slave30 Bit 0-3=Slave31 |
| External source files                |   | 9          | "OUT_Flags_Slave1"                        | %Q80                                                                            | Bin                 | 2#0000_0000   |              |          |        | Bit 7-4=Flags Bit 0-3=Slave1    |
| PLC tags                             |   | 10         | "OUT_Slave2_Slave3"                       | %QB1                                                                            | Bin                 | 2#0000_0000   |              |          |        | Bit 7-4=Slave2 Bit 0-3=Slave3   |
| PLC data types                       |   | 11         | "OUT_Slave4_Slave5"                       | %QB2                                                                            | Bin 💌               | 2#0000_0000   | 16#05        |          | 1      | Bit 7-4=Slave4 Bit 0-3=Slave5   |
| ▼ 🥅 Watch and force tables           |   | 12         | "OUT_Slave6_Slave7"                       | %QB3                                                                            | Bin                 | 2#0000_0000   |              |          |        | Bit 7-4=Slave6 Bit 0-3=Slave7   |
| Add new watch ta                     |   | 13         | "OUT_Slave8_Slave9"                       | %QB4                                                                            | Bin                 | 2#0000_0000   |              |          |        | Bit 7-4=Slave8 Bit 0-3=Slave9   |
| Fill Forcetabelle                    |   | 14         | "OUT_Slave10_Slave11"                     | %Q85                                                                            | Bin                 | 2#0000_0000   |              |          |        | Bit 7-4=Slave10 Bit 0-3=Slave11 |
| Watch table_1                        |   | 15         | "OUT_Slave12_Slave13"                     | %QB6                                                                            | Bin                 | 2#0000_0000   |              |          |        | Bit 7-4=Slave12 Bit 0-3=Slave13 |
| Online backups                       |   | 16         | "OUT_Slave14_Slave15"                     | %QB7                                                                            | Bin                 | 2#0000_0000   |              |          |        | Bit 7-4=Slave14 Bit 0-3=Slave15 |
| Traces                               |   | 17         |                                           | <add nev<="" td=""><td></td><td></td><td></td><td></td><td></td><td></td></add> |                     |               |              |          |        |                                 |
| Device proxy data                    |   |            |                                           |                                                                                 |                     |               |              |          |        |                                 |
| Program info                         | ~ |            |                                           |                                                                                 |                     |               |              |          |        |                                 |
|                                      | 1 | <          |                                           |                                                                                 |                     |               | 101          |          |        |                                 |

Figure 4.20

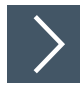

## **Controlling Outputs**

You can use the modify value to influence outputs listed in the tables.

1. Enter a value in the "Modify value" column.

| 🛉 🔚 Save project 📑 🐰 💷             | ×   | " <u></u> ) ≑ (° |                       | 🖉 Go onli                                                                       | ne 💋 Go | offline 🛃 🛄   |                |   |      | POR                             |
|------------------------------------|-----|------------------|-----------------------|---------------------------------------------------------------------------------|---------|---------------|----------------|---|------|---------------------------------|
| oject tree                         |     |                  |                       | ICAO 121                                                                        |         |               | Torce tables 🕨 |   |      | -4.81                           |
| Devices                            |     |                  |                       |                                                                                 |         |               |                |   |      |                                 |
|                                    |     |                  | 1. 19 10 91 90 27     |                                                                                 |         |               |                |   |      |                                 |
|                                    |     | i                | Name                  | Address                                                                         | Display | Monitor value | Modify value   | 9 | Comm | Tag comment                     |
| 1515F_EP1-KE5_V16                  | 0 ^ | 1                | "IN_Flags_Slave1"     | %IB0                                                                            | Bin     | 2#0000_0000   |                |   |      | Bit 7-4=Flags Bit 0-3=Slave1    |
| Add new device                     |     | 2                | "IN_Slave2_Slave3"    | %IB1                                                                            | Bin     | 2#0100_0000   |                |   |      | Bit 7-4=Slave2 Bit 0-3=Slave3   |
| Devices & networks                 |     | 3                | "IN_Slave4_Slave5"    | %IB2                                                                            | Bin     | 2#0111_0011   |                |   |      | Bit 7-4=Slave4 Bit 0-3=Slave5   |
| PLC_1 [CPU 1515F-2 PN]             | 0   | 4                | *IN_Slave6_Slave7*    | %IB3                                                                            | Bin     | 2#1110_0000   |                |   |      | Bit 7-4=Slave6 Bit 0-3=Slave7   |
| Device configuration               | 章   | 5                | "IN_Slave8_Slave9"    | %IB4                                                                            | Bin     | 2#0000_0000   |                |   |      | Bit 7-4=Slave8 Bit 0-3=Slave9   |
| 😵 Online & diagnostics             |     | 6                | "IN_Slave26_Slave27"  | %IB13                                                                           | Bin     | 2#0000_0000   |                |   |      | Bit 7-4=Slave26 Bit 0-3=Slave27 |
| Program blocks                     | •   | 7                | *IN_Slave28_Slave29*  | %IB14                                                                           | Bin     | 2#0000_0000   |                |   |      | Bit 7-4=Slave28 Bit 0-3=Slave29 |
| Technology objects                 |     | 8                | "IN_Slave30_Slave31"  | %IB15                                                                           | Bin     | 2#0000_0000   |                |   |      | Bit 7-4=Slave30 Bit 0-3=Slave31 |
| External source files              |     | 9                | "OUT_Flags_Slave 1"   | %QBO                                                                            | Bin     | 2#0000_0000   |                |   |      | Bit 7-4=Flags Bit 0-3=Slave1    |
| PLC tags                           | •   | 10               | "OUT_Slave2_Slave3"   | %QB1                                                                            | Bin     | 2#0000_0000   |                |   |      | Bit 7-4=Slave2 Bit 0-3=Slave3   |
| C PLC data types                   |     | 11               | "OUT_Slave4_Slave5"   | %QB2                                                                            | Bin 💌   | 2#0000_0000   | 16#05          |   | 4    | Bit 7-4=Slave4 Bit 0-3=Slave5   |
| ▼ 🙀 Watch and force tables         |     | 12               | "OUT_Slave6_Slave7"   | %QB3                                                                            | Bin     | 2#0000_0000   |                |   |      | Bit 7-4=Slave6 Bit 0-3=Slave7   |
| 💕 Add new watch ta                 |     | 13               | "OUT_Slave8_Slave9"   | %QB4                                                                            | Bin     | 2#0000_0000   |                |   |      | Bit 7-4=Slave8 Bit 0-3=Slave9   |
| Forcetabelle                       |     | 14               | *OUT_Slave10_Slave11* | %QB5                                                                            | Bin     | 2#0000_0000   |                |   |      | Bit 7-4=Slave10 Bit 0-3=Slave11 |
| Watch table_1                      |     | 15               | "OUT_Slave12_Slave13" | %QB6                                                                            | Bin     | 2#0000_0000   |                |   |      | Bit 7-4=Slave12 Bit 0-3=Slave13 |
| Online backups                     |     | 16               | "OUT_Slave14_Slave15" | %QB7                                                                            | Bin     | 2#0000_0000   |                |   |      | Bit 7-4=Slave14 Bit 0-3=Slave15 |
| 🕨 🔄 Traces                         |     | 17               |                       | <add new<="" td=""><td></td><td></td><td></td><td></td><td></td><td></td></add> |         |               |                |   |      |                                 |
| Device proxy data     Program info | ~   |                  |                       |                                                                                 |         |               |                |   |      |                                 |
|                                    | >   | <                |                       |                                                                                 |         |               | )III           |   |      |                                 |

Figure 4.21

2. Activate the modify value with the key combination "Shift+F9."

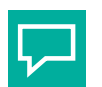

## Tip

#### **Analog Values and Error Lists**

In the watch table, you can watch analog values and error lists for appropriately configured nodes.

| 💁 🛃 Save project 🛛 🚊 💥 🧾                   |      | x n  | * (** 🗟 🗵 🖬 🖫               | . 🚿 Go onli                                                                     | ne 💋 Go  | offline       | <b>■</b> × ∃   | <b>_</b>  • | Totally Integrated Au             | PORT  |
|--------------------------------------------|------|------|-----------------------------|---------------------------------------------------------------------------------|----------|---------------|----------------|-------------|-----------------------------------|-------|
| roject tree                                | Ð    | 15   | 15F_EP1-KE5_V16 → PLC_      | 1 [CPU 151                                                                      | 5F-2 PN] | Watch and     | force tables 🔸 | Watch ta    | ible_1                            | - 7 1 |
| Devices                                    |      |      |                             |                                                                                 |          |               |                |             |                                   |       |
| <br>8                                      |      | 1    | ₩ <u>12</u> 10 16 9. %.     | 2 00 00                                                                         | 1        |               |                |             |                                   |       |
|                                            |      |      | i Name                      | Address                                                                         | Display  | Monitor value | Modify value   | 9           | Comm Tag comment                  |       |
| 1515F EP1-KE5 V16                          |      | A 17 | Il analogue data Asi line 1 | 11111111111111111111                                                            |          |               |                |             | halos anno las Status annos       |       |
| Add new device                             |      | 18   | "ana_in_Slv29"              | %IW116                                                                          | DEC      | 6366          |                |             |                                   |       |
| Devices & networks                         |      | 19   | Il configuration errors     |                                                                                 |          |               |                |             |                                   |       |
| PLC_1 [CPU 1515F-2 PN]                     |      | 20   |                             | %IB68                                                                           | Bin      | 2#0000_0100   |                |             |                                   |       |
| Device configuration                       |      | 章 21 |                             | %IB69                                                                           | Bin      | 2#1000_0000   |                |             |                                   |       |
| 🗓 Online & diagnostics                     |      | 22   |                             | %IB70                                                                           | Bin      | 2#0001_0000   |                |             |                                   |       |
| Program blocks                             | 0    | 23   |                             | %IB71                                                                           | Bin      | 2#0000_0000   |                |             |                                   |       |
| Technology objects                         | 1    | - 24 |                             | %IB72                                                                           | Bin      | 2#0000_0000   |                |             |                                   |       |
| External source files                      |      | 25   |                             | %IB73                                                                           | Bin      | 2#0000_0000   |                |             |                                   |       |
| PLC tags                                   |      | 26   | Il peripheral errors        |                                                                                 |          |               |                |             |                                   |       |
| PLC data types                             |      | 27   |                             | %IB76                                                                           | Bin      | 2#0000_0000   |                |             |                                   |       |
| <ul> <li>Watch and force tables</li> </ul> |      | 28   |                             | %IB77                                                                           | Bin      | 2#0000_0000   |                |             |                                   |       |
| Add new watch ta                           |      | 29   |                             | %IB78                                                                           | Bin      | 2#0000_1000   |                |             |                                   |       |
| Forcetabelle                               |      | 30   |                             | %IB79                                                                           | Bin      | 2#0000_0000   |                |             |                                   |       |
| Watch table_1                              |      | 31   |                             | %IB80                                                                           | Bin      | 2#0000_0000   |                |             |                                   |       |
| 🕨 🔣 Online backups                         |      | 32   |                             | %881                                                                            | Bin      | 2#0000_0000   |                |             |                                   |       |
| Traces                                     |      | 33   |                             | %IB82                                                                           | Bin      | 2#0000_0000   |                |             |                                   |       |
| Device proxy data                          |      | 34   |                             | <add nev<="" td=""><td></td><td></td><td></td><td></td><td></td><td></td></add> |          |               |                |             |                                   |       |
| Program info                               |      | ~    |                             |                                                                                 |          |               |                |             |                                   |       |
|                                            | >    |      | <                           |                                                                                 | 3 °      | III           |                |             |                                   | >     |
| Details view                               |      |      |                             |                                                                                 |          |               | <b>Propert</b> | ies 🐴       | Info 😨 Diagnostics                | 1-    |
| Bortal view                                | niew |      | ASia Gatew Watch t          | able 1 👝 F                                                                      | C taris  | Main (O       | 81)            | Com.        | and an RI C. J. via address (R-J) |       |

## 4.2.2 Modules

You can use the modules from the GSDML file to configure the gateway for the transfer of various process data. Below is a description of all the modules available in the GDSML file.

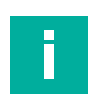

Note

The following representations show the default settings of the respective modules.

Use the one-segment module for the VBG-EP1-KE5-D and the two-segment modules for the VBG-EP1-KE5-DMD.

In the case of VBG-EP1-KE5-D, there is no reference to segment 1 or segment 2.

## 4.2.2.1 Digital Data

The gateway uses the digital data modules to transfer digital process data to the PLC. You can find the following modules for configuring the gateway in the GSDML file.

#### **Digital Input and Output Data**

| Module                  | Number of segments | Description                                                                                       |
|-------------------------|--------------------|---------------------------------------------------------------------------------------------------|
| 32 bytes DIO            | 1                  | 32 bytes of digital input and output data for all single nodes, A nodes, and B nodes in segment 1 |
| Line 1: 16 bytes<br>DIO | 2                  | 16 bytes of digital input and output data for all nodes <sup>1</sup> in segment 1                 |
| Line 2: 16 bytes<br>DIO | 2                  | 16 bytes of digital input and output data for all nodes <sup>1</sup> in segment 2                 |
| Line 1: 32 bytes<br>DIO | 2                  | 32 bytes of digital input and output data for all nodes in segment 1                              |
| Line 2: 32 bytes<br>DIO | 2                  | 32 bytes of digital input and output data for all nodes in segment 2                              |

#### Table 4.1

1. with a standard address or O address

#### **Digital Input Data**

| Module              | Number of segments | Description                                                                            |
|---------------------|--------------------|----------------------------------------------------------------------------------------|
| 32 bytes DI         | 1                  | 32 bytes of digital input data for all single nodes, A nodes, and B nodes in segment 1 |
| Line 1: 16 bytes DI | 2                  | 16 bytes of digital input data for all nodes <sup>1</sup> in segment 1                 |
| Line 2: 16 bytes DI | 2                  | 16 bytes of digital input data for all nodes <sup>1</sup> in segment 2                 |
| Line 1: 32 bytes DI | 2                  | 32 bytes of digital input data for all nodes in segment 1                              |
| Line 2: 32 bytes DI | 2                  | 32 bytes of digital input data for all nodes in segment 2                              |

Table 4.2

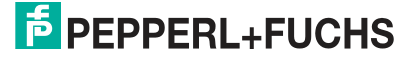

## Digital Output Data

| Module              | Number of segments | Description                                                                             |
|---------------------|--------------------|-----------------------------------------------------------------------------------------|
| 32 bytes DO         | 1                  | 32 bytes of digital output data for all single nodes, A nodes, and B nodes in segment 1 |
| Line 1: 16 bytes DO | 2                  | 16 bytes of digital output data for all nodes <sup>1</sup> in segment 1                 |
| Line 2: 16 bytes DO | 2                  | 16 bytes of digital output data for all nodes <sup>1</sup> in seg-<br>ment 2            |
| Line 1: 32 bytes DO | 2                  | 32 bytes of digital output data for all nodes in seg-<br>ment 1                         |
| Line 2: 32 bytes DO | 2                  | 32 bytes of digital output data for all nodes in seg-<br>ment 2                         |

Table 4.3

## **Input Data**

The data of address 0 is reserved for AS-Interface status messages to the gateway:

| Error | Designation          | Description                                               |
|-------|----------------------|-----------------------------------------------------------|
| F0    | Config Error         | 0 = Configuration OK<br>1 = Configuration error present   |
| F1    | ASi Power Fail       | 0 = AS-i voltage OK<br>1 = AS-i voltage missing / too low |
| F2    | Peripheral Fault     | 0 = Peripherals OK<br>1 = Peripheral fault present        |
| F3    | Configuration Active | 0 = Protected mode<br>1 = Configuration mode              |

Table 4.4

## **Output Data**

F0 can be used by the PLC to put the gateway into offline mode:

| Flag | Designation       | Description                                                                             |
|------|-------------------|-----------------------------------------------------------------------------------------|
| FO   | Offline Mode flag | 0 = Switches ASi gateway into online mode<br>1 = Switches ASi gateway into offline mode |
| F1   | Reserved          | -                                                                                       |
| F2   | Reserved          | -                                                                                       |
| F3   | Reserved          | -                                                                                       |

Table 4.5

## Assignment of AS-Interface / PROFINET in the 16-Byte Field

| Bit 7       | Bit 6                                   | Bit 5                               | Bit 4                                                                                   | Bit 3                                                                                                    | Bit 2                                                                                                    | Bit 1                                                                                                    | Bit 0                                                                                                    |
|-------------|-----------------------------------------|-------------------------------------|-----------------------------------------------------------------------------------------|----------------------------------------------------------------------------------------------------|----------------------------------------------------------------------------------------------------|----------------------------------------------------------------------------------------------------|----------------------------------------------------------------------------------------------------|
| F3          | F2                                      | F1                                  | F0                                                                                      | Node 1/1A                                                                                                    |                                                                                                    |                                                                                                    | •                                                                                                    |
| Node 2/2    | A                                       |                                     |                                                                                         | Node 3/3A                                                                                                    |                                                                                                    |                                                                                                    |                                                                                                    |
|             |                                         |                                     |                                                                                         |                                                                                                    |                                                                                                    |                                                                                                    |                                                                                                    |
| Node 30/30A |                                         |                                     |                                                                                         | Node 31/31A                                                                                                    |                                                                                                    |                                                                                                    |                                                                                                    |
|             | Bit 7<br>F3<br>Node 2/2<br><br>Node 30/ | Bit 7Bit 6F3F2Node 2/2 ×Node 30/30A | Bit 7         Bit 6         Bit 5           F3         F2         F1           Node 2/2 | Bit 7         Bit 6         Bit 5         Bit 4           F3         F2         F1         F0           Node 2/2 | Bit 7         Bit 6         Bit 5         Bit 4         Bit 3           F3         F2         F1         F0         Node 1/1           Node 2/2         V         Node 3/3         Node 3/3            V         V         Node 31/2 | Bit 7         Bit 6         Bit 5         Bit 4         Bit 3         Bit 2           F3         F2         F1         F0         Node 1/1           Node 2/2 $$ | Bit 7         Bit 6         Bit 5         Bit 4         Bit 3         Bit 2         Bit 1           F3         F2         F1         F0         Node $1/1 \times$ View         View         View |

Table 4.6

| Byte | Bit 7     | Bit 6 | Bit 5 | Bit 4 | Bit 3       | Bit 2 | Bit 1 | Bit 0 |
|------|-----------|-------|-------|-------|-------------|-------|-------|-------|
| 0    | F3        | F2    | F1    | F0    | Node 1/1A   |       |       |       |
| 1    | Node 2/2A |       |       |       | Node 3/3A   |       |       |       |
|      |           |       |       |       |             |       |       |       |
| 15   | Node 30/  | 30A   |       |       | Node 31/31A |       |       |       |
| 16   | Reserved  |       |       |       | Node 1B     |       |       |       |
| 17   | Node 2B   |       |       |       | Node 3B     |       |       |       |
|      |           |       |       |       |             |       |       |       |
| 31   | Node 30   | 3     |       |       | Node 31B    |       |       |       |

#### Assignment of AS-Interface / PROFINET in the 32-Byte Field

Table 4.7

**Analog Data** 

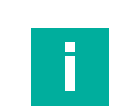

## Note

The actual memory address of the AS-Interface nodes is defined in the hardware configuration of the PLC.

#### 4.2.2.2

The gateway uses the analog data module to transfer cyclic analog process data to the PLC.

You can configure the gateway for analog input or output data. The bandwidth of the data transfer can be adapted to the requirements of the analog modules present in the network.

## **Channel Settings**

An AS-Interface analog module can transfer up to four channels with 16 bits (= 2 bytes) of data each. If not all four channels are used, the data transfer can be parameterized in such a way that only the channels actually used are transferred.

The data field size is defined by selecting the corresponding analog data module from the GSDML, e.g., "8 words AI" transfers 8 channels or 16 bytes of analog input data.

In the module parameters, the "Channel Filter" parameter can be used to select which channels and how many channels are transferred per node address.

| the second second second second second second second second second second second second second second second s | The All the Delay of the Delay | L |
|----------------------------------------------------------------------------------------------------|--------------------------------|---|
| Channel filter:                                                                                                | Channel 1                      |   |
|                                                                                                    | Channel 1                      |   |
|                                                                                                    | Channel 2                      |   |
|                                                                                                    | Channel 1+2                    |   |
|                                                                                                    | Channel 3                      |   |
|                                                                                                    | Channel 1+3                    |   |
|                                                                                                    | Channel 4                      |   |
|                                                                                                    | Channel 3+4                    |   |
|                                                                                                    | All 4 channels                 |   |

Figure 4.23 Channel Filter

The channel filter can be used to define how many channels each analog node can use. The amount of data for the individual settings is determined by the selected module.

- Channel \*: 1 channel per consecutive node address
- Channel \*+\*: 2 channels per consecutive node address
- All 4 channels: 4 channels per consecutive node address

The "First device address" field is used to specify the numerically first assigned AS-Interface address of the connected analog nodes.

#### Note

The connected analog nodes must have consecutive addresses to make meaningful use of the setting.

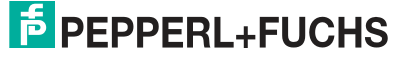

## Analog Input Data

| Module                                                             | Number of segments | Description                              |  |  |  |  |
|--------------------------------------------------------------------|--------------------|------------------------------------------|--|--|--|--|
| Modules for 2-channel (2 words) parameterizable analog input data: |                    |                                          |  |  |  |  |
| 2 words AI                                                         | 1                  | 2-channel analog input data in segment 1 |  |  |  |  |
| Line 1: 2 words AI                                                 | 2                  | 2-channel analog input data in segment 1 |  |  |  |  |
| Line 2: 2 words AI                                                 | 2                  | 2-channel analog input data in segment 2 |  |  |  |  |
| Modules for 4-channel (4                                           | words) param       | eterizable analog input data:            |  |  |  |  |
| 4 words AI                                                         | 1                  | 4-channel analog input data in segment 1 |  |  |  |  |
| Line 1: 4 words AI                                                 | 2                  | 4-channel analog input data in segment 1 |  |  |  |  |
| Line 2: 4 words AI                                                 | 2                  | 4-channel analog input data in segment 2 |  |  |  |  |
| Modules for 8-channel (8                                           | words) param       | eterizable analog input data:            |  |  |  |  |
| 8 words AI                                                         | 1                  | 8-channel analog input data in segment 1 |  |  |  |  |
| Line 1: 8 words AI                                                 | 2                  | 8-channel analog input data in segment 1 |  |  |  |  |
| Line 2: 8 words AI                                                 | 2                  | 8-channel analog input data in segment 2 |  |  |  |  |

Table 4.8

## **Analog Output Data**

| Module                    | Number of segments | Description                               |
|---------------------------|--------------------|-------------------------------------------|
| Modules for 2-channel (2  | words) param       | eterizable analog output data:            |
| 2 words AO                | 1                  | 2-channel analog output data in segment 1 |
| Line 1: 2 words AO        | 2                  | 2-channel analog output data in segment 1 |
| Line 2: 2 words AO        | 2                  | 2-channel analog output data in segment 2 |
| Modules for 4-channel (4) | words) param       | eterizable analog output data:            |
| 4 words AO                | 1                  | 4-channel analog output data in segment 1 |
| Line 1: 4 words AO        | 2                  | 4-channel analog output data in segment 1 |
| Line 2: 4 words AO        | 2                  | 4-channel analog output data in segment 2 |
| Modules for 8-channel (8  | words) param       | eterizable analog output data:            |
| 8 words AO                | 1                  | 8-channel analog output data in segment 1 |
| Line 1: 8 words AO        | 2                  | 8-channel analog output data in segment 1 |
| Line 2: 8 words AO        | 2                  | 8-channel analog output data in segment 2 |

Table 4.9

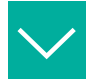

#### Example

The AS-Interface address 4 is set as the "First device address." There are four analog nodes connected. The channels 1+2 are transferred to each of the node addresses 4 - 7.4 bytes of data are transferred per analog node. The 8 words AI module transfers 16-byte data packets from the gateway to the PLC.

• The "Channel 1+2" channel filter is used to transfer analog data as a 16-byte data packet via channels 1 and 2 of node addresses 4 to 7.

## Assignment of AS-Interface Analog Data / PROFINET in the 16-Byte Field

| Byte | Bit 7                                     | Bit 6                                     | Bit 5       | Bit 4      | Bit 3 | Bit 2 | Bit 1 | Bit 0 |  |
|------|-------------------------------------------|-------------------------------------------|-------------|------------|-------|-------|-------|-------|--|
| 0    | Node 4:2                                  | Node 4: 2 bytes of analog data, channel 1 |             |            |       |       |       |       |  |
| 1    | 1                                         |                                           |             |            |       |       |       |       |  |
| 2    | Node 4:2                                  | bytes of a                                | analog data | a, channel | 2     |       |       |       |  |
| 3    |                                           |                                           |             |            |       |       |       |       |  |
|      |                                           |                                           |             |            |       |       |       |       |  |
| 12   | Node 7: 2 bytes of analog data, channel 1 |                                           |             |            |       |       |       |       |  |
| 13   |                                           |                                           |             |            |       |       |       |       |  |
| 14   | Node 7:2                                  | bytes of a                                | analog data | a, channel | 2     |       |       |       |  |
| 15   |                                           |                                           |             |            |       |       |       |       |  |

## Channel Filter "Channel 1+2"

Table 4.10

## Channel Filter "Channel 1"

| Byte       | Bit 7                                      | Bit 6                                      | Bit 5      | Bit 4        | Bit 3 | Bit 2 | Bit 1 | Bit 0 |  |
|------------|--------------------------------------------|--------------------------------------------|------------|--------------|-------|-------|-------|-------|--|
| 0          | Node 4:2                                   | Node 4: 2 bytes of analog data, channel 1  |            |              |       |       |       |       |  |
| 1          |                                            |                                            |            |              |       |       |       |       |  |
| 2          | Node 5:2                                   | bytes of a                                 | nalog data | a, channel ' | 1     |       |       |       |  |
| 3          |                                            |                                            |            |              |       |       |       |       |  |
|            |                                            |                                            |            |              |       |       |       |       |  |
| 12         | Node 10:                                   | Node 10: 2 bytes of analog data, channel 1 |            |              |       |       |       |       |  |
| 13         |                                            |                                            |            |              |       |       |       |       |  |
| 14         | Node 11: 2 bytes of analog data, channel 1 |                                            |            |              |       |       |       |       |  |
| 15         |                                            |                                            |            |              |       |       |       |       |  |
| Table 4 11 |                                            |                                            |            |              |       |       |       |       |  |

Table 4.11

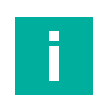

4.2.2.3

## Note

For analog nodes with A/B addresses, the data is mapped in channels 1 and 2 for nodes with an A address, and in channels 3 and 4 for nodes with a B address.

## **AS-Interface Diagnostic Information**

## Flags + Fault Detector

The gateway provides a list of collective error messages for each AS-Interface segment with the "Flags + Fault Detector." In the error message, the bits indicate whether there is an error in the network.

## **Error Messages**

| Module                        | Number of segments | Description                            |
|-------------------------------|--------------------|----------------------------------------|
| flags + fault det.            | 1                  | Collective error messages in segment 1 |
| Line 1: flags +<br>fault det. | 2                  | Collective error messages in segment 1 |
| Line 2: flags +<br>fault det. | 2                  | Collective error messages in segment 2 |

Table 4.12

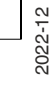

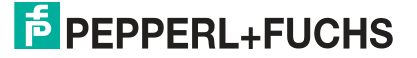

| Byte | Bit 7                    | Bit 6                | Bit 5               | Bit 4                     | Bit 3                                           | Bit 2                                              | Bit 1 | Bit 0                    |
|------|--------------------------|----------------------|---------------------|---------------------------|-------------------------------------------------|----------------------------------------------------|-------|--------------------------|
| 0    | -                        | -                    | -                   | Earth fault               | -                                               | -                                                  | -     | Peripheral<br>fault      |
| 1    | ASi<br>master<br>offline | ASi<br>power<br>fail | In normal operation | Configuration mode active | Auto<br>address<br>assign-<br>ment<br>available | Auto<br>address<br>assign-<br>ment not<br>possible | LDS.0 | Configura-<br>tion error |

## Assignment of AS-Interface/PROFINET in the 2-Byte Field

Table 4.13

## **Error Messages**

| Designation                          | Description                                                                                                    |  |  |  |
|--------------------------------------|----------------------------------------------------------------------------------------------------|--|--|--|
| Peripheral fault                     | 0 = No activated node reports a peripheral fault<br>1 = At least one node reports a peripheral fault                                                                    |  |  |  |
| Earth fault                          | 0 = No short circuit to ground detected on the AS-Interface<br>network<br>1 = Short circuit to ground detected on the AS-Interface ne<br>work                           |  |  |  |
| Configuration error                  | 0 = There is no configuration error<br>1 = At least one configuration error found                                                                                       |  |  |  |
| LDS.0                                | 0 = No ASi node with address 0 found<br>1 = ASi node with address 0 is connected to the ASi segment                                                                     |  |  |  |
| Auto address assignment not possible | 0 = The condition for automatic address assignment is cur-<br>rently met<br>1 = Automatic address assignment is currently not possible                                  |  |  |  |
| Auto address assignment available    | 0 = Automatic address assignment is disabled<br>1 = The gateway performs an automatic address assignment<br>as soon as the conditions for automatic addressing are met. |  |  |  |
| Configuration mode active            | 0 = ASi gateway is in protected mode<br>1 = ASi gateway is in configuration mode                                                                                        |  |  |  |
| in normal operation                  | 0 = ASi gateway not in the normal operating state (e.g., startup<br>phase)<br>1 = ASi gateway is in the normal operating state                                          |  |  |  |
| ASi power fail                       | 0 = ASi segment voltage OK<br>1 = ASi segment voltage too low or power failure during data<br>transfer on the ASi network                                               |  |  |  |
| ASi master offline                   | 0 = ASi gateway is online<br>1 = ASi gateway is offline                                                                                                    |  |  |  |

Table 4.14

## **Configuration Errors**

The gateway provides a list of configuration errors for each AS-Interface segment. The configuration errors indicate directly in the process data if a configuration error is present at a node address.

## **Error Messages**

| Module                  | Number of segments | Description                      |
|-------------------------|--------------------|----------------------------------|
| config. err.            | 1                  | Configuration error in segment 1 |
| Line 1: config.<br>err. | 2                  | Configuration error in segment 1 |
| Line 2: config.<br>err. | 2                  | Configuration error in segment 2 |

Table 4.15

## Assignment of AS-Interface/PROFINET in the 8-Byte Field

| Byte | Bit 7  | Bit 6  | Bit 5  | Bit 4  | Bit 3  | Bit 2  | Bit 1  | Bit 0  |
|------|--------|--------|--------|--------|--------|--------|--------|--------|
| 0    | 7A/7   | 6A/6   | 5A/5   | 4A/4   | 3A/3   | 2A/2   | 1A/1   | 0      |
| 1    | 15A/15 | 14A/14 | 13A/13 | 12A/12 | 11A/11 | 10A/10 | 9A/9   | 8A/8   |
| 2    | 23A/23 | 22A/22 | 21A/21 | 20A/20 | 19A/19 | 18A/18 | 17A/17 | 16A/16 |
| 3    | 31A/31 | 30A/30 | 29A/29 | 28A/28 | 27A/27 | 26A/26 | 25A/25 | 24A/24 |
| 4    | 7B     | 6B     | 5B     | 4B     | 3B     | 2B     | 1B     | 0      |
| 5    | 15B    | 14B    | 13B    | 12B    | 11B    | 10B    | 9B     | 8B     |
| 6    | 23B    | 22B    | 21B    | 20B    | 19B    | 18B    | 17B    | 16B    |
| 7    | 31B    | 30B    | 29B    | 28B    | 27B    | 26B    | 25B    | 24B    |

Table 4.16

## **Bit Values**

- 1 A configuration error is present. The configuration of the node does not match the expected configuration.
- **0** Configuration OK. The configuration of the node matches the expected configuration.

## **Peripheral Faults**

The gateway provides a list of peripheral faults for each AS-Interface segment. The peripheral faults indicate directly in the process data if a peripheral fault is present at a node address.

## Error Messages

| Module                   | Number of segments | Description                   |
|--------------------------|--------------------|-------------------------------|
| peripheral fault         | 1                  | Peripheral fault in segment 1 |
| Line 1: peripheral fault | 2                  | Peripheral fault in segment 1 |
| Line 2: peripheral fault | 2                  | Peripheral fault in segment 2 |

Table 4.17

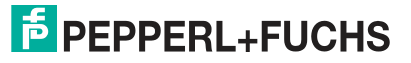

| Byte | Bit 7  | Bit 6  | Bit 5  | Bit 4  | Bit 3  | Bit 2  | Bit 1  | Bit 0  |
|------|--------|--------|--------|--------|--------|--------|--------|--------|
| 0    | 7A/7   | 6A/6   | 5A/5   | 4A/4   | 3A/3   | 2A/2   | 1A/1   | 0      |
| 1    | 15A/15 | 14A/14 | 13A/13 | 12A/12 | 11A/11 | 10A/10 | 9A/9   | 8A/8   |
| 2    | 23A/23 | 22A/22 | 21A/21 | 20A/20 | 19A/19 | 18A/18 | 17A/17 | 16A/16 |
| 3    | 31A/31 | 30A/30 | 29A/29 | 28A/28 | 27A/27 | 26A/26 | 25A/25 | 24A/24 |
| 4    | 7B     | 6B     | 5B     | 4B     | 3B     | 2B     | 1B     | 0      |
| 5    | 15B    | 14B    | 13B    | 12B    | 11B    | 10B    | 9B     | 8B     |
| 6    | 23B    | 22B    | 21B    | 20B    | 19B    | 18B    | 17B    | 16B    |
| 7    | 31B    | 30B    | 29B    | 28B    | 27B    | 26B    | 25B    | 24B    |

#### Assignment of AS-Interface/PROFINET in the 8-Byte Field

Table 4.18

#### Bit Values

- 1 The node is enabled and reports a peripheral fault
- 0 The node does not report a peripheral fault or the node is disabled

## 4.2.2.4 Command Interface

In addition to the cyclic data images, information from the gateway can be retrieved via the command interface. For this purpose, the Command Interface module from the GSDML file is integrated into the cyclic data exchange. The gateway is addressed by the PLC with special commands via the Command Interface module. The node receives parameters or responds with the requested data.

| Module                   | Number of segments | Description               |
|--------------------------|--------------------|---------------------------|
| 12 bytes Command<br>Int. | -                  | 12-byte command interface |
| 32 bytes Command<br>Int. | -                  | 32-byte command interface |

Table 4.19

## Format of the Command Request

| Byte | Bit 7               | Bit 6                 | Bit 5 | Bit 4            | Bit 3 | Bit 2 | Bit 1 | Bit 0   |
|------|---------------------|-----------------------|-------|------------------|-------|-------|-------|---------|
| 0    | Command             |                       |       |                  |       |       |       |         |
| 1    | Т                   | 0                     | -     | -                | -     | -     | -     | Segment |
| 2    | 0                   |                       | A/B   | ASi node address |       |       |       |         |
| 3    | Byte 1 payload data |                       |       |                  |       |       |       |         |
|      | Byte payload data   |                       |       |                  |       |       |       |         |
| n-1  | Byte n-3            | Byte n-3 payload data |       |                  |       |       |       |         |

Table 4.20

## Note

Γ

The node address is only used when a specific node is addressed, otherwise "Byte 0 payload data" is used.

The "command / toggle bit" command request is included in the command response if the command has been revised by the ASi gateway.

## Format of the Command Response

| Byte | Bit 7                 | Bit 6             | Bit 5 | Bit 4 | Bit 3 | Bit 2 | Bit 1 | Bit 0 |  |
|------|-----------------------|-------------------|-------|-------|-------|-------|-------|-------|--|
| 0    | Command <sup>1</sup>  |                   |       |       |       |       |       |       |  |
| 1    | Т                     | T Error code      |       |       |       |       |       |       |  |
| 2    | Byte 0 payload data   |                   |       |       |       |       |       |       |  |
|      | Byte p                | Byte payload data |       |       |       |       |       |       |  |
| n-1  | Byte n-3 payload data |                   |       |       |       |       |       |       |  |

Table 4.21

1. Corresponds to the requested command

## **Description**

- Command: 1-byte command value
- T = Toggle bit: the bit must be inverted to resend the same command
- Segment: describes the AS-Interface segment that is controlled by the gateway
  - Segment = 0: AS-Interface segment 1
  - Segment = 1: AS-Interface segment 2
- A/B: node address is an A or B address
- ASi node address: numeric node address
- Error code: a description of an error in the execution of the command, if applicable
- Payload data: command-specific; contains data specified by a command

## **Overview of Commands**

The following 1-byte commands can be sent to the gateway via the command interface:

| Designation                 | Value <sub>hex</sub> | Reference        |
|-----------------------------|----------------------|------------------|
| GET_PERMANENT_PARAMETER     | 0x01                 | See chapter 7.1  |
| WRITE_PARAMETER             | 0x02                 | See chapter 7.2  |
| READ_PARAMETER              | 0x03                 | See chapter 7.3  |
| STORE_ACTUAL_PARAMETERS     | 0x04                 | See chapter 7.4  |
| STORE_ACTUAL_CONFIGURATION  | 0x07                 | See chapter 7.5  |
| SET_OFFLINE_MODE            | 0x0A                 | See chapter 7.6  |
| SET_AUTO_ADDRESS_ENABLE     | 0x0B                 | See chapter 7.7  |
| SET_OPERATION_MODE          | 0x0C                 | See chapter 7.8  |
| CHANGE_SLAVE_ADDRESS        | 0x0D                 | See chapter 7.9  |
| SET_PERMANENT_CONFIGURATION | 0x25                 | See chapter 7.10 |
| GET_PERMANENT_CONFIGURATION | 0x26                 | See chapter 7.11 |
| READ_ACTUAL_CONFIGURATION   | 0x28                 | See chapter 7.12 |
| SET_LPS                     | 0x29                 | See chapter 7.13 |
| GET_LPF                     | 0x3E                 | See chapter 7.14 |
| WRITE_EXTENDED_ID_CODE_1    | 0x3F                 | See chapter 7.15 |
| SET_PERMANENT_PARAMETER     | 0x43                 | See chapter 7.16 |
| GET_LPS                     | 0x44                 | See chapter 7.17 |
| GET_LAS                     | 0x45                 | See chapter 7.18 |
| GET_LDS                     | 0x46                 | See chapter 7.19 |
| GET_FLAGS                   | 0x47                 | See chapter 7.20 |
| SET_DATA_EXCHANGE_ACTIVE    | 0x48                 | See chapter 7.21 |

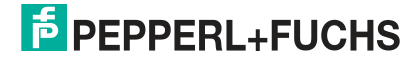

| Designation             | Value <sub>hex</sub> | Reference        |
|-------------------------|----------------------|------------------|
| GET_DELTA_LIST          | 0x57                 | See chapter 7.22 |
| GET_LCS                 | 0x60                 | See chapter 7.23 |
| GET_AUTO_ADDRESS_ENABLE | 0xE1                 | See chapter 7.24 |

Table 4.22

## **Command Response Error Codes**

The following error codes occur when a command execution fails.

## **Error Codes**

| Designation                             | Value       | Description                                                                  |
|-----------------------------------------|-------------|------------------------------------------------------------------------------|
| OK                                      | 0x00        | Error-free execution                                                         |
| HI_NG                                   | 0x11        | General fault                                                                |
| HI_OPCODE                               | 0x12        | Impermissible value in the command                                           |
| HI_LENGTH                               | 0x13        | The length of the command interface is too short                             |
| HI_ACCESS                               | 0x14        | No access permission<br>Command not allowed due to operating mode            |
| EC_NG                                   | 0x21        | General fault                                                                |
| EC_SND                                  | 0x22        | Node not detected at the specified source address                            |
| EC_SD0                                  | 0x23        | Node detected at address 0                                                   |
| EC_SD2                                  | 0x24        | Node not detected at the specified target address                            |
| EC_DE                                   | 0x25        | Error during deletion                                                        |
| EC_SE                                   | 0x26        | Error during writing                                                         |
| EC_AT                                   | 0x27        | Temporary address                                                            |
| EC_ET                                   | 0x28        | Temporary ID1 code                                                           |
| EC_RE                                   | 0x29        | ID1 code read error                                                          |
| Unsupported command index               | 0x41        | The command sent is not supported                                            |
| Invalid command header                  | 0x42        | The command header sent contains an invalid value                            |
| Invalid command interface module length | 0x43        | The length of the command interface com-<br>mand is invalid                  |
| Invalid request payload data            | 0x44        | -                                                                            |
| Reserved                                | 0x45-0x47   | -                                                                            |
| Command conflict                        | 0x48        | The command sent conflicts with another command                              |
| Reserved                                | 0x4A – 0x4B | -                                                                            |
| Invalid configured slave address        | 0x4D        | The configured node address is invalid                                       |
| Auto addressing in progress             | 0x50        | The command could not be executed because the master addresses automatically |
| Normal operation required               | 0x51        | The command requires the gateway to be in normal operation                   |
| Permanent data access error             | 0x52        | Error during permanent data access                                           |

# **PEPPERL+FUCHS**

| Designation           | Value | Description                                                                   |
|-----------------------|-------|-------------------------------------------------------------------------------|
| Device not activated  | 0x53  | For example, when a user sends a parameter to a device that is not in LAS     |
| Management phase busy | 0x54  | Command cannot be executed because the gateway is already executing a command |
| Undefined status      | 0x7F  | Undefined error                                                               |

Table 4.23

## 4.2.2.5 Gateway Record Modules

The Gateway Record Module can be used to access information from the gateway via acyclic PROFINET services. The configuration of the gateway can be changed.

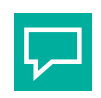

## Тір

Siemens TIA uses function blocks SFB52 "RDREC: Read data set" and SFB53 "WRREC: Write data set" for this purpose.

#### Master Data Module

| Module                            | Number of segments | Description                            |
|-----------------------------------|--------------------|----------------------------------------|
| ASi gateway record module         | 1                  | Acyclic PROFINET services in segment 1 |
| Line 1: ASi gateway record module | 2                  | Acyclic PROFINET services in segment 1 |
| Line 2: ASi gateway record module | 2                  | Acyclic PROFINET services in segment 2 |

In the case of PROFINET, acyclic data is exchanged via the "Record" service.

## Assignment of AS-Interface/PROFINET

| AS-Interface                | PROFINET        |       |                |                  |
|-----------------------------|-----------------|-------|----------------|------------------|
| Control functions           | Service         | Index | Select<br>node | Reference        |
| Read_IDI                    | RecordDataRead  | 0x01  |                | See chapter 8.1  |
| Write_ODI                   | RecordDataWrite | 0x02  |                | See chapter 8.2  |
| Set_Permanent_Parameter     | RecordDataWrite | 0x03  | Yes            | See chapter 8.3  |
| Get_Permanent_Parameter     | RecordDataRead  | 0x04  | Yes            | See chapter 8.4  |
| Read_Parameter              | RecordDataRead  | 0x06  | Yes            | See chapter 8.5  |
| Set_Permanent_Configuration | RecordDataWrite | 0x08  | Yes            | See chapter 8.3  |
| Get_Permanent_Configuration | RecordDataRead  | 0x09  | Yes            | See chapter 8.7  |
| Read_Actual_Configuration   | RecordDataRead  | 0x0B  | Yes            | See chapter 8.8  |
| Set_LPS                     | RecordDataWrite | 0x0C  |                | See chapter 8.9  |
| Get_LPS                     | RecordDataRead  | 0x0D  |                | See chapter 8.10 |
| Get_LAS                     | RecordDataRead  | 0x0E  |                | See chapter 8.11 |
| Get_LDS                     | RecordDataRead  | 0x0F  |                | See chapter 8.12 |
| Get_Flags                   | RecordDataRead  | 0x10  |                | See chapter 8.13 |
| Set_Operation_Mode          | RecordDataWrite | 0x11  |                | See chapter 8.14 |
| Set_Offline_Mode            | RecordDataWrite | 0x12  |                | See chapter 8.15 |
| Set_Data_Exchange_Active    | RecordDataWrite | 0x13  |                | See chapter 8.16 |

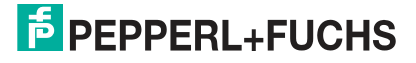

| AS-Interface                          | PROFINET        |       |                |                  |
|---------------------------------------|-----------------|-------|----------------|------------------|
| Control functions                     | Service         | Index | Select<br>node | Reference        |
| Change_Slave_Address                  | RecordDataWrite | 0x14  |                | See chapter 8.17 |
| Set_Auto_Addr_Enable                  | RecordDataWrite | 0x15  |                | See chapter 8.18 |
| Get_Auto_Addr_Enable                  | RecordDataRead  |       |                | See chapter 8.19 |
| Get_LPF                               | RecordDataRead  | 0x17  |                | See chapter 8.20 |
| Write_Extended_ID-Code_1              | RecordDataWrite | 0x18  |                | See chapter 8.21 |
| Read_AIDI                             | RecordDataRead  | 0x19  |                | See chapter 8.22 |
| Write_AODI                            | RecordDataWrite | 0x1A  |                | See chapter 8.23 |
| Get_Delta_List                        | RecordDataRead  | 0x40  |                | See chapter 8.24 |
| Get_LCS                               | RecordDataRead  | 0x41  |                | See chapter 8.25 |
| Write_Parameter                       | RecordDataWrite | 0x42  | Yes            | See chapter 8.26 |
| Read_Response_To_Write_Pa-<br>rameter | RecordDataRead  |       | Yes            | See chapter 8.27 |
| Reset_Slave                           | RecordDataWrite | 0x43  | Yes            | See chapter 8.28 |
| Read_Response_to_Reset_Slave          | RecordDataRead  |       | Yes            | See chapter 8.29 |
| Select_Slave                          | RecordDataWrite | 0x44  | Yes            | See chapter 8.30 |
| Store_Actual_Parameters               | RecordDataWrite | 0x45  |                | See chapter 8.31 |
| Store_Actual_Configuration            | RecordDataWrite | 0x46  |                | See chapter 8.32 |

## 4.3 EtherNet/IP

## 4.3.1 Preparation

To connect a gateway to the controller, you need an EDS file. Each gateway version requires its own EDS file.

## Switching to EtherNet/IP Mode

The standard protocol of the ASi gateway is PROFINET. You can switch the protocol using the push button.

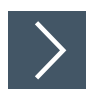

## **Switching the Protocol**

1. Press and hold the push button for at least five seconds.

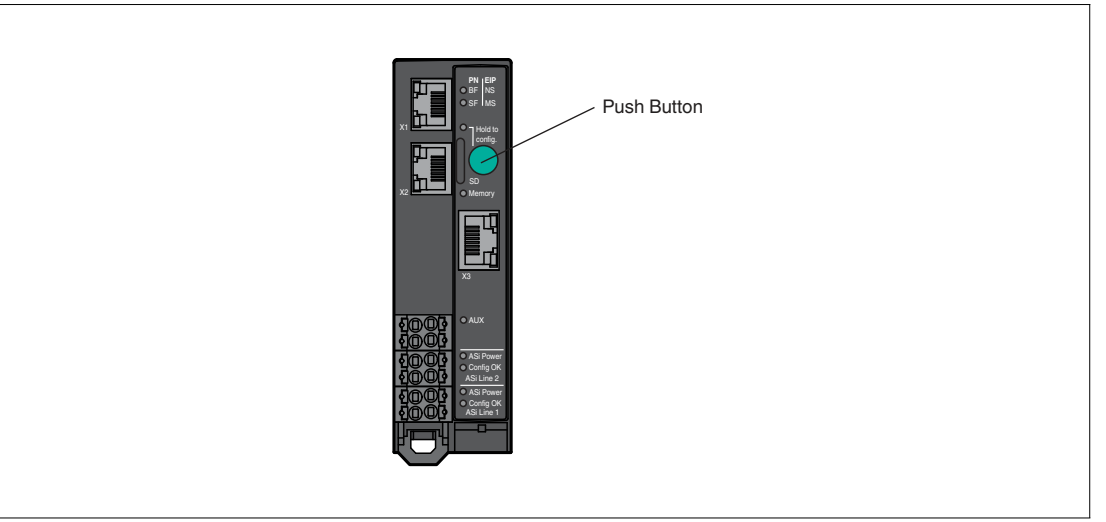

#### Figure 4.24

 $\mapsto$  The gateway switches to configuration mode.

 $\mapsto$  The Config OK ASi Line 1 LED flashes.

2. VBG-EP1-KE5-DMD: Short-press the push button four times. VBG-EP1-KE5-D: Short-press the push button twice.

 $\hookrightarrow$  The SF/MS LED flashes.

3. Press and hold the push button for at least five seconds.

→ The gateway switches the protocol to EtherNet/IP.

## **Downloading the EDS File**

You can find the relevant EDS file in the "Software" section of the product detail page for your device.

Use the hardware or network configuration tools from the manufacturer of your controller to install the EDS file of your gateway. After installation, you will find the gateway in the hardware catalog as a "General Purpose Discrete I/O" device.

## **Reading the MAC Address**

Each gateway has a unique MAC address that cannot be changed by the user. The assigned MAC address is printed on the right-hand side of the device.

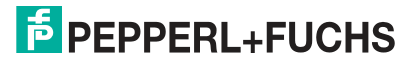

## **Setting the Network Parameters**

The gateway uses the DHCP protocol to set the required network parameters, such as IP address and subnet mask.

| 7 |  |
|---|--|
|   |  |

Tip

You can change the network settings using the X3 diagnostic port. The default IP address of X3 is 192.168.1.2.

| 7 |
|---|

## Setting the Network Parameters Using the BootP DHCP Tool

1. In a Rockwell development environment, we recommend using the "BootP DHCP Tool" program to set the correct IP address. This tool is included automatically when Studio 5000 is installed or can be downloaded separately from the Rockwell Automation Support Center.

| Ethernet Address (MAC)                                         | Туре | Discovery H<br>(hr:min:sec)              | listory<br># | IP Address                         | 1                | Hostname                    |
|----------------------------------------------------------------|------|------------------------------------------|--------------|------------------------------------|------------------|-----------------------------|
| 00:0D:81:0B:61:A4                                              | DHCP | 9:04:52                                  | 5            |                                    |                  |                             |
|                                                                |      |                                          |              |                                    |                  |                             |
|                                                                |      |                                          |              |                                    |                  |                             |
| Delete Relation                                                |      | Entered Re                               | elations     | Enable BOOT                        | P/DHCP           | Disable BOOTP/DHCP          |
| Delete Relation Ethernet Address (MAC)                         | Туре | Entered Re                               | elations     | Enable BOOT<br>Hostname            | P/DHCP<br>Descri | Disable BOOTP/DHCP          |
| Delete Relation<br>Ethernet Address (MAC)<br>00:0D:81:0B:61:A4 | Туре | Entered Re<br>IP Address<br>192.168.1.10 | elations     | Enable BOOT<br>Hostname<br>ASi-Gat | P/DHCP<br>Descri | Disable BOOTP/DHCP<br>ption |

Figure 4.25

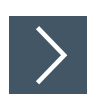

## Setting the Network Parameters Using RSLinx Classic Lite

1. You can use RSLinx to change the settings once the network settings have been set.

| a 20                                                                                                    |                                                                                                    |                                                                                                    |                                                                                                    |
|----------------------------------------------------------------------------------------------------|----------------------------------------------------------------------------------------------------|----------------------------------------------------------------------------------------------------|----------------------------------------------------------------------------------------------------|
| KSWho - 1     Autobrowse Refresh the main Browsing - node 192.168.2.2 fr     Autobrowse Refresh the main Browsing - node 192.168.2.2 fr     Solution Stress Stress S | AB_ETHIP-1\192.168.2.2 VBG<br>General Pot Configuration<br>Pot: 1<br>© Manually configure IP set<br>Obtain IP settings automa<br>IP Address:<br>Network Mask:<br>Gateway Address:<br>Primary Name<br>Server:<br>Secondary Name<br>Server:<br>Domain Name:<br>Host Name:<br>Status: Network Inte | -EP1-KE5-DMD Configuration<br>Advanced Port Configuration<br>tings<br>titically using BOOTP<br>titically using DHCP<br>192 168 2<br>255 255 0<br>192 168 137<br>0 0 0<br> | .     2       .     0       .     1       .     0       .     1       .     0       .     1       .     0       .     1 |

Figure 4.26

## 4.3.2 Configuration

## Implicit and Explicit Messaging

The ASi gateway supports implicit and explicit messaging for EtherNet/IP communication.

- I/O process data is exchanged cyclically via assembly objects and an existing connection using implicit messaging.
- Low-priority data, non-time-critical data, and configuration and diagnostic data can be exchanged via non-cyclical messages using explicit messaging.

## **Connections and Assembly Objects**

The ASi gateway only supports the "Exclusive Owner" connection type for the exchange of I/O process data and communication via implicit messaging.

#### Exclusive owner

This connection is bidirectional: The controller sends data to the gateway and the gateway sends data to the controller. This type of connection is referred to as "exclusive owner" because it connects a gateway to just **one** controller.

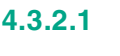

#### **Connections and Assembly Objects**

The possible connections for the ASi gateway with configurable inputs and outputs are listed

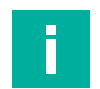

## Note

Note

For the bit assignment of the process data, see chapter 4.3.3.

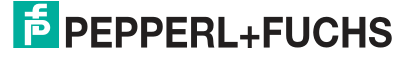

## I/O Connections for VBG-EP1-KE5-D Single Master

| Connection               | Connection<br>type | Diagnostics <sup>1</sup> | Instance ID        | Length<br>(bytes) |
|--------------------------|--------------------|--------------------------|--------------------|-------------------|
| DIO<br>(digital in (aut) | Exclusive owner    | No                       | Output: 100        | 32                |
| (digital in/out)         |                    |                          | Input: 101         | 32                |
|                          |                    |                          | Configuration: -   | -                 |
| DIO Diagnostics          | Exclusive owner    | Yes                      | Output: 100        | 32                |
| tics)                    |                    |                          | Input: 103         | 66                |
| ,                        |                    |                          | Configuration: 104 | 256               |
| DIO Diagnostics AIO      | Exclusive owner    | Yes                      | Output: 102        | 72                |
| analog in/out)           |                    |                          | Input: 105         | 106               |
|                          |                    |                          | Configuration: 104 | 256               |

Table 4.24

1. Contains diagnostic information

#### I/O Connections for VBG-EP1-KE5-DMD Double Master

| Connection                            | Connection<br>type | Diagnostics <sup>1</sup> | Instance ID        | Length<br>(bytes) |
|---------------------------------------|--------------------|--------------------------|--------------------|-------------------|
| DIO<br>(disitel is (sut)              | Exclusive owner    | No                       | Output: 100        | 64                |
| (digital in/out)                      |                    |                          | Input: 101         | 64                |
|                                       |                    |                          | Configuration: -   | -                 |
| DIO Diagnostics                       | Exclusive owner    | Yes                      | Output: 100        | 64                |
| (digital in/out and diagnos-<br>tics) |                    |                          | Input: 103         | 132               |
| ,                                     |                    |                          | Configuration: 104 | 256               |
| DIO Diagnostics AIO                   | Exclusive owner    | Yes                      | Output: 102        | 144               |
| and analog in/out)                    |                    |                          | Input: 105         | 212               |
| /                                     |                    |                          | Configuration: 104 | 256               |

Table 4.25

## 4.3.2.2 Configuration Parameters

Depending on the connection, different assembly objects are used to transfer the configuration parameters for the gateway. See chapter 4.3.2.1. Each gateway has a fixed number of configuration parameters. The size for the configuration assembly instance is always 256 bytes. For details on the structure of configuration parameters, see "Configuration Data, Instance ID: 104" on page 86.

- VBG-EP1-KE5-D single master: uses the first 32 words (= 64 bytes) for the configuration parameters
- VBG-EP1-KE5-DMD double master: uses the first 63 words (= 126 bytes) for the configuration parameters

The following configuration parameters are available:

- Configuration assembly version
- Use\_Activation\_Parameter\_Config
- Activation parameters per network and per node

F PEPPERL+FUCHS

## 4.3.2.3 Configuration Example

The procedure for configuring and commissioning gateways described here is based on Rockwell Automation "Studio 5000" software. If you are using a control system from a different manufacturer, please refer to the relevant documentation. The configuration is based on the example of the VBG-EP1-KE5-DMD double master. The configuration for other gateway versions is the same as the example, with a few minor adjustments.

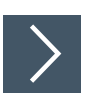

## Configuring VBG-EP1-KE5-DMD with Studio 5000

- 1. Install the EDS files for the gateway in RSLogix5000 using the EDS hardware installation tool in the "Tools" menu.
- 2. Select your controller.
- Add your gateway to your EtherNet/IP communication interface by right-clicking and running the "New Module..." command.

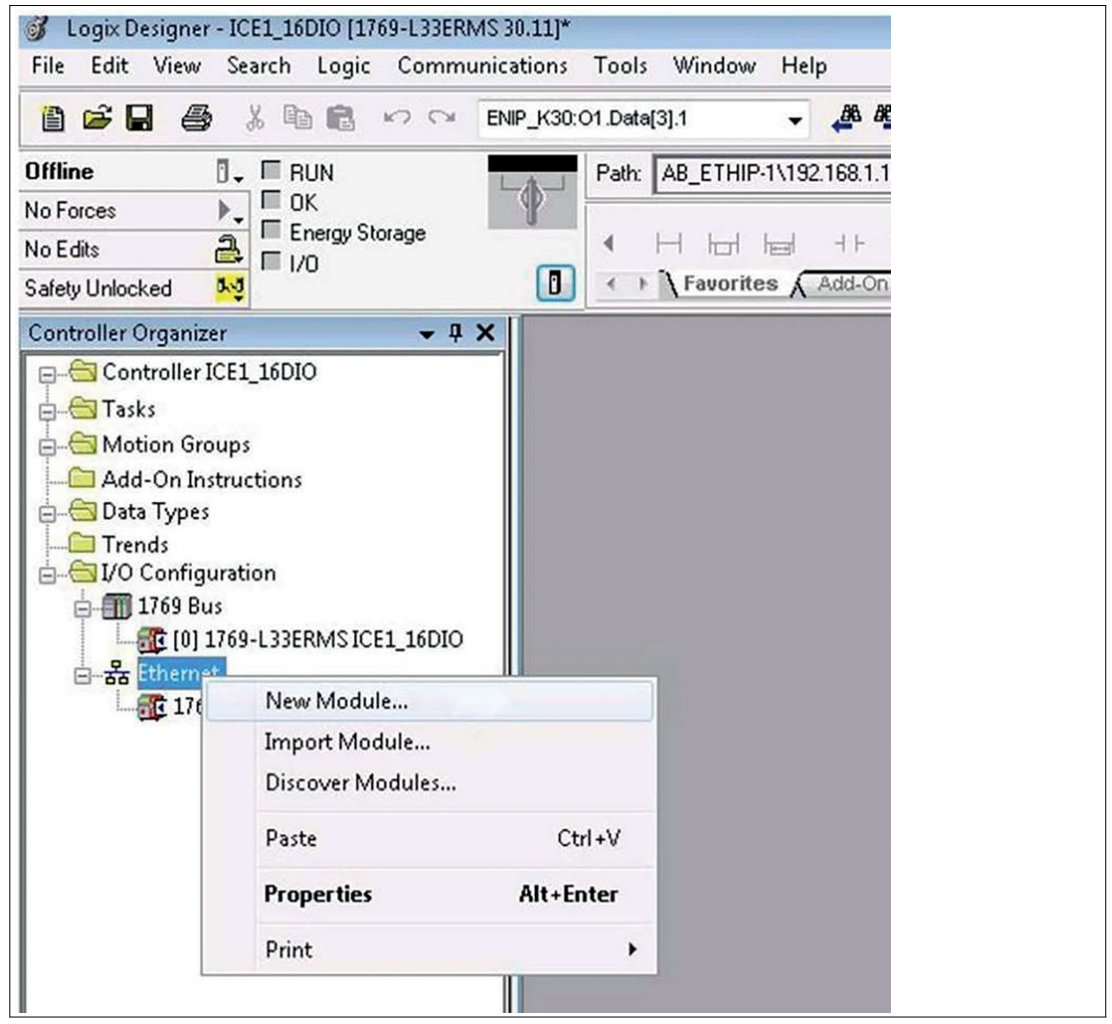

Figure 4.27

**4.** Select the gateway you want to add. Click the "Create" button.

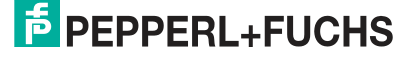

| Enter Search Text for Modul                                   | e Type <u>C</u> lea             | ar Filter | S                                                                                                    | Hide Filters   | *        |
|---------------------------------------------------------------|---------------------------------|-----------|----------------------------------------------------------------------------------------------------|----------------|----------|
| Module Type Categor Analog CIP Motion Converter Communication | y Filters ,                     |           | Module Type Vendor Filters<br>Online Development Inc.(Automation<br>Parker Hannifin Corporation<br>Pennerl + Fuchs | Value)         | ^        |
| Communications Adapt                                          | ter                             | - 10      | Prosoft Technology                                                                                                 |                | ~        |
| <                                                             | ,                               | <         |                                                                                                    | ,              |          |
| Catalog Number                                                | <ul> <li>Description</li> </ul> |           | Vendor                                                                                                    | Category       | ^        |
| VBG-EP1-KE5-DMD                                               | VBG-EP1-KE5-DMD                 |           | Pepperl + Fuchs                                                                                                    | Communications | <b>,</b> |
| VBG-EP1-KE5-D                                                 | VBG-EP1-KE5-D                   |           | Pepperl + Fuchs                                                                                                    | Communications | 1        |
| 254539                                                        | VBG-ENX-K30-DMD-S16-EV          |           | Pepperl + Fuchs                                                                                                    | Communications | F        |
| 254534                                                        | VBG-ENX-K20-DMD-EV              |           | Pepperl + Fuchs                                                                                                    | Communications | 1        |
| 217256                                                        | VBG-ENX-K20-DMD                 |           | Pepperl + Fuchs                                                                                                    | Communications | 1.       |
| <                                                             | VDC ENV VOD D EVOA              |           |                                                                                                    | ^ · · · >      |          |

Figure 4.28

- 5. Name the gateway. Enter the correct IP address.
- 6. The name "ep1\_ke5" and the IP address "192.168.1.12" have been used in this example.
- 7. Click the "Change" button.

| ieneral" Conr<br>Type:<br>Vendor:                        | vBG-EP1-KE5-DMD VBG-EP1-KE5-DMD<br>Pepperl + Fuchs                               | figuration Network |
|----------------------------------------------------------|----------------------------------------------------------------------------------|--------------------|
| Parent:                                                  | Local                                                                            |                    |
| Na <u>m</u> e:                                           | ep1_ke5                                                                          | Ethernet Address   |
| Descri <u>p</u> tion:                                    | ASi-Gateway                                                                      | O IP Address:      |
| Module Defii<br>Revision:<br>Electronic K<br>Connections | nition<br>1.001<br>eying: Compatible Module<br>:: Exclusive Owner 64 byte in/out |                    |
|                                                          | Change                                                                           |                    |

Figure 4.29

8. Change the revision, electronic coding, and connection type of the gateway. For more detailed information on connection types, see chapter 4.3.2.1.

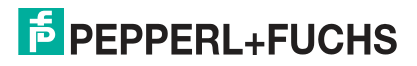

| Type:                                                          | VBG-EP1-KE        | 5-DMD VBG-EP1-KE5-DM                                                         | 2                 |                   |        |                                   |   |
|----------------------------------------------------------------|-------------------|------------------------------------------------------------------------------|-------------------|-------------------|--------|-----------------------------------|---|
| Vendor:<br>Parent:<br>Name:<br>Description:                    | Pepperl •         | Module Definition                                                            | → C               | 001 🖨             | ~      |                                   | × |
| Module Definiti<br>Revision:<br>Electronic Key<br>Connections: | on [<br>2.1<br>DI | Name<br>DIO Diagnostics AIO<br>DIO<br>DIO Diagnostics<br>DIO Diagnostics AIO | Input:<br>Output: | Size<br>106<br>72 | Tag Si | effix<br>EP1_DMD:I1<br>EP1_DMD:O1 |   |
|                                                                |                   |                                                                              |                   |                   | Ж      | Cancel Help                       |   |

Figure 4.30

- **9.** In the "Connection" tab, select the type of connection. This determines which process and diagnostic data the gateway provides.
- **10.** The "Connection" tab in the gateway properties displays the connection type selected. You can also set the "Requested Packet Interval (RPI)" and "Input Type" in this tab. The minimum value for the "RPI" parameter is 10 ms.

|              | ection   | Module Info | Internet Protocol | Port Configuration Network              | r                       | - 1          |               |
|--------------|----------|-------------|-------------------|-----------------------------------------|-------------------------|--------------|---------------|
|              |          | Name        |                   | Requested Packet Interval (RPI)<br>(ms) | Connecti<br>over Etheri | on<br>Net/IP | Input Trigger |
| DIO Diagnost | tics AIO |             |                   | 10.0 🛊 10.0 - 3200.0                    | Unicast                 | V            | Cyclic        |

Figure 4.31

- 11. Confirm the entries with "OK".
- **12.** In the "Controller Organizer," switch to the "Controller Tags" section. The controller tags for the configuration parameters have the same name as the gateway, followed by: C.
- **13.** You can define one parameter per node.

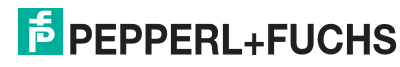

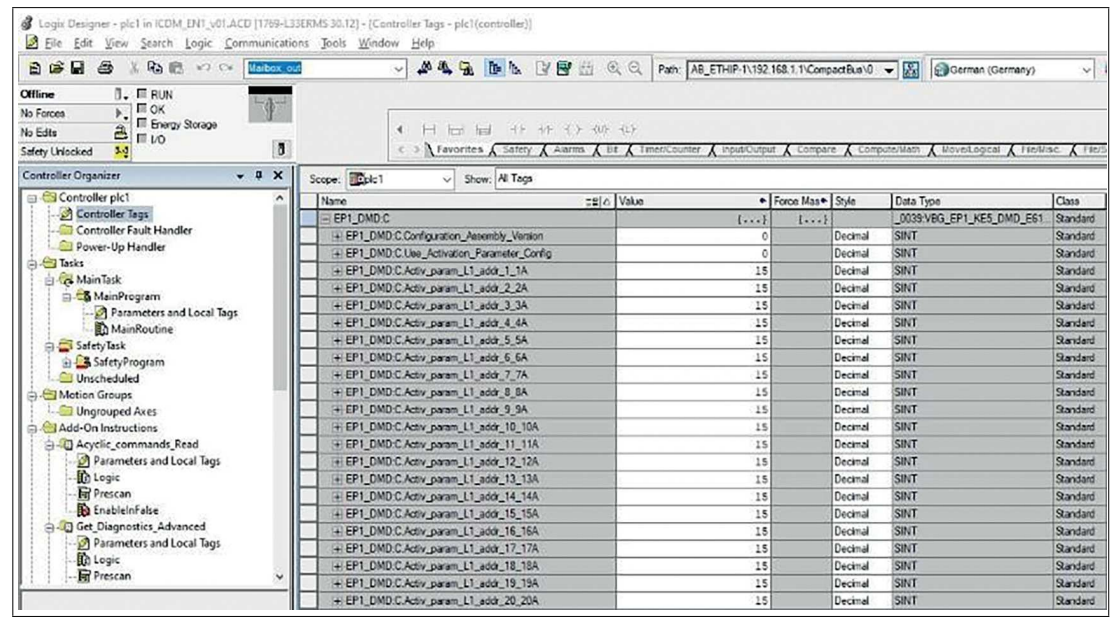

Figure 4.32

14. Configure the EtherNet/IP gateway and download the parameters to the controller.

## 4.3.3 Bit Assignment of the Process Data

## Input and Output Data

Input data is read and output data is written. Different data sets are available based on the assembly objects selected. Digital, diagnostic, and analog data can be mapped.

## DIO

DIO stands for digital inputs and outputs. Only IO from addresses 1/1A-31/31A and 1B-31B for network 1 for the single network gateway or addresses 1/1A-31/31A and 1B-31B for both networks 1 and 2 for the dual network gateway are mapped.

| Byte | Bit 7    | Bit 6 | Bit 5 | Bit 4 | Bit 3       | Bit 2 | Bit 1 | Bit 0 |  |  |  |  |
|------|----------|-------|-------|-------|-------------|-------|-------|-------|--|--|--|--|
| 0    | F3       | F2    | F1    | F0    | Node 1/1    | A     |       |       |  |  |  |  |
| 1    | Node 2/2 | A     |       | •     | Node 3/3    | A     |       |       |  |  |  |  |
|      |          |       |       |       |             |       |       |       |  |  |  |  |
| 15   | Node 30/ | 30A   |       |       | Node 31/31A |       |       |       |  |  |  |  |
| 16   | Reserved | ł     |       |       | Node 1B     |       |       |       |  |  |  |  |
| 17   | Node 2B  |       |       |       | Node 3B     |       |       |       |  |  |  |  |
|      |          |       |       |       |             |       |       |       |  |  |  |  |
| 31   | Node 30  | 3     |       |       | Node 31B    |       |       |       |  |  |  |  |

Table 4.26

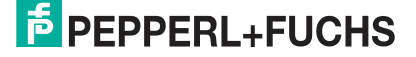

| Byte | Bit 7    | Bit 6 | Bit 5 | Bit 4 | Bit 3       | it 3 Bit 2 Bit 1 Bit 0 |  |  |  |  |  |  |
|------|----------|-------|-------|-------|-------------|------------------------|--|--|--|--|--|--|
| 0    | -        | -     | -     | -     | Node 1/1    | A                      |  |  |  |  |  |  |
| 1    | Node 2/2 | A     |       |       | Node 3/3    | A                      |  |  |  |  |  |  |
|      |          |       |       |       |             |                        |  |  |  |  |  |  |
| 15   | Node 30/ | ′30A  |       |       | Node 31/31A |                        |  |  |  |  |  |  |
| 16   | Reserved | k     |       |       | Node 1B     |                        |  |  |  |  |  |  |
| 17   | Node 2B  |       |       |       | Node 3B     |                        |  |  |  |  |  |  |
|      |          |       |       |       |             |                        |  |  |  |  |  |  |
| 31   | Node 30  | 3     |       |       | Node 31B    |                        |  |  |  |  |  |  |

## VBG-EP1-KE5-D Output Data, SINT Format, Instance ID: 100

Table 4.27

## VBG-EP1-KE5-D Input Data, INT Format, Instance ID: 101

|     | Bit |        |     |    |     |           |     |            |          |             |     |   |         |           |     |   |  |
|-----|-----|--------|-----|----|-----|-----------|-----|------------|----------|-------------|-----|---|---------|-----------|-----|---|--|
| INT | 15  | 14     | 13  | 12 | 11  | 10        | 9   | 8          | 7        | 6           | 5   | 4 | 3       | 2         | 1   | 0 |  |
| 0   | Nod | e 2/2/ | 4   |    | Nod | e 3/3/    | Ą   |            | F3       | F3 F2 F1 F0 |     |   |         | Node 1/1A |     |   |  |
| 1   | Nod | e 6/6/ | 4   |    | Nod | lode 7/7A |     |            |          | Node 4/4A   |     |   |         | e 5/5/    | 4   |   |  |
|     |     |        |     |    |     |           |     |            |          |             |     |   |         |           |     |   |  |
| 7   | Nod | e 30/3 | 30A |    | Nod | e 31/3    | 31A | Node 28/28 |          |             | 28A |   | Nod     | e 29/2    | 29A |   |  |
| 8   | Nod | e 2B   |     |    | Nod | e 3B      |     |            | Reserved |             |     |   | Node 1B |           |     |   |  |
|     |     |        |     |    |     |           |     |            |          |             |     |   |         |           |     |   |  |
| 15  | Nod | e 30E  | 6   |    | Nod | Node 31B  |     |            |          | Node 28B    |     |   |         | Node 29B  |     |   |  |

Table 4.28

## VBG-EP1-KE5-D Output Data, INT Format, Instance ID: 100

|     | Bit      |        |     |    |             |           |   |          |      |           |     |          |             |           |   |   |
|-----|----------|--------|-----|----|-------------|-----------|---|----------|------|-----------|-----|----------|-------------|-----------|---|---|
| INT | 15       | 14     | 13  | 12 | 11          | 10        | 9 | 8        | 7    | 6         | 5   | 4        | 3           | 2         | 1 | 0 |
| 0   | Nod      | e 2/2/ | 4   |    | Nod         | Node 3/3A |   |          |      | -         | -   | -        | Nod         | Node 1/1A |   |   |
| 1   | Nod      | e 6/6/ | 4   |    | Nod         | Node 7/7A |   |          |      | Node 4/4A |     |          |             | e 5/5/    | Ą |   |
|     |          |        |     |    |             |           |   |          |      |           |     |          |             |           |   |   |
| 7   | Nod      | e 30/3 | 30A |    | Node 31/31A |           |   |          | Nod  | e 28/2    | 28A |          | Node 29/29A |           |   |   |
| 8   | Nod      | e 2B   |     |    | Nod         | e 3B      |   |          | Rese | erved     |     |          | Node 1B     |           |   |   |
|     |          |        |     |    |             |           |   |          |      |           |     |          |             |           |   |   |
| 15  | Node 30B |        |     |    | Node 31B    |           |   | Node 28B |      |           |     | Node 29B |             |           |   |   |

Table 4.29

## VBG-EP1-KE5-DMD Input Data, SINT Format, Instance ID: 101

| Byte                 | Bit 7                                                 | Bit 6 | Bit 5 | Bit 4 | Bit 3 Bit 2 Bit 1 Bit 0 |  |  |  |  |  |  |  |
|----------------------|-------------------------------------------------------|-------|-------|-------|-------------------------|--|--|--|--|--|--|--|
| Network <sup>2</sup> | 1                                                     |       |       |       |                         |  |  |  |  |  |  |  |
| 0                    | F3         F2         F1         F0         Node 1/1A |       |       |       |                         |  |  |  |  |  |  |  |
| 1                    | Node 2/2                                              | A     |       |       | Node 3/3A               |  |  |  |  |  |  |  |
|                      |                                                       |       |       |       |                         |  |  |  |  |  |  |  |
| 15                   | Node 30/                                              | 30A   |       |       | Node 31/31A             |  |  |  |  |  |  |  |

| Byte    | Bit 7    | Bit 6 | Bit 5 | Bit 4 | Bit 3    | Bit 2 | t 2 Bit 1 Bit 0 |  |  |  |  |  |
|---------|----------|-------|-------|-------|----------|-------|-----------------|--|--|--|--|--|
| 16      | Reserved | 1     |       |       | Node 1B  |       |                 |  |  |  |  |  |
| 17      | Node 2B  |       |       |       | Node 3B  |       |                 |  |  |  |  |  |
|         |          |       |       |       |          |       |                 |  |  |  |  |  |
| 31      | Node 30E | 3     |       |       | Node 31E | 3     |                 |  |  |  |  |  |
| Network | 2        |       |       |       |          |       |                 |  |  |  |  |  |
| 32      | F3       | F2    | F1    | F0    | Node 1/1 | A     |                 |  |  |  |  |  |
|         |          |       |       |       |          |       |                 |  |  |  |  |  |
| 48      | Reserved | 1     |       |       | Node 1B  |       |                 |  |  |  |  |  |
| 49      | Node 2B  |       |       |       | Node 3B  |       |                 |  |  |  |  |  |
|         |          |       |       |       |          |       |                 |  |  |  |  |  |
| 63      | Node 30E |       |       |       |          |       |                 |  |  |  |  |  |

Table 4.30

## VBG-EP1-KE5-DMD Output Data, SINT Format, Instance ID: 100

| Byte    | Bit 7    | Bit 6 | Bit 5 | Bit 4 | Bit 3     | Bit 2 | Bit 1 | Bit 0 |  |  |  |  |
|---------|----------|-------|-------|-------|-----------|-------|-------|-------|--|--|--|--|
| Network | 1        | •     |       |       |           | •     |       | •     |  |  |  |  |
| 0       | -        | -     | -     | -     | Node 1/1  | IA    |       |       |  |  |  |  |
| 1       | Node 2/2 | A     |       |       | Node 3/3A |       |       |       |  |  |  |  |
|         |          |       |       |       |           |       |       |       |  |  |  |  |
| 15      | Node 30/ | 30A   |       |       | Node 31   | /31A  |       |       |  |  |  |  |
| 16      | Reserved | k     |       |       | Node 1B   |       |       |       |  |  |  |  |
| 17      | Node 2B  |       |       |       | Node 3B   | }     |       |       |  |  |  |  |
|         |          |       |       |       |           |       |       |       |  |  |  |  |
| 31      | Node 30  | 3     |       |       | Node 31B  |       |       |       |  |  |  |  |
| Network | 2        |       |       |       |           |       |       |       |  |  |  |  |
| 32      | -        | -     | -     | -     | Node 1/1  | IA    |       |       |  |  |  |  |
|         |          |       |       |       |           |       |       |       |  |  |  |  |
| 48      | Reserved | k     |       |       | Node 1B   | }     |       |       |  |  |  |  |
| 49      | Node 2B  |       |       |       | Node 3B   |       |       |       |  |  |  |  |
|         |          |       |       |       |           |       |       |       |  |  |  |  |
| 63      | Node 30  | 3     |       |       | Node 31B  |       |       |       |  |  |  |  |

Table 4.31

## VBG-EP1-KE5-DMD Input Data, INT Format, Instance ID: 101

|      | Bit          |                  |     |    |     |             |   |   |      |          |                   |   |             |         |     |   |
|------|--------------|------------------|-----|----|-----|-------------|---|---|------|----------|-------------------|---|-------------|---------|-----|---|
| INT  | 15           | 14               | 13  | 12 | 11  | 10          | 9 | 8 | 7    | 6        | 5                 | 4 | 3           | 2       | 1   | 0 |
| Netv | vork 1       |                  |     |    |     |             |   |   |      |          |                   |   |             |         |     |   |
| 0    | Node         | e 2/2A Node 3/3A |     |    |     |             |   |   | F3   | F2       | 2 F1 F0 Node 1/1A |   |             |         |     |   |
| 1    | Node         | e 6/6/           | 4   |    | Nod | Node 7/7A   |   |   |      | e 4/4/   | 4                 |   | Node 5/5A   |         |     |   |
|      |              |                  |     |    |     |             |   |   |      |          |                   |   |             |         |     |   |
| 7    | Node         | e 30/3           | 30A |    | Nod | Node 31/31A |   |   | Node | e 28/2   | 28A               |   | Node 29/29A |         | 29A |   |
| 8    | Node 2B Node |                  |     |    |     | Node 3B     |   |   |      | Reserved |                   |   |             | Node 1B |     |   |

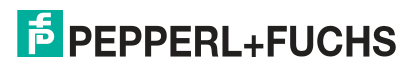

|      | Bit    |        |     |    |     |        |     |   |     |        |     |    |     |        |     |   |
|------|--------|--------|-----|----|-----|--------|-----|---|-----|--------|-----|----|-----|--------|-----|---|
| INT  | 15     | 14     | 13  | 12 | 11  | 10     | 9   | 8 | 7   | 6      | 5   | 4  | 3   | 2      | 1   | 0 |
|      |        |        |     |    |     |        |     |   |     |        |     | -  |     |        |     |   |
| 15   | Nod    | e 30E  | 3   |    | Nod | e 31E  | 3   |   | Nod | e 28B  |     |    | Nod | e 29E  | 3   |   |
| Netv | vork 2 | 2      |     |    | •   |        |     |   |     |        |     |    | •   |        |     |   |
| 16   | Nod    | e 2/2/ | 4   |    | Nod | e 3/3/ | 4   |   | F3  | F2     | F1  | F0 | Nod | e 1/1. | A   |   |
| 17   | Nod    | e 6/6/ | 4   |    | Nod | e 7/7/ | 4   |   | Nod | e 4/4/ | 4   |    | Nod | e 5/5  | A   |   |
|      |        |        |     |    |     |        |     |   |     |        |     |    |     |        |     |   |
| 23   | Nod    | e 30/3 | 30A |    | Nod | e 31/3 | 31A |   | Nod | e 28/2 | 28A |    | Nod | e 29/  | 29A |   |
| 24   | Nod    | e 2B   |     |    | Nod | e 3B   |     |   | Res | erved  |     |    | Nod | e 1B   |     |   |
|      |        |        |     |    |     |        |     |   |     |        |     |    |     |        |     |   |
| 31   | Nod    | e 30E  | 6   |    | Nod | e 31E  | 3   |   | Nod | e 28B  |     |    | Nod | e 29E  | 3   |   |

Table 4.32

#### VBG-EP1-KE5-DMD Output Data, INT Format, Instance ID: 100

|      | Bit    |        |     |    |      |        |     |   |     |        |     |   |     |        |      |   |
|------|--------|--------|-----|----|------|--------|-----|---|-----|--------|-----|---|-----|--------|------|---|
| INT  | 15     | 14     | 13  | 12 | 11   | 10     | 9   | 8 | 7   | 6      | 5   | 4 | 3   | 2      | 1    | 0 |
| Netv | vork 1 |        |     |    |      |        |     | • |     |        |     |   |     |        |      |   |
| 0    | Nod    | e 2/2/ | 4   |    | Node | e 3/3/ | 4   |   | -   | -      | -   | - | Nod | le 1/1 | А    |   |
| 1    | Nod    | e 6/6/ | 4   |    | Node | e 7/7/ | 4   |   | Nod | e 4/4/ | 4   |   | Nod | le 5/5 | A    |   |
|      |        |        |     |    |      |        |     |   |     |        |     |   |     |        |      |   |
| 7    | Nod    | e 30/3 | 30A |    | Node | e 31/3 | 31A |   | Nod | e 28/2 | 28A |   | Nod | le 29/ | ′29A |   |
| 8    | Nod    | e 2B   |     |    | Node | e 3B   |     |   | Res | erved  |     |   | Nod | le 1B  |      |   |
|      |        |        |     |    |      |        |     |   |     |        |     |   |     |        |      |   |
| 15   | Nod    | e 30B  | 3   |    | Node | e 31E  | 3   |   | Nod | e 28E  | }   |   | Nod | le 29  | В    |   |
| Netv | vork 2 | 2      |     |    |      |        |     |   |     |        |     |   |     |        |      |   |
| 16   | Nod    | e 2/2/ | 4   |    | Node | e 3/3/ | 4   |   | -   | -      | -   | - | Nod | le 1/1 | А    |   |
| 17   | Nod    | e 6/6/ | 4   |    | Node | e 7/7/ | 4   |   | Nod | e 4/4/ | 4   |   | Nod | le 5/5 | A    |   |
|      |        |        |     |    |      |        |     |   |     |        |     |   |     |        |      |   |
| 23   | Nod    | e 30/3 | 30A |    | Node | e 31/3 | 31A |   | Nod | e 28/2 | 28A |   | Nod | le 29/ | ′29A |   |
| 24   | Nod    | e 2B   |     |    | Node | e 3B   |     |   | Res | erved  |     |   | Nod | le 1B  |      |   |
|      |        |        |     |    |      |        |     |   |     |        |     |   |     |        |      |   |
| 31   | Nod    | e 30B  | }   |    | Node | e 31E  | 3   |   | Nod | e 28E  | 6   |   | Nod | le 29  | В    |   |

Table 4.33

## **DIO + Diagnostic Data**

In addition to the input and output data for both networks, diagnostic data is also included in the mapping. The diagnostic data includes the lists of detected, projected, and activated nodes and the list of peripheral faults. Master flags are also included to give you additional information about the status of the two networks. For detailed information on the master flags, see table "Diagnostic Bits" on page 85.

| VBG-EP1-KE5-D In | put Data, SIN | T Format, Ins | stance ID: 103 |
|------------------|---------------|---------------|----------------|
|                  |               | , - ,         |                |

| Byte | Bit 7    | Bit 6         | Bit 5                            | Bit 4              | Bit 3             | Bit 2               | Bit 1 | Bit 0                 |
|------|----------|---------------|----------------------------------|--------------------|-------------------|---------------------|-------|-----------------------|
| 0    | F3       | F2            | F1                               | F0                 | Node 1/1          | A                   |       |                       |
| 1    | Node 2/2 | 2A            |                                  |                    | Node 3/3          | A                   |       |                       |
|      |          |               |                                  |                    |                   |                     |       |                       |
| 15   | Node 30  | /30A          |                                  |                    | Node 31/          | 31A                 |       |                       |
| 16   | Reserve  | d             |                                  |                    | Node 1B           |                     |       |                       |
| 17   | Node 2B  |               |                                  |                    | Node 3B           |                     |       |                       |
|      |          |               |                                  |                    |                   |                     |       |                       |
| 31   | Node 30  | В             |                                  |                    | Node 31E          | 3                   |       |                       |
| 32   | -        | -             | -                                | Earth<br>Fault     | -                 | -                   | -     | Periph-<br>eral Fault |
| 33   | Offline  | Power<br>Fail | In Nor-<br>mal<br>Opera-<br>tion | Config<br>mode act | Auto Adr<br>avail | Auto Adr<br>not pos | LDS.0 | Config<br>Error       |
| 34   | LDS      | •             |                                  |                    | •                 | •                   | •     |                       |
|      | 7A       | 6A            | 5A                               | 4A                 | ЗA                | 2A                  | 1A    | 0                     |
| 35   | LDS      |               | 1                                | •                  |                   |                     |       | •                     |
|      | 15A      | 14A           | 13A                              | 12A                | 11A               | 10A                 | 9A    | 8A                    |
|      |          |               |                                  |                    |                   |                     |       |                       |
| 38   | LDS      |               |                                  |                    |                   |                     |       |                       |
|      | 7B       | 6B            | 5B                               | 4B                 | 3B                | 2B                  | 1B    | 0                     |
|      |          |               |                                  |                    |                   |                     |       |                       |
| 41   | LDS      |               |                                  |                    |                   |                     |       |                       |
|      | 31B      | 30B           | 29B                              | 28B                | 27B               | 26B                 | 25B   | 24B                   |
| 42   | LPS      |               |                                  |                    |                   |                     |       |                       |
|      | 7A       | 6A            | 5A                               | 4A                 | ЗА                | 2A                  | 1A    | 0                     |
|      |          |               |                                  |                    |                   |                     |       |                       |
| 45   | LPS      |               |                                  |                    |                   |                     |       |                       |
|      | 31A      | 30A           | 29A                              | 28A                | 27A               | 26A                 | 25A   | 24A                   |
| 46   | LPS      |               |                                  |                    |                   |                     |       |                       |
|      | 7B       | 6B            | 5B                               | 4B                 | 3B                | 2B                  | 1B    | 0                     |
|      |          |               |                                  |                    |                   |                     |       |                       |
| 49   | LPS      |               |                                  |                    |                   |                     |       |                       |
|      | 31B      | 30B           | 29B                              | 28B                | 27B               | 26B                 | 25B   | 24B                   |
| 50   | LAS      |               |                                  |                    |                   |                     |       |                       |
|      | 7A       | 6A            | 5A                               | 4A                 | ЗА                | 2A                  | 1A    | 0                     |
|      |          |               |                                  |                    |                   |                     |       |                       |

| Byte | Bit 7 | Bit 6 | Bit 5 | Bit 4 | Bit 3 | Bit 2 | Bit 1 | Bit 0 |  |  |  |  |
|------|-------|-------|-------|-------|-------|-------|-------|-------|--|--|--|--|
| 53   | LAS   |       |       |       |       |       |       |       |  |  |  |  |
|      | 31A   | 30A   | 29A   | 28A   | 27A   | 26A   | 25A   | 24A   |  |  |  |  |
| 54   | LAS   |       |       |       |       |       |       |       |  |  |  |  |
|      | 7B    | 6B    | 5B    | 4B    | 3B    | 2B    | 1B    | 0     |  |  |  |  |
|      |       |       |       |       |       |       |       |       |  |  |  |  |
| 57   | LAS   |       |       |       |       |       |       |       |  |  |  |  |
|      | 31B   | 30B   | 29B   | 28B   | 27B   | 26B   | 25B   | 24B   |  |  |  |  |
| 58   | LPF   |       |       |       |       |       |       |       |  |  |  |  |
|      | 7A    | 6A    | 5A    | 4A    | ЗA    | 2A    | 1A    | 0     |  |  |  |  |
|      |       |       |       |       |       |       |       |       |  |  |  |  |
| 61   | LPF   |       |       |       |       |       |       |       |  |  |  |  |
|      | 31A   | 30A   | 29A   | 28A   | 27A   | 26A   | 25A   | 24A   |  |  |  |  |
| 62   | LPF   |       |       |       |       |       |       |       |  |  |  |  |
|      | 7B    | 6B    | 5B    | 4B    | 3B    | 2B    | 1B    | 0     |  |  |  |  |
|      |       |       |       |       |       |       |       |       |  |  |  |  |
| 65   | LPF   |       |       |       |       |       |       |       |  |  |  |  |
|      | 31B   | 30B   | 29B   | 28B   | 27B   | 26B   | 25B   | 24B   |  |  |  |  |

Table 4.34

## VBG-EP1-KE5-D Output Data, SINT Format, Instance ID: 100

| Byte | Bit 7    | Bit 6 | Bit 5 | Bit 4 | Bit 3    | Bit 2    | Bit 1 | Bit 0 |  |  |  |  |
|------|----------|-------|-------|-------|----------|----------|-------|-------|--|--|--|--|
| 0    | -        | -     | -     | -     | Node 1/1 | ode 1/1A |       |       |  |  |  |  |
| 1    | Node 2/2 | A     |       |       | Node 3/3 | A        |       |       |  |  |  |  |
|      |          |       |       |       |          |          |       |       |  |  |  |  |
| 15   | Node 30/ | 30A   |       |       | Node 31/ | 31A      |       |       |  |  |  |  |
| 16   | Reserved |       |       |       | Node 1B  |          |       |       |  |  |  |  |
| 17   | Node 2B  |       |       |       | Node 3B  |          |       |       |  |  |  |  |
|      |          |       |       |       |          |          |       |       |  |  |  |  |
| 31   | Node 30E | 3     |       |       | Node 31B |          |       |       |  |  |  |  |
|      |          |       |       |       |          |          |       |       |  |  |  |  |

Table 4.35

### VBG-EP1-KE5-D Input Data, INT Format, Instance ID: 103

|     | Bit |         |     |    |                            |         |     |   |      |        |     |    |           |        |     |   |  |
|-----|-----|---------|-----|----|----------------------------|---------|-----|---|------|--------|-----|----|-----------|--------|-----|---|--|
| INT | 15  | 14      | 13  | 12 | 11                         | 10      | 9   | 8 | 7    | 6      | 5   | 4  | 3         | 2      | 1   | 0 |  |
| 0   | Nod | e 2/2/  | 4   |    | Nod                        | e 3/3/  | À   |   | F3   | F2     | F1  | F0 | Nod       | e 1/1/ | A   |   |  |
| 1   | Nod | e 6/6/  | 4   |    | Nod                        | e 7/7/  | ł   |   | Nod  | e 4/4/ | 4   |    | Node 5/5A |        |     |   |  |
|     |     |         |     |    |                            |         |     |   |      |        |     |    |           |        |     |   |  |
| 7   | Nod | e 30/3  | 30A |    | Nod                        | e 31/3  | 31A |   | Nod  | e 28/2 | 28A |    | Nod       | e 29/2 | 29A |   |  |
| 8   | Nod | Node 2B |     |    | Nod                        | Node 3B |     |   | Rese | erved  |     |    | Nod       | e 1B   |     |   |  |
|     |     |         |     |    |                            |         |     |   |      |        |     |    |           |        |     |   |  |
| 15  | Nod | e 30E   | }   |    | Node 31B Node 28B Node 29B |         |     |   |      |        |     |    |           |        |     |   |  |

# **PEPPERL+FUCHS**

| Table | 4.36 |
|-------|------|
|-------|------|

|       | Bit     |            |                        |              |                |                  |       |           |      |     |            |             |     |     |      |                  |
|-------|---------|------------|------------------------|--------------|----------------|------------------|-------|-----------|------|-----|------------|-------------|-----|-----|------|------------------|
| ΙΝΤ   | 15      | 14         | 13                     | 12           | 11             | 10               | 9     | 8         | 7    | 6   | 5          | 4           | 3   | 2   | 1    | 0                |
| 16    | Offline | Power fail | In Normal<br>Operation | Cfg mode act | Auto Adr avail | Auto Adr not Pos | LDS.0 | Cfg error | 1    | 1   |            | Earth Fault | 1   |     |      | Peripheral Fault |
| 17    | LDS     |            |                        |              |                | 07               |       |           |      |     |            |             |     |     |      |                  |
|       | 15A     | 14A        | 13A                    | 12A          | 11A            | 10A              | 9A    | 8A        | 7A   | 6A  | 5A         | 4A          | ЗA  | 2A  | 1A   | 0                |
| 18    | LDS     |            |                        |              |                |                  |       |           |      |     |            |             |     |     |      |                  |
|       | 31A     | 30A        | 29A                    | 28A          | 27A            | 26A              | 25A   | 24A       | 23A  | 22A | 21A        | 20A         | 19A | 18A | 17A  | 16A              |
| 19    | LDS     |            |                        |              |                |                  |       |           |      |     |            |             |     |     |      |                  |
|       | 15B     | 14B        | 13B                    | 12B          | 11B            | 10B              | 9B    | 8B        | 7B   | 6B  | 5B         | 4B          | 3B  | 2B  | 1B   | 0                |
| 20    | LDS     |            |                        |              |                |                  |       |           |      |     |            |             |     |     |      |                  |
|       | 31B     | 30B        | 29B                    | 28B          | 27B            | 26B              | 25B   | 24B       | 23B  | 22B | 21B        | 20B         | 19B | 18B | 17B  | 16B              |
| 21    | LPS     |            |                        |              |                |                  |       |           |      |     |            |             |     |     |      |                  |
|       | 15A     | 14A        | 13A                    | 12A          | 11A            | 10A              | 9A    | 8A        | 7A   | 6A  | 5A         | 4A          | ЗA  | 2A  | 1A   | 0                |
| 22    | LPS     |            |                        |              |                |                  |       |           |      |     |            |             |     |     |      |                  |
|       | 31A     | 30A        | 29A                    | 28A          | 27A            | 26A              | 25A   | 24A       | 23A  | 22A | 21A        | 20A         | 19A | 18A | 17A  | 16A              |
| 23    | LPS     |            | 1                      |              |                |                  |       |           |      |     |            | 1           |     |     | 1    | 1                |
|       | 15B     | 14B        | 13B                    | 12B          | 11B            | 10B              | 9B    | 8B        | 7B   | 6B  | 5B         | 4B          | 3B  | 2B  | 1B   | 0                |
| 24    | LPS     |            | 1                      |              |                |                  |       |           |      |     |            | 1           |     |     | 1    | 1                |
|       | 31B     | 30B        | 29B                    | 28B          | 27B            | 26B              | 25B   | 24B       | 23B  | 22B | 21B        | 20B         | 19B | 18B | 17B  | 16B              |
| 25    | LAS     |            |                        |              |                |                  |       |           |      |     |            |             |     |     |      | -                |
|       | 15A     | 14A        | 13A                    | 12A          | 11A            | 10A              | 9A    | 8A        | 7A   | 6A  | 5A         | 4A          | ЗA  | 2A  | 1A   | 0                |
| 26    | LAS     |            |                        |              |                |                  |       |           |      |     |            |             |     |     |      |                  |
| 07    | 31A     | 30A        | 29A                    | 28A          | 27A            | 26A              | 25A   | 24A       | 23A  | 22A | 21A        | 20A         | 19A | 18A | 17A  | 16A              |
| 27    | LAS     | 4.40       | 100                    | 100          | 440            | 100              | 0.0   | 0.0       | 70   | 0.0 |            | 40          | 0.0 | 0.0 | 4.0  | 0                |
| 00    | 15B     | 14B        | 13B                    | 12B          | 118            | 10B              | 9B    | 8B        | 7B   | 6B  | 5B         | 4B          | 3B  | 2B  | 18   | 0                |
| 28    | LAS     | 000        | 000                    |              | 070            |                  | 050   | 040       |      |     | 010        |             | 100 | 100 | 170  | 100              |
| 20    | 318     | 30B        | 29B                    | 28B          | 27B            | 20B              | 25B   | 24B       | 23B  | 22B | 218        | 20B         | 198 | 188 | 17В  | 168              |
| 29    |         | 110        | 124                    | 104          | 110            | 104              | 0.4   | ٥٨        | 74   | 64  | <b>5</b> ۸ | 10          | 24  | 24  | 1 /  | 0                |
| 20    | IDE     | 14A        | 13A                    | 12A          | IIA            | IUA              | ЭA    | оA        | 78   | UA  | JA         | 4A          | 3A  | 28  | IA   | 0                |
| 30    | 214     | 304        | 201                    | 287          | 274            | 264              | 25 4  | 244       | 23 A | 22A | 214        | 204         | 104 | 194 | 170  | 164              |
| 31    |         | 50A        | 294                    | 204          | 217            | 204              | 234   | 247       | 204  | 227 | 217        | 204         | IJA | IOA | 1/ 4 | IUA              |
| 51    | 15B     | 1/R        | 13B                    | 12B          | 11R            | 10B              | 0R    | 8B        | 7B   | 6B  | 5B         | 1B          | ЗB  | 2B  | 1B   | 0                |
| 32    | I PF    |            | 100                    | 120          |                | 100              | 30    | 00        | 10   | 00  | 50         | чU          | 50  | 20  |      | 0                |
| 02    | 31R     | 30B        | 29B                    | 28B          | 27R            | 26B              | 25B   | 24R       | 23B  | 22B | 21R        | 20R         | 19R | 18R | 17R  | 16B              |
| Table | 4.36    |            | 200                    | 200          | _, _           | 200              | 200   | 2.0       | 200  |     |            | 200         |     |     |      |                  |

| VBG-EP1-KE5-D Output Data | , INT Format, Instance ID: 100 |
|---------------------------|--------------------------------|
|---------------------------|--------------------------------|

|     | Bit      |         |     |          |     |         |     |     |       |        |     |     |       |       |     |   |
|-----|----------|---------|-----|----------|-----|---------|-----|-----|-------|--------|-----|-----|-------|-------|-----|---|
| INT | 15       | 14      | 13  | 12       | 11  | 10      | 9   | 8   | 7     | 6      | 5   | 4   | 3     | 2     | 1   | 0 |
| 0   | Nod      | e 2/2/  | 4   |          | Nod | e 3/3/  | 4   |     | 0     | 0      | 0   | 0   | Nod   | e 1/1 | À   |   |
| 1   | Nod      | e 6/6/  | 4   |          | Nod | e 7/7/  | Ą   |     | Nod   | e 4/4/ | 4   |     | Nod   | e 5/5 | A   |   |
|     |          |         |     |          |     |         |     |     |       |        |     |     |       |       |     |   |
| 7   | Nod      | e 30/3  | 30A |          | Nod | e 31/3  | 31A |     | Nod   | e 28/2 | 28A |     | Nod   | e 29/ | 29A |   |
| 8   | Nod      | Node 2B |     |          | Nod | Node 3B |     |     | Res   | erved  |     |     | Nod   | e 1B  |     |   |
|     |          |         |     |          |     |         |     |     |       |        |     |     |       |       |     |   |
| 15  | Node 30B |         |     | Node 31B |     |         |     | Nod | e 28E | 8      |     | Nod | e 29E | 3     |     |   |

Table 4.37

## VBG-EP1-KE5-DMD Input Data, SINT Format, Instance ID: 103

| Byte      | Bit 7    | Bit 6         | Bit 5                            | Bit 4              | Bit 3             | Bit 2               | Bit 1 | Bit 0                 |
|-----------|----------|---------------|----------------------------------|--------------------|-------------------|---------------------|-------|-----------------------|
| Network   | 1        |               |                                  | ļ                  |                   |                     |       |                       |
| 0         | F3       | F2            | F1                               | F0                 | Node 1/1          | A                   |       |                       |
| 1         | Node 2/2 | :A            | .1                               |                    | Node 3/3          | A                   |       |                       |
|           |          |               |                                  |                    |                   |                     |       |                       |
| 15        | Node 30/ | /30A          |                                  |                    | Node 31/          | 31A                 |       |                       |
| 16        | Reserved | b             |                                  |                    | Node 1B           |                     |       |                       |
| 17        | Node 2B  |               |                                  |                    | Node 3B           |                     |       |                       |
|           |          |               |                                  |                    |                   |                     |       |                       |
| 31        | Node 30  | В             |                                  |                    | Node 31E          | 3                   |       |                       |
| Network 2 | 2        |               |                                  |                    |                   |                     |       |                       |
| 32        | F3       | F2            | F1                               | F0                 | Node 1/1          | A                   |       |                       |
|           |          | 4             | 4                                | 4                  |                   |                     |       |                       |
| 48        | Reserved | b             |                                  |                    | Node 1B           |                     |       |                       |
| 49        | Node 2B  |               |                                  |                    | Node 3B           |                     |       |                       |
|           |          |               |                                  |                    |                   |                     |       |                       |
| 63        | Node 30  | В             |                                  |                    | Node 31E          | 3                   |       |                       |
| Network   | 1        |               |                                  |                    |                   |                     |       |                       |
| 64        | -        | -             | -                                | Earth<br>Fault     | -                 | -                   | -     | Periph-<br>eral Fault |
| 65        | Offline  | Power<br>Fail | In Nor-<br>mal<br>Opera-<br>tion | Config<br>mode act | Auto Adr<br>avail | Auto Adr<br>not pos | LDS.0 | Config<br>Error       |
| 66        | LDS      |               | +                                | +                  |                   | •                   |       | •                     |
|           | 7A       | 6A            | 5A                               | 4A                 | ЗA                | 2A                  | 1A    | 0                     |
|           |          |               |                                  |                    |                   |                     |       |                       |
| 69        | LDS      |               |                                  |                    |                   |                     |       |                       |
|           | 31A      | 30A           | 29A                              | 28A                | 27A               | 26A                 | 25A   | 24A                   |
| 70        | LDS      | 4             |                                  |                    |                   |                     |       |                       |
|           | 7B       | 6B            | 5B                               | 4B                 | 3B                | 2B                  | 1B    | 0                     |

| Byte      | Bit 7   | Bit 6         | Bit 5                            | Bit 4              | Bit 3             | Bit 2               | Bit 1 | Bit 0                 |
|-----------|---------|---------------|----------------------------------|--------------------|-------------------|---------------------|-------|-----------------------|
|           |         |               |                                  |                    |                   |                     |       |                       |
| 73        | LDS     |               |                                  |                    |                   | L                   |       |                       |
|           | 31B     | 30B           | 29B                              | 28B                | 27B               | 26B                 | 25B   | 24B                   |
| 74        | LPS     |               |                                  |                    |                   |                     |       |                       |
|           | 7A      | 6A            | 5A                               | 4A                 | ЗA                | 2A                  | 1A    | 0                     |
|           |         |               |                                  |                    |                   |                     |       |                       |
| 77        | LPS     |               |                                  |                    |                   |                     |       |                       |
|           | 31A     | 30A           | 29A                              | 28A                | 27A               | 26A                 | 25A   | 24A                   |
| 78        | LPS     |               |                                  |                    |                   |                     |       |                       |
|           | 7B      | 6B            | 5B                               | 4B                 | 3B                | 2B                  | 1B    | 0                     |
|           |         |               |                                  |                    |                   |                     |       |                       |
| 81        | LPS     |               |                                  |                    |                   |                     |       |                       |
|           | 31B     | 30B           | 29B                              | 28B                | 27B               | 26B                 | 25B   | 24B                   |
| 82        | LAS     |               |                                  |                    |                   |                     |       |                       |
|           | 7A      | 6A            | 5A                               | 4A                 | 3A                | 2A                  | 1A    | 0                     |
|           |         |               |                                  |                    |                   |                     |       |                       |
| 85        | LAS     |               |                                  |                    |                   |                     |       |                       |
|           | 31A     | 30A           | 29A                              | 28A                | 27A               | 26A                 | 25A   | 24A                   |
| 86        | LAS     |               |                                  |                    |                   |                     |       |                       |
|           | 7B      | 6B            | 5B                               | 4B                 | 3B                | 2B                  | 1B    | 0                     |
|           |         |               |                                  |                    |                   |                     |       |                       |
| 89        | LAS     |               |                                  |                    |                   |                     |       |                       |
|           | 31B     | 30B           | 29B                              | 28B                | 27B               | 26B                 | 25B   | 24B                   |
| 90        | LPF     |               |                                  |                    |                   |                     |       |                       |
|           | 7A      | 6A            | 5A                               | 4A                 | ЗA                | 2A                  | 1A    | 0                     |
|           |         |               |                                  |                    |                   |                     |       |                       |
| 93        | LPF     | •             | •                                | •                  |                   |                     |       | •                     |
|           | 31A     | 30A           | 29A                              | 28A                | 27A               | 26A                 | 25A   | 24A                   |
| 94        | LPF     |               |                                  |                    |                   |                     |       |                       |
|           | 7B      | 6B            | 5B                               | 4B                 | 3B                | 2B                  | 1B    | 0                     |
|           |         |               |                                  |                    |                   |                     |       |                       |
| 97        | LPF     |               |                                  |                    |                   |                     |       |                       |
|           | 31B     | 30B           | 29B                              | 28B                | 27B               | 26B                 | 25B   | 24B                   |
| Network 2 |         |               |                                  |                    |                   |                     |       |                       |
| 98        | 0       | 0             | 0                                | Earth<br>Fault     | 0                 | 0                   | 0     | Periph-<br>eral Fault |
| 99        | Offline | Power<br>Fail | In Nor-<br>mal<br>Opera-<br>tion | Config<br>mode act | Auto Adr<br>avail | Auto Adr<br>not pos | LDS.0 | Config<br>Error       |
| 100       | LDS     |               |                                  |                    |                   |                     |       |                       |
|           | 7A      | 6A            | 5A                               | 4A                 | 3A                | 2A                  | 1A    | 0                     |
|           |         |               |                                  |                    |                   |                     |       |                       |

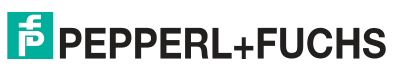
| Byte | Bit 7 | Bit 6 | Bit 5 | Bit 4 | Bit 3 | Bit 2 | Bit 1 | Bit 0 |  |
|------|-------|-------|-------|-------|-------|-------|-------|-------|--|
| 103  | LDS   |       |       |       |       |       |       |       |  |
|      | 31A   | 30A   | 29A   | 28A   | 27A   | 26A   | 25A   | 24A   |  |
| 104  | LDS   |       |       | 1     | 1     | 1     | 1     |       |  |
|      | 7B    | 6B    | 5B    | 4B    | 3B    | 2B    | 1B    | 0     |  |
|      |       |       |       |       |       |       |       |       |  |
| 107  | LDS   |       |       |       | •     |       |       |       |  |
|      | 31B   | 30B   | 29B   | 28B   | 27B   | 26B   | 25B   | 24B   |  |
| 108  | LPS   |       |       |       | •     |       |       |       |  |
|      | 7A    | 6A    | 5A    | 4A    | ЗA    | 2A    | 1A    | 0     |  |
|      |       |       |       |       |       |       |       |       |  |
| 111  | LPS   |       |       |       |       |       |       |       |  |
|      | 31A   | 30A   | 29A   | 28A   | 27A   | 26A   | 25A   | 24A   |  |
| 112  | LPS   |       |       |       |       |       |       |       |  |
|      | 7B    | 6B    | 5B    | 4B    | 3B    | 2B    | 1B    | 0     |  |
|      |       |       |       |       |       |       |       |       |  |
| 115  | LPS   |       |       |       |       |       |       |       |  |
|      | 31B   | 30B   | 29B   | 28B   | 27B   | 26B   | 25B   | 24B   |  |
| 116  | LAS   |       |       |       |       |       |       |       |  |
|      | 7A    | 6A    | 5A    | 4A    | ЗA    | 2A    | 1A    | 0     |  |
|      |       |       |       |       |       |       |       |       |  |
| 119  | LAS   |       |       |       |       |       |       |       |  |
|      | 31A   | 30A   | 29A   | 28A   | 27A   | 26A   | 25A   | 24A   |  |
| 120  | LAS   |       |       |       |       |       |       |       |  |
|      | 7B    | 6B    | 5B    | 4B    | 3B    | 2B    | 1B    | 0     |  |
|      |       |       |       |       |       |       |       |       |  |
| 123  | LAS   |       |       |       |       |       |       |       |  |
|      | 31B   | 30B   | 29B   | 28B   | 27B   | 26B   | 25B   | 24B   |  |
| 124  | LPF   | _     | _     |       |       |       |       |       |  |
|      | 7A    | 6A    | 5A    | 4A    | ЗA    | 2A    | 1A    | 0     |  |
|      |       |       |       |       |       |       |       |       |  |
| 127  | LPF   |       |       |       |       |       |       |       |  |
|      | 31A   | 30A   | 29A   | 28A   | 27A   | 26A   | 25A   | 24A   |  |
| 128  | LPF   |       |       |       |       |       |       |       |  |
|      | 7B    | 6B    | 5B    | 4B    | 3B    | 2B    | 1B    | 0     |  |
|      |       |       |       |       |       |       |       |       |  |
| 131  | LPF   |       |       |       | ·     |       |       |       |  |
|      | 31B   | 30B   | 29B   | 28B   | 27B   | 26B   | 25B   | 24B   |  |

Table 4.38

| Byte    | Bit 7   | Bit 6 | Bit 5 | Bit 4 | Bit 3   | Bit 2 | Bit 1 | Bit 0 |  |  |  |  |
|---------|---------|-------|-------|-------|---------|-------|-------|-------|--|--|--|--|
| Network | (1      |       |       | •     | •       |       | I     | I     |  |  |  |  |
| 0       | -       | -     | -     | -     | Node 1/ | ′1A   |       |       |  |  |  |  |
| 1       | Node 2/ | /2A   | •     |       | Node 3/ | ′3A   |       |       |  |  |  |  |
|         |         |       |       |       |         |       |       |       |  |  |  |  |
| 15      | Node 3  | 0/30A |       |       | Node 3  | 1/31A |       |       |  |  |  |  |
| 16      | Reserve | ed    |       |       | Node 1  | В     |       |       |  |  |  |  |
| 17      | Node 2  | В     |       |       | Node 3  | В     |       |       |  |  |  |  |
|         |         |       |       |       |         |       |       |       |  |  |  |  |
| 31      | Node 3  | 0B    |       |       | Node 3  | 1B    |       |       |  |  |  |  |
| Network | 2       |       |       |       |         |       |       |       |  |  |  |  |
| 32      | -       | -     | -     | -     | Node 1/ | ′1A   |       |       |  |  |  |  |
|         |         |       | •     |       |         |       |       |       |  |  |  |  |
| 48      | Reserve | ed    |       |       | Node 1B |       |       |       |  |  |  |  |
| 49      | Node 2  | В     |       |       | Node 3B |       |       |       |  |  |  |  |
|         |         |       |       |       |         |       |       |       |  |  |  |  |
| 63      | Node 3  | 0B    |       |       | Node 3  | 1B    |       |       |  |  |  |  |
|         | 1       |       |       |       |         |       |       |       |  |  |  |  |

## VBG-EP1-KE5-DMD Output Data, SINT Format, Instance ID: 100

Table 4.39

## VBG-EP1-KE5-DMD Input Data, INT Format, Instance ID: 103

|      | Bit                     |                       |     |    |     |        |     |                  |          |                         |    |     |           |         |      |   |  |  |  |
|------|-------------------------|-----------------------|-----|----|-----|--------|-----|------------------|----------|-------------------------|----|-----|-----------|---------|------|---|--|--|--|
| INT  | 15                      | 14                    | 13  | 12 | 11  | 10     | 9   | 8                | 7        | 6                       | 5  | 4   | 3         | 2       | 1    | 0 |  |  |  |
| Netv | vork 1                  |                       |     |    |     |        |     |                  |          |                         |    |     |           |         |      |   |  |  |  |
| 0    | Nod                     | e 2/2/                | 4   |    | Nod | e 3/3/ | A   |                  | F3       | F2                      | F1 | F0  | Nod       | le 1/1  | А    |   |  |  |  |
| 1    | Nod                     | e 6/6/                | 4   |    | Nod | e 7/7/ | A   |                  | Nod      | e 4/4                   | A  | •   | Nod       | le 5/5  | βA   |   |  |  |  |
|      |                         |                       |     |    |     |        |     |                  |          |                         |    |     |           |         |      |   |  |  |  |
| 7    | Nod                     | e 30/3                | 30A |    | Nod | e 31/3 | 31A |                  | Nod      | Node 28/28A Node 29/29A |    |     |           |         |      |   |  |  |  |
| 8    | Nod                     | e 2B                  |     |    | Nod | e 3B   |     |                  | Res      | served Node 1B          |    |     |           |         |      |   |  |  |  |
|      |                         |                       |     |    |     |        |     |                  |          |                         |    |     |           |         |      |   |  |  |  |
| 15   | Nod                     | e 30E                 | }   |    | Nod | e 31E  | 3   |                  | Nod      | 3                       |    | Nod | le 291    | В       |      |   |  |  |  |
| Netv | work 2                  | 2                     |     |    |     |        |     |                  |          |                         |    |     |           |         |      |   |  |  |  |
| 16   | Nod                     | e 2/2/                | ٩   |    | Nod | e 3/3/ | A   |                  | F3       | F2                      | F1 | F0  | Node 1/1A |         |      |   |  |  |  |
| 17   | Nod                     | e 6/6/                | ٩   |    | Nod | e 7/7/ | A   |                  | Nod      | e 4/4                   | A  |     | Nod       | le 5/5  | Ā    |   |  |  |  |
|      |                         |                       |     |    |     |        |     |                  |          |                         |    |     |           |         |      |   |  |  |  |
| 23   | Nod                     | Node 30/30A Node 31/3 |     |    |     |        |     | /31A Node 28/28A |          |                         |    |     | Nod       | le 29/  | ′29A |   |  |  |  |
| 24   | Node 2B         Node 3B |                       |     |    |     |        |     |                  | Reserved |                         |    |     |           | Node 1B |      |   |  |  |  |
|      |                         |                       |     |    |     |        |     |                  |          |                         |    |     |           |         |      |   |  |  |  |
| 31   | Nod                     | e 30E                 | }   |    | Nod | e 31E  | 3   |                  | Nod      | e 28E                   | 3  |     | Nod       | le 291  | В    |   |  |  |  |
| Netw | vork 1                  |                       |     |    |     |        |     |                  |          |                         |    |     |           |         |      |   |  |  |  |

## **PEPPERL+FUCHS**

VBG-EP1-KE5-D\*

Commissioning

|            | ΒΙ      |            |                        |              |                |                  |       |           |             |      |      |             |      |      |       |                  |
|------------|---------|------------|------------------------|--------------|----------------|------------------|-------|-----------|-------------|------|------|-------------|------|------|-------|------------------|
| INT        | 15      | 14         | 13                     | 12           | 11             | 10               | 9     | 8         | 7           | 6    | 5    | 4           | 3    | 2    | 1     | 0                |
| 32         | Offline | Power fail | In Normal<br>Operation | Cfg mode act | Auto Adr avail | Auto Adr not Pos | LDS.0 | Cfg error | 0           | 0    | 0    | Earth Fault | 0    | 0    | 0     | Peripheral Fault |
| 33         | LDS     |            |                        |              |                | 07               |       |           |             |      |      |             |      |      |       |                  |
|            | 15A     | 14A        | 13A                    | 12A          | 11A            | 10A              | 9A    | 8A        | 7A          | 6A   | 5A   | 4A          | ЗA   | 2A   | 1A    | 0                |
| 34         | LDS     |            |                        |              |                |                  |       |           |             |      |      |             |      |      |       |                  |
|            | 31A     | 30A        | 29A                    | 28A          | 27A            | 26A              | 25A   | 24A       | 23A         | 22A  | 21A  | 20A         | 19A  | 18A  | 17A   | 16A              |
| 35         | LDS     |            |                        |              |                |                  |       |           |             |      |      |             |      |      |       |                  |
|            | 15B     | 14B        | 13B                    | 12B          | 11B            | 10B              | 9B    | 8B        | 7B          | 6B   | 5B   | 4B          | 3B   | 2B   | 1B    | 0                |
| 36         | LDS     |            |                        |              |                |                  |       |           |             |      |      |             |      |      |       |                  |
|            | 31B     | 30B        | 29B                    | 28B          | 27B            | 26B              | 25B   | 24B       | 23B         | 22B  | 21B  | 20B         | 19B  | 18B  | 17B   | 16B              |
| 37         | LPS     |            |                        |              |                |                  |       |           |             |      |      |             |      |      |       |                  |
|            | 15A     | 14A        | 13A                    | 12A          | 11A            | 10A              | 9A    | 8A        | 7A          | 6A   | 5A   | 4A          | ЗA   | 2A   | 1A    | 0                |
| 38         | LPS     |            |                        |              |                |                  |       |           |             |      |      |             |      |      |       |                  |
|            | 31A     | 30A        | 29A                    | 28A          | 27A            | 26A              | 25A   | 24A       | 23A         | 22A  | 21A  | 20A         | 19A  | 18A  | 17A   | 16A              |
| 39         | LPS     |            |                        |              |                |                  |       | 1         |             | 1    |      |             | 1    |      |       |                  |
|            | 15B     | 14B        | 13B                    | 12B          | 11B            | 10B              | 9B    | 8B        | 7B          | 6B   | 5B   | 4B          | 3B   | 2B   | 1B    | 0                |
| 40         | LPS     |            |                        |              |                |                  |       |           |             |      |      |             |      |      |       |                  |
|            | 31B     | 30B        | 29B                    | 28B          | 27B            | 26B              | 25B   | 24B       | 23B         | 22B  | 21B  | 20B         | 19B  | 18B  | 17B   | 16B              |
| 41         | LAS     |            |                        |              |                |                  |       |           |             |      |      |             |      |      |       |                  |
| 10         | 15A     | 14A        | 13A                    | 12A          | 11A            | 10A              | 9A    | 8A        | 7A          | 6A   | 5A   | 4A          | ЗA   | 2A   | 1A    | 0                |
| 42         | LAS     | 004        | 004                    | 004          | 074            | 004              | 0.5.4 | 0.4.4     | 004         |      | 014  | 004         | 10.4 | 10.4 | 1 - 1 | 10.4             |
| 40         | 31A     | 30A        | 29A                    | 28A          | 27A            | 26A              | 25A   | 24A       | 23A         | 22A  | 21A  | 20A         | 19A  | 18A  | 17A   | 16A              |
| 43         |         | 140        | 100                    | 100          | 440            | 100              |       | 00        | 70          |      |      |             |      |      | 10    | 0                |
| 4.4        | 15B     | 14B        | 13B                    | 12B          | 11B            | IUR              | ЯR    | ۶B        | ۲B          | θВ   | 5B   | 4B          | 3B   | 2B   | IВ    | U                |
| 44         | LAS     | 000        | 000                    | 000          | 070            | 000              | 055   | 045       | 000         | 005  | 04 5 | 000         | 100  | 100  | 170   | 100              |
| 45         | 318     | 30B        | 29B                    | 28B          | 27B            | 26B              | 25B   | 24B       | 23B         | 22B  | 218  | 20B         | 19B  | 188  | 17B   | 16B              |
| 45         |         | 1//        | 104                    | 104          | 110            | 104              | 0.4   | ٥٨        | 7^          | 64   | 5٨   | 10          | 24   | 24   | 1 /   | 0                |
| 16         |         | 14A        | IJA                    | 12A          | ПA             | IUA              | ЭA    | οΑ        | 7 A         | 0A   | SA   | 4A          | ЪA   | ZA   | IA    | U                |
| 40         |         | 30 ^       | 20 ^                   | 20 A         | 271            | 26 ^             | 25 ^  | 211       | <b>23</b> V | 20 M | 21 4 | 20 ^        | 10^  | 101  | 174   | 164              |
| 17         | IDE     | JUA        | 29A                    | ZOA          | 218            | 20A              | 20A   | 24A       | ZJA         | 22A  | 21A  | ZUA         | IBA  | IOA  | 17A   | IUA              |
| 47         |         | 1/1        | 12P                    | 10P          | 110            | 10P              | 0R    | 8B        | 7R          | 6P   | 5R   | 1R          | ЗR   | 2B   | 1R    | 0                |
| <u>⊿</u> ₽ | IDE     | 14D        | IJD                    | 12D          | пD             | IUD              | 30    | 00        | י ט         | 00   | 50   | 40          | 50   | 20   | 1D    | U                |
| 40         | 21R     | 30B        | 20R                    | 28P          | 27R            | 26P              | 25R   | 2/R       | 23B         | 22P  | 21R  | 20R         | 10P  | 18P  | 17P   | 16P              |
| L          |         | 50D        | 29D                    | 20D          | 21 D           | 20D              | 200   | 24D       | 200         | 22D  | 21D  | 20D         | 120  | IOD  | 17D   | IUD              |

|      | Bit     |            |                        |              |                |                  |       |           |     |     |     |             |     |     |       |                  |
|------|---------|------------|------------------------|--------------|----------------|------------------|-------|-----------|-----|-----|-----|-------------|-----|-----|-------|------------------|
| INT  | 15      | 14         | 13                     | 12           | 11             | 10               | 9     | 8         | 7   | 6   | 5   | 4           | 3   | 2   | 1     | 0                |
| Netv | vork 2  |            |                        |              |                |                  |       |           |     |     |     |             |     |     |       |                  |
| 49   | Offline | Power fail | In Normal<br>Operation | Cfg mode act | Auto Adr avail | Auto Adr not Pos | LDS.0 | Cfg error | 0   | 0   | 0   | Earth Fault | 0   | 0   | 0     | Peripheral Fault |
| 50   | LDS     |            |                        |              |                | 0/               |       |           |     |     |     |             |     |     |       |                  |
|      | 15A     | 14A        | 13A                    | 12A          | 11A            | 10A              | 9A    | 8A        | 7A  | 6A  | 5A  | 4A          | ЗA  | 2A  | 1A    | 0                |
| 51   | LDS     |            |                        |              |                |                  |       |           |     | •   |     |             |     |     | •     |                  |
|      | 31A     | 30A        | 29A                    | 28A          | 27A            | 26A              | 25A   | 24A       | 23A | 22A | 21A | 20A         | 19A | 18A | 17A   | 16A              |
| 52   | LDS     |            |                        |              |                |                  |       |           |     |     |     |             |     |     |       |                  |
|      | 15B     | 14B        | 13B                    | 12B          | 11B            | 10B              | 9B    | 8B        | 7B  | 6B  | 5B  | 4B          | 3B  | 2B  | 1B    | 0                |
| 53   | LDS     |            |                        |              |                |                  |       |           |     | -   |     |             |     |     | -     | -                |
|      | 31B     | 30B        | 29B                    | 28B          | 27B            | 26B              | 25B   | 24B       | 23B | 22B | 21B | 20B         | 19B | 18B | 17B   | 16B              |
| 54   | LPS     |            |                        |              |                |                  |       |           |     |     |     |             |     |     |       | -                |
|      | 15A     | 14A        | 13A                    | 12A          | 11A            | 10A              | 9A    | 8A        | 7A  | 6A  | 5A  | 4A          | ЗA  | 2A  | 1A    | 0                |
| 55   | LPS     | 004        | 004                    | 004          | 074            | 004              | 054   | 044       | 004 | 004 | 014 | 004         | 104 | 104 | 170   | 104              |
| 56   | 31A     | 30A        | 29A                    | 28A          | 27A            | 26A              | 25A   | 24A       | 23A | 22A | 21A | 20A         | 19A | 18A | I/A   | 16A              |
| 50   | 15B     | 1/0        | 12P                    | 10P          | 110            | 10P              | 0P    | ٥D        | 7P  | 6P  | 5P  | 1P          | 20  | 28  | 10    | 0                |
| 57   |         | 14D        | 130                    | 120          | ПD             | IUD              | 90    | 00        | 70  | OD  | 50  | 4D          | 50  | 20  | ID    | 0                |
| 57   | 31B     | 30B        | 29B                    | 28B          | 27B            | 26B              | 25B   | 24B       | 23B | 22B | 21B | 20B         | 19B | 18B | 17B   | 16B              |
| 58   | LAS     | 002        |                        |              |                |                  |       |           |     |     |     |             |     |     | =     |                  |
|      | 15A     | 14A        | 13A                    | 12A          | 11A            | 10A              | 9A    | 8A        | 7A  | 6A  | 5A  | 4A          | ЗA  | 2A  | 1A    | 0                |
| 59   | LAS     |            |                        |              |                |                  |       |           |     |     |     |             |     |     |       | <u> </u>         |
|      | 31A     | 30A        | 29A                    | 28A          | 27A            | 26A              | 25A   | 24A       | 23A | 22A | 21A | 20A         | 19A | 18A | 17A   | 16A              |
| 60   | LAS     |            |                        |              |                |                  |       |           |     | 1   |     |             |     |     | 1     |                  |
|      | 15B     | 14B        | 13B                    | 12B          | 11B            | 10B              | 9B    | 8B        | 7B  | 6B  | 5B  | 4B          | 3B  | 2B  | 1B    | 0                |
| 61   | LAS     |            |                        |              |                |                  |       |           |     |     |     |             |     |     |       |                  |
|      | 31B     | 30B        | 29B                    | 28B          | 27B            | 26B              | 25B   | 24B       | 23B | 22B | 21B | 20B         | 19B | 18B | 17B   | 16B              |
| 62   | LPF     |            |                        |              |                |                  |       |           |     |     |     |             |     |     |       |                  |
|      | 15A     | 14A        | 13A                    | 12A          | 11A            | 10A              | 9A    | 8A        | 7A  | 6A  | 5A  | 4A          | ЗA  | 2A  | 1A    | 0                |
| 63   | LPF     |            |                        |              |                |                  |       |           |     |     |     |             |     |     | . – . |                  |
|      | 31A     | 30A        | 29A                    | 28A          | 27A            | 26A              | 25A   | 24A       | 23A | 22A | 21A | 20A         | 19A | 18A | 17A   | 16A              |
| 64   |         | 4.40       | 100                    | 100          | 440            | 100              | 0.0   | 0.0       | 70  | 0.0 |     | 45          | 0.0 | 0.0 | 4.0   | 0                |
| 6F   |         | 14B        | 13B                    | 12B          | 11B            | 10B              | ЯR    | 8B        | 7B  | 6B  | 5B  | 4B          | 38  | 2B  | ١B    | 0                |
| CO   |         | 3∪¤        | 20P                    | <u> 20</u> ⊡ | 27D            | 26P              | 25P   | 21P       | 23⊡ | 20P | 21₽ | 20₽         | 10P | 19P | 17¤   | 16P              |
| L    |         | 308        | 290                    | 20D          | 210            | 200              | 200   | 24D       | 230 | 220 | 210 | 200         | 190 | IOD | 1/0   | TOD              |

|      | Bit    |        |     |    |             |        |     |   |          |         |     |          |             |        |      |   |  |  |  |
|------|--------|--------|-----|----|-------------|--------|-----|---|----------|---------|-----|----------|-------------|--------|------|---|--|--|--|
| INT  | 15     | 14     | 13  | 12 | 11          | 10     | 9   | 8 | 7        | 6       | 5   | 4        | 3           | 2      | 1    | 0 |  |  |  |
| Netv | vork 1 |        | •   | •  |             | •      |     |   | •        | •       |     | •        | •           | •      | •    |   |  |  |  |
| 0    | Nod    | e 2/2/ | 4   |    | Nod         | e 3/3/ | Ą   |   | -        | -       | -   | -        | Noc         | de 1/1 | А    |   |  |  |  |
| 1    | Nod    | e 6/6/ | 4   |    | Nod         | e 7/7/ | Ą   |   | Nod      | le 4/4/ | Ą   |          | Noc         | de 5/5 | δA   |   |  |  |  |
|      |        |        |     |    |             |        |     |   |          |         |     |          |             |        |      |   |  |  |  |
| 7    | Nod    | e 30/3 | 30A |    | Nod         | e 31/3 | 31A |   | Nod      | le 28/2 | 28A |          | Noc         | de 29/ | /29A |   |  |  |  |
| 8    | Nod    | e 2B   |     |    | Nod         | e 3B   |     |   | Res      | erved   |     |          | Noc         | de 1B  |      |   |  |  |  |
|      |        |        |     |    |             |        |     |   |          |         |     |          |             |        |      |   |  |  |  |
| 15   | Nod    | e 30E  | 3   |    | Nod         | e 31E  | 3   |   | Nod      | le 28E  | 3   |          | Node 29B    |        |      |   |  |  |  |
| Netv | vork 2 | 2      |     |    |             |        |     |   |          |         |     |          |             |        |      |   |  |  |  |
| 16   | Nod    | e 2/2/ | 4   |    | Nod         | e 3/3/ | Ą   |   |          |         |     |          | Noc         | de 1/1 | А    |   |  |  |  |
| 17   | Nod    | e 6/6/ | 4   |    | Nod         | e 7/7/ | Ą   |   | Nod      | le 4/4/ | Ą   |          | Noc         | de 5/5 | δA   |   |  |  |  |
|      |        |        |     |    |             |        |     |   |          |         |     |          |             |        |      |   |  |  |  |
| 23   | Nod    | e 30/3 | 30A |    | Node 31/31A |        |     |   | Nod      | le 28/2 | 28A |          | Node 29/29A |        |      |   |  |  |  |
| 24   | Nod    | e 2B   |     |    | Nod         | e 3B   |     |   | Reserved |         |     |          | Node 1B     |        |      |   |  |  |  |
|      |        |        |     |    |             |        |     |   |          |         |     |          |             |        |      |   |  |  |  |
| 31   | Nod    | e 30E  | 3   |    | Nod         | e 31E  | 3   |   | Nod      | le 28E  | 3   | Node 29B |             |        |      |   |  |  |  |

#### VBG-EP1-KE5-DMD Output Data, INT Format, Instance ID: 100

Table 4.41

## DIO + Diagnostic Data + Analog Data

In addition to the input, output, and diagnostic data, analog data is also included. Analog data includes five addresses from 27 to 31 for one or two networks. The analog data for each of the five addresses includes four 16-bit analog channels.

| VBG-EP1-KE5-D Input Data, INT Format, Instance ID: | 105 |
|----------------------------------------------------|-----|
|----------------------------------------------------|-----|

|     | Bit     |            |                        |              |                |                  |       |           |          |        |     |             |         |        |     |                  |
|-----|---------|------------|------------------------|--------------|----------------|------------------|-------|-----------|----------|--------|-----|-------------|---------|--------|-----|------------------|
| INT | 15      | 14         | 13                     | 12           | 11             | 10               | 9     | 8         | 7        | 6      | 5   | 4           | 3       | 2      | 1   | 0                |
| 0   | Nod     | e 2/2/     | 4                      |              | Nod            | e 3/3/           | À     |           | F3       | F2     | F1  | F0          | Nod     | e 1/1/ | 4   |                  |
| 1   | Nod     | e 6/6/     | 4                      |              | Nod            | e 7/7#           | 1     |           | Nod      | e 4/4/ | 7   |             | Nod     | e 5/5/ | 4   |                  |
|     |         |            |                        |              |                |                  |       |           |          |        |     |             |         |        |     |                  |
| 7   | Nod     | e 30/3     | 30A                    |              | Nod            | e 31/3           | 31A   |           | Nod      | e 28/2 | 28A |             | Nod     | e 29/2 | 29A |                  |
| 8   | Nod     | e 2B       |                        |              | Nod            | e 3B             |       |           | Reserved |        |     |             | Node 1B |        |     |                  |
|     |         |            |                        |              |                |                  |       |           |          |        |     |             |         |        |     |                  |
| 15  | Nod     | e 30B      | 6                      |              | Nod            | e 31B            |       |           | Nod      | e 28B  | 5   |             | Nod     | e 29E  | 3   |                  |
| 16  | Offline | Power fail | In Normal<br>Operation | Cfg mode act | Auto Adr avail | Auto Adr not Pos | LDS.0 | Cfg error |          |        |     | Earth Fault |         |        |     | Peripheral Fault |
| 17  | LDS     |            |                        |              |                |                  |       |           |          |        | •   |             |         |        |     |                  |
|     | 15A     | 14A        | 13A                    | 12A          | 11A            | 10A              | 9A    | 8A        | 7A       | 6A     | 5A  | 4A          | ЗA      | 2A     | 1A  | 0                |

|     | Bit        |        |        |        |         |       |      |     |     |     |     |      |     |     |     |     |
|-----|------------|--------|--------|--------|---------|-------|------|-----|-----|-----|-----|------|-----|-----|-----|-----|
| INT | 15         | 14     | 13     | 12     | 11      | 10    | 9    | 8   | 7   | 6   | 5   | 4    | 3   | 2   | 1   | 0   |
| 18  | LDS        |        |        |        |         |       |      |     |     |     |     |      |     |     |     |     |
|     | 31A        | 30A    | 29A    | 28A    | 27A     | 26A   | 25A  | 24A | 23A | 22A | 21A | 20A  | 19A | 18A | 17A | 16A |
| 19  | LDS        |        |        |        |         |       |      |     |     |     |     |      |     |     |     |     |
|     | 15B        | 14B    | 13B    | 12B    | 11B     | 10B   | 9B   | 8B  | 7B  | 6B  | 5B  | 4B   | 3B  | 2B  | 1B  | 0   |
| 20  | LDS        |        |        |        |         |       |      |     |     |     |     |      |     |     |     |     |
|     | 31B        | 30B    | 29B    | 28B    | 27B     | 26B   | 25B  | 24B | 23B | 22B | 21B | 20B  | 19B | 18B | 17B | 16B |
| 21  | LPS        |        |        |        |         |       |      |     |     |     |     |      |     |     |     |     |
|     | 15A        | 14A    | 13A    | 12A    | 11A     | 10A   | 9A   | 8A  | 7A  | 6A  | 5A  | 4A   | ЗA  | 2A  | 1A  | 0   |
| 22  | LPS        |        |        |        |         |       |      |     |     |     |     | 1    |     |     |     |     |
|     | 31A        | 30A    | 29A    | 28A    | 27A     | 26A   | 25A  | 24A | 23A | 22A | 21A | 20A  | 19A | 18A | 17A | 16A |
| 23  | LPS        |        |        |        |         |       |      |     |     |     |     |      |     |     |     | -   |
|     | 15B        | 14B    | 13B    | 12B    | 11B     | 10B   | 9B   | 8B  | 7B  | 6B  | 5B  | 4B   | 3B  | 2B  | 1B  | 0   |
| 24  | LPS        |        |        |        |         |       |      |     |     |     |     |      |     |     |     |     |
| 0.5 | 31B        | 30B    | 29B    | 28B    | 27B     | 26B   | 25B  | 24B | 23B | 22B | 21B | 20B  | 19B | 18B | 17B | 16B |
| 25  | LAS        |        | 10.0   | 10.1   |         | 10.0  |      | ~ ^ |     |     |     |      |     |     |     |     |
|     | 15A        | 14A    | 13A    | 12A    | 11A     | 10A   | 9A   | 8A  | 7A  | 6A  | 5A  | 4A   | ЗA  | 2A  | 1A  | 0   |
| 26  | LAS        | 004    | 004    | 004    | 074     | 004   | 054  | 044 | 004 | 004 | 014 | 004  | 104 | 104 | 470 | 104 |
| 07  | 31A        | 30A    | 29A    | 28A    | 27A     | 26A   | 25A  | 24A | 23A | 22A | 21A | 20A  | 19A | 18A | 17A | 16A |
| 27  | LAS        | 140    | 100    | 100    | 110     | 100   |      |     |     |     | 5 D | 40   |     |     | 10  | 0   |
| 20  | 158        | 14B    | 138    | 128    | ПВ      | IUB   | 9B   | 8B  | 7B  | 6B  | 5B  | 4B   | 3B  | 28  | IВ  | 0   |
| 20  | 21B        | 30B    | 20B    | 28B    | 27B     | 26B   | 25B  | 24B | 23B | 22B | 21B | 20B  | 10R | 19B | 17B | 16B |
| 20  | IPE        | 300    | 290    | 200    | 270     | 200   | 250  | 24D | 200 | 220 | 210 | 200  | 190 | TOD | 170 | 100 |
| 23  | LΓΓ<br>15Δ | 144    | 134    | 124    | 11Δ     | 104   | ۹A   | 84  | 74  | 64  | 5Δ  | ΔΔ   | 34  | 24  | 1Δ  | 0   |
| 30  | IPF        | 1-17   | 10/1   | 1273   | 1173    | 10/1  | 0/1  | 0/1 | 11  | 0/1 | 0/1 | -173 | 0/1 | 273 | 17. |     |
| 00  | 31A        | 30A    | 29A    | 28A    | 27A     | 26A   | 25A  | 24A | 23A | 22A | 21A | 20A  | 19A | 18A | 17A | 16A |
| 31  | LPF        |        |        |        |         |       |      |     |     |     |     |      |     |     |     |     |
|     | 15B        | 14B    | 13B    | 12B    | 11B     | 10B   | 9B   | 8B  | 7B  | 6B  | 5B  | 4B   | 3B  | 2B  | 1B  | 0   |
| 32  | LPF        |        |        |        |         |       |      |     |     |     |     |      |     |     |     |     |
|     | 31B        | 30B    | 29B    | 28B    | 27B     | 26B   | 25B  | 24B | 23B | 22B | 21B | 20B  | 19B | 18B | 17B | 16B |
| 33  | Anal       | og Inp | out Ad | Idress | 27, 0   | Chann | el 1 |     |     |     |     |      |     |     |     |     |
| 34  | Anal       | og Inp | out Ad | dress  | 27, 0   | Chann | el 2 |     |     |     |     |      |     |     |     |     |
| 35  | Anal       | og Inp | out Ad | Idress | 27, 0   | Chann | el 3 |     |     |     |     |      |     |     |     |     |
| 36  | Anal       | og Inp | out Ad | Idress | 27, 0   | Chann | el 4 |     |     |     |     |      |     |     |     |     |
| 37  | Anal       | og Inp | out Ad | Idress | 28, 0   | Chann | el 1 |     |     |     |     |      |     |     |     |     |
| 38  | Anal       | og Inp | out Ad | Idress | 28, 0   | Chann | el 2 |     |     |     |     |      |     |     |     |     |
| 39  | Anal       | og Inp | out Ad | Idress | 28, 0   | Chann | el 3 |     |     |     |     |      |     |     |     |     |
| 40  | Anal       | og Inp | out Ad | Idress | 28, 0   | Chann | el 4 |     |     |     |     |      |     |     |     |     |
| 41  | Anal       | og Inp | out Ad | ldress | 29, 0   | Chann | el 1 |     |     |     |     |      |     |     |     |     |
| 42  | Anal       | og Inp | out Ad | Idress | 29, 0   | Chann | el 2 |     |     |     |     |      |     |     |     |     |
| 43  | Anal       | og Inp | out Ad | ldress | ; 29, C | Chann | el 3 |     |     |     |     |      |     |     |     |     |

|     | Bit                                |                                    |        |        |         |       |       |   |   |   |   |   |   |   |   |   |
|-----|------------------------------------|------------------------------------|--------|--------|---------|-------|-------|---|---|---|---|---|---|---|---|---|
| INT | 15                                 | 14                                 | 13     | 12     | 11      | 10    | 9     | 8 | 7 | 6 | 5 | 4 | 3 | 2 | 1 | 0 |
| 44  | Anal                               | log In                             | out Ac | ddress | s 29, ( | Chanr | nel 4 |   |   |   |   |   |   |   |   |   |
| 45  | Anal                               | log In                             | out Ac | ddress | s 30, ( | Chanr | nel 1 |   |   |   |   |   |   |   |   |   |
| 46  | Anal                               | Analog Input Address 30, Channel 2 |        |        |         |       |       |   |   |   |   |   |   |   |   |   |
| 47  | Anal                               | Analog Input Address 30, Channel 3 |        |        |         |       |       |   |   |   |   |   |   |   |   |   |
| 48  | Anal                               | log In                             | out Ac | ddress | s 30, ( | Chanr | nel 4 |   |   |   |   |   |   |   |   |   |
| 49  | Anal                               | log Inj                            | out Ac | ddress | s 31, ( | Chanr | nel 1 |   |   |   |   |   |   |   |   |   |
| 50  | Analog Input Address 31, Channel 2 |                                    |        |        |         |       |       |   |   |   |   |   |   |   |   |   |
| 51  | Anal                               | log In                             | out Ac | ddress | s 31, ( | Chanr | nel 3 |   |   |   |   |   |   |   |   |   |
| 52  | Anal                               | log In                             | out Ac | ddress | s 31, ( | Chanr | nel 4 |   |   |   |   |   |   |   |   |   |

Table 4.42

## VBG-EP1-KE5-D Output Data, INT Format, Instance ID: 102

|     | Bit |        |       |       |       |        |         |   |     |        |     |   |     |       |      |   |
|-----|-----|--------|-------|-------|-------|--------|---------|---|-----|--------|-----|---|-----|-------|------|---|
| INT | 15  | 14     | 13    | 12    | 11    | 10     | 9       | 8 | 7   | 6      | 5   | 4 | 3   | 2     | 1    | 0 |
| 0   | Nod | e 2/2/ | A     |       | Nod   | e 3/3/ | A       |   | 0   | 0      | 0   | 0 | Nod | e 1/1 | A    |   |
| 1   | Nod | e 6/6/ | 4     |       | Nod   | e 7/7/ | Ą       |   | Noc | de 4/4 | A   |   | Nod | e 5/5 | A    |   |
|     |     |        |       |       |       |        |         |   |     |        |     |   |     |       |      |   |
| 7   | Nod | e 30/3 | 30A   |       | Nod   | e 31/3 | 31A     |   | Noc | de 28/ | 28A |   | Nod | e 29/ | ′29A |   |
| 8   | Nod | e 2B   |       |       | Nod   | e 3B   |         |   | Res | serveo | ł   |   | Nod | e 1B  |      |   |
|     |     |        |       |       |       |        |         |   |     |        |     |   |     |       |      |   |
| 15  | Nod | e 30B  |       |       | Nod   | e 31E  | 3       |   | Noc | de 28  | 3   |   | Nod | e 29  | В    |   |
| 16  | Ana | log Οι | utput | Addre | ss 27 | ', Cha | Innel   | 1 |     |        |     |   |     |       |      |   |
| 17  | Ana | log Οι | utput | Addre | ss 27 | ', Cha | innel : | 2 |     |        |     |   |     |       |      |   |
| 18  | Ana | log Οι | utput | Addre | ss 27 | ', Cha | innel   | 3 |     |        |     |   |     |       |      |   |
| 19  | Ana | log Οι | utput | Addre | ss 27 | ', Cha | Innel 4 | 4 |     |        |     |   |     |       |      |   |
| 20  | Ana | log Οι | utput | Addre | ss 28 | , Cha  | Innel   | 1 |     |        |     |   |     |       |      |   |
| 21  | Ana | log Οι | utput | Addre | ss 28 | , Cha  | innel : | 2 |     |        |     |   |     |       |      |   |
| 22  | Ana | log Οι | utput | Addre | ss 28 | , Cha  | innel   | 3 |     |        |     |   |     |       |      |   |
| 23  | Ana | log Οι | utput | Addre | ss 28 | , Cha  | Innel 4 | 4 |     |        |     |   |     |       |      |   |
| 24  | Ana | log Οι | utput | Addre | ss 29 | , Cha  | Innel   | 1 |     |        |     |   |     |       |      |   |
| 25  | Ana | log Οι | utput | Addre | ss 29 | , Cha  | innel : | 2 |     |        |     |   |     |       |      |   |
| 26  | Ana | log Οι | utput | Addre | ss 29 | , Cha  | innel   | 3 |     |        |     |   |     |       |      |   |
| 27  | Ana | log Ou | utput | Addre | ss 29 | , Cha  | Innel 4 | 4 |     |        |     |   |     |       |      |   |
| 28  | Ana | log Οι | utput | Addre | ss 30 | , Cha  | Innel   | 1 |     |        |     |   |     |       |      |   |
| 29  | Ana | log Οι | utput | Addre | ss 30 | , Cha  | innel : | 2 |     |        |     |   |     |       |      |   |
| 30  | Ana | log Οι | utput | Addre | ss 30 | , Cha  | innel   | 3 |     |        |     |   |     |       |      |   |
| 31  | Ana | log Οι | utput | Addre | ss 30 | , Cha  | Innel 4 | 4 |     |        |     |   |     |       |      |   |
| 32  | Ana | log Οι | utput | Addre | ss 31 | , Cha  | Innel   | 1 |     |        |     |   |     |       |      |   |
| 33  | Ana | log Οι | utput | Addre | ss 31 | , Cha  | innel : | 2 |     |        |     |   |     |       |      |   |
| 34  | Ana | log Οι | utput | Addre | ss 31 | , Cha  | innel   | 3 |     |        |     |   |     |       |      |   |
| 35  | Ana | log Οι | utput | Addre | ss 31 | , Cha  | Innel 4 | 4 |     |        |     |   |     |       |      |   |

Table 4.43

|      | Bit    |        |              | -    |       |        |      |       |      |        |     |      |     |        |     |       |
|------|--------|--------|--------------|------|-------|--------|------|-------|------|--------|-----|------|-----|--------|-----|-------|
| ΙΝΤ  | 15     | 14     | 13           | 12   | 11    | 10     | 9    | 8     | 7    | 6      | 5   | 4    | 3   | 2      | 1   | 0     |
| Netv | vork 1 |        |              |      |       |        |      |       |      |        |     |      |     |        |     |       |
| 0    | Node   | e 2/2/ | 4            |      | Nod   | e 3/3/ | 4    |       | F3   | F2     | F1  | F0   | Nod | e 1/1/ | 4   |       |
| 1    | Node   | e 6/6/ | 4            |      | Nod   | e 7/7/ | 4    |       | Nod  | e 4/4/ | 4   |      | Nod | e 5/5/ | 4   |       |
|      |        |        |              |      |       |        |      |       |      |        |     |      |     |        |     |       |
| 7    | Node   | e 30/3 | 30A          |      | Nod   | e 31/3 | 31A  |       | Nod  | e 28/2 | 28A |      | Nod | e 29/2 | 29A |       |
| 8    | Node   | e 2B   |              |      | Nod   | e 3B   |      |       | Rese | erved  |     |      | Nod | e 1B   |     |       |
|      |        |        |              |      |       |        |      |       |      |        |     |      |     |        |     |       |
| 15   | Node   | e 30B  | }            |      | Nod   | e 31B  |      |       | Nod  | e 28B  |     |      | Nod | e 29B  | 5   |       |
| Netv | vork 2 |        |              |      |       |        |      |       | 1    |        |     |      | 1   |        |     |       |
| 16   | Node   | e 2/2/ | 4            |      | Nod   | e 3/3/ | 4    |       | F3   | F2     | F1  | F0   | Nod | e 1/1/ | 4   |       |
| 17   | Node   | e 6/6/ | 4            |      | Nod   | e 7/7# | 4    |       | Nod  | e 4/4/ | ۹.  |      | Nod | e 5/5/ | 4   |       |
|      |        |        |              |      |       |        |      |       |      |        |     |      |     |        |     |       |
| 23   | Node   | e 30/3 | 30A          |      | Nod   | e 31/3 | 31A  |       | Nod  | e 28/2 | 28A |      | Nod | e 29/2 | 29A |       |
| 24   | Node   | e 2B   |              |      | Nod   | e 3B   |      |       | Rese | erved  |     |      | Nod | e 1B   |     |       |
|      |        |        |              |      |       |        |      |       |      |        |     |      |     |        |     |       |
| 31   | Node   | e 30B  | 5            |      | Nod   | e 31B  |      |       | Nod  | e 28B  |     |      | Nod | e 29B  | 5   |       |
| Netv | vork 1 |        |              |      |       |        |      |       |      |        |     |      | 1   |        |     |       |
| 32   | Q      | P      | 05           | Q    | A     | A      |      | Q     | 0    | 0      | 0   | Ш    | 0   | 0      | 0   | Pe    |
|      | fflin  | owe    | Noi          | íg m | uto , | , uto  | 0S.( | ig ei |      |        |     | arth |     |        |     | erip  |
|      | (D     | r fai  | rma<br>atior | lode | Adr   | Adr    | )    | rror  |      |        |     | Fal  |     |        |     | lera  |
|      |        |        |              | ) ac | ava   | not    |      |       |      |        |     | Ħ    |     |        |     | ll Fa |
|      |        |        |              | ť    | =:    | Pos    |      |       |      |        |     |      |     |        |     | ult   |
| 33   | LDS    |        |              |      |       |        |      |       |      |        |     |      |     |        |     |       |
|      | 15A    | 14A    | 13A          | 12A  | 11A   | 10A    | 9A   | 8A    | 7A   | 6A     | 5A  | 4A   | ЗA  | 2A     | 1A  | 0     |
| 34   | LDS    |        | •            | •    |       |        |      | •     | •    |        |     |      |     | •      | •   |       |
|      | 31A    | 30A    | 29A          | 28A  | 27A   | 26A    | 25A  | 24A   | 23A  | 22A    | 21A | 20A  | 19A | 18A    | 17A | 16A   |
| 35   | LDS    |        | •            | •    |       |        |      | •     | •    |        |     |      |     | •      | •   |       |
|      | 15B    | 14B    | 13B          | 12B  | 11B   | 10B    | 9B   | 8B    | 7B   | 6B     | 5B  | 4B   | 3B  | 2B     | 1B  | 0     |
| 36   | LDS    |        |              |      |       |        |      |       |      |        |     |      |     |        |     |       |
|      | 31B    | 30B    | 29B          | 28B  | 27B   | 26B    | 25B  | 24B   | 23B  | 22B    | 21B | 20B  | 19B | 18B    | 17B | 16B   |
| 37   | LPS    |        | •            | •    |       |        |      | •     | •    |        |     |      |     | •      | •   |       |
|      | 15A    | 14A    | 13A          | 12A  | 11A   | 10A    | 9A   | 8A    | 7A   | 6A     | 5A  | 4A   | ЗA  | 2A     | 1A  | 0     |
| 38   | LPS    |        | •            | •    |       |        |      | •     | •    |        |     |      |     | •      | •   |       |
|      | 31A    | 30A    | 29A          | 28A  | 27A   | 26A    | 25A  | 24A   | 23A  | 22A    | 21A | 20A  | 19A | 18A    | 17A | 16A   |
| 39   | LPS    |        |              |      |       |        |      |       |      |        |     |      |     |        |     |       |
|      | 15B    | 14B    | 13B          | 12B  | 11B   | 10B    | 9B   | 8B    | 7B   | 6B     | 5B  | 4B   | 3B  | 2B     | 1B  | 0     |
| 40   | LPS    |        | •            | •    |       |        |      |       |      |        |     |      | •   |        |     |       |
|      | 31B    | 30B    | 29B          | 28B  | 27B   | 26B    | 25B  | 24B   | 23B  | 22B    | 21B | 20B  | 19B | 18B    | 17B | 16B   |
| 41   | LAS    |        | •            | •    |       |        |      |       |      |        |     |      | •   |        |     |       |
|      | 15A    | 14A    | 13A          | 12A  | 11A   | 10A    | 9A   | 8A    | 7A   | 6A     | 5A  | 4A   | ЗA  | 2A     | 1A  | 0     |

## VBG-EP1-KE5-DMD Input Data, INT Format, Instance ID: 105

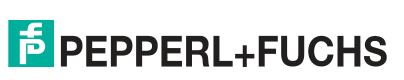

## **PEPPERL+FUCHS**

VBG-EP1-KE5-D\*

Commissioning

|      | Bit    |       |              |      |       |       |     |      |     |     |       |         |       |       |      |       |
|------|--------|-------|--------------|------|-------|-------|-----|------|-----|-----|-------|---------|-------|-------|------|-------|
| INT  | 15     | 14    | 13           | 12   | 11    | 10    | 9   | 8    | 7   | 6   | 5     | 4       | 3     | 2     | 1    | 0     |
| 42   | LAS    |       |              |      |       |       |     |      |     |     |       |         |       |       |      |       |
|      | 31A    | 30A   | 29A          | 28A  | 27A   | 26A   | 25A | 24A  | 23A | 22A | 21A   | 20A     | 19A   | 18A   | 17A  | 16A   |
| 43   | LAS    |       |              |      |       |       |     |      |     |     |       |         |       |       |      |       |
|      | 15B    | 14B   | 13B          | 12B  | 11B   | 10B   | 9B  | 8B   | 7B  | 6B  | 5B    | 4B      | 3B    | 2B    | 1B   | 0     |
| 44   | LAS    |       |              |      |       |       |     |      |     |     |       |         |       |       |      |       |
|      | 31B    | 30B   | 29B          | 28B  | 27B   | 26B   | 25B | 24B  | 23B | 22B | 21B   | 20B     | 19B   | 18B   | 17B  | 16B   |
| 45   | LPF    |       |              |      |       |       |     |      |     |     |       |         |       |       |      |       |
|      | 15A    | 14A   | 13A          | 12A  | 11A   | 10A   | 9A  | 8A   | 7A  | 6A  | 5A    | 4A      | ЗA    | 2A    | 1A   | 0     |
| 46   | LPF    |       |              |      |       |       |     |      |     |     |       |         |       |       |      |       |
|      | 31A    | 30A   | 29A          | 28A  | 27A   | 26A   | 25A | 24A  | 23A | 22A | 21A   | 20A     | 19A   | 18A   | 17A  | 16A   |
| 47   | LPF    |       |              |      |       |       |     |      |     |     |       |         |       |       |      | -     |
| 10   | 15B    | 14B   | 13B          | 12B  | 11B   | 10B   | 9B  | 8B   | 7B  | 6B  | 5B    | 4B      | 3B    | 2B    | 1B   | 0     |
| 48   | LPF    | 000   | 005          | 005  | 075   | 000   | 0.5 | 0.45 | 005 | 005 | 0 ( D |         | 105   | 100   | 4.50 | 100   |
|      | 31B    | 30B   | 29B          | 28B  | 27B   | 26B   | 25B | 24B  | 23B | 22B | 21B   | 20B     | 19B   | 18B   | 17B  | 16B   |
| Netv | vork 2 |       |              |      |       |       |     |      |     |     |       |         |       |       |      |       |
| 49   | Offli  | Pov   | ln N<br>Op∈  | Cfg  | Auto  | Auto  | LDS | Cfg  | 0   | 0   | 0     | Ear     | 0     | 0     | 0    | Peri  |
|      | ne     | /er f | orm<br>Prati | mo   | o Ac  | 0 Ac  | ŝ.O | errc |     |     |       | ц.<br>Ц |       |       |      | phe   |
|      |        | ail   | 1al<br>on    | de a | dr a∖ | dr no |     | or   |     |     |       | ault    |       |       |      | rall  |
|      |        |       |              | lct  | /ail  | ot Po |     |      |     |     |       |         |       |       |      | -aul  |
| 50   | LDS    |       |              |      |       | SC    |     |      |     |     |       |         |       |       |      | t     |
| 00   | 15A    | 14A   | 13A          | 12A  | 11A   | 10A   | 9A  | 8A   | 7A  | 6A  | 5A    | 4A      | ЗA    | 2A    | 1A   | 0     |
| 51   | LDS    |       | _            |      |       | _     | -   | _    |     | _   | _     |         | _     |       |      | _     |
|      | 31A    | 30A   | 29A          | 28A  | 27A   | 26A   | 25A | 24A  | 23A | 22A | 21A   | 20A     | 19A   | 18A   | 17A  | 16A   |
| 52   | LDS    |       |              |      |       |       |     |      |     |     |       |         |       |       |      |       |
|      | 15B    | 14B   | 13B          | 12B  | 11B   | 10B   | 9B  | 8B   | 7B  | 6B  | 5B    | 4B      | 3B    | 2B    | 1B   | 0     |
| 53   | LDS    |       |              |      |       |       |     |      |     |     |       |         |       |       |      |       |
|      | 31B    | 30B   | 29B          | 28B  | 27B   | 26B   | 25B | 24B  | 23B | 22B | 21B   | 20B     | 19B   | 18B   | 17B  | 16B   |
| 54   | LPS    |       |              |      |       |       |     |      |     |     |       |         |       |       |      |       |
|      | 15A    | 14A   | 13A          | 12A  | 11A   | 10A   | 9A  | 8A   | 7A  | 6A  | 5A    | 4A      | ЗA    | 2A    | 1A   | 0     |
| 55   | LPS    |       |              |      |       |       |     |      |     |     |       |         |       |       |      |       |
|      | 31A    | 30A   | 29A          | 28A  | 27A   | 26A   | 25A | 24A  | 23A | 22A | 21A   | 20A     | 19A   | 18A   | 17A  | 16A   |
| 56   | LPS    |       |              |      |       |       |     |      |     |     |       |         |       |       |      |       |
|      | 15B    | 14B   | 13B          | 12B  | 11B   | 10B   | 9B  | 8B   | 7B  | 6B  | 5B    | 4B      | 3B    | 2B    | 1B   | 0     |
| 57   | LPS    |       |              |      |       |       |     |      |     |     |       |         |       |       |      |       |
|      | 31B    | 30B   | 29B          | 28B  | 27B   | 26B   | 25B | 24B  | 23B | 22B | 21B   | 20B     | 19B   | 18B   | 17B  | 16B   |
| 58   | LAS    |       |              |      |       |       |     |      |     |     |       |         | _     |       |      |       |
|      | 15A    | 14A   | 13A          | 12A  | 11A   | 10A   | 9A  | 8A   | 7A  | 6A  | 5A    | 4A      | ЗA    | 2A    | 1A   | 0     |
| 59   | LAS    |       |              |      | 0-1   |       | 0   |      |     |     |       |         | 4.0.5 | 4.0.5 | 4    | 4.0.1 |
|      | 31A    | 30A   | 29A          | 28A  | 27A   | 26A   | 25A | 24A  | 23A | 22A | 21A   | 20A     | 19A   | 18A   | 17A  | 16A   |

|      | Bit    |        |        |        |         |       |       |     |     |     |     |     |     |     |     |     |
|------|--------|--------|--------|--------|---------|-------|-------|-----|-----|-----|-----|-----|-----|-----|-----|-----|
| ΙΝΤ  | 15     | 14     | 13     | 12     | 11      | 10    | 9     | 8   | 7   | 6   | 5   | 4   | 3   | 2   | 1   | 0   |
| 60   | LAS    |        |        |        |         |       |       |     |     |     |     |     |     |     |     |     |
|      | 15B    | 14B    | 13B    | 12B    | 11B     | 10B   | 9B    | 8B  | 7B  | 6B  | 5B  | 4B  | 3B  | 2B  | 1B  | 0   |
| 61   | LAS    |        |        |        |         |       |       |     |     |     |     |     |     |     |     |     |
|      | 31B    | 30B    | 29B    | 28B    | 27B     | 26B   | 25B   | 24B | 23B | 22B | 21B | 20B | 19B | 18B | 17B | 16B |
| 62   | LPF    |        |        |        |         |       |       |     |     |     |     |     |     |     |     |     |
|      | 15A    | 14A    | 13A    | 12A    | 11A     | 10A   | 9A    | 8A  | 7A  | 6A  | 5A  | 4A  | ЗA  | 2A  | 1A  | 0   |
| 63   | LPF    |        |        |        |         |       |       |     |     |     |     |     |     |     |     |     |
|      | 31A    | 30A    | 29A    | 28A    | 27A     | 26A   | 25A   | 24A | 23A | 22A | 21A | 20A | 19A | 18A | 17A | 16A |
| 64   | LPF    |        |        |        |         |       |       |     |     |     |     |     |     |     |     |     |
|      | 15B    | 14B    | 13B    | 12B    | 11B     | 10B   | 9B    | 8B  | 7B  | 6B  | 5B  | 4B  | 3B  | 2B  | 1B  | 0   |
| 65   | LPF    |        |        |        |         |       |       |     |     |     |     |     |     |     |     |     |
|      | 31B    | 30B    | 29B    | 28B    | 27B     | 26B   | 25B   | 24B | 23B | 22B | 21B | 20B | 19B | 18B | 17B | 16B |
| Netv | vork 1 |        |        |        |         |       |       |     |     |     |     |     |     |     |     |     |
| 66   | Anal   | og Inp | out Ad | Idress | 27, 0   | Chanr | nel 1 |     |     |     |     |     |     |     |     |     |
| 67   | Anal   | og Inp | out Ad | Idress | ; 27, C | Chanr | nel 2 |     |     |     |     |     |     |     |     |     |
| 68   | Anal   | og Inp | out Ad | Idress | 27, 0   | Chanr | nel 3 |     |     |     |     |     |     |     |     |     |
| 69   | Anal   | og Inp | out Ad | Idress | ; 27, C | Chanr | nel 4 |     |     |     |     |     |     |     |     |     |
| 70   | Anal   | og Inp | out Ad | Idress | 28, 0   | Chanr | nel 1 |     |     |     |     |     |     |     |     |     |
| 71   | Anal   | og Inp | out Ad | Idress | ; 28, C | Chanr | nel 2 |     |     |     |     |     |     |     |     |     |
| 72   | Anal   | og Inp | out Ad | Idress | 28, 0   | Chanr | nel 3 |     |     |     |     |     |     |     |     |     |
| 73   | Anal   | og Inp | out Ad | Idress | s 28, C | Chanr | nel 4 |     |     |     |     |     |     |     |     |     |
| 74   | Anal   | og Inp | out Ad | Idress | ; 29, C | Chanr | nel 1 |     |     |     |     |     |     |     |     |     |
| 75   | Anal   | og Inp | out Ad | Idress | ; 29, C | Chanr | nel 2 |     |     |     |     |     |     |     |     |     |
| 76   | Anal   | og Inp | out Ad | Idress | ; 29, C | Chanr | nel 3 |     |     |     |     |     |     |     |     |     |
| 77   | Anal   | og Inp | out Ad | Idress | ; 29, C | Chanr | nel 4 |     |     |     |     |     |     |     |     |     |
| 78   | Anal   | og Inp | out Ad | Idress | 30, C   | Chanr | nel 1 |     |     |     |     |     |     |     |     |     |
| 79   | Anal   | og Inp | out Ad | Idress | 30, C   | Chanr | nel 2 |     |     |     |     |     |     |     |     |     |
| 80   | Anal   | og Inp | out Ad | Idress | 30, C   | Chanr | nel 3 |     |     |     |     |     |     |     |     |     |
| 81   | Anal   | og Inp | out Ad | Idress | 30, C   | Chanr | nel 4 |     |     |     |     |     |     |     |     |     |
| 82   | Anal   | og Inp | out Ad | Idress | 31, C   | Chanr | nel 1 |     |     |     |     |     |     |     |     |     |
| 83   | Anal   | og Inp | out Ad | Idress | 31, C   | Chanr | nel 2 |     |     |     |     |     |     |     |     |     |
| 84   | Anal   | og Inp | out Ad | Idress | 31, C   | Chanr | nel 3 |     |     |     |     |     |     |     |     |     |
| 85   | Anal   | og Inp | out Ad | Idress | 31, C   | Chanr | nel 4 |     |     |     |     |     |     |     |     |     |
| Netv | vork 2 |        |        |        |         |       |       |     |     |     |     |     |     |     |     |     |
| 86   | Anal   | og Inp | out Ad | Idress | s 27, C | Chanr | nel 1 |     |     |     |     |     |     |     |     |     |
| 87   | Anal   | og Inp | out Ad | Idress | s 27, C | Chanr | nel 2 |     |     |     |     |     |     |     |     |     |
| 88   | Anal   | og Inp | out Ad | Idress | s 27, C | Chanr | nel 3 |     |     |     |     |     |     |     |     |     |
| 89   | Anal   | og Inp | out Ad | Idress | s 27, C | Chanr | nel 4 |     |     |     |     |     |     |     |     |     |
| 90   | Anal   | og Inp | out Ad | Idress | 28, 0   | Chanr | nel 1 |     |     |     |     |     |     |     |     |     |
| 91   | Anal   | og Inp | out Ad | Idress | s 28, C | Chanr | nel 2 |     |     |     |     |     |     |     |     |     |
| 92   | Anal   | og Inp | out Ad | Idress | s 28, C | Chanr | nel 3 |     |     |     |     |     |     |     |     |     |

|     | Bit  |       |        |       |         |       |       |   |   |   |   |   |   |   |   |   |
|-----|------|-------|--------|-------|---------|-------|-------|---|---|---|---|---|---|---|---|---|
| INT | 15   | 14    | 13     | 12    | 11      | 10    | 9     | 8 | 7 | 6 | 5 | 4 | 3 | 2 | 1 | 0 |
| 93  | Anal | og In | put Ac | dress | s 28, ( | Chanr | nel 4 |   |   |   |   |   |   |   |   |   |
| 94  | Anal | og In | put Ac | dress | s 29, ( | Chanr | nel 1 |   |   |   |   |   |   |   |   |   |
| 95  | Anal | og In | put Ac | dress | s 29, ( | Chanr | nel 2 |   |   |   |   |   |   |   |   |   |
| 96  | Anal | og In | put Ac | dress | s 29, ( | Chanr | nel 3 |   |   |   |   |   |   |   |   |   |
| 97  | Anal | og In | put Ac | dress | s 29, ( | Chanr | nel 4 |   |   |   |   |   |   |   |   |   |
| 98  | Anal | og In | put Ac | dress | s 30, ( | Chanr | nel 1 |   |   |   |   |   |   |   |   |   |
| 99  | Anal | og In | put Ac | dress | s 30, ( | Chanr | nel 2 |   |   |   |   |   |   |   |   |   |
| 100 | Anal | og In | put Ac | dress | s 30, ( | Chanr | nel 3 |   |   |   |   |   |   |   |   |   |
| 101 | Anal | og In | put Ac | dress | s 30, ( | Chanr | nel 4 |   |   |   |   |   |   |   |   |   |
| 102 | Anal | og In | put Ac | dress | s 31, ( | Chanr | nel 1 |   |   |   |   |   |   |   |   |   |
| 103 | Anal | og In | put Ac | dress | s 31, ( | Chanr | nel 2 |   |   |   |   |   |   |   |   |   |
| 104 | Anal | og In | out Ac | dress | s 31, ( | Chanr | nel 3 |   |   |   |   |   |   |   |   |   |
| 105 | Anal | og In | put Ac | dress | s 31, ( | Chanr | nel 4 |   |   |   |   |   |   |   |   |   |

Table 4.44

## VBG-EP1-KE5-DMD Output Data, INT Format, Instance ID: 102

|      | Bit                                                                        |                   |       |       |        |        |         |   |     |         |     |   |     |       |       |   |
|------|----------------------------------------------------------------------------|-------------------|-------|-------|--------|--------|---------|---|-----|---------|-----|---|-----|-------|-------|---|
| INT  | 15                                                                         | 14                | 13    | 12    | 11     | 10     | 9       | 8 | 7   | 6       | 5   | 4 | 3   | 2     | 1     | 0 |
| Netv | vork 1                                                                     |                   |       |       |        |        |         |   |     |         |     |   |     |       |       |   |
| 0    | Nod                                                                        | e 2/2/            | 4     |       | Nod    | e 3/3/ | A       |   | -   | -       | -   | - | Noc | de 1/ | 1A    |   |
| 1    | Nod                                                                        | e 6/6/            | 4     |       | Nod    | e 7/7/ | A       |   | Nod | le 4/4  | A   | - | Noc | de 5/ | 5A    |   |
|      |                                                                            |                   |       |       |        |        |         |   |     |         |     |   |     |       |       |   |
| 7    | Nod                                                                        | e 30/3            | 30A   |       | Nod    | e 31/3 | 31A     |   | Nod | le 28/2 | 28A |   | Noc | de 29 | )/29A |   |
| 8    | Node 2B Node 3B                                                            |                   |       |       |        |        |         |   | Res | erved   |     |   | Noc | de 1E | 3     |   |
|      |                                                                            |                   |       |       |        |        |         |   |     |         |     |   |     |       |       |   |
| 15   | Nod                                                                        | Node 30B Node 31B |       |       |        |        |         |   |     | le 28E  | 3   |   | Noc | de 29 | B     |   |
| Netv | vork 2                                                                     | 2                 |       |       | _      |        |         |   |     |         |     |   |     |       |       |   |
| 16   | Nod                                                                        | e 2/2/            | 4     |       | Nod    | e 3/3/ | A       |   | -   | -       | -   | - | Noo | de 1/ | 1A    |   |
| 17   | Nod                                                                        | e 6/6/            | 4     |       | Nod    | e 7/7/ | A       |   | Nod | le 4/4  | A   |   | Noo | de 5/ | 5A    |   |
|      |                                                                            |                   |       |       |        |        |         |   |     |         |     |   |     |       |       |   |
| 23   | Nod                                                                        | e 30/3            | 30A   |       | Nod    | e 31/3 | 31A     |   | Nod | le 28/2 | 28A |   | Noo | de 29 | )/29A |   |
| 24   | Nod                                                                        | e 2B              |       |       | Nod    | e 3B   |         |   | Res | erved   |     |   | Noo | de 1E | 3     |   |
|      |                                                                            |                   |       |       |        |        |         |   |     |         |     |   |     |       |       |   |
| 31   | Nod                                                                        | e 30B             | 8     |       | Nod    | e 31E  | 3       |   | Nod | le 28E  | 3   |   | Noc | de 29 | B     |   |
| Netv | work 1                                                                     |                   |       |       |        |        |         |   |     |         |     |   |     |       |       |   |
| 32   | Analog Output Address 27, Channel 1                                        |                   |       |       |        |        |         |   |     |         |     |   |     |       |       |   |
| 33   | Ana                                                                        | log Oı            | utput | Addre | ess 27 | ', Cha | innel : | 2 |     |         |     |   |     |       |       |   |
| 34   | Ana                                                                        | log Oı            | utput | Addre | ess 27 | ', Cha | innel   | 3 |     |         |     |   |     |       |       |   |
| 35   | Ana                                                                        | log Oı            | utput | Addre | ess 27 | ', Cha | nnel 4  | 4 |     |         |     |   |     |       |       |   |
| 36   | Ana                                                                        | log Oı            | utput | Addre | ess 28 | , Cha  | Innel   | 1 |     |         |     |   |     |       |       |   |
| 37   | Analog Output Address 28, Channel 1<br>Analog Output Address 28, Channel 2 |                   |       |       |        |        |         |   |     |         |     |   |     |       |       |   |

|      | Bit    |       |        |       |        |     |        |   |   |   |   |   |   |   |   |   |
|------|--------|-------|--------|-------|--------|-----|--------|---|---|---|---|---|---|---|---|---|
| INT  | 15     | 14    | 13     | 12    | 11     | 10  | 9      | 8 | 7 | 6 | 5 | 4 | 3 | 2 | 1 | 0 |
| 38   | Analo  | og Ou | tput / | Addre | ess 28 | Cha | nnel 3 | } |   |   |   |   |   |   |   |   |
| 39   | Analo  | og Ou | tput / | Addre | ss 28  | Cha | nnel 4 |   |   |   |   |   |   |   |   |   |
| 40   | Analo  | og Ou | tput / | Addre | ess 29 | Cha | nnel 1 |   |   |   |   |   |   |   |   |   |
| 41   | Analo  | og Ou | tput / | Addre | ess 29 | Cha | nnel 2 | ) |   |   |   |   |   |   |   |   |
| 42   | Analo  | og Ou | tput / | Addre | ess 29 | Cha | nnel 3 | ; |   |   |   |   |   |   |   |   |
| 43   | Analo  | og Ou | tput / | Addre | ess 29 | Cha | nnel 4 |   |   |   |   |   |   |   |   |   |
| 44   | Analo  | og Ou | tput / | Addre | ess 30 | Cha | nnel 1 |   |   |   |   |   |   |   |   |   |
| 45   | Analo  | og Ou | tput / | Addre | ess 30 | Cha | nnel 2 |   |   |   |   |   |   |   |   |   |
| 46   | Analo  | og Ou | tput / | Addre | ess 30 | Cha | nnel 3 | } |   |   |   |   |   |   |   |   |
| 47   | Analo  | og Ou | tput / | Addre | ess 30 | Cha | nnel 4 |   |   |   |   |   |   |   |   |   |
| 48   | Analo  | og Ou | tput / | Addre | ess 31 | Cha | nnel 1 |   |   |   |   |   |   |   |   |   |
| 49   | Analo  | og Ou | tput / | Addre | ess 31 | Cha | nnel 2 |   |   |   |   |   |   |   |   |   |
| 50   | Analo  | og Ou | tput / | Addre | ess 31 | Cha | nnel 3 | } |   |   |   |   |   |   |   |   |
| 51   | Analo  | og Ou | tput / | Addre | ess 31 | Cha | nnel 4 |   |   |   |   |   |   |   |   |   |
| Netv | vork 2 |       |        |       |        |     |        |   |   |   |   |   |   |   |   |   |
| 52   | Analo  | og Ou | tput / | Addre | ess 27 | Cha | nnel 1 |   |   |   |   |   |   |   |   |   |
| 53   | Analo  | og Ou | tput / | Addre | ess 27 | Cha | nnel 2 |   |   |   |   |   |   |   |   |   |
| 54   | Analo  | og Ou | tput / | Addre | ess 27 | Cha | nnel 3 | 3 |   |   |   |   |   |   |   |   |
| 55   | Analo  | og Ou | tput / | Addre | ess 27 | Cha | nnel 4 |   |   |   |   |   |   |   |   |   |
| 56   | Analo  | og Ou | tput / | Addre | ess 28 | Cha | nnel 1 |   |   |   |   |   |   |   |   |   |
| 57   | Analo  | og Ou | tput / | Addre | ess 28 | Cha | nnel 2 | 2 |   |   |   |   |   |   |   |   |
| 58   | Analo  | og Ou | tput / | Addre | ess 28 | Cha | nnel 3 | 3 |   |   |   |   |   |   |   |   |
| 59   | Analo  | og Ou | tput / | Addre | ess 28 | Cha | nnel 4 |   |   |   |   |   |   |   |   |   |
| 60   | Analo  | og Ou | tput / | Addre | ess 29 | Cha | nnel 1 |   |   |   |   |   |   |   |   |   |
| 61   | Analo  | og Ou | tput / | Addre | ess 29 | Cha | nnel 2 | 2 |   |   |   |   |   |   |   |   |
| 62   | Analo  | og Ou | tput / | Addre | ess 29 | Cha | nnel 3 | } |   |   |   |   |   |   |   |   |
| 63   | Analo  | og Ou | tput / | Addre | ess 29 | Cha | nnel 4 |   |   |   |   |   |   |   |   |   |
| 64   | Analo  | og Ou | tput / | Addre | ess 30 | Cha | nnel 1 |   |   |   |   |   |   |   |   |   |
| 65   | Analo  | og Ou | tput / | Addre | ess 30 | Cha | nnel 2 | 2 |   |   |   |   |   |   |   |   |
| 66   | Analo  | og Ou | tput / | Addre | ess 30 | Cha | nnel 3 | } |   |   |   |   |   |   |   |   |
| 67   | Analo  | og Ou | tput / | Addre | ess 30 | Cha | nnel 4 |   |   |   |   |   |   |   |   |   |
| 68   | Analo  | og Ou | tput / | Addre | ess 31 | Cha | nnel 1 |   |   |   |   |   |   |   |   |   |
| 69   | Analo  | og Ou | tput / | Addre | ess 31 | Cha | nnel 2 |   |   |   |   |   |   |   |   |   |
| 70   | Analo  | og Ou | tput / | Addre | ess 31 | Cha | nnel 3 | } |   |   |   |   |   |   |   |   |
| 71   | Analo  | og Ou | tput   | Addre | ess 31 | Cha | nnel 4 | _ |   |   |   |   |   |   |   |   |

Table 4.45

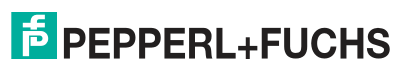

#### Diagnostic Bits Flag

| Error | Designation               | Description                                             |
|-------|---------------------------|---------------------------------------------------------|
| F0    | Configuration Errors      | 0 = Configuration OK<br>1 = Configuration error present |
| F1    | ASi Power Fail            | 0 = ASi voltage OK<br>1 = ASi voltage missing/too low   |
| F2    | Peripheral Faults         | 0 = Peripheral OK<br>1 = Peripheral fault present       |
| F3    | Configuration mode active | 0 = Protected mode<br>1 = Configuration mode            |

Table 4.46

#### **Diagnostic Bits**

| •                                    |                                                                                                    |
|--------------------------------------|----------------------------------------------------------------------------------------------------|
| Designation                          | Description                                                                                                    |
| Peripheral fault                     | 0 = No activated node reports a peripheral fault<br>1 = At least one node reports a peripheral fault                                        |
| Earth fault                          | 0 = No short-circuit to ground<br>1 = Short-circuit to ground detected; ASi network + or -<br>is grounded                                   |
| Configuration error                  | 0 = There is no configuration error<br>1 = At least one configuration error detected                                                        |
| LDS.0                                | 0 = No ASi node with address 0 found<br>1 = ASi node with address 0 found                                                                   |
| Auto address assignment not possible | 0 = The conditions for automatic address assignment<br>are currently met<br>1 = Automatic address assignment is currently not pos-<br>sible |
| Auto address assignment available    | 0 = Automatic address assignment is disabled<br>1 = Automatic address assignment as soon as the con-<br>ditions are met                     |
| Configuration mode active            | 0 = ASi gateway is in protected mode<br>1 = ASi gateway is in configuration mode                                                            |
| In normal operation                  | 0 = ASi gateway not in the normal operating state (e.g.,<br>startup phase)<br>1 = ASi gateway is in the normal operating state              |
| ASi power fail                       | 0 = ASi mains voltage OK<br>1 = ASi mains voltage too low or power failure during<br>data transfer on the ASi network                       |
| ASi master offline                   | 0 = ASi gateway is online<br>1 = ASi gateway is offline                                                                                     |

Table 4.47

## List of Detected LDS Nodes

The gateway provides a list of detected nodes for each ASi network. This indicates whether a node is detected or not.

- 0 No node detected/present at the specified address
- 1 A node is detected/present at the specified address.

**PEPPERL+FUCHS** 

## **List of Projected LPS Nodes**

The gateway provides a list of projected nodes for each ASi network. This indicates whether a device should be present or not.

- 0 No device is expected for the specified address.
- 1 A device must be present at the specified address.

## List of Activated LAS Nodes

The gateway provides a list of activated nodes for each ASi network. This indicates whether or not a node is currently exchanging data.

- 0 The node is not activated.
- 1 The node is activated.

## List of Peripheral Faults LPF

The gateway provides a list of peripheral faults for each ASi network. This indicates whether there is a peripheral fault for each node.

- 0 The node does not have a peripheral fault
- 1 The node sends a peripheral fault diagnostic bit

## Analog Process Data of Five ASi Nodes per Network

The first ASi analog address is 27.

An ASi analog module can transfer up to four channels with 16 bits (= 2 bytes) of data each. The gateway reserves 8 bytes of data per analog node. Addresses from 27 to 31 are supported for analog nodes. A total of 40 bytes of process data are assigned to analog inputs and outputs respectively

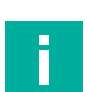

Note

Analog nodes that support extended addressing with A/B addresses only occupy two channels per node. A addresses are mapped to channel 1+2; B addresses are mapped to channel 3+4.

## **Configuration Data, Instance ID: 104**

Configuration data is available when ASi diagnostic data is mapped. If the second byte "Use\_Activation\_Parameter\_Config" is set to 1, all parameters listed in the configuration are stored in non-volatile memory. These parameters are only applied when EtherNet/IP Forward is opened or when the gateway is switched on. If used, the gateway sends a reset command and activates the ASi nodes with these new parameters for EtherNet/IP Forward Open or Power Cycle.

| Byte | Description                     | Factory setting                                                                                             |
|------|---------------------------------|----------------------------------------------------------------------------------------------------|
| 0    | Configuration_Assembly_Version  | 0                                                                                                    |
| 1    | Use_Activation_Parameter_Config | 0 = Do not use any parameters from<br>this configuration<br>1 = Use parameters from this configura-<br>tion |
| 2    | Active_param_L1_addr_1_1A.      | 0xF = Factory setting<br>0x0 – 0xF = Permitted range                                                        |
|      |                                 |                                                                                                    |
| 32   | Active_param_L1_addr_31_31A.    | 0xF = Factory setting                                                                                       |
| 33   | Active_param_L1_addr_1B_1B.     | 0x0 - 0xF = Permitted range                                                                                 |
|      |                                 |                                                                                                    |

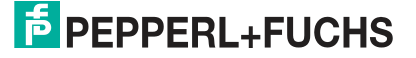

| Byte | Description                   | Factory setting                                      |
|------|-------------------------------|------------------------------------------------------|
| 63   | Active_param_L1_addr_31B_31B. | 0xF = Factory setting                                |
| 64   | Active_param_L2_addr_1_1A.1   | -0x0 - 0xF = Permitted range                         |
|      |                               |                                                      |
| 94   | Active_param_L2_addr_31_31A.  | 0xF = Factory setting                                |
| 95   | Active_param_L2_addr_1B_1B.   | -0x0 - 0xF = Permitted range                         |
|      |                               |                                                      |
| 126  | Active_param_L2_addr_31B_31B. | 0xF = Factory setting<br>0x0 – 0xF = Permitted range |

1. ASi network L2 is only used with the VBG-EP1-KE5-DMD

## 4.3.4 EtherNet/IP Class 3 Objects

Objects can be read or written (Get or Set). This enables acyclic communication with the ASi gateway for identification, resetting, or configuration.

## Identity object 01<sub>hex</sub>, 1 instance

## Class attributes for the identity object 01 hex

| Attribute ID | Name                | Data type | Data value | Access |
|--------------|---------------------|-----------|------------|--------|
| 1            | Revision            | UINT      | 2          | Get    |
| 2            | Max Instances       | UINT      | 1          | Get    |
| 3            | Number of Instances | UINT      | 7          | Get    |

Table 4.48

#### Instance attributes for the identity object 01 hex

| Attribute ID | Name          | Data type       | Data value                                   | Access |
|--------------|---------------|-----------------|----------------------------------------------|--------|
| 1            | Vendor ID     | UINT            | 57                                           | Get    |
| 2            | Device Type   | UINT            | 12                                           | Get    |
| 3            | Product Code  | UINT            | 392 [VBG-EP1-KE5-D]<br>393 [VBG-EP1-KE5-DMD] | Get    |
| 4            | Revision      | UINT<br>USINT   | Major revision<br>Minor revision             | Get    |
| 5            | Status        | WORD            | See EtherNet/IP specification                | Get    |
| 6            | Serial Number | USINT<br>STRING | Length of character string<br>Serial number  | Get    |
| 7            | Product Name  | USINT<br>STRING | Length of character string<br>Model number   | Get    |

Table 4.49

## Common services for object 01<sub>hex</sub>

| Service code      | Implemented in<br>class | Implemented in instance | Service name         |
|-------------------|-------------------------|-------------------------|----------------------|
| 1 <sub>hex</sub>  | Yes                     | Yes                     | Get_Attribute_All    |
| 5 <sub>hex</sub>  | No                      | Yes                     | Reset                |
| 0E <sub>hex</sub> | Yes                     | Yes                     | Get_Attribute_Single |

| Service code      | Implemented in<br>class | Implemented in<br>instance | Service name |
|-------------------|-------------------------|----------------------------|--------------|
| 4B <sub>hex</sub> | No                      | Yes                        | Flash_LED    |
| Table 4.50        | •                       | -                          |              |

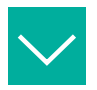

#### Reset

Data to be sent: source data length 1 byte

0 = Restart

1 = Reset to standard. Resets password, EtherNet/IP, and ASi configurations

Data to be received once the message has been completed: none

|       | ResetData2=1 Perform | ns a system reset, ***Warning everyt<br>IP Set to DHCP<br>Passwsord set to defa<br>AS-i Network Configuration | in in system<br>hing is set to factory default including***<br>ault<br>• erased |
|-------|----------------------|----------------------------------------------------------------------------------------------------|---------------------------------------------------------------------------------|
| Reset | ResetToggle          | MOV                                                                                                    | MSG                                                                             |
| -] [  |                      | Source 0<br>Dest ResetData2<br>0.⊄                                                                            | Message Control MSG_4                                                           |
|       | ResetToggle          | MOV                                                                                                    |                                                                                 |
|       | ]/[]                 | Source 1                                                                                                    |                                                                                 |
|       |                      | Dest ResetData2                                                                                               |                                                                                 |

Figure 4.33

Message Configuration - MSG\_4

| Aessage          | e Type: |       | CIP Ge   | neric |        |                | $\sim$     |         |
|------------------|---------|-------|----------|-------|--------|----------------|------------|---------|
| Service          | Device  | Reset |          |       | $\sim$ | Source         | ResetData2 | ~       |
| Type.            |         |       |          |       |        | Source Length: | 1          | (Bytes) |
| Service<br>Code: | 5       | (Hex) | Class:   | 1     | (Hex)  | Destination    |            | ~       |
| Instance:        | 1       | Att   | ribute : | 0     | (Hex)  | Element:       | Now Tag    | 1       |

## **Diagnostic and Configuration Object 64**hex

The object makes it possible to read and write both the current and permanent parameters.

**Permanent parameter**: This parameter is stored in a non-volatile memory and is used each time the node is activated after a power cycle.

**Current parameter**: This is the current parameter used by the node. The settings for the current parameter are written directly to the node. The response to the write operation is the parameter echo, which comes directly from the ASi node and does not have to be identical to the current parameter. This parameter is not stored in a non-volatile memory. The permanent parameter overwrites this value the next time the node is activated after the power cycle. It is only possible to write this parameter when the nodes are activated.

The identity object provides identification information and general information about the ASi gateway

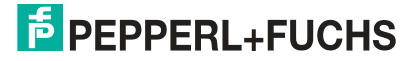

## Class Attributes for the Object $\mathbf{64}_{hex}$

| Attribute ID | Name                | Data type | Data value                               | Access |
|--------------|---------------------|-----------|------------------------------------------|--------|
| 1            | Revision            | UINT      | 2                                        | Get    |
| 2            | Max Instances       | UINT      | 1 [VBG-EP1-KE5-D]<br>2 [VBG-EP1-KE5-DMD] | Get    |
| 3            | Number of Instances | UINT      | 1 [VBG-EP1-KE5-D]<br>2 [VBG-EP1-KE5-DMD] | Get    |

Table 4.51

## Instance Attributes for the Object 64hex

| Attribute ID | Name                | Data type              | Data value                                                                                                    | Access     |
|--------------|---------------------|------------------------|----------------------------------------------------------------------------------------------------|------------|
| 1            | Actual Parameter    | ARRAY OF<br>UINT8 [62] | List of the current parameters<br>of all ASi devices in the ASi<br>network                                                                                                    | Get<br>Set |
| 2            | Permanent Parameter | ARRAY OF<br>UINT8 [62] | List of permanent parameters<br>of all ASi devices in the ASi<br>network; changes to the per-<br>manent parameters are<br>applied the next time the<br>device is switched on. | Get<br>Set |

Table 4.52

| Service code      | Implemented in<br>class | Implemented in<br>instance | Service name                |
|-------------------|-------------------------|----------------------------|-----------------------------|
| 1 <sub>hex</sub>  | Yes                     | Yes                        | Get_Attribute_All           |
| 0E <sub>hex</sub> | Yes                     | Yes                        | Get_Attribute_Single        |
| 10 <sub>hex</sub> | No                      | Yes                        | Set_Attribute_Single        |
| 18 <sub>hex</sub> | No                      | Yes                        | Get_Member                  |
| 19 <sub>hex</sub> | No                      | Yes                        | Set_Member                  |
| 32 <sub>hex</sub> | No                      | Yes                        | Custom_Service <sup>1</sup> |

Table 4.53

1. Write parameters and read echo

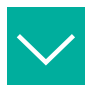

## **Reading All Current Parameters**

#### Data to be sent: none

Data to be received once the message has been completed: 62 bytes. Use the "parameter" UDT provided by Pepperl+Fuchs to easily separate parameters.

| Parameters         | {}  |         | PF_Parameters |
|--------------------|-----|---------|---------------|
| Parameters.ADR_1A  | 1   | Decimal | SINT          |
| Parameters.ADR_2A  | 7   | Decimal | SINT          |
| Parameters.ADR_3A  | 4   | Decimal | SINT          |
| Parameters.ADR_4A  | 4   | Decimal | SINT          |
| Parameters.ADR_5A  | 5   | Decimal | SINT          |
| Parameters.ADR_6A  | 6   | Decimal | SINT          |
| Parameters.ADR_7A  | 7   | Decimal | SINT          |
| Parameters.ADR_8A  | 8   | Decimal | SINT          |
| Parameters.ADR_9A  | 9   | Decimal | SINT          |
| Parameters.ADR_10A | 10  | Decimal | SINT          |
| Parameters.ADR_11A | 15  | Decimal | SINT          |
| Parameters.ADR_12A | 15  | Decimal | SINT          |
| Parameters.ADR_13A | 15  | Decimal | SINT          |
| Parameters.ADR_14A | _15 | Decimal | SINT          |
| Parameters.ADR_15A | 15  | Decimal | SINT          |
| Parameters.ADR_16A | 15  | Decimal | SINT          |

Figure 4.35

| al parameters are read<br>1 or 2 for Network 1 or 2<br>ddress 1, byte 1 = address 2 |
|-------------------------------------------------------------------------------------|
| MSG<br>Message Control MSG_1 CENCE                                                  |
|                                                                                     |

Figure 4.36

Message Configuration - MSG\_1

| CIP Generic         |                                                          | ~                                                                               |                                                                                                    |
|---------------------|----------------------------------------------------------|---------------------------------------------------------------------------------|----------------------------------------------------------------------------------------------------|
| te Single V         | Source                                                   |                                                                                 | ~                                                                                                    |
|                     | Source Length:                                           | 0                                                                               | (Bytes)                                                                                                    |
| ex) Class: 64 (Hex) | Destination                                              | Parameters                                                                      | ~                                                                                                    |
| Attribute: 3 (Hex)  | Element:                                                 | New Tag                                                                         |                                                                                                    |
|                     |                                                          |                                                                                 |                                                                                                    |
|                     | te Single V<br>ex) Class: 64 (Hex)<br>Attribute: 3 (Hex) | te Single Source<br>Source Length:<br>ex) Class: 64 (Hex)<br>Attribute: 3 (Hex) | Ite Single       Source         Source Length:       0         (Hex)       Destination         Attribute:       3 |

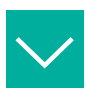

Writing Current Parameters

Data to be sent: 2 bytes

Byte 0 = Address for setting the parameter

Byte 1 = Parameter to be set

| Param_Send_Data    | {} | Decimal | SINT[2] |           |
|--------------------|----|---------|---------|-----------|
| Param_Send_Data[0] | 1  | Decimal | SINT    | Address   |
| Param_Send_Data[1] | 1  | Decimal | SINT    | Parameter |

#### Figure 4.38

Data to be received once the message has been completed: 1 byte

| Param_Echo                  | 1 D                                                             | Decimal                                                                                            | SINT                                                            | ~                                        |
|-----------------------------|-----------------------------------------------------------------|----------------------------------------------------------------------------------------------------|-----------------------------------------------------------------|------------------------------------------|
| gure 4.39                   |                                                                 |                                                                                                    |                                                                 | _                                        |
| Service Code 32<br>Data b   | Write /<br>, Class 64, Instar<br>yte 0 = Address t<br>Data byte | Actual Parameter<br>nce (1 or 2 for Netwo<br>to Write to 1=1, 2=2,<br>e 1 = Parameter data<br>Mess | rk 1 or 2) and Attribute 3<br>33=1b, 34=2b<br>age Control MSG_2 | EN EN EN EN EN EN EN EN EN EN EN EN EN E |
| Configuration* Communicatio | n Tag                                                           |                                                                                                    |                                                                 |                                          |
| Message Type: CIP           | Generic                                                         |                                                                                                    | $\sim$                                                          |                                          |
| Service Custom              | ```                                                             | Source                                                                                             | Param_Send_Dat                                                  | ta 🗸                                     |
| Type.                       |                                                                 | Source Length                                                                                      | n: 2 🗘 (B                                                       | ytes)                                    |
| Service 32 (Hex) Clas       | 55: 64 (He                                                      | ex) Destination                                                                                    | Param_Echo                                                      | ~                                        |
|                             | te: 3 (He                                                       | ex) Element:                                                                                       | New Tag                                                         |                                          |
| Instance: 1 Attribut        |                                                                 |                                                                                                    | New ray                                                         |                                          |
| Instance: 1 Attribut        | work 1                                                          |                                                                                                    | New Tay                                                         |                                          |

Byte 0 = Parameter echo

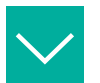

## **Reading All Permanent Parameters**

#### Data to be sent: none

Data to be received once the message has been completed: 62 bytes. Use the "parameter" UDT provided by Pepperl+Fuchs to easily separate parameters.

| ▲ Parameters       | {}  |         | PF_Parameters |
|--------------------|-----|---------|---------------|
| Parameters.ADR_1A  | 1   | Decimal | SINT          |
| Parameters.ADR_2A  | 7   | Decimal | SINT          |
| Parameters.ADR_3A  | 4   | Decimal | SINT          |
| Parameters.ADR_4A  | 4   | Decimal | SINT          |
| Parameters.ADR_5A  | 5   | Decimal | SINT          |
| Parameters.ADR_6A  | 6   | Decimal | SINT          |
| Parameters.ADR_7A  | 7   | Decimal | SINT          |
| Parameters.ADR_8A  | 8   | Decimal | SINT          |
| Parameters.ADR_9A  | 9   | Decimal | SINT          |
| Parameters.ADR_10A | 10  | Decimal | SINT          |
| Parameters.ADR_11A | 15  | Decimal | SINT          |
| Parameters.ADR_12A | 15  | Decimal | SINT          |
| Parameters.ADR_13A | 15  | Decimal | SINT          |
| Parameters.ADR_14A | .15 | Decimal | SINT          |
| Parameters.ADR_15A | 15  | Decimal | SINT          |
| Parameters.ADR_16A | 15  | Decimal | SINT          |
| Figure 4.42        |     |         |               |

| All Perm            | nanent parameters are read                         |
|---------------------|----------------------------------------------------|
| Instanc             | se 1 or 2 for Network 1 or 2                       |
| Data byte 0 =       | Address 1, byte 1 = address 2                      |
| Data                | byte 1 = Parameter data                            |
| Read_All_Perm_Param | MSG<br>Message Control MSG_5(EN)<br>-(DN)<br>-(ER) |

Figure 4.43

| Message           | e Type:      | CIP Generic   |       |                | $\sim$     |         |
|-------------------|--------------|---------------|-------|----------------|------------|---------|
| Service           | Get Attribut | e Single      | ~     | Source         |            | $\sim$  |
| i jpc.            |              |               |       | Source Length: | 0          | (Bytes) |
| Service<br>Code : | e (He        | ex) Class: 64 | (Hex) | Destination    | Parameters | s ~     |
| nstance:          | :1           | Attribute: 4  | (Hex) | Element:       | New Tag.   | •       |
|                   |              | Networ        | k 1   | 1              |            |         |

Message Configuration - MSG\_5

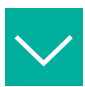

## **Setting All Permanent Parameters**

Data to be sent: 62 bytes. Use the "parameter" UDT provided by Pepperl+Fuchs to easily separate parameters

| <ul> <li>Parameters.ADR_1A</li> <li>Parameters.ADR_2A</li> <li>Parameters.ADR_3A</li> <li>Parameters.ADR_3A</li> <li>Parameters.ADR_3A</li> <li>Parameters.ADR_4A</li> <li>Decimal</li> <li>SINT</li> <li>Parameters.ADR_5A</li> <li>Decimal</li> <li>SINT</li> <li>Parameters.ADR_6A</li> <li>Decimal</li> <li>SINT</li> <li>Parameters.ADR_7A</li> <li>Decimal</li> <li>SINT</li> <li>Parameters.ADR_8A</li> <li>Decimal</li> <li>SINT</li> <li>Parameters.ADR_9A</li> <li>Decimal</li> <li>SINT</li> <li>Parameters.ADR_10A</li> <li>Decimal</li> <li>SINT</li> <li>Parameters.ADR_11A</li> <li>Decimal</li> <li>SINT</li> <li>Parameters.ADR_13A</li> <li>Parameters.ADR_13A</li> <li>Parameters.ADR_14A</li> <li>Decimal</li> <li>SINT</li> <li>Parameters.ADR_15A</li> <li>Decimal</li> <li>SINT</li> <li>Parameters.ADR_15A</li> <li>Decimal</li> <li>SINT</li> <li>Parameters.ADR_16A</li> <li>Decimal</li> <li>SINT</li> <li>Parameters.ADR_16A</li> <li>SINT</li> <li>SINT</li> <li>SINT</li> <li>Parameters.ADR_16A</li> <li>SINT</li> <li>SINT</li></ul>                                                                                 | Parameters         | {}  |         | PF_Parameters |
|----------------------------------------------------------------------------------------------------|--------------------|-----|---------|---------------|
| <ul> <li>Parameters.ADR_2A</li> <li>Parameters.ADR_3A</li> <li>Parameters.ADR_3A</li> <li>Parameters.ADR_4A</li> <li>Decimal</li> <li>SINT</li> <li>Parameters.ADR_5A</li> <li>Decimal</li> <li>SINT</li> <li>Parameters.ADR_6A</li> <li>Decimal</li> <li>SINT</li> <li>Parameters.ADR_7A</li> <li>Decimal</li> <li>SINT</li> <li>Parameters.ADR_8A</li> <li>Decimal</li> <li>SINT</li> <li>Parameters.ADR_9A</li> <li>Decimal</li> <li>SINT</li> <li>Parameters.ADR_10A</li> <li>Decimal</li> <li>SINT</li> <li>Parameters.ADR_11A</li> <li>Decimal</li> <li>SINT</li> <li>Parameters.ADR_12A</li> <li>Decimal</li> <li>SINT</li> <li>Parameters.ADR_13A</li> <li>Parameters.ADR_14A</li> <li>Decimal</li> <li>SINT</li> <li>Parameters.ADR_15A</li> <li>Decimal</li> <li>SINT</li> <li>Parameters.ADR_16A</li> <li>Decimal</li> <li>SINT</li> <li>Parameters.ADR_16A</li> <li>Decimal</li> <li>SINT</li> <li>SINT</li> <li>Parameters.ADR_16A</li> <li>Decimal</li> <li>SINT</li> <li>SINT</li> <li>Parameters.ADR_16A</li> <li>Decimal</li> <li>SINT</li> <li>SINT</li> <li>Parameters.ADR_16A</li> <li>Decimal</li> <li>SINT</li> <li>SINT</li></ul>                                                                                 | Parameters.ADR_1A  | 1   | Decimal | SINT          |
| <ul> <li>Parameters.ADR_3A</li> <li>Parameters.ADR_4A</li> <li>Decimal</li> <li>SINT</li> <li>Parameters.ADR_5A</li> <li>Decimal</li> <li>SINT</li> <li>Parameters.ADR_6A</li> <li>Decimal</li> <li>SINT</li> <li>Parameters.ADR_7A</li> <li>Decimal</li> <li>SINT</li> <li>Parameters.ADR_8A</li> <li>Decimal</li> <li>SINT</li> <li>Parameters.ADR_9A</li> <li>Decimal</li> <li>SINT</li> <li>Parameters.ADR_10A</li> <li>Decimal</li> <li>SINT</li> <li>Parameters.ADR_11A</li> <li>Decimal</li> <li>SINT</li> <li>Parameters.ADR_12A</li> <li>Decimal</li> <li>SINT</li> <li>Parameters.ADR_13A</li> <li>Decimal</li> <li>SINT</li> <li>Parameters.ADR_14A</li> <li>Decimal</li> <li>SINT</li> <li>Parameters.ADR_15A</li> <li>Decimal</li> <li>SINT</li> <li>Parameters.ADR_16A</li> <li>Decimal</li> <li>SINT</li> </ul>                                                                                                    | Parameters.ADR_2A  | 7   | Decimal | SINT          |
| <ul> <li>Parameters.ADR_4A</li> <li>Parameters.ADR_5A</li> <li>Parameters.ADR_6A</li> <li>Decimal</li> <li>SINT</li> <li>Parameters.ADR_7A</li> <li>Parameters.ADR_8A</li> <li>Decimal</li> <li>SINT</li> <li>Parameters.ADR_9A</li> <li>Decimal</li> <li>SINT</li> <li>Parameters.ADR_10A</li> <li>Decimal</li> <li>SINT</li> <li>Parameters.ADR_11A</li> <li>Decimal</li> <li>SINT</li> <li>Parameters.ADR_12A</li> <li>Parameters.ADR_13A</li> <li>Parameters.ADR_14A</li> <li>Decimal</li> <li>SINT</li> <li>Parameters.ADR_15A</li> <li>SINT</li> <li>SINT</li> <li>SINT</li> <li>Parameters.ADR_16A</li> <li>Decimal</li> <li>SINT</li> <li>SINT<!--</td--><td>Parameters.ADR_3A</td><td>4</td><td>Decimal</td><td>SINT</td></li></ul> | Parameters.ADR_3A  | 4   | Decimal | SINT          |
| <ul> <li>Parameters.ADR_5A</li> <li>Parameters.ADR_6A</li> <li>Decimal</li> <li>SINT</li> <li>Parameters.ADR_7A</li> <li>Decimal</li> <li>SINT</li> <li>Parameters.ADR_8A</li> <li>Decimal</li> <li>SINT</li> <li>Parameters.ADR_9A</li> <li>Decimal</li> <li>SINT</li> <li>Parameters.ADR_10A</li> <li>Decimal</li> <li>Decimal</li> <li>SINT</li> <li>Parameters.ADR_11A</li> <li>Decimal</li> <li>SINT</li> <li>Parameters.ADR_12A</li> <li>Decimal</li> <li>SINT</li> <li>Parameters.ADR_13A</li> <li>Decimal</li> <li>SINT</li> <li>Parameters.ADR_14A</li> <li>Decimal</li> <li>SINT</li> <li>Parameters.ADR_15A</li> <li>Decimal</li> <li>SINT</li> <li>Parameters.ADR_16A</li> <li>Decimal</li> <li>SINT</li> <li>SINT</li> </ul>                                                                                                    | Parameters.ADR_4A  | 4   | Decimal | SINT          |
| <ul> <li>Parameters.ADR_6A</li> <li>Parameters.ADR_7A</li> <li>Parameters.ADR_8A</li> <li>Parameters.ADR_9A</li> <li>Parameters.ADR_10A</li> <li>Parameters.ADR_11A</li> <li>Parameters.ADR_12A</li> <li>Parameters.ADR_13A</li> <li>Parameters.ADR_14A</li> <li>Parameters.ADR_15A</li> <li>Parameters.ADR_15A</li> <li>Decimal</li> <li>SINT</li> <li>Parameters.ADR_15A</li> <li>SINT</li> <li>SINT</li> <li>SINT</li> <li>Parameters.ADR_16A</li> <li>Decimal</li> <li>SINT</li> <li>SINT&lt;</li></ul>                                                                        | Parameters.ADR_5A  | 5   | Decimal | SINT          |
| <ul> <li>Parameters.ADR_7A</li> <li>Parameters.ADR_8A</li> <li>Decimal</li> <li>SINT</li> <li>Parameters.ADR_9A</li> <li>Decimal</li> <li>SINT</li> <li>Parameters.ADR_10A</li> <li>Decimal</li> <li>Decimal</li> <li>SINT</li> <li>Parameters.ADR_11A</li> <li>Decimal</li> <li>SINT</li> <li>Parameters.ADR_12A</li> <li>Decimal</li> <li>SINT</li> <li>Parameters.ADR_13A</li> <li>Decimal</li> <li>SINT</li> <li>Parameters.ADR_14A</li> <li>Decimal</li> <li>SINT</li> <li>Parameters.ADR_15A</li> <li>Decimal</li> <li>SINT</li> <li>Parameters.ADR_16A</li> <li>Decimal</li> <li>SINT</li> <li>SINT</li> </ul>                                                                                                    | Parameters.ADR_6A  | 6   | Decimal | SINT          |
| <ul> <li>Parameters.ADR_8A</li> <li>Parameters.ADR_9A</li> <li>Decimal</li> <li>SINT</li> <li>Parameters.ADR_10A</li> <li>Decimal</li> <li>SINT</li> <li>Parameters.ADR_11A</li> <li>Decimal</li> <li>SINT</li> <li>Parameters.ADR_12A</li> <li>Decimal</li> <li>SINT</li> <li>Parameters.ADR_13A</li> <li>Decimal</li> <li>SINT</li> <li>Parameters.ADR_14A</li> <li>Decimal</li> <li>SINT</li> <li>Parameters.ADR_15A</li> <li>Decimal</li> <li>SINT</li> <li>Parameters.ADR_16A</li> <li>Decimal</li> <li>SINT</li> <li>SINT</li> <li>SINT</li> <li>SINT</li> <li>SINT</li> <li>SINT</li> <li>SINT</li> <li>SINT</li> <li>SINT</li> </ul>                                                                                                    | Parameters.ADR_7A  | 7   | Decimal | SINT          |
| <ul> <li>Parameters.ADR_9A</li> <li>Parameters.ADR_10A</li> <li>Parameters.ADR_11A</li> <li>Parameters.ADR_11A</li> <li>Parameters.ADR_12A</li> <li>Parameters.ADR_13A</li> <li>Parameters.ADR_14A</li> <li>Parameters.ADR_15A</li> <li>Decimal</li> <li>SINT</li> <li>Parameters.ADR_15A</li> <li>Decimal</li> <li>SINT</li> <li>Parameters.ADR_16A</li> <li>Decimal</li> <li>Decimal</li> <li>Decimal</li> <li>Decimal</li> <li>Decimal</li> <li>SINT</li> <li>Parameters.ADR_16A</li> <li>Decimal</li> <li>Decimal</li> <li>Decimal</li> <li>SINT</li> </ul>                                                                                                    | Parameters.ADR_8A  | 8   | Decimal | SINT          |
| <ul> <li>Parameters.ADR_10A</li> <li>Parameters.ADR_11A</li> <li>Decimal</li> <li>Decimal</li> <li>SINT</li> <li>Parameters.ADR_12A</li> <li>Decimal</li> <li>Decimal</li> <li>SINT</li> <li>Parameters.ADR_13A</li> <li>Decimal</li> <li>Decimal</li> <li>SINT</li> <li>Parameters.ADR_14A</li> <li>Decimal</li> <li>Decimal</li> <li>SINT</li> <li>Parameters.ADR_15A</li> <li>Decimal</li> <li>SINT</li> <li>Parameters.ADR_16A</li> <li>Decimal</li> <li>SINT</li> </ul>                                                                                                    | Parameters.ADR_9A  | 9   | Decimal | SINT          |
| <ul> <li>Parameters.ADR_11A</li> <li>Parameters.ADR_12A</li> <li>Parameters.ADR_12A</li> <li>Decimal</li> <li>SINT</li> <li>Parameters.ADR_13A</li> <li>Decimal</li> <li>SINT</li> <li>Parameters.ADR_14A</li> <li>Decimal</li> <li>SINT</li> <li>Parameters.ADR_15A</li> <li>Decimal</li> <li>SINT</li> <li>Parameters.ADR_16A</li> <li>Decimal</li> <li>SINT</li> </ul>                                                                                                    | Parameters.ADR_10A | 10  | Decimal | SINT          |
| <ul> <li>Parameters.ADR_12A</li> <li>Parameters.ADR_13A</li> <li>Decimal</li> <li>Decimal</li> <li>SINT</li> <li>Parameters.ADR_14A</li> <li>Decimal</li> <li>Decimal</li> <li>SINT</li> <li>Parameters.ADR_15A</li> <li>Decimal</li> <li>SINT</li> <li>Parameters.ADR_16A</li> <li>Decimal</li> <li>SINT</li> </ul>                                                                                                    | Parameters.ADR_11A | 15  | Decimal | SINT          |
| <ul> <li>Parameters.ADR_13A</li> <li>Parameters.ADR_14A</li> <li>Parameters.ADR_15A</li> <li>Parameters.ADR_15A</li> <li>Decimal</li> <li>SINT</li> <li>Parameters.ADR_16A</li> <li>Decimal</li> <li>SINT</li> </ul>                                                                                                    | Parameters.ADR_12A | 15  | Decimal | SINT          |
| <ul> <li>▶ Parameters.ADR_14A</li> <li>▶ Parameters.ADR_15A</li> <li>▶ Parameters.ADR_16A</li> <li>▲ Decimal</li> <li>▶ SINT</li> <li>SINT</li> </ul>                                                                                                    | Parameters.ADR_13A | 15  | Decimal | SINT          |
| <ul> <li>▶ Parameters.ADR_15A</li> <li>▶ Parameters.ADR_16A</li> <li>▲ 15 Decimal</li> <li>SINT</li> </ul>                                                                                                    | Parameters.ADR_14A | .15 | Decimal | SINT          |
| ▶ Parameters.ADR_16A 15 Decimal SINT                                                                                                    | Parameters.ADR_15A | 15  | Decimal | SINT          |
|                                                                                                    | Parameters.ADR_16A | 15  | Decimal | SINT          |

Figure 4.45

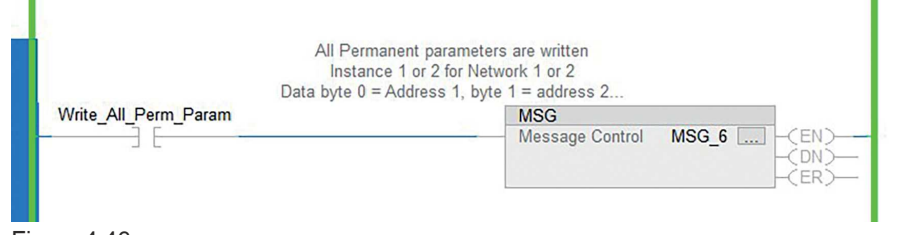

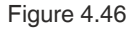

| nfiguration* Comm   | unication* Tag     |                |            |         |
|---------------------|--------------------|----------------|------------|---------|
| lessage Type:       | CIP Generic        |                | ~          |         |
| Service Set Attribu | te Single $\vee$   | Source         | Parameters | ~       |
| ype.                |                    | Source Length: | 62         | (Bytes) |
| ervice 10 (He       | ex) Class: 64 (Hex | ) Destination  |            | $\sim$  |
| istance: 1          | Attribute: 4 (Hex  | ) Element.     | New Tag    |         |

## 5 Operation

## 5.1 Push Button

You can use the push button to save the current configuration of one or both AS-Interface segments directly at the gateway and to reset the gateway to the factory setting.

You can switch the fieldbus protocol.

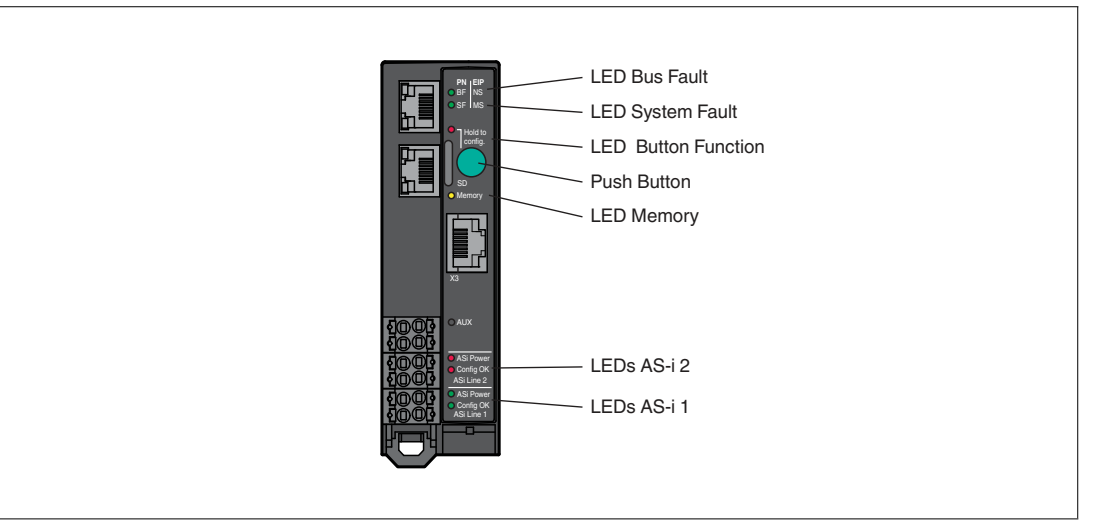

Figure 5.1

# >

## Saving the Configuration and Switching to Protected Mode

This feature allows you to save the current configuration of the ASi networks to non-volatile memory and change the operating mode of the selected ASi network to protected mode.

1. Press and hold the push button for at least five seconds.

 $\mapsto$  The LEDs for ASi line 1 flash yellow.

2. Store the current configuration in segment 1 by pressing the push button for at least five seconds.

 $\mapsto$  When the configuration is saved, the LEDs for ASi line 1 flash green for five seconds.

→ If the configuration has not been saved, the LEDs for ASi line 1 flash red for five seconds.

3. To switch to segment 2, briefly press the push button.

 $\rightarrow$  The LEDs for ASi line 2 flash yellow.

**4.** Store the current configuration in segment 2 by pressing the push button for at least five seconds.

→ When the configuration is saved, the LEDs for ASi line 2 flash green for five seconds. → If the configuration has not been saved, the LEDs for ASi line 2 flash for five seconds.

5. To switch to segments 1 and 2 at the same time, short-press the push button twice.

 $\mapsto$  The LEDs for ASi line 1 and ASi line 2 flash yellow.

- 6. Store the current configuration in segments 1 and 2 by pressing the push button for at least five seconds.
  - $\mapsto$  If the configuration has been stored, the Memory LED lights up green.
  - $\mapsto$  If the configuration has not been stored, the Memory LED lights up red.

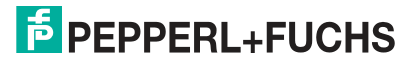

Note

The device exits the menu after five seconds without any input.

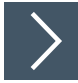

## Switching the Fieldbus Protocol

A new gateway is always in PROFINET mode. The push button can be used to switch the fieldbus protocol to EtherNet/IP and back to PROFINET. Please note that switching the fieldbus mode will cause the gateway to restart and will reset the fieldbus configuration.

1. Press and hold the push button for at least five seconds.

 $\rightarrow$  The LEDs for ASi line 1 flash yellow.

- VBG-EP1-KE5-DMD: Short-press the push button four times for EtherNet/IP or short-press three times for PROFINET.
- **3.** VBG-EP1-KE5-D: Short-press the push button twice for EtherNet/IP or short-press once for PROFINET.

 $\hookrightarrow$  The SF/MS LED flashes.

4. Press and hold the push button for at least five seconds.

 $\rightarrow$  The LEDs for ASi line 1 and ASi line 2 flash.

→ The gateway switches to EtherNet/IP mode

5. Switch back to PROFINET mode by repeating steps 1–3.

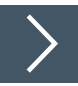

## **Factory Reset**

This function resets the gateway to the state in which it was delivered. The function includes the web server password, the fieldbus configuration, the ASi configuration, and the SD card.

- 1. With the gateway and power supply switched off, press and hold the push button.
- 2. Switch on the power supply at the "ASi line 1" connection.

 $\mapsto$  When the LED start sequence has finished, the "SF/MS" LED flashes yellow.

- Release the push button.
- 4. Press the push button for at least five seconds and then release it.

→ The gateway will reset to the factory setting when it restarts.

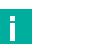

Note

- Do not interrupt the power supply during the factory reset.
- The device exits the menu after five seconds without any input and restarts.
- If an error occurs during the factory reset, the "Button function" LED flashes red. The device restarts.

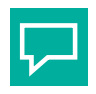

## Тір

To use extensive configuration options and fault analysis, use the web interface. See chapter 5.2.

## 5.2 Web Interface

The AS-Interface gateway has a web interface that allows you to configure the gateway and run diagnostics.

| F PEPPERL+FUCHS                                      |  |
|------------------------------------------------------|--|
| Login                                                |  |
| User name *                                          |  |
| Password *                                           |  |
| SUBMIT                                               |  |
| All fields marked with an asterisk (*) are mandatory |  |
| English ~ Legal information                          |  |
| O Pepperi+Fuchs                                      |  |

Figure 5.2

The web interface is called up via the fieldbus interface at terminals X1, X2, and X3. See chapter 3.1.3.

Open the web interface with a current web browser, such as Google Chrome, Mozilla Firefox, and Microsoft® Edge.

The web interface is accessed via an HTTP request: http://<ip - Address>. The IP address must be configured beforehand via the fieldbus; see chapter 4.2.1.1.

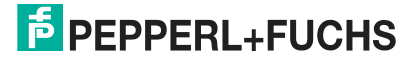

## 5.2.1 Login

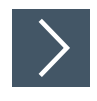

## Setting the Language

1. Click on the language selection field in the bottom left.

|                             | Login                      |
|-----------------------------|----------------------------|
| User name *                 |                            |
| Password *                  |                            |
|                             | •                          |
|                             | SUBMIT                     |
| All fields marked with an a | asterisk (*) are mandatory |
| English                     | Legal informa              |
| Deutsch                     |                            |

Figure 5.3

- 2. Click on the language you want the web interface to appear in.
- 3. You can select German or English.

 $\mapsto$  The selected language is applied to the web interface.

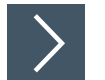

## Login

You need a user name and password to launch the web interface. At initial commissioning the user name is "admin." The password can be found on the gateway label.

1. Enter the user name in the "User name" field.

Note

- 2. Enter the password in the "Password" field.
- 3. Press the "Submit" button.

| ECOUPERL+FUCHS Login User name* Password* COUPERL Al fields marked with an asterisk (*) are mandatory Mediated with an asterisk (*) are mandatory | EDEPPERL+FUCHS Login User name* Password* Colored SUBMIT All fields marked with an asterisk (*) are mandatory Megal information |                                                    |
|----------------------------------------------------------------------------------------------------|----------------------------------------------------------------------------------------------------|----------------------------------------------------|
| Login User name* Password * SUBMIT All fields marked with an asterisk (*) are mandatory  English ~ Legal information                              | Login User name * Password * SUBMIT All fields marked with an asterisk (*) are mandatory                                        | EPEPPERL+FUC                                       |
| User name *                                                                                                    | User name *  Password *  SUBMIT  All fields marked with an asterisk (*) are mandatory  English * Legal information              | Login                                              |
| Password *  SUBMIT  All fields marked with an asterisk (*) are mandatory  Final English - Legal information                                       | Password *  SUBMIT  All fields marked with an asterisk (*) are mandatory  English *  Legal information                          | User name *                                        |
| SUBMIT All fields marked with an asterisk (*) are mandatory  English  Legal information                                                           | SUBMIT All fields marked with an asterisk (*) are mandatory English  Legal information                                          | Password *                                         |
| SUBMIT<br>I fields marked with an asterisk (*) are mandatory<br>English + Legal information                                                       | SUBMIT<br>I fields marked with an asterisk (*) are mandatory<br>English + Legal information                                     |                                                    |
| Il fields marked with an asterisk (*) are mandatory                                                                                               | II fields marked with an asterisk (*) are mandatory<br>Denglish ~ Legal information                                             | SUBMIT                                             |
| English - Legal information                                                                                                    | English - Legal information                                                                                                    | I fields marked with an asterisk (*) are mandatory |
|                                                                                                    |                                                                                                    | ⊕ English - Legal info                             |
|                                                                                                    |                                                                                                    | Pepperl+Fuchs                                      |

Figure 5.4

 $\mapsto$  The web interface dashboard opens.

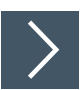

## Legal Information

Please refer to the legal information for the most important information on data protection and licenses.

1. Click on the "Legal information" field

 $\mapsto$  The "Legal information" window opens.

| General Data Protection Information Version as of April 2020 Data protection is important to the operator and we would like to inform you about the methods we use to collect personal data by using the device during your visit to the website, as well as the scope and purpose of data collection. This information relates to the website and its corresponding sub-pages. To the extent that the website contains links to third-party websites, these are not covered by our privacy policy. 1. Responsible authority The responsible authority for this website is the operator of the device. 2. Collection and processing of personal data |                                                                                                    |     |
|----------------------------------------------------------------------------------------------------|----------------------------------------------------------------------------------------------------|-----|
| Version as of April 2020 Data protection is important to the operator and we would like to inform you about the methods we use to collect personal data by using the device during your visit to the website, as well as the scope and purpose of data collection. This information relates to the website and its corresponding sub-pages. To the extent that the website contains links to third-party websites, these are not covered by our privacy policy. 1. Responsible authority The responsible authority for this website is the operator of the device. 2. Collection and processing of personal data                                     | General Data Protection Information                                                                                                    |     |
| Data protection is important to the operator and we would like to inform you about the methods we use to collect personal data by using the device during your visit to the website, as well as the scope and purpose of data collection. This information relates to the website and its corresponding sub-pages. To the extent that the website contains links to third-party websites, these are not covered by our privacy policy.<br><b>1. Responsible authority</b> The responsible authority for this website is the operator of the device.<br><b>2. Collection and processing of personal data</b>                                          | Version as of April 2020                                                                                                    | - 1 |
| Responsible authority     The responsible authority for this website is the operator of the device.     Collection and processing of personal data                                                                                                    | Data protection is important to the operator and we would like to inform you about the methods we use to collect personal data by using th<br>device during your visit to the website, as well as the scope and purpose of data collection. This information relates to the website and its<br>corresponding sub-pages. To the extent that the website contains links to third-party websites, these are not covered by our privacy policy. |     |
| The responsible authority for this website is the operator of the device. 2. Collection and processing of personal data                                                                                                    | 1. Responsible authority                                                                                                    | - 1 |
| 2. Collection and processing of personal data                                                                                                    | The responsible authority for this website is the operator of the device.                                                                                                    |     |
|                                                                                                    | 2. Collection and processing of personal data                                                                                                    |     |
| In general, no personal data (e.g. name, address or email address) is processed.                                                                                                    | In general, no personal data (e.g. name, address or email address) is processed.                                                                                                    | - 1 |
| To the extent that personal data is requested on this website (e.g. password and username), this data is disclosed voluntarily by the user. If<br>you have any questions regarding the use of your data, please contact the operator of the device.                                                                                                    | To the extent that personal data is requested on this website (e.g. password and username), this data is disclosed voluntarily by the user. If<br>you have any questions regarding the use of your data, please contact the operator of the device.                                                                                                    | 1   |
| Moreover, your movements on one of these websites cause the following data to be transmitted to our web server from your Internet                                                                                                    | Moreover, your movements on one of these websites cause the following data to be transmitted to our web server from your Internet<br>browser:                                                                                                    |     |

Figure 5.5

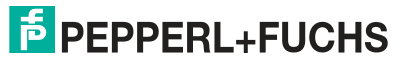

## 5.2.2 Dashboard

The web interface is responsive and optimized for viewing on desktop PCs, tablets, and smart-phones.

#### **Ansicht Tablet**

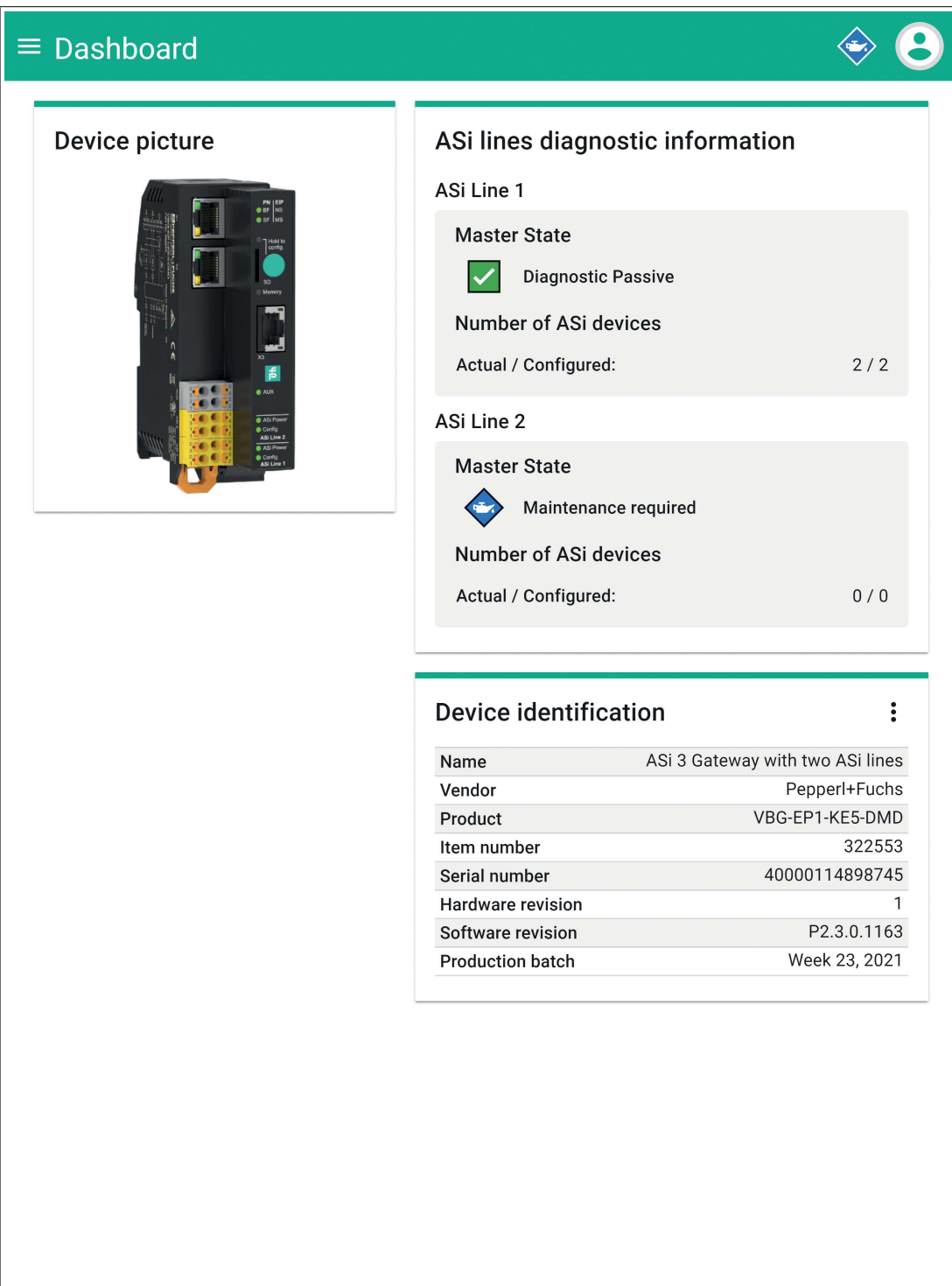

Figure 5.6

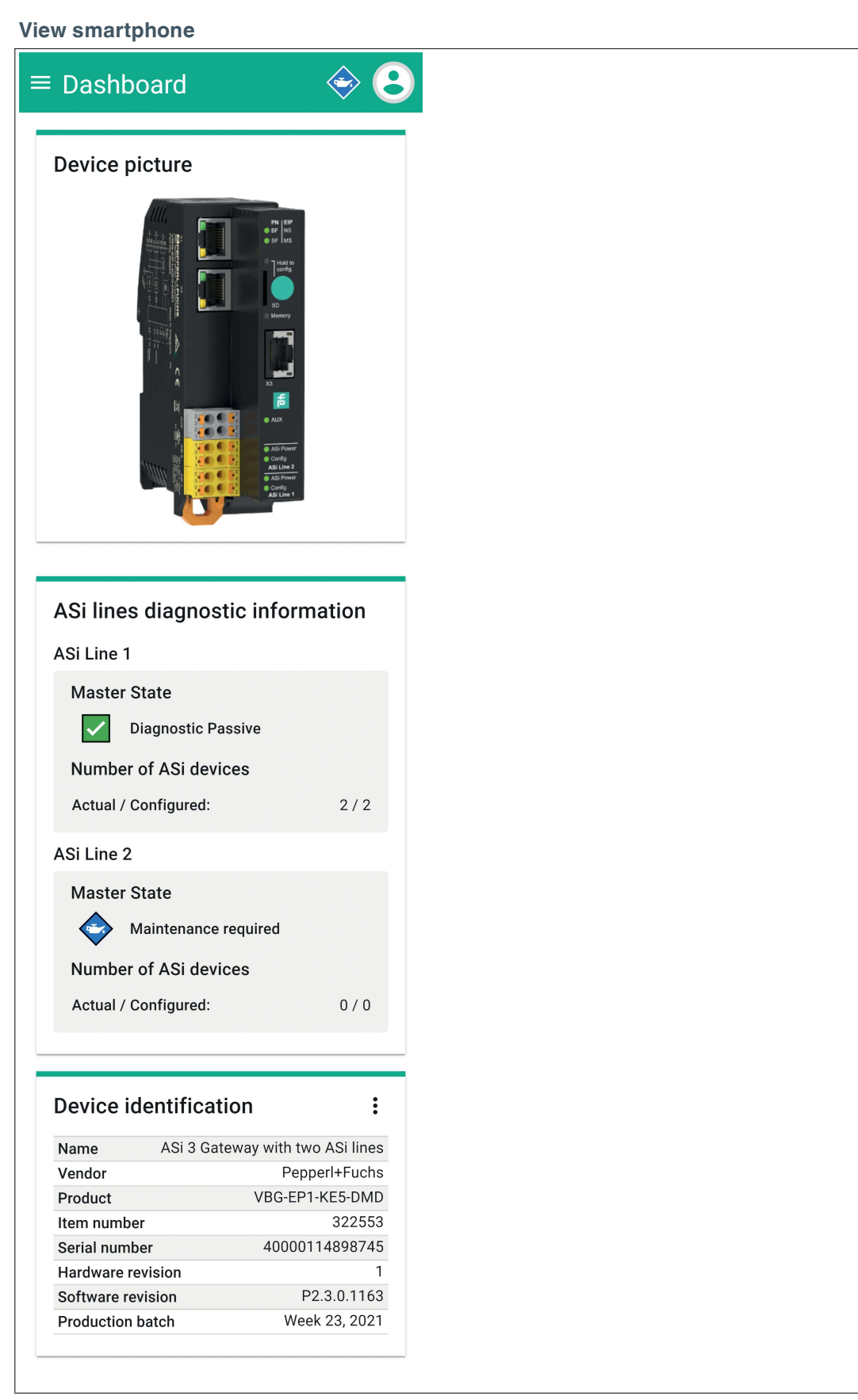

Figure 5.7

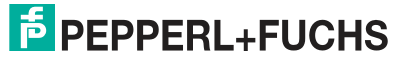

## View desktop PC

| EPEPPERL+FUCHS                                                | Product: VBG-EP1-KES-DMD<br>Serial number: 40000114898745 |                                                    |                                               | ÷ 8                                                                 |  |
|---------------------------------------------------------------|-----------------------------------------------------------|----------------------------------------------------|-----------------------------------------------|---------------------------------------------------------------------|--|
| Lashboard       ∠dsi AS-Interface       ASi Line 1            | Device picture                                            | ASi lines diagnostic information<br>ASi Line 1     |                                               |                                                                     |  |
| ASI Line 2                                                    |                                                           | Master State Diagnostic Passive                    | Number of ASi devices<br>Actual / Configured: | 2/2                                                                 |  |
| Evens<br>Network interfaces<br>Firmware update<br>Data backup |                                                           | ASI Line 2<br>Master State<br>Maintenance required | Number of ASi devices<br>Actual / Configured: | 0/0                                                                 |  |
| Reboot                                                        |                                                           | Device identification                              |                                               | :                                                                   |  |
| HELP<br>Technical support<br>Contact                          | H H                                                       | Name<br>Vendor<br>Product                          |                                               | ASI 3 Gateway with two ASI lines<br>PepperHFuchs<br>VBG-EP1-KE5-DMD |  |
| LEGAL INFORMATION<br>Privacy Policy<br>Licenses               |                                                           | Item number<br>Serial number<br>Hardware revision  |                                               | 322553<br>40000114898745<br>1                                       |  |
|                                                               | Ad Line 4<br>Ad Ad Phere<br>Ad Ad Phere<br>4 Carry 1      | Software revision<br>Production batch              |                                               | P2.3.0.1163<br>Week 23, 2021                                        |  |
|                                                               |                                                           |                                                    |                                               |                                                                     |  |
|                                                               |                                                           |                                                    |                                               |                                                                     |  |

Figure 5.8

Note

F

The following descriptions refer to the display on a desktop PC.

## **Important Elements**

| <sup>€</sup> PEPPERL+F         | UCHS Product: VBG-EP1-XE5-DMD<br>Serial number: 40000114898745 |                                                                                    | \$ <b>3</b>                      |
|--------------------------------|----------------------------------------------------------------|------------------------------------------------------------------------------------|----------------------------------|
| ASi Line 1                     | Device picture                                                 | ASI lines diagnostic information<br>ASI Line 1                                     | 56                               |
| ASi Line 2     System          |                                                                | N terres Master State Number of ASi c<br>Los Diagnostic Passive Actual / Configure | zvices<br>I: 2 / 2               |
| Network interfac               |                                                                | ASI Line 2                                                                         |                                  |
| Firmware update<br>Data backup |                                                                | Maintenance required Actual / Configure                                            | E 0/0                            |
| Factory reset<br>Reboot        |                                                                | Device identification                                                              | :                                |
| HELP                           | n<br>N x3                                                      | Name                                                                               | ASI 3 Gateway with two ASI lines |
| Technical support<br>Contact   | li                                                             | F Vendor                                                                           | Pepperl+Fuchs<br>VBC-EP1-KES-DMD |
| LEGAL INFORMATION              | · · · · · · · · · · · · · · · · · · ·                          | Item number                                                                        | 322553                           |
| Privacy Policy<br>Licenses     |                                                                | Serial number<br>Hardware revision                                                 | 40000114898745                   |
|                                | Maa, 🖁 – 🔍 🗣 📰 🔭                                               | Software revision                                                                  | P2.3.0.1163                      |
|                                |                                                                | Production batch                                                                   | Week 23, 2021                    |
|                                |                                                                |                                                                                    |                                  |
| 1                              | Main window                                                    |                                                                                    |                                  |
| 2                              | Top bar                                                        |                                                                                    |                                  |
| 3                              | Navigation                                                     |                                                                                    |                                  |
| (4), (5)                       | Diagnostic symbols                                             |                                                                                    |                                  |
| (6)                            | User menu                                                      |                                                                                    |                                  |

**PEPPERL+FUCHS** 

## Main window

The main window shows an overview of the following topics:

- Device picture
- Diagnostics summary for AS-Interface segment 1 and AS-Interface segment 2
- Device identification

## **Top bar**

The top bar contains information that is always visible to the user:

- Device identification: Product name and serial number
- System-wide diagnostics symbol
- User menu:
  - 1. Web interface language setting
  - 2. User settings for the current session
  - 3. Password change

## **Diagnostic Symbols**

The web interface informs the user at various levels about diagnostic states in the system. This diagnostic information is shown using the following symbols and dependencies. The meaning of the symbols depends on the information associated with them.

| Symbol              | Color  | Description                                                                                                  |
|---------------------|--------|----------------------------------------------------------------------------------------------------|
|                     | Gray   | Diagnostics disabled                                                                                         |
| <b>~</b> /          | Green  | Device or system is enabled                                                                                  |
| ⟨ ↓ ↓               | Blue   | Maintenance required                                                                                         |
| <u> </u>            | Yellow | Out of specification <ul> <li>System is outside of the permitted specification</li> </ul>                    |
|                     |        | <ul> <li>System has a problem that is outside of the system scope, such<br/>as a peripheral fault</li> </ul> |
| <b>V</b> / <b>V</b> | Orange | Check function                                                                                               |
| 🚫 / 🔵               | Red    | Error                                                                                                    |

Table 5.1

#### Dependencies

| Top bar     | Displays the system-wide diagnostics of the device.<br>Summarizes the top-level diagnostic data in the navigation.                                                                                                    |
|-------------|----------------------------------------------------------------------------------------------------|
| Navigation  | Diagnostic symbols are shown separately and refer to the respective description of the element, e.g., "ASi Line 1." You can use the navigation arrows to navigate through the list.<br>The individual list elements are grouped together with a diagnostic symbol. |
| Main window | Detailed description and analysis of individual faults.                                                                                                    |

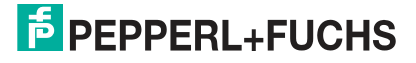

## 5.2.3 AS-Interface

The "AS-Interface" menu allows you to access the various AS-Interface segments with the associated gateway and the respective AS-Interface nodes.

You can configure and operate the system or use diagnostics.

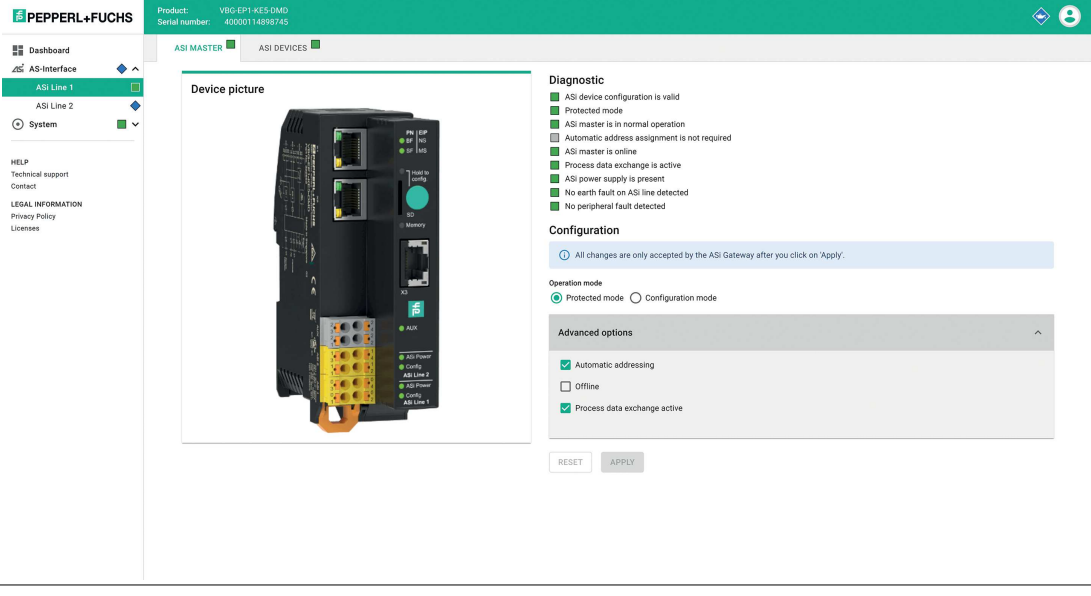

## Figure 5.9

Note

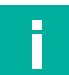

ASi line 2 is only supported by the VBG-EP1-KE5-DMD.

## "ASI MASTER" Tab

You will find status information about the ASi segments under the "ASI MASTER" tab. You can configure the gateway and the respective segment.

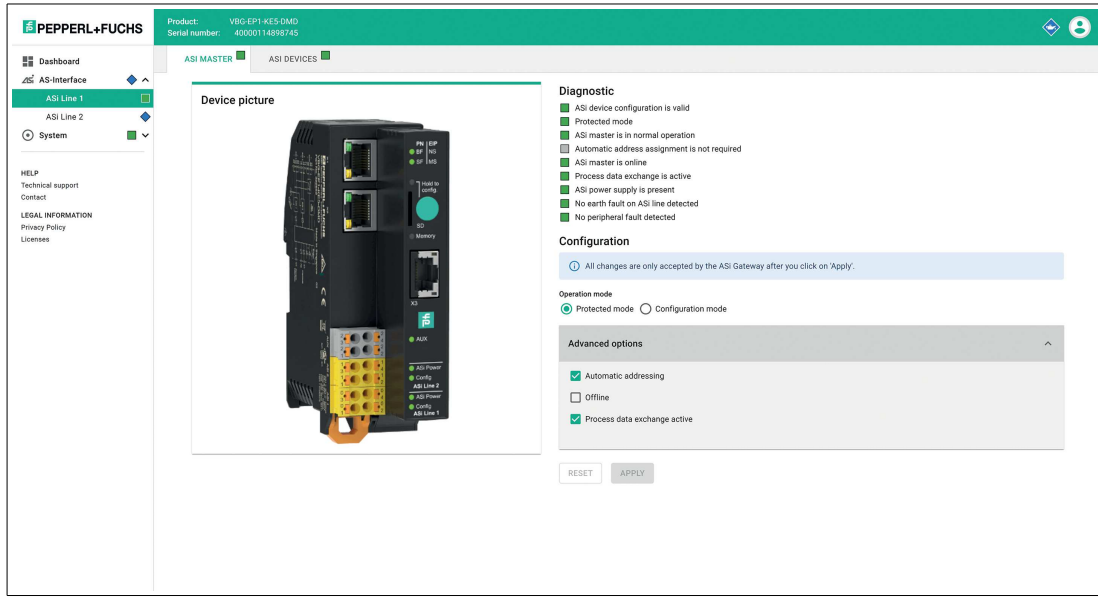

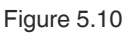

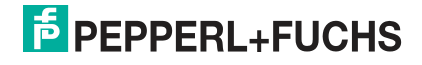

## **Diagnostics**

In the "Diagnostics" area, you will find information about the gateway and/or the AS-Interface segment.

## Configuration

You can configure the gateway and all nodes in the "Configuration" area.

**Operating Mode** 

- In **Protected mode**, the gateway only enables projected nodes. Any unexpected or incompatible nodes are not enabled for process data exchange.
- In **Configuration mode**, the gateway accepts all nodes and allows interaction with them, e.g., via a PLC.

#### **Automatic Address Assignment**

 The Automatic addressing check box enables automatic address assignment in protected mode. This enables the gateway to automatically address new nodes that were installed in place of a faulty node. The new node must be compatible with the faulty node. If a node is replaced with an incompatible node, the address must be assigned manually. Automatic address assignment attempts to change the AS-Interface address of a new node if it is the only compatible device for a missing device.

#### Offline

• The **Offline** check box switches the gateway for the respective AS-Interface segment to offline mode.

#### **Data Exchange Active**

• The gateway does not exchange process data with detected nodes.

## "ASI DEVICES" Tab

Under the "ASI DEVICES" tab, you will find all the nodes of the respective AS-Interface segment that the gateway expects or finds.

| Product: VBG-EP1-KE5-DMD<br>Serial number: 40000114898745                                                                                                    |                                                                                                    |                     | ى 🔄                |
|----------------------------------------------------------------------------------------------------|----------------------------------------------------------------------------------------------------|---------------------|--------------------|
|                                                                                                    |                                                                                                    |                     |                    |
| Copress 7.8 L 0<br>Copress 7.8 L 0<br>Copres | Profile       Permanent (Power up)       €         7. B. E. 0       .7. B. E. 0       .7. B. E. 0         Notation: 10.0.10.102       Parameters       Permanent (Power up)         3. < 2. < 1: < 0:           3. < 2. < 1: < 0:           3. < 2. < 1: < 0:           Diagnostic       Peripheral Fault         ■ OK       Device State         ■ Detected ■ Projected ● Activate         Advanced options         Process data ▲         toppi (Digita) | ed Output (Dipital) | ✓ Digital/Analog ▼ |
|                                                                                                    |                                                                                                    | 0000                |                    |

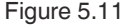

- 1) Overview of AS-Interface nodes
- 2) Information about the selected node
- Filter for node list

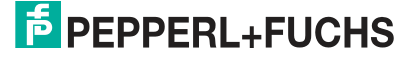

- (4) AS-Interface segment action menu
- 5 Information about individual nodes
- 6) Status and configuration of the selected node
- (7) Action menu of the selected node

## **Overview of AS-Interface Nodes**

List of all nodes in the selected segment. The overview includes the following functions:

#### Filter ASi device list

| FPPPERL+FUCHS                          | Product: VBG-EP1-<br>Serial number: 4000011                                               | KE5-DMD<br>14898745 |                                     |                                                                                                    |                            | ♦ 8              |
|----------------------------------------|-------------------------------------------------------------------------------------------|---------------------|-------------------------------------|----------------------------------------------------------------------------------------------------|----------------------------|------------------|
| III Dashboard<br>∠rsi AS-Interface ♦ ∧ | Filter ASi device list                                                                    | ASI DEVICES         | STORE ACTUAL ASI LINE CONFIGURATION | 1 < >                                                                                                    |                            | 5 APPLY -        |
| ASI Line 1                             | Select all Select all Select all Asi devices Digital Asi devices Analog ASi devices OK OK |                     |                                     | Profile           Perminent (Power up)           7.8.6.0           Netstern: 10.80.01.3.02           Parameters           Perminent (Power up)           3: © 2: © 1: © 0: ©           Actual #           2: © 2: © 1: © 0: © | Actual<br>7.8.E.0          |                  |
|                                        |                                                                                           |                     |                                     | Diagnostic<br>Peripheral Fault<br>CK<br>Detected Projected Activated<br>Advanced options                                                                                                    |                            | ×                |
|                                        |                                                                                           |                     |                                     | Process data 🖌<br>Inper (Dipital)<br>3 3 1 3                                                                                                    | Overer (Nights)<br>③ ② ⑦ ④ | Digital/Analog v |

Figure 5.12

You can filter the list of nodes based on the following criteria:

- Faulty nodes
- Digital nodes
- Analog nodes

#### **AS-Interface Segment Action Menu**

- You can save all existing nodes from the list of ASI DEVICES on the AS-Interface segment in the list of expected nodes LPS.
  - Nodes are available if they are included in the list of detected nodes LDS.
- You can manually add more nodes to the expected nodes.

## Note

All nodes that you add via the web interface must be connected to the AS-Interface segment. Unconnected nodes are deleted when they are transferred to the LPS.

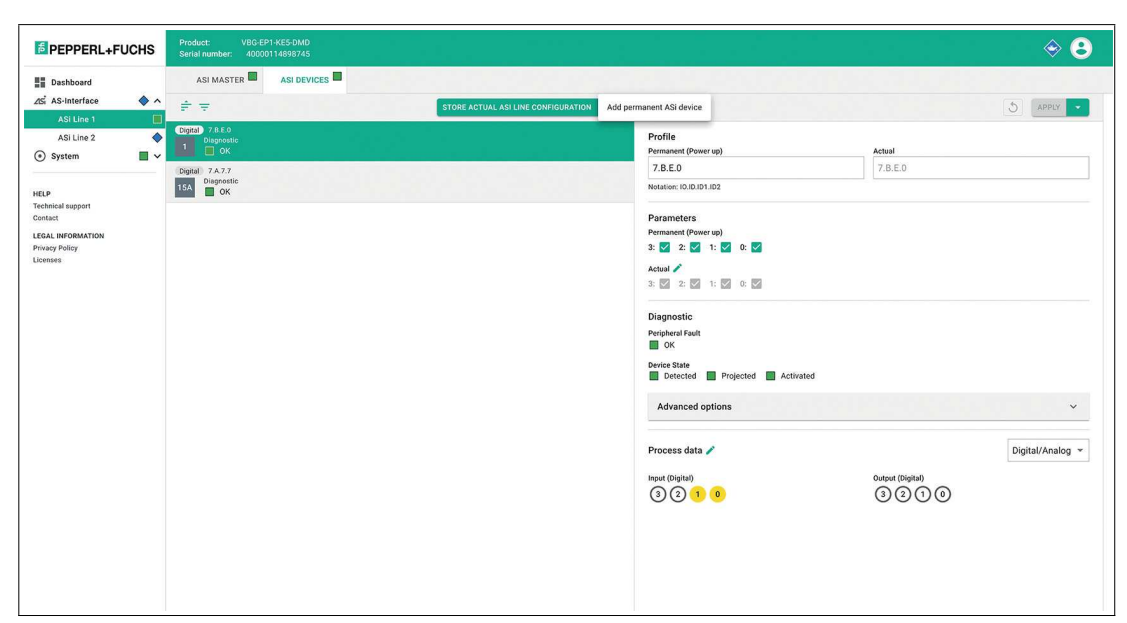

#### Figure 5.13

Information about individual devices

| Digital 7.A.7.7     |  |
|---------------------|--|
| 3A Diagnostic<br>OK |  |

#### Figure 5.14

- The list entry shows:
  - The profile
  - The type of node: digital or analog
  - The address
  - · Diagnostic information of the respective node

## Information about the Selected AS-Interface Node

Detailed display of all information about the selected node. The overview includes the following functions:

#### **Status and Configuration**

 Informs about the node settings expected by the gateway Shows the currently detected device information Allows commissioning without PLC

#### Profile

| Profile                 |         |
|-------------------------|---------|
| Permanent (Power up)    | Actual  |
| 7.B.E.0                 | 7.B.E.0 |
| Notation: IO.ID.ID1.ID2 |         |

Figure 5.15

- The "Permanent (Power up)" field displays the projected AS-Interface node profile that the gateway expects.
- The "Actual" field displays the detected AS-Interface node profile of the connected node.

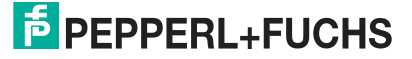

#### Parameters

| Parameters     |        |      |
|----------------|--------|------|
| Permanent (Pow | er up) |      |
| 3: 🔽 2: 🗹      | 1: 🔽   | 0: 🔽 |
| Actual 🧪       |        |      |
| 3: 🗸 2: 🗸      | 1: 🗸   | 0: 🗸 |

Figure 5.16

- The "Permanent (Power up)" field displays the projected AS-Interface parameters that the gateway expects.
- The "Actual" field displays the AS-Interface parameters of the connected node currently in use.
- You can click on the pen icon to modify the parameters of the node in "Force" mode.

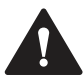

## Warning!

#### Parameter Changes

If you change the parameters of a node via the web interface, you are responsible for any safety-relevant effects.

Make sure that the system is taken out of operation before you change the parameters.

You are responsible for ensuring that the parameters match the expected states in the application after exiting "Force" mode. After exiting "Force" mode, the modified parameters are applied immediately.

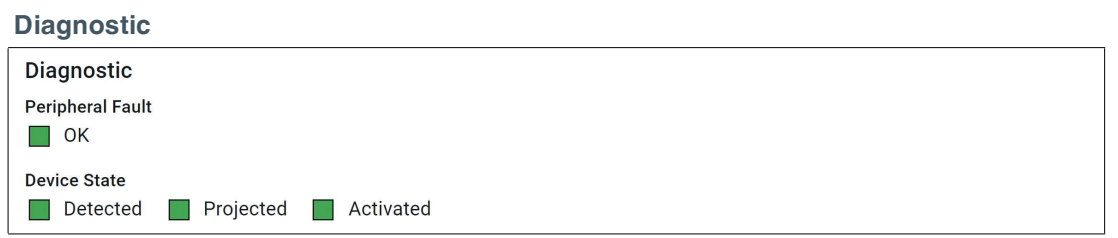

Figure 5.17

**Diagnosis Information** 

- OK
- Peripheral faults
- Missing node

#### **Device Status**

- Detected
- Projected
- Enabled

#### **Advanced options**

| Selection *<br>CTT1 Identification<br>CTT1 Diagnostic | ^ |
|-------------------------------------------------------|---|
| CTT1 Identification<br>CTT1 Diagnostic                |   |
| CTT1 Diagnostic                                       |   |
|                                                       |   |
|                                                       |   |
|                                                       |   |

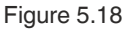

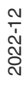

Using the advanced options, it is possible to read the identification or diagnosis of a node that uses CTT1 strings.

#### CTT1

**Process data** 

| Process data 🗪  | Digital/Analog 🔻                    |
|-----------------|-------------------------------------|
| Input (Digital) | Output (Digital)<br>$3 \ 2 \ 1 \ 0$ |

Figure 5.19

- Displays the input and output process data of the node. The representation of the process data depends on the respective node.
- You can click on the pen icon to modify the outputs of the node in "Force" mode.

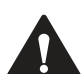

## Caution!

**Changing Process Data** 

As a user, you are responsible for any changes to the process data of a node made via the web interface.

As a user, you are responsible for making sure that the system is taken out of service before you make any changes to the process data.

A change in the process data of the device can result in the following consequences or events (this list is not exhaustive):

- Switching of outputs
- Physical damage to actuators, e.g., motors
- Damage to the system
- Personal injury

#### CTT2

In the "Digital/Analog" selection field, you can modify process data by selecting "CTT2 direct access."

#### **Process data CTT2**

| Process data 🧪                                                           | CTT2 direct access 🔻                                         |
|--------------------------------------------------------------------------|--------------------------------------------------------------|
| Request (Execute) *                                                      | EXECUTE                                                      |
|                                                                          |                                                              |
| 12:07:2a                                                                 |                                                              |
| 12:07:2a<br>Response (Execute)                                           |                                                              |
| 12:07:2a<br>Response (Execute)<br>52:01:00:00:60:66:66                   | :66:66:66:FF:FF:0F:00:00:                                    |
| 12:07:2a Response (Execute) 52:01:00:00:60:66:66 00:00:00:00:00:00:00:00 | :66:66:66:FF:FF:0F:00:00:<br>:00:00:00:00:00:00:00:00:00:00: |

All fields marked with an asterisk (\*) are mandatory

#### Figure 5.20

Enter the CTT2 request, the index of the target object, and the data length in the "Request" field. Enter the information as HEX values.

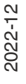
### **CTT2 Request Types**

| 0x10 | 16 <sub>DEC</sub> | acyclic standard read service request         |
|------|-------------------|-----------------------------------------------|
| 0x11 | 17 <sub>DEC</sub> | acyclic standard write service request        |
| 0x12 | 18 <sub>DEC</sub> | acyclic vendor specific read service request  |
| 0x13 | 19 <sub>DEC</sub> | acyclic vendor specific write service request |

For the correct request number of the individual ASi nodes and the information read via CTT2, consult the manufacturer's information on the nodes.

### Action menu of the selected node

| Store actual ASi device configuration<br>Change ASi device address/ID1 code |
|-----------------------------------------------------------------------------|
| Reboot ASi device<br>Remove projected ASi device                            |
|                                                                             |

### Figure 5.21

The action menu allows you to control the following functions:

- Change an AS-Interface device identification: Change AS-Interface address/ID1 code:
- Accept the projected profiles and parameters from the form
- Use a detected profile and parameters as projected: Change device configuration
- Reset a node: Force reboot and reconnection
- Remove nodes from the list of projected nodes for the gateway

**PEPPERL+FUCHS** 

### Change ASi device address/ID1 code

| Change ASi device address/ID1 code                                                                                                    | × |
|----------------------------------------------------------------------------------------------------|---|
| <ul> <li>This dialog changes the address/ID1 code settings in the ASi device itself.</li> <li>The ASi gateway will not update the stored configuration expectation.</li> </ul> |   |
| Address *                                                                                                    | i |
| 1                                                                                                    |   |
| The ASi device address is a unique identifier on the ASi line                                                                                                    |   |
| ID1 code *                                                                                                    | i |
| E                                                                                                    |   |
| The extended ID1 code allows to set the customer specific identifier                                                                                                    |   |
| RESET     APPLY       All fields marked with an asterisk (*) are mandatory                                                                                                    |   |

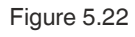

### 5.2.4 System

The "System" menu contains the following content:

- List of events
- Firmware update
- Data backup
- Factory reset
- **Restart** of the device.

### 5.2.4.1 Events

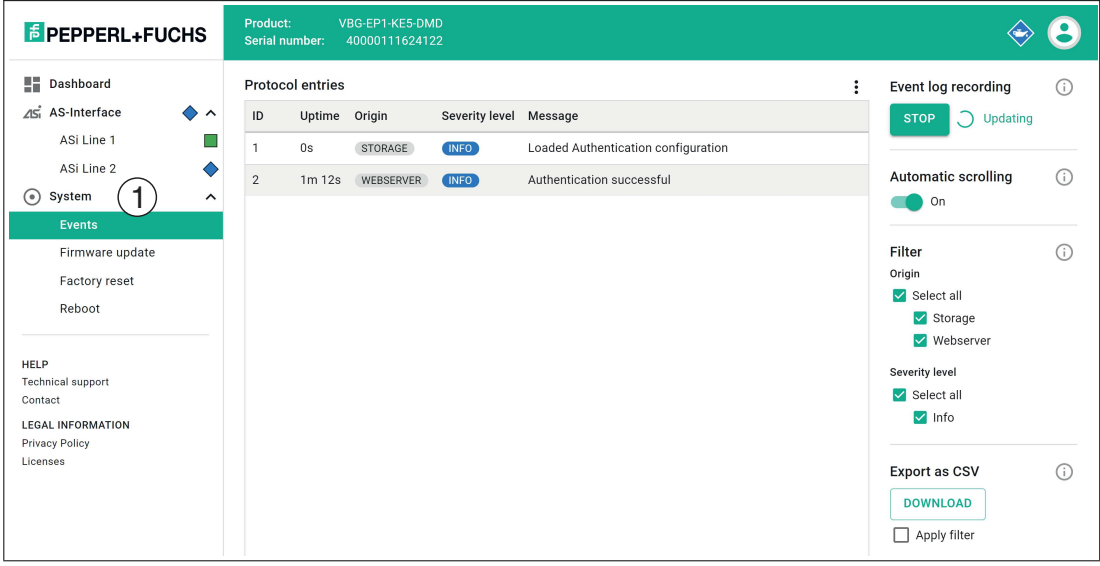

### Figure 5.23

Under the "Events" (1) menu item, you will find a list of all gateway events with a log of the severity of the event and an explanation. This function contains a filter that enables users to search through the events in a structured way.

2022-12

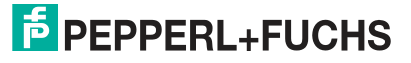

### 5.2.4.2 Network Interfaces

| PEPPERL+FUCHS                                                                           | Product: VBG-EP1-KE5-DMD<br>Serial number: 40000094288192           |               |           |                                         | \$ <b>3</b>       |
|-----------------------------------------------------------------------------------------|---------------------------------------------------------------------|---------------|-----------|-----------------------------------------|-------------------|
| Dashboard                                                                               | X1/X2 X1 X2                                                         |               |           |                                         |                   |
| ∠lSi AS-Interface   ◆ ✓     ⊙ System   □ ^                                              | Configure IPv4                                                      |               |           | Current configuration<br>Base settings: | 'n                |
| Events                                                                                  | IPv4 method *                                                       |               |           | Name                                    | X1/X2             |
| Network interfaces                                                                      | Manual                                                              |               |           | MAC address                             | 00:0D:81:0B:61:A4 |
| Firmware update                                                                         | Addresses                                                           |               |           | IPv4 settings:                          |                   |
| Data backup 📃                                                                           |                                                                     |               |           | IPv4 method                             | Manual            |
| Factory reset                                                                           | IP address *                                                        | Netmask *     | Gateway * | IP address                              | 192.168.2.123     |
| Reheat                                                                                  | 192.168.2.123                                                       | 255.255.255.0 | 0.0.0.0   | Gateway                                 | 0.0.0.0           |
| HELP<br>Technical support<br>Contact<br>LEGAL INFORMATION<br>Privacy Policy<br>Licenses | RESET APPLY<br>All fields marked with an asterisk (*) are mandatory |               |           |                                         |                   |

Figure 5.24

Under the "Network interfaces" menu item, you can change the configuration of industrial Ethernet interface X1/X2 via the web interface.

The required IP address for operation via EtherNet/IP or PROFINET can be stored in the device.

Click the "APPLY" button to apply the changes. The device will then restart.

### 5.2.4.3 Firmware Update

| 1 —                        | 2                                | 3                                     | 4                  | 5                    | 6           |  |  |  |  |  |
|----------------------------|----------------------------------|---------------------------------------|--------------------|----------------------|-------------|--|--|--|--|--|
| Firmware file<br>selection | Upload<br>firmware file          | Check and<br>confirm<br>firmware data | Update<br>firmware | Reboot and log<br>in | Summary     |  |  |  |  |  |
|                            | <b>D</b> rop file here to upload |                                       |                    |                      |             |  |  |  |  |  |
|                            |                                  | CHOOSI                                | EFILE              |                      |             |  |  |  |  |  |
|                            |                                  |                                       |                    | CANCEL               | UPLOAD FILE |  |  |  |  |  |

Figure 5.25

You have the option to upload a new firmware file via the web interface under the "Firmware update" menu item.

If a firmware update is required, the wizard will guide you through the process of updating the gateway.

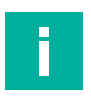

### Note

The firmware update is only possible via Ethernet interfaces X1/X2

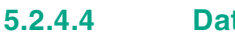

| _ |  | _ |    |   | -           |          |
|---|--|---|----|---|-------------|----------|
|   |  |   | -  | - |             | <br>     |
|   |  |   |    |   |             |          |
| _ |  | _ | C. |   | <b>FN</b> . | <b>N</b> |

| EPEPPERL+FUCHS                                                                          | Product: VBG-EP1-KE5-DMD                                | ♦ 3                              |
|-----------------------------------------------------------------------------------------|---------------------------------------------------------|----------------------------------|
| Dashboard                                                                               | SD CARD SAVE + RESTORE                                  |                                  |
| ∠lsi AS-Interface<br>♦ ∨<br>(● System                                                   | SD card status                                          | Export SD card configuration (i) |
| Events                                                                                  | () The SD card is missing                               | DOWNLOAD                         |
| Network interfaces<br>Firmware update                                                   | FORMAT SD CARD                                          | Export gateway configuration (i) |
| Data backup 📃                                                                           |                                                         | DOWNLOAD                         |
| Factory reset<br>Reboot                                                                 | Status of the SD card configuration                     |                                  |
|                                                                                         | <ol> <li>There is no configuration available</li> </ol> |                                  |
| HELP<br>Technical support<br>Contact<br>LEGAL INFORMATION<br>Privacy Policy<br>Licenses | Diagnostic WRITE TO SD CARD TAKE OVER INTO GATEWAY      |                                  |

### Figure 5.26

Under the "Data backup" menu item, you can back up and restore the configuration of the gateway. The gateway uses an SD card for data backup. See chapter 3.1.5.

## "SD CARD" Tab

| EPPPERL+FUCH                                                                            | Product: VBG-EP1-KE5-DMD                           | ÷ 3                              |
|-----------------------------------------------------------------------------------------|----------------------------------------------------|----------------------------------|
| Dashboard                                                                               | SD CARD SAVE + RESTORE                             |                                  |
| ⊿Si AS-Interface                                                                        | SD card status                                     | Export SD card configuration (i) |
| Events                                                                                  | 1 Incompatible format                              | DOWNLOAD                         |
| Network interfaces<br>Firmware update                                                   | FORMAT SD CARD                                     | Export gateway configuration (i) |
| Data backup<br>Factory reset<br>Reboot                                                  | Status of the SD card configuration                | DOWNLOAD                         |
| HELP<br>Technical support<br>Contact<br>LEGAL INFORMATION<br>Privacy Policy<br>Licenses | Diagnostic WRITE TO SD CARD TAKE OVER INTO GATEWAY |                                  |

### Figure 5.27

### Status of the SD Card

This section of the tab displays the status of the SD card.

You can format SD cards that have an incompatible file format.

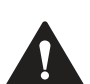

## Warning!

Data Loss

Formatting a read/write tag will result in any data saved on it being lost.

If the device has formatted the SD card or a correctly formatted SD card is inserted, the current configuration data of the device is automatically saved to the SD card.

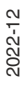

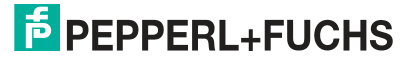

### Status of the SD Card Configuration

This section of the tab displays the status of the SD card configuration.

| EPEPPERL+FUCHS                                                                            | Product: VBG-EP1-KE5-DMD                                                                                                    | 83                                        |
|-------------------------------------------------------------------------------------------|----------------------------------------------------------------------------------------------------|-------------------------------------------|
| Dashboard                                                                                 | SD CARD SAVE + RESTORE                                                                                                    |                                           |
| ∠Si AS-Interface     ▲ ∨ <ul> <li>System</li> <li>N</li> </ul> <ul> <li>Events</li> </ul> | SD card status           Image: SD card is formatted                                                                                                    | Export SD card configuration (;) DOWNLOAD |
| Network interfaces<br>Firmware update<br>Data backup                                      | FORMAT SD CARD                                                                                                    | Export gateway configuration ()           |
| Factory reset<br>Reboot                                                                   | Status of the SD card configuration () There is a conflict with the AS-I gateway configuration                                                                                                    |                                           |
| HELP<br>Technical support<br>Contact<br>LEGAL INFORMATION<br>Privacy Policy<br>Licenses   | Diagnostic         Asi Line 1: Conflict found with the AS-i gateway configuration         Asi Line 2: In sync with the AS-i gateway configuration         Device identification: In sync with the AS-i gateway configuration         WRITE TO SD CARD |                                           |

Figure 5.28

If the device detects an SD card with valid configuration data that differs from the projected configuration, the web interface reports a conflict.

### **Resolving a conflict:**

- Click "Write to SD card." The configuration data on the SD card is overwritten with the projected configuration data on the gateway. A warning message appears, which you must acknowledge.
- 2. Click "Copy from SD card."

The projected configuration data of the gateway is overwritten with the configuration data on the SD card. A warning message appears, which you must acknowledge. The gateway restarts.

## "SAVE + RESTORE" Tab

Use this tab to export and import the gateway configuration.

| EPEPPERL+FUCHS                                                                                                    | Product: VBG-EP1-KE5-DMD                                                                                                    | ÷ 3                             |
|----------------------------------------------------------------------------------------------------|----------------------------------------------------------------------------------------------------|---------------------------------|
| Dashboard                                                                                                    | SD CARD SAVE + RESTORE                                                                                                    |                                 |
| ∠Si     AS-Interface     ◆       ③     System     ▲       Events     ▲       Network interfaces     Firmware update       Data backup     □       Factory reset     Reboot | Upload configuration file                                                                                                    | Export gateway configuration () |
| HELP<br>Technical support<br>Contact                                                                                                    | RESET     UPLOAD FILE       Status of the uploaded configuration       ① There is no configuration available                                                                  |                                 |
| LEGAL INFORMATION<br>Privacy Policy<br>Licenses                                                                                                    | Diagnostic<br>ASI Line 1: No configuration available<br>ASI Line 2: No configuration available<br>Device identification: No configuration available<br>TAKE OVER INTO GATEWAY |                                 |

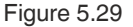

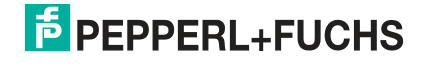

### 5.2.4.5 Factory Settings

| -                                               | -                                                         |   |
|-------------------------------------------------|-----------------------------------------------------------|---|
| FEPPERL+FUCHS                                   | Produst: VB0-EP1-K85-DMD<br>Serial number: 40000114998745 | 3 |
| Dashboard                                       | Reset firmware to the factory settings                    |   |
| ⊿si AS-Interface 🛛 🔶 ∽                          | Sattines *                                                | ļ |
| System                                          | Passwords                                                 |   |
| Events                                          | Industrial Ethernet                                       |   |
| Network interfaces                              | Asi Line 1                                                |   |
| Firmware update                                 | AS-I Line 2                                               |   |
| Data backup                                     | SD card                                                   |   |
| Factory reset                                   | Mandatory Field                                           |   |
| Reboot                                          | RESET FORM RESET FIRMWARE                                 |   |
|                                                 | All fields marked with an asterisk (*) are mandatory      |   |
| HELP                                            |                                                           |   |
| Contact                                         |                                                           |   |
| LEGAL INFORMATION<br>Privacy Policy<br>Licenses |                                                           |   |

### Figure 5.30

You can reset the following entries or settings to the factory settings under the "Factory settings" menu item:

- Passwords
- Industrial Ethernet
- AS-Interface segment 1
- AS-Interface segment 2
- SD card

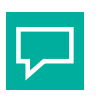

5.2.4.6

For a factory reset with or without I&M data in the TIA Portal, see chapter 4.2.1.3.

### Restarting

Tip

### **Reboot device**

(i) When rebooting, the event messages are deleted. All settings of the device are retained.

### **REBOOT DEVICE**

### Figure 5.31

You can restart the gateway without disconnecting it from the power supply under the "Restart" menu item.

## 5.3 Configuration Interface X3

The gateway has Ethernet-based configuration interface X3. Interface X3 is independent of Ethernet interfaces X1 and X2. The configuration interface is used to diagnose and configure the gateway. The configuration interface does not support a firmware update. Use Ethernet interface X1/X2 for a firmware update; see chapter 3.1.4.

The configuration interface is designed as a point-to-point connection. Communication takes place via a web interface.

The web interface is accessed with a web browser by entering the IP address http://192.168.1.2. You cannot change this IP address.

For details on the web interface, see chapter 5.2.

# i

Note

The PC and gateway must be on the same subnet for access. Assign an IP address between 192.168.1.3 and 192.168.1.255 to your PC and set the subnet mask to 255.255.255.0.

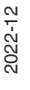

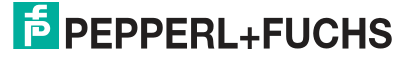

## 5.4 REST API

The ASi gateway has a REST API for configuration. REST = Representational State Transfer, API = Application Programming Interface

An interface description is available on request.

## 6 Servicing and Overhaul

The device is designed and constructed to work robustly for long periods of time. For this reason, regular cleaning or servicing is not required.

In the event of a failure, always replace the device with an original device.

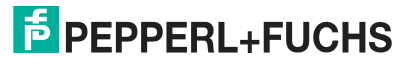

## 7 Annex A: PROFINET Command Interface Commands and Data Layout

## 7.1 Get Permanent Parameter

The  ${\tt Get\ Permanent\ Parameter\ command\ reads\ out\ the\ parameter\ value\ that\ is\ expected\ for\ each\ node\ in\ the\ gateway.}$ 

The length of the payload data of the Get Permanent Parameter command and the response is 1 byte. The payload data is in the format shown in the tables below.

### **Format of the Command Request**

| Byte | Bit 7 | Bit 6 | Bit 5 | Bit 4    | Bit 3   | Bit 2 | Bit 1 | Bit 0   |
|------|-------|-------|-------|----------|---------|-------|-------|---------|
| 0    | 0x01  |       |       |          |         |       |       |         |
| 1    | Т     | -     | -     | -        | -       | -     | -     | Segment |
| 2    | -     |       | A/B   | ASi node | address |       |       |         |

Table 7.1

### Format of the Command Response

| Byte      | Bit 7 | Bit 6    | Bit 5 | Bit 4 | Bit 3            | Bit 2 | Bit 1 | Bit 0 |
|-----------|-------|----------|-------|-------|------------------|-------|-------|-------|
| 0         | 0x01  |          |       |       |                  |       |       |       |
| 1         | Т     | Error co | de    |       |                  |       |       |       |
| 2         | -     |          |       |       | PP3 <sup>1</sup> | PP2   | PP1   | PP0   |
| Table 7.0 |       |          |       |       |                  |       |       |       |

Table 7.2

1. PP = Permanent parameter

## 7.2 Write Parameter

The Write Parameter command overwrites the current parameter value of the addressed node. The parameter value is stored in volatile memory in the gateway.

The command only addresses active nodes.

The response contains the parameter value returned by the node, which may differ from the written value.

The length of the payload data of the Write Parameter command is 2 bytes and the length of the payload data of the response is 1 byte. The payload data is in the format shown in the tables below.

### Format of the Command Request

| Byte | Bit 7 | Bit 6 | Bit 5 | Bit 4    | Bit 3           | Bit 2 | Bit 1 | Bit 0   |  |
|------|-------|-------|-------|----------|-----------------|-------|-------|---------|--|
| 0    | 0x02  |       |       |          |                 |       |       |         |  |
| 1    | Т     | -     | -     | -        | -               | -     | -     | Segment |  |
| 2    | -     |       | A/B   | ASi node | address         |       |       |         |  |
| 3    | -     |       |       |          | P3 <sup>1</sup> | P2    | P1    | P0      |  |
|      |       |       |       |          |                 |       |       |         |  |

Table 7.3

1.P = Parameter

### Format of the Command Response

| Byte | Bit 7 | Bit 6      | Bit 5 | Bit 4 | Bit 3    | Bit 2 | Bit 1 | Bit 0 |  |  |  |  |
|------|-------|------------|-------|-------|----------|-------|-------|-------|--|--|--|--|
| 0    | 0x02  | x02        |       |       |          |       |       |       |  |  |  |  |
| 1    | Т     | Error code |       |       |          |       |       |       |  |  |  |  |
| 2    | -     |            |       |       | Node res | ponse |       |       |  |  |  |  |

Table 7.4

## 7.3 Read Parameter

The Read Parameter command returns the current parameter value<sup>a</sup> of the addressed node.

The length of the payload data of the Read Parameter command and the response is 1 byte. The payload data is in the format shown in the tables below.

| Format of the Command Request | Format | of | the | Command | Request |
|-------------------------------|--------|----|-----|---------|---------|
|-------------------------------|--------|----|-----|---------|---------|

| Byte | Bit 7 | Bit 6 | Bit 5 | Bit 4    | Bit 3   | Bit 2 | Bit 1 | Bit 0   |
|------|-------|-------|-------|----------|---------|-------|-------|---------|
| 0    | 0x03  |       |       |          |         |       |       |         |
| 1    | Т     | -     | -     | -        | -       | -     | -     | Segment |
| 2    | - A/B |       |       | ASi node | address |       |       |         |

Table 7.5

### Format of the Command Response

| Byte | Bit 7 | Bit 6     | Bit 5      | Bit 4 | Bit 3            | Bit 2 | Bit 1 | Bit 0 |  |  |
|------|-------|-----------|------------|-------|------------------|-------|-------|-------|--|--|
| 0    | 0x03  |           |            | -     |                  |       |       |       |  |  |
| 1    | Т     | Error cod | Error code |       |                  |       |       |       |  |  |
| 2    | -     | •         |            |       | PA3 <sup>1</sup> | PA2   | PA1   | PA0   |  |  |

Table 7.6

1. PA = Parameter image

## 7.4 Store Actual Parameters

The Store Actual Parameters command overwrites the stored projected parameter values with the current actual parameter values. This stores the current parameters of all nodes as projected parameters. The projected parameters are sent to the ASi nodes each time the gateway is started.

No command request payload data and response payload data is required.

### Format of the Command Request

| Byte | Bit 7 | Bit 6 | Bit 5 | Bit 4 | Bit 3 | Bit 2 | Bit 1 | Bit 0   |  |  |  |
|------|-------|-------|-------|-------|-------|-------|-------|---------|--|--|--|
| 0    | 0x04  | 0x04  |       |       |       |       |       |         |  |  |  |
| 1    | Т     | -     | -     | -     | -     | -     | -     | Segment |  |  |  |

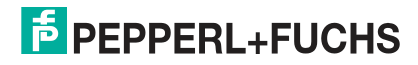

a. Last parameter sent to the node or permanent parameter

### Format of the Command Response

| Byte                    | Bit 7 | Bit 6        | Bit 5 | Bit 4 | Bit 3 | Bit 2 | Bit 1 | Bit 0 |  |  |  |
|-------------------------|-------|--------------|-------|-------|-------|-------|-------|-------|--|--|--|
| 0                       | 0x04  | x04          |       |       |       |       |       |       |  |  |  |
| 1                       | Т     | T Error code |       |       |       |       |       |       |  |  |  |
| <b>T</b> L L <b>T</b> O |       |              |       |       |       |       |       |       |  |  |  |

Table 7.8

## 7.5 Store Actual Configuration

The Store Actual Configuration command saves the current configuration data of the nodes as projected configuration data. The command is only executed in configuration mode.

Configuration data:

- IO code
- ID code
- ID1 code
- ID2 code
- ...

No command request payload data and response payload data is required.

### Format of the Command Request

| Byte | Bit 7 | Bit 6 | Bit 5 | Bit 4 | Bit 3 | Bit 2 | Bit 1 | Bit 0   |
|------|-------|-------|-------|-------|-------|-------|-------|---------|
| 0    | 0x07  |       |       |       |       |       |       |         |
| 1    | Т     | -     | -     | -     | -     | -     | -     | Segment |
| 1    | Т     | -     | -     | -     | -     | -     | -     |         |

Table 7.9

### Format of the Command Response

| Byte | Bit 7 | Bit 6      | Bit 5 | Bit 4 | Bit 3 | Bit 2 | Bit 1 | Bit 0 |  |  |
|------|-------|------------|-------|-------|-------|-------|-------|-------|--|--|
| 0    | 0x07  | 7          |       |       |       |       |       |       |  |  |
| 1    | Т     | Error code |       |       |       |       |       |       |  |  |

Table 7.10

## 7.6 Set Offline Mode

The Set Offline Mode command switches between online and offline mode.

Online mode is the normal operating mode of the gateway. In offline mode, the gateway only processes jobs from the user. There is **no communication** with the nodes.

The OFFLINE = TRUE bit is not permanently stored, i.e., after a startup/restart, the gateway is set to online mode again.

The length of the payload data of the Set Offline Mode command is 1 byte. The payload data is in the format shown in the tables below.

### Format of the Command Request

| Byte | Bit 7 | Bit 6 | Bit 5 | Bit 4 | Bit 3 | Bit 2 | Bit 1 | Bit 0             |
|------|-------|-------|-------|-------|-------|-------|-------|-------------------|
| 0    | 0x0A  |       |       |       |       |       |       |                   |
| 1    | Т     | -     | -     | -     | -     | -     | -     | Segment           |
| 2    | -     | -     | -     | -     | -     | -     | -     | Offline mode flag |

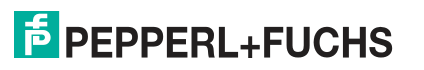

### **Offline Phase Flag**

- 0 Gateway is online
- 1 Gateway is offline

### Format of the Command Response

| Byte | Bit 7 | Bit 6      | Bit 5 | Bit 4 | Bit 3 | Bit 2 | Bit 1 | Bit 0 |  |
|------|-------|------------|-------|-------|-------|-------|-------|-------|--|
| 0    | 0x0A  |            |       |       |       |       |       |       |  |
| 1    | Т     | Error code |       |       |       |       |       |       |  |

Table 7.12

## 7.7 Set Auto Address Enable

The Set Auto Address Enable command enables and disables the "Automatic addressing" function.

If automatic addressing is enabled, the gateway addresses nodes with the address 0. To do this, the gateway must detect missing configured nodes and identify them uniquely using the configuration data.

The AUTO\_ADDR\_ENABLE flag is stored in non-volatile memory, i.e., it is retained after a gateway startup/restart.

The length of the payload data of the Set Auto Address Enable command is 1 byte. The payload data is in the format shown in the tables below.

### Format of the Command Request

| Byte | Bit 7 | Bit 6 | Bit 5 | Bit 4 | Bit 3 | Bit 2 | Bit 1 | Bit 0                       |
|------|-------|-------|-------|-------|-------|-------|-------|-----------------------------|
| 0    | 0x0B  |       |       |       |       |       |       |                             |
| 1    | Т     | -     | -     | -     | -     | -     | -     | Segment                     |
| 2    | -     | -     | -     | -     | -     | -     | -     | Auto Address<br>Enable flag |

Table 7.13

### **Auto Address Enable Flag**

- 0 Automatic addressing is disabled
- **1** Automatic addressing is enabled

### Format of the Command Response

| Byte | Bit 7 | Bit 6      | Bit 5 | Bit 4 | Bit 3 | Bit 2 | Bit 1 | Bit 0 |  |
|------|-------|------------|-------|-------|-------|-------|-------|-------|--|
| 0    | 0x0B  |            |       |       |       |       |       |       |  |
| 1    | Т     | Error code |       |       |       |       |       |       |  |

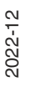

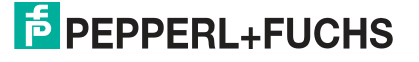

## 7.8 Set Operation Mode

The  ${\tt Set}$   ${\tt Operating}$   ${\tt Mode}$  command switches the gateway to configuration mode or protected mode.}

The gateway is operated in configuration mode during commissioning. Protected mode is the standard operating mode.

- In protected mode, the only nodes that are enabled are those:
  - That are listed in the LPS
  - Whose target and actual configuration match
- In configuration mode, all detected nodes are enabled except the node with the address 0.

The target and actual configuration are checked, and if necessary, a configuration error is set.

The operation mode bit is stored in non-volatile memory, which means that it is retained even when the device is started up/restarted.

The length of the payload data of the Set Operating Mode command is 1 byte. The payload data is in the format shown in the tables below.

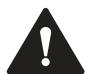

## Caution!

Active outputs switched off

During the transition to the offline phase and the subsequent switchover to online mode, active outputs are briefly switched off.

### Format of the Command Request

| Byte | Bit 7 | Bit 6 | Bit 5 | Bit 4 | Bit 3 | Bit 2 | Bit 1 | Bit 0          |
|------|-------|-------|-------|-------|-------|-------|-------|----------------|
| 0    | 0x0C  |       |       |       |       |       |       |                |
| 1    | Т     | -     | -     | -     | -     | -     | -     | Segment        |
| 2    | -     | -     | -     | -     | -     | -     | -     | Operating mode |

Table 7.15

### **Operating mode**

- 0 Operating mode: Protected mode
- 1 Operating mode: Configuration mode

### Format of the Command Response

| Byte | Bit 7 | Bit 6      | Bit 5 | Bit 4 | Bit 3 | Bit 2 | Bit 1 | Bit 0 |
|------|-------|------------|-------|-------|-------|-------|-------|-------|
| 0    | 0x0C  |            |       |       |       |       |       |       |
| 1    | Т     | Error code |       |       |       |       |       |       |

Table 7.16

## 7.9

## Change Slave Address

The Change Slave Address command changes the address of a node.

### Note

This command is not executed if another node occupies the address "0." see "The Set Auto Address Enable command enables and disables the "Automatic addressing" function." on page 120.

The length of the payload data of the Change Slave Address command is 2 bytes. The payload data is in the format shown in the tables below.

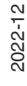

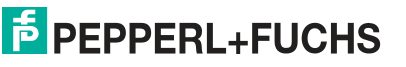

### Format of the Command Request

| Byte | Bit 7 | Bit 6 | Bit 5                | Bit 4    | Bit 3     | Bit 2 | Bit 1 | Bit 0   |
|------|-------|-------|----------------------|----------|-----------|-------|-------|---------|
| 0    | 0x0D  |       |                      |          |           |       |       |         |
| 1    | Т     | -     | -                    | -        | -         | -     | -     | Segment |
| 2    | -     |       | A/B                  | Previous | node addr | ess   |       |         |
| 3    | -     |       | A/B New node address |          |           |       |       |         |

Table 7.17

## 7.10 Set Permanent Configuration

The Set Permanent Configuration command sets the projected configuration data for the specified node. The configuration data is stored in the gateway in non-volatile memory.

This command is only allowed in configuration mode.

Using the saved configuration data and the LPS, the gateway can determine whether there are any configuration errors by comparing them with the configuration data of the existing nodes.

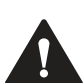

## Caution!

Active outputs switched off

During the transition to the offline phase and the subsequent switchover to online mode, active outputs are briefly switched off.

The length of the payload data of the Set Permanent Configuration command is 3 bytes. The payload data is in the format shown in the tables below.

### Format of the Command Request

| Byte | Bit 7    | Bit 6 | Bit 5 | Bit 4    | Bit 3    | Bit 2 | Bit 1 | Bit 0   |
|------|----------|-------|-------|----------|----------|-------|-------|---------|
| 0    | 0x25     |       |       |          |          |       |       |         |
| 1    | Т        | -     | -     | -        | -        | -     | -     | Segment |
| 2    | -        |       | A/B   | ASi node | address  |       |       |         |
| 3    | ID2 code |       |       |          | ID1 code |       |       |         |
| 4    | ID code  |       |       |          | IO code  |       |       |         |

Table 7.18

### Format of the Command Response

| Byte | Bit 7 | Bit 6     | Bit 5 | Bit 4 | Bit 3 | Bit 2 | Bit 1 | Bit 0 |
|------|-------|-----------|-------|-------|-------|-------|-------|-------|
| 0    | 0x25  |           |       |       |       |       |       |       |
| 1    | Т     | Error cod | е     |       |       |       |       |       |

Table 7.19

## 7.11 Get Permanent Configuration

The Get Permanent Configuration command reads the projected configuration data:

- IO code
- ID code
- ID1 code
- ID2 code

The length of the payload data of the Get Permanent Configuration command is 1 byte and the length of the payload data of the response is 2 bytes. The payload data is in the format shown in the tables below.

2022-12

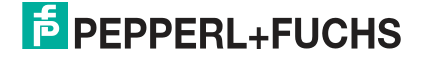

### Format of the Command Request

| Byte | Bit 7 | Bit 6 | Bit 5 | Bit 4    | Bit 3   | Bit 2 | Bit 1 | Bit 0   |
|------|-------|-------|-------|----------|---------|-------|-------|---------|
| 0    | 0x26  |       |       |          |         |       |       |         |
| 1    | Т     | -     | -     | -        | -       | -     | -     | Segment |
| 2    | -     |       | A/B   | ASi node | address |       |       |         |

Table 7.20

### Format of the Command Response

| Byte | Bit 7           | Bit 6      | Bit 5    | Bit 4 | Bit 3 | Bit 2 | Bit 1 | Bit 0 |  |  |
|------|-----------------|------------|----------|-------|-------|-------|-------|-------|--|--|
| 0    | 0x26            |            |          | -     |       |       |       |       |  |  |
| 1    | Т               | Error code |          |       |       |       |       |       |  |  |
| 2    | ID2 code        |            | ID1 code |       |       |       |       |       |  |  |
|      | ID code IO code |            |          |       |       |       |       |       |  |  |

Table 7.21

## 7.12 Read Actual Configuration

The Read Actual Configuration command reads the current configuration data of the detected node from the gateway:

- EA configuration
- ID code
- ID1 code
- ID2 code

The length of the payload data of the Read Actual Configuration command is 1 byte, the length of the payload data of the response is 2 bytes. The payload data is in the format shown in the tables below.

If a node is not detected at the specified address, the command response contains four instances of the default value  $0xF\!.$ 

### Format of the Command Request

| Byte | Bit 7 | Bit 6 | Bit 5 | Bit 4    | Bit 3   | Bit 2 | Bit 1 | Bit 0   |
|------|-------|-------|-------|----------|---------|-------|-------|---------|
| 0    | 0x28  |       |       |          |         |       |       |         |
| 1    | Т     | -     | -     | -        | -       | -     | -     | Segment |
| 2    | -     |       | A/B   | ASi node | address |       |       |         |

Table 7.22

### Format of the Command Response

| Byte | Bit 7    | Bit 6      | Bit 5 | Bit 4 | Bit 3    | Bit 2 | Bit 1 | Bit 0 |  |
|------|----------|------------|-------|-------|----------|-------|-------|-------|--|
| 0    | 0x28     |            |       |       |          |       |       |       |  |
| 1    | Т        | Error code |       |       |          |       |       |       |  |
| 2    | ID2 code |            |       |       | ID1 code |       |       |       |  |
| 3    | ID code  |            |       |       | IO code  |       |       |       |  |

## 7.13 Set LPS

The  ${\tt Set}\ {\tt LPS}$  command saves the list of projected nodes on the gateway in non-volatile memory.

The length of the payload data of the  ${\tt Set}$   ${\tt LPS}$  command is 9 bytes. The format of the payload data is shown in the tables below.

| Byte | Bit 7 | Bit 6 | Bit 5 | Bit 4 | Bit 3 | Bit 2 | Bit 1 | Bit 0   |
|------|-------|-------|-------|-------|-------|-------|-------|---------|
| 0    | 0x29  |       |       |       |       |       |       |         |
| 1    | Т     | 0     | -     | -     | -     | -     | -     | Segment |
| 2    | -     |       |       |       |       |       |       |         |
| 3    | 7A/7  | 6A/6  | 5A/5  | 4A/4  | 3A/3  | 2A/2  | 1A/1  | -       |
|      |       |       |       |       |       |       |       |         |
| 7    | 7B    | 6B    | 5B    | 4B    | 3B    | 2B    | 1B    | -       |
|      |       |       |       |       |       |       |       |         |
| 10   | 31B   | 30B   | 29B   | 28B   | 27B   | 26B   | 25B   | 24B     |

### Format of the Command Request

Table 7.24

### Bit

- **0** A node at the address corresponding to the bit is not expected.
- 1 A node at the address corresponding to the bit is expected.

### Format of the Command Response

| Byte | Bit 7 | Bit 6      | Bit 5 | Bit 4 | Bit 3 | Bit 2 | Bit 1 | Bit 0 |  |
|------|-------|------------|-------|-------|-------|-------|-------|-------|--|
| 0    | 0x29  |            |       |       |       |       |       |       |  |
| 1    | Т     | Error code |       |       |       |       |       |       |  |

Table 7.25

## 7.14 Get LPF

The Get  $\ \ LPF$  command reads a list of nodes reporting a peripheral fault. The LPF is updated cyclically by the gateway. Errors of the nodes or the connected peripherals can be found in the corresponding product documentation of the node.

No command request payload data is required.

The length of the payload data of the Get LPF command response is 8 bytes. The format of the payload data is shown in the tables below.

### Format of the Command Request

| Byte | Bit 7 | Bit 6 | Bit 5 | Bit 4 | Bit 3 | Bit 2 | Bit 1 | Bit 0   |
|------|-------|-------|-------|-------|-------|-------|-------|---------|
| 0    | 0x3E  |       |       |       |       |       |       |         |
| 1    | Т     | 0     | -     | -     | -     | -     | -     | Segment |

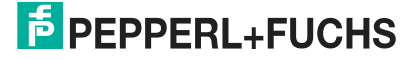

### Format of the Command Response

| Byte | Bit 7 | Bit 6     | Bit 5 | Bit 4 | Bit 3 | Bit 2 | Bit 1 | Bit 0 |
|------|-------|-----------|-------|-------|-------|-------|-------|-------|
| 0    | 0x3E  |           |       |       |       |       |       |       |
| 1    | Т     | Error cod | е     |       |       |       |       |       |
| 2    | 7A/7  | 6A/6      | 5A/5  | 4A/4  | 3A/3  | 2A/2  | 1A/1  | -     |
|      |       |           |       |       |       |       |       |       |
| 6    | 7B    | 6B        | 5B    | 4B    | 3B    | 2B    | 1B    | -     |
|      |       |           |       |       |       |       |       |       |
| 9    | 31B   | 30B       | 29B   | 28B   | 27B   | 26B   | 25B   | 24B   |

Table 7.27

### Bit

- **0** At the address specified by the bit, either an active node has no peripheral fault, a node is not enabled, or a node is not present.
- 1 A node at the address corresponding to the bit reports a peripheral fault.

### Note

This description only applies to the bits where the address is occupied by a node.

## 7.15 Write Extended ID1 Code

The Write Extended ID1 Code command writes the ID1 code of the node with the address "0." The command is used for identification and is not used in the normal operation of the gateway.

The gateway forwards the ID1 code to the node without performing a plausibility check.

No command response payload data is required.

The length of the payload data of the Write Extended ID1 Code command is 1 byte. The payload data is in the format shown in the tables below.

### Format of the Command Request

| Byte | Bit 7 | Bit 6 | Bit 5 | Bit 4 | Bit 3    | Bit 2 | Bit 1 | Bit 0   |
|------|-------|-------|-------|-------|----------|-------|-------|---------|
| 0    | 0x3F  |       |       |       |          |       |       |         |
| 1    | Т     | -     | -     | -     | -        | -     | -     | Segment |
| 2    | -     |       |       |       | ID1 code |       |       |         |

Table 7.28

### Format of the Command Response

| Byte | Bit 7 | Bit 6        | Bit 5 | Bit 4 | Bit 3 | Bit 2 | Bit 1 | Bit 0 |  |
|------|-------|--------------|-------|-------|-------|-------|-------|-------|--|
| 0    | 0x3F  | 0x3F         |       |       |       |       |       |       |  |
| 1    | Т     | T Error code |       |       |       |       |       |       |  |

## 7.16 Set Permanent Parameter

The Set Permanent Parameter command configures a parameter value for the specified node. The parameter is stored in the gateway in non-volatile memory.

The configured node parameter is sent to the node when the gateway is switched on.

The length of the payload data of the Set Permanent Parameter command is 2 bytes. The payload data is in the format shown in the tables below.

### Format of the Command Request

| Byte | Bit 7 | Bit 6 | Bit 5 | Bit 4    | Bit 3            | Bit 2 | Bit 1 | Bit 0   |
|------|-------|-------|-------|----------|------------------|-------|-------|---------|
| 0    | 0x43  |       |       |          |                  |       |       |         |
| 1    | Т     | -     | -     | -        | -                | -     | -     | Segment |
| 2    | -     |       | A/B   | ASi node | address          |       |       |         |
| 3    | -     |       | •     | •        | PP3 <sup>1</sup> | PP2   | PP1   | PP0     |

Table 7.30

1. PP = Permanent parameter

### Format of the Command Response

| Byte | Bit 7 | Bit 6      | Bit 5 | Bit 4 | Bit 3 | Bit 2 | Bit 1 | Bit 0 |
|------|-------|------------|-------|-------|-------|-------|-------|-------|
| 0    | 0x43  |            |       |       |       |       |       |       |
| 1    | Т     | Error code |       |       |       |       |       |       |

Table 7.31

## 7.17 Get LPS

The  ${\tt Get}\ {\tt LPS}$  command reads the list of projected nodes.

No command request payload data is required.

The length of the payload data of the  $\tt Get\ LPS$  command response is 8 bytes. The format of the payload data is shown in the tables below.

### Format of the Command Request

| Byte | Bit 7 | Bit 6 | Bit 5 | Bit 4 | Bit 3 | Bit 2 | Bit 1 | Bit 0   |
|------|-------|-------|-------|-------|-------|-------|-------|---------|
| 0    | 0x44  |       |       |       |       |       |       |         |
| 1    | Т     | 0     | -     | -     | -     | -     | -     | Segment |

Table 7.32

### Format of the Command Response

| Byte | Bit 7 | Bit 6        | Bit 5 | Bit 4 | Bit 3 | Bit 2 | Bit 1 | Bit 0 |  |
|------|-------|--------------|-------|-------|-------|-------|-------|-------|--|
| 0    | 0x44  | •            |       |       |       |       |       |       |  |
| 1    | Т     | T Error code |       |       |       |       |       |       |  |
| 2    | 7A/7  | 6A/6         | 5A/5  | 4A/4  | 3A/3  | 2A/2  | 1A/1  | -     |  |
|      |       |              |       |       |       |       |       |       |  |
| 6    | 7B    | 6B           | 5B    | 4B    | 3B    | 2B    | 1B    | -     |  |
|      |       |              |       |       |       |       |       |       |  |
| 9    | 31B   | 30B          | 29B   | 28B   | 27B   | 26B   | 25B   | 24B   |  |

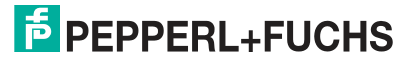

### Bit

- **0** A node at the address corresponding to the bit is not expected.
- 1 A node at the address corresponding to the bit is expected.

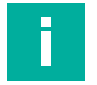

This description only applies to the bits where the address is occupied by a node.

## 7.18 Get LAS

Note

The Get LAS command reads a list of enabled nodes.

No command request payload data is required.

The length of the payload data of the Get LAS command response is 8 bytes. The format of the payload data is shown in the tables below.

### Format of the Command Request

| Byte | Bit 7 | Bit 6 | Bit 5 | Bit 4 | Bit 3 | Bit 2 | Bit 1 | Bit 0   |
|------|-------|-------|-------|-------|-------|-------|-------|---------|
| 0    | 0x45  |       |       |       |       |       |       |         |
| 1    | Т     | 0     | -     | -     | -     | -     | -     | Segment |

Table 7.34

### Format of the Command Response

| Byte | Bit 7 | Bit 6      | Bit 5 | Bit 4 | Bit 3 | Bit 2 | Bit 1 | Bit 0 |  |
|------|-------|------------|-------|-------|-------|-------|-------|-------|--|
| 0    | 0x45  |            |       |       |       |       |       |       |  |
| 1    | Т     | Error code |       |       |       |       |       |       |  |
| 2    | 7A/7  | 6A/6       | 5A/5  | 4A/4  | 3A/3  | 2A/2  | 1A/1  | -     |  |
|      |       |            |       |       |       |       |       |       |  |
| 6    | 7B    | 6B         | 5B    | 4B    | 3B    | 2B    | 1B    | -     |  |
|      |       |            |       |       |       |       |       |       |  |
| 9    | 31B   | 30B        | 29B   | 28B   | 27B   | 26B   | 25B   | 24B   |  |

Table 7.35

### Bit

- 0 A node at the address corresponding to the bit is disabled.
- 1 A node at the address corresponding to the bit is enabled.

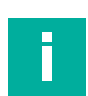

## Note

This description only applies to the bits where the address is occupied by a node.

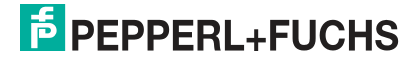

## 7.19 Get LDS

The Get LDS command reads a list of detected nodes.

No command response payload data is required.

The length of the payload data of the  ${\tt Get}\ {\tt LDS}$  command is 8 bytes. The format of the payload data is shown in the tables below.

### Format of the Command Request

| Byte | Bit 7 | Bit 6 | Bit 5 | Bit 4 | Bit 3 | Bit 2 | Bit 1 | Bit 0   |
|------|-------|-------|-------|-------|-------|-------|-------|---------|
| 0    | 0x46  |       |       |       |       |       |       |         |
| 1    | Т     | 0     | -     | -     | -     | -     | -     | Segment |

Table 7.36

### Format of the Command Response

| Byte | Bit 7 | Bit 6     | Bit 5 | Bit 4 | Bit 3 | Bit 2 | Bit 1 | Bit 0 |
|------|-------|-----------|-------|-------|-------|-------|-------|-------|
| 0    | 0x46  |           |       |       |       |       |       |       |
| 1    | Т     | Error cod | е     |       |       |       |       |       |
| 2    | 7A/7  | 6A/6      | 5A/5  | 4A/4  | 3A/3  | 2A/2  | 1A/1  | -     |
|      |       |           |       |       |       |       |       |       |
| 6    | 7B    | 6B        | 5B    | 4B    | 3B    | 2B    | 1B    | -     |
|      |       |           |       |       |       |       |       |       |
| 9    | 31B   | 30B       | 29B   | 28B   | 27B   | 26B   | 25B   | 24B   |

Table 7.37

### Bit

- **0** A node at the address corresponding to the bit is not detected.
- 1 A node at the address corresponding to the bit is detected.

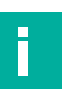

## Note

This description only applies to the bits that are occupied by the address of a node.

## 7.20

Get Flags

The  ${\tt Get}~{\tt Flags}$  command reads information about the state of the nodes and the segment.

No command response payload data is required.

The length of the payload data of the  ${\tt Get}~{\tt Flags}$  command is 3 bytes. The payload data is in the format shown in the tables below.

### Format of the Command Request

| Byte | Bit 7 | Bit 6 | Bit 5 | Bit 4 | Bit 3 | Bit 2 | Bit 1 | Bit 0   |
|------|-------|-------|-------|-------|-------|-------|-------|---------|
| 0    | 0x47  |       |       |       |       |       |       |         |
| 1    | Т     | -     | -     | -     | -     | -     | -     | Segment |

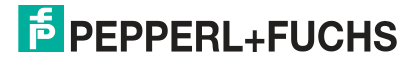

### Format of the Command Response

| Byte | Bit 7            | Bit 6           | Bit 5                         | Bit 4                        | Bit 3                        | Bit 2                     | Bit 1   | Bit 0                   |
|------|------------------|-----------------|-------------------------------|------------------------------|------------------------------|---------------------------|---------|-------------------------|
| 0    | 0x47             |                 |                               |                              |                              |                           |         |                         |
| 1    | Т                | Error cod       | е                             |                              |                              |                           |         |                         |
| 2    | -                | -               | -                             | -                            | -                            | -                         | -       | Peripheral OK           |
| 3    | Offline<br>Ready | APF/<br>not APO | Normal<br>Operation<br>Active | Configu-<br>ration<br>Active | Auto<br>Address<br>Available | Auto<br>Address<br>Assign | LDS.0   | Config OK               |
| 4    | -                | -               | -                             | -                            | -                            | Auto<br>Address<br>Enable | Offline | Data Exchange<br>Active |

Table 7.39

### Flags

| Abbre-  |                              |                                                                                                    |
|---------|------------------------------|----------------------------------------------------------------------------------------------------|
| viation | Name                         | Description                                                                                                    |
| Pok     | Periphery_Ok                 | The flag is set if no node signals a peripheral fault.                                                                                                    |
| S0      | LDS.0                        | The flag is set if a node occupies the address 0.                                                                                                    |
| AAs     | Auto_Address_Assign          | The flag is set if automatic addressing is possible.                                                                                                    |
| AAv     | Auto_Address_Available       | The flag is set if automatic addressing can be per-<br>formed. Exactly one node is out of operation.                                                                                                    |
| CA      | Configuration_Active         | The flag is set in configuration mode and not set in protected mode.                                                                                                    |
| NA      | Normal_Operation_Ac-<br>tive | The flag is set if the gateway is in normal operation.                                                                                                    |
| APF     | APF                          | The flag is set if the voltage on the AS-i segment is too low.                                                                                                    |
| OR      | Offline_Ready                | The flag is set if the gateway is in offline mode.                                                                                                    |
| Cok     | Config_Ok                    | The flag is set if the target configuration (= projected configuration) and the actual configuration match.                                                                                                    |
| AAe     | Auto_Address_Enable          | The flag indicates whether automatic addressing is blocked or enabled by the user.                                                                                                    |
| OL      | Offline                      | The flag is set if the offline operating state should be adopted or has already been adopted.                                                                                                    |
| DX      | Data_Exchange_Active         | The flag enables data exchange with the nodes in the<br>Data Exchange Phase. If the bit is not set, the<br>exchange of process data with the nodes is blocked.<br>Read ID telegrams are sent instead of data tele-<br>grams. The bit is set by the gateway when it enters<br>the offline phase. |

#### 7.21 Set Data Exchange Active

The Set Data Exchange Active command enables the process data exchange between the gateway and the nodes.

The length of the payload data of the Set Data Exchange Active command is 1 byte. The payload data is in the format shown in the tables below.

### Format of the Command Request

| Byte | Bit 7 | Bit 6 | Bit 5 | Bit 4 | Bit 3 | Bit 2 | Bit 1 | Bit 0                     |
|------|-------|-------|-------|-------|-------|-------|-------|---------------------------|
| 0    | 0x48  |       |       |       |       |       |       |                           |
| 1    | Т     | -     | -     | -     | -     | -     | -     | Segment                   |
| 2    | -     | -     | -     | -     | -     | -     | -     | Data exchange active flag |

Table 7.41

### **Data Exchange Active Flag**

- 0 Resets the flag on the gateway.
- 1 Sets the flag on the gateway.

### **Format of the Command Response**

| Byte | Bit 7 | Bit 6     | Bit 5 | Bit 4 | Bit 3 | Bit 2 | Bit 1 | Bit 0 |
|------|-------|-----------|-------|-------|-------|-------|-------|-------|
| 0    | 0x48  |           |       |       |       |       |       |       |
| 1    | Т     | Error cod | е     |       |       |       |       |       |

Table 7.42

#### 7.22 **Get Delta List**

The Get Delta List command reads a list of nodes with configuration errors.

No command request payload data is required.

The length of the payload data of the Get Delta List command response is 8 bytes. The format of the payload data is shown in the tables below.

### **Format of the Command Request**

| Byte                     | Bit 7 | Bit 6 | Bit 5 | Bit 4 | Bit 3 | Bit 2 | Bit 1 | Bit 0 |
|--------------------------|-------|-------|-------|-------|-------|-------|-------|-------|
| 0                        | 0x57  |       |       |       |       |       |       |       |
| 1                        | Т     | 0     | -     | -     | -     | -     | -     | Line  |
| <b>T</b> I I <b>T</b> 10 |       |       |       |       |       |       |       |       |

Table 7.43

### **Format of the Command Response**

| Bit 7 | Bit 6                                                                            | Bit 5                                                                                                    | Bit 4                                                                                                    | Bit 3                                                                                                    | Bit 2                                                                                                    | Bit 1                                                                                                    | Bit 0                                                                                                    |
|-------|----------------------------------------------------------------------------------|----------------------------------------------------------------------------------------------------|----------------------------------------------------------------------------------------------------|----------------------------------------------------------------------------------------------------|----------------------------------------------------------------------------------------------------|----------------------------------------------------------------------------------------------------|----------------------------------------------------------------------------------------------------|
| 0x57  |                                                                                  |                                                                                                    |                                                                                                    |                                                                                                    |                                                                                                    |                                                                                                    |                                                                                                    |
| Т     | Error co                                                                         | de                                                                                                    |                                                                                                    |                                                                                                    |                                                                                                    |                                                                                                    |                                                                                                    |
| 7A/7  | 6A/6                                                                             | 5A/5                                                                                                    | 4A/4                                                                                                    | 3A/3                                                                                                    | 2A/2                                                                                                    | 1A/1                                                                                                    | -                                                                                                    |
|       |                                                                                  |                                                                                                    |                                                                                                    |                                                                                                    |                                                                                                    |                                                                                                    |                                                                                                    |
| 7B    | 6B                                                                               | 5B                                                                                                    | 4B                                                                                                    | 3B                                                                                                    | 2B                                                                                                    | 1B                                                                                                    | -                                                                                                    |
|       |                                                                                  |                                                                                                    |                                                                                                    |                                                                                                    |                                                                                                    |                                                                                                    |                                                                                                    |
| 31B   | 30B                                                                              | 29B                                                                                                    | 28B                                                                                                    | 27B                                                                                                    | 26B                                                                                                    | 25B                                                                                                    | 24B                                                                                                    |
|       | Bit 7           0x57           T           7A/7              7B              31B | Bit 7         Bit 6           0x57         T           T         Error co           7A/7         6A/6               7B         6B               31B         30B | Bit 7         Bit 6         Bit 5           0x57         T         Error code           7A/7         6A/6         5A/5                7B         6B         5B                31B         30B         29B | Bit 7         Bit 6         Bit 5         Bit 4           0x57         T         Error cod⊭           7A/7         6A/6         5A/5         4A/4                 7B         6B         5B         4B                 31B         30B         29B         28B | Bit 7         Bit 6         Bit 5         Bit 4         Bit 3           0x57         T         Error code | Bit 7         Bit 6         Bit 5         Bit 4         Bit 3         Bit 2           0x57         T         Error code | Bit 7         Bit 6         Bit 5         Bit 4         Bit 3         Bit 2         Bit 1           0x57           T         Error code           7A/7         6A/6         5A/5         4A/4         3A/3         2A/2         1A/1                    7B         6B         5B         4B         3B         2B         1B                    31B         30B         29B         28B         27B         26B         25B |

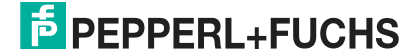

### Bit

- **0** The expected and detected node configurations match at the address specified by the bit.
- 1 The expected and detected node configurations do not match at the address specified by the bit.

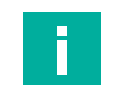

### Note

This description only applies to the bits that are occupied by the address of a node.

## 7.23 Get LCS

The Get LCS command reads a list of nodes that have caused at least one configuration error since the gateway was powered on or since the last time the list was read.

No command request payload data is required.

The length of the payload data of the  ${\tt Get}$   ${\tt LCS}$  command response is 8 bytes. The format of the payload data is shown in the tables below.

### Format of the Command Request

| Byte | Bit 7 | Bit 6 | Bit 5 | Bit 4 | Bit 3 | Bit 2 | Bit 1 | Bit 0   |
|------|-------|-------|-------|-------|-------|-------|-------|---------|
| 0    | 0x60  |       |       |       |       |       |       |         |
| 1    | Т     | 0     | -     | -     | -     | -     | -     | Segment |

Table 7.45

### Format of the Command Response

| Byte | Bit 7 | Bit 6     | Bit 5 | Bit 4 | Bit 3 | Bit 2 | Bit 1 | Bit 0 |
|------|-------|-----------|-------|-------|-------|-------|-------|-------|
| 0    | 0x60  |           |       |       |       |       |       |       |
| 1    | Т     | Error cod | е     |       |       |       |       |       |
| 2    | 7A/7  | 6A/6      | 5A/5  | 4A/4  | 3A/3  | 2A/2  | 1A/1  | -     |
|      |       |           |       |       |       |       |       |       |
| 6    | 7B    | 6B        | 5B    | 4B    | 3B    | 2B    | 1B    | -     |
|      |       |           |       |       |       |       |       |       |
| 9    | 31B   | 30B       | 29B   | 28B   | 27B   | 26B   | 25B   | 24B   |

Table 7.46

### Bit

- 0 A node at the address specified by the bit is enabled.
- 1 A node at the address specified by the bit is corrupted, i.e., a previously enabled node is disabled. The value is not reset until a user explicitly reads the LCS node list.

## Note

This description only applies to the bits that are occupied by the address of a node.

## 7.24 Get Auto Address Enable

The Get Auto Address Enable command returns the status of automatic addressing.

No command request payload data is required.

The length of the payload data of the Get Auto Address Enable command response is 1 byte. The payload data is in the format shown in the tables below.

### Format of the Command Request

| Byte | Bit 7 | Bit 6 | Bit 5 | Bit 4 | Bit 3 | Bit 2 | Bit 1 | Bit 0   |
|------|-------|-------|-------|-------|-------|-------|-------|---------|
| 0    | 0xE1  |       |       |       |       |       |       |         |
| 1    | Т     | -     | -     | -     | -     | -     | -     | Segment |

Table 7.47

### Format of the Command Response

| Byte | Bit 7 | Bit 6    | Bit 5 | Bit 4 | Bit 3 | Bit 2 | Bit 1 | Bit 0                       |
|------|-------|----------|-------|-------|-------|-------|-------|-----------------------------|
| 0    | 0xE1  |          |       |       |       |       |       |                             |
| 1    | Т     | Error co | de    |       |       |       |       |                             |
| 2    | -     | -        | -     | -     | -     | -     | -     | Auto Address<br>Enable flag |

Table 7.48

### Auto Address Enable Flag

- 0 Automatic addressing is disabled
- 1 Automatic addressing is enabled

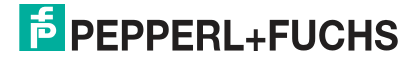

## 8 Annex B: PROFINET Record Commands and Data Layout

## 8.1 Read IDI 0x01

You can use the Read IDI function to read input data images from the gateway.

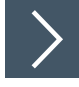

## **RecordDataRead Request**

- 1. Map the Read IDI function to the RecordDataRead index 0x01.
- 2. Assign an address to subslot 1 of the required AS-Interface segment.
- 3. Parameters of the RecordDataRead request:
  - 1. Index = 0x01
  - 2. Slot = 0 or 100
    - 0 = AS-Interface segment 1
    - 100 = AS-Interface segment 2
  - 3. Subslot = 0x01

### RecordDataRead Response

| Byte      | Bit 7    | Bit 6 | Bit 5 | Bit 4 | Bit 3       | Bit 2 | Bit 1 | Bit 0 |  |  |  |
|-----------|----------|-------|-------|-------|-------------|-------|-------|-------|--|--|--|
| 0         | 0        |       |       |       |             |       |       |       |  |  |  |
| 1         | 0        |       |       |       |             |       |       |       |  |  |  |
| 2         | -        |       |       |       | Node 1/1A   |       |       |       |  |  |  |
| 3         | Node 2/2 | A     |       |       | Node 3/3A   |       |       |       |  |  |  |
|           |          |       |       |       |             |       |       |       |  |  |  |
| 17        | Node 30/ | 30A   |       |       | Node 31/    | 31A   |       |       |  |  |  |
| 18        | -        |       |       |       | Node 1B     |       |       |       |  |  |  |
| 19        | Node 2B  |       |       |       | Node 3B     |       |       |       |  |  |  |
|           |          |       |       |       |             |       |       |       |  |  |  |
| 33        | Node 30E | 3     |       |       | Node 31B    |       |       |       |  |  |  |
| 34        | -        |       |       |       |             |       |       |       |  |  |  |
| 35        | -        |       |       |       | PNIO status |       |       |       |  |  |  |
| Table 9 1 |          |       |       |       |             |       |       |       |  |  |  |

Table 8.1

### **PNIO status**

**OK** Data has been written

NOK Data has not been written

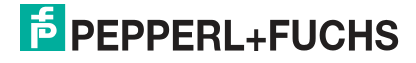

## 8.2 Write ODI 0x02

You can use the Write ODI function to write output data images (ODI) to the gateway.

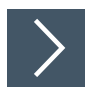

## **RecordDataWrite Request**

- 1. Map the Write ODI function to RecordDataWrite index 0x02.
- 2. Assign an address to subslot 1 of the required ASi segment.
- 3. Parameters of the RecordDataWrite request:
  - 1. Index = 0x01
  - 2. Slot = 0 or 100
    - 0 = ASi segment 1
    - 100 = ASi segment 2
  - 3. Subslot = 0x01

### Data

| Byte | Bit 7    | Bit 6 | Bit 5 | Bit 4 | Bit 3       | Bit 2 | Bit 1 | Bit 0 |  |  |
|------|----------|-------|-------|-------|-------------|-------|-------|-------|--|--|
| 0    | 0        |       |       | -     |             |       |       |       |  |  |
| 1    | 0        |       |       |       |             |       |       |       |  |  |
| 2    | -        |       |       |       | Node 1/1    | A     |       |       |  |  |
| 3    | Node 2/2 | A     |       |       | Node 3/3A   |       |       |       |  |  |
|      |          |       |       |       |             |       |       |       |  |  |
| 17   | Node 30/ | ′30A  |       |       | Node 31/31A |       |       |       |  |  |
| 18   | -        |       |       |       | Node 1B     |       |       |       |  |  |
| 19   | Node 2B  |       |       |       | Node 3B     |       |       |       |  |  |
|      |          |       |       |       |             |       |       |       |  |  |
| 33   | Node 30  | 3     |       |       | Node 31B    |       |       |       |  |  |
| 34   | -        |       |       |       |             |       |       |       |  |  |
| 35   | -        |       |       |       |             |       |       |       |  |  |

Table 8.2

## **RecordDataWrite Response**

The response includes the PNIO status. The PNIO status corresponds to the AS-Interface status.

### **PNIO Status**

- **OK** Data has been written
- NOK Data has not been written

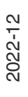

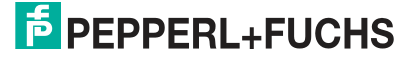

## 8.3 Set Permanent Configuration 0x08

You can use the  ${\tt Set}$   ${\tt Permanent}$   ${\tt Configuration}$  function to set the configuration data of the specified node.

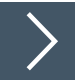

## **RecordDataWrite Request**

- 1. Write the address of the desired node in index 0x44. See chapter 8.30.
- 2. Map the Set Permanent Configuration function to RecordDataWrite index 0x08.
- 3. Assign an address to subslot 1 of the required ASi segment.
- **4.** Parameters of the RecordDataWrite request:
  - 1. Index = 0x01
  - 2. Slot = 0 or 100
    - 0 = ASi segment 1
    - 100 = ASi segment 2
  - 3. Subslot = 0x01

### Data

| Byte | Bit 7    | Bit 6 | Bit 5 | Bit 4 | Bit 3    | Bit 2 | Bit 1 | Bit 0 |  |  |
|------|----------|-------|-------|-------|----------|-------|-------|-------|--|--|
| 0    | 0        |       |       |       |          |       |       |       |  |  |
| 1    | 0        | 0     |       |       |          |       |       |       |  |  |
| 4    | ID2 code |       |       |       | ID1 code |       |       |       |  |  |
| 5    | ID code  |       |       |       | IO code  |       |       |       |  |  |

Table 8.3

## RecordDataWrite Response

The response includes the PNIO status. The PNIO status corresponds to the AS-Interface status.

### **PNIO Status**

- OK Data has been written
- NOK Data has not been written

## 8.4 Get Permanent Parameter 0x04

You can use the  ${\tt Get}\ {\tt Permanent}\ {\tt Parameter}\ function\ to\ access\ the\ expected\ configuration\ data\ on\ the\ node.$ 

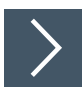

## **RecordDataRead Request**

- 1. Write the address of the desired node in the index 0x44. See chapter 8.30.
- 2. Map the Get Permanent Parameter function to the RecordDataRead index 0x04.
- 3. Assign an address to subslot 1 of the required AS-Interface segment.
- 4. Parameters of the RecordDataRead request:
  - 1. Index = 0x01
  - 2. Slot = 0 or 100
    - 0 = AS-Interface segment 1
    - 100 = AS-Interface segment 2
  - 3. Subslot = 0x01

**PEPPERL+FUCHS** 

### Format of the RecordDataRead Response

|   | Bit 7 | Bit 6 | Bit 5 | Bit 4 | Bit 3            | Bit 2 | Bit 1 | Bit 0 |
|---|-------|-------|-------|-------|------------------|-------|-------|-------|
| 0 | 0     |       |       |       |                  |       |       |       |
| 1 | 0     |       |       |       |                  |       |       |       |
| 2 | -     |       |       |       | PA3 <sup>1</sup> | PA2   | PA1   | PA0   |
| 3 | -     |       |       |       |                  |       |       |       |

Table 8.4

1. PA = Parameter image

## 8.5 Read Parameter 0x06

You can use the  ${\tt Read}$   ${\tt Parameter}$  function to call up the current parameters of one AS-Interface node at a time.

>

## **RecordDataRead Request**

- 1. Write the address of the desired node in the index 0x44. See chapter 8.30.
- 2. Map the Read Parameter function to the RecordDataRead index 0x06.
- 3. Assign an address to subslot 1 of the required AS-Interface segment.
- 4. Parameters of the RecordDataRead request:
  - 1. Index = 0x01
  - 2. Slot = 0 or 100
    - 0 = AS-Interface segment 1
    - 100 = AS-Interface segment 2
  - 3. Subslot = 0x01

### Format of the RecordDataRead Response

| Byte | Bit 7 | Bit 6 | Bit 5 | Bit 4 | Bit 3            | Bit 2 | Bit 1 | Bit 0 |
|------|-------|-------|-------|-------|------------------|-------|-------|-------|
| 0    | 0     |       |       |       |                  | -     |       |       |
| 1    | 0     |       |       |       |                  |       |       |       |
| 2    | -     |       |       |       | PA3 <sup>1</sup> | PA2   | PA1   | PA0   |
| 3    | -     |       |       |       |                  |       |       |       |

Table 8.5

1. PA = Parameter image

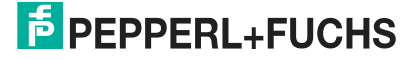

## 8.6 Set Permanent Configuration 0x08

You can use the  ${\tt Set}$   ${\tt Permanent}$   ${\tt Configuration}$  function to set the configuration data of the specified node.

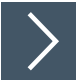

## **RecordDataWrite Request**

- 1. Write the address of the desired node in index 0x44. See chapter 8.30.
- 2. Map the Set Permanent Configuration function to RecordDataWrite index 0x08.
- 3. Assign an address to subslot 1 of the required ASi segment.
- **4.** Parameters of the RecordDataWrite request:
  - 1. Index = 0x01
  - 2. Slot = 0 or 100
    - 0 = ASi segment 1
    - 100 = ASi segment 2
  - 3. Subslot = 0x01

### Data

| Byte | Bit 7    | Bit 6 | Bit 5 | Bit 4   | Bit 3    | Bit 2 | Bit 1 | Bit 0 |  |  |
|------|----------|-------|-------|---------|----------|-------|-------|-------|--|--|
| 0    | 0        |       |       |         |          |       |       |       |  |  |
| 1    | 0        | )     |       |         |          |       |       |       |  |  |
| 4    | ID2 code |       |       |         | ID1 code |       |       |       |  |  |
| 5    | ID code  |       |       | IO code |          |       |       |       |  |  |

Table 8.6

## RecordDataWrite Response

The response includes the PNIO status. The PNIO status corresponds to the AS-Interface status.

### **PNIO Status**

- OK Data has been written
- NOK Data has not been written

## 8.7 Get Permanent Configuration 0x09

You can use the  ${\tt Get}\ {\tt Permanent}\ {\tt Configuration}\ {\tt function}\ to\ retrieve\ the\ expected\ configuration\ data\ on\ the\ node.$ 

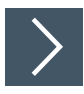

## **RecordDataRead Request**

- 1. Write the address of the desired node in the index 0x44. See chapter 8.30.
- 2. Map the Get Permanent Configuration function to the RecordDataRead index 0x09.
- 3. Assign an address to subslot 1 of the required AS-Interface segment.
- 4. Parameters of the RecordDataRead request:
  - 1. Index = 0x01
  - 2. Slot = 0 or 100
    - 0 = AS-Interface segment 1

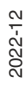

100 = AS-Interface segment 2

### 3. Subslot = 0x01

### Format of the RecordDataRead Response

| Byte | Bit 7    | Bit 6 | Bit 5 | Bit 4 | Bit 3    | Bit 2 | Bit 1 | Bit 0 |
|------|----------|-------|-------|-------|----------|-------|-------|-------|
| 0    | 0        |       |       |       |          |       |       |       |
| 1    | 0        |       |       |       |          |       |       |       |
| 2    | ID2 code |       |       |       | ID1 code |       |       |       |
| 3    | ID code  |       |       |       | IO code  |       |       |       |

Table 8.7

## 8.8 Read Actual Configuration 0x0B

You can use the  ${\tt Read}$   ${\tt Actual}$   ${\tt Configuration}$  function to access the configuration data detected on the node.

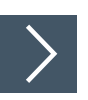

## **RecordDataRead Request**

- 1. Write the address of the desired node in the index 0x44. See chapter 8.30.
- 2. Map the Read Actual Configuration function to the RecordDataRead index 0x0B.
- 3. Assign an address to subslot 1 of the required AS-Interface segment.
- 4. Parameters of the RecordDataRead request:
  - 1. Index = 0x01
  - 2. Slot = 0 or 100
    - 0 = AS-Interface segment 1
    - 100 = AS-Interface segment 2
  - 3. Subslot = 0x01

### Format of the RecordDataRead Response

| Byte | Bit 7    | Bit 6 | Bit 5 | Bit 4 | Bit 3    | Bit 2 | Bit 1 | Bit 0 |
|------|----------|-------|-------|-------|----------|-------|-------|-------|
| 0    | 0        | •     |       |       |          |       | •     |       |
| 1    | 0        |       |       |       |          |       |       |       |
| 2    | ID2 code |       |       |       | ID1 code |       |       |       |
| 3    | ID code  |       |       |       | IO code  |       |       |       |

Table 8.8

## 8.9 Set LPS 0x0C

You can use the  ${\tt Set}\ {\tt LPS}$  function to store a list of the configured AS-Interface nodes.

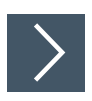

## **RecordDataWrite Request**

- 1. Map the Set LPS function to the RecordDataWrite index 0x0C.
- 2. Assign an address to subslot 1 of the required AS-Interface segment.
- 3. Parameters of the RecordDataWrite request:
  - 1. Index = 0x01

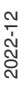

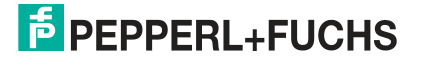

- 2. Slot = 0 or 100
  - 0 = AS-Interface segment 1
    - 100 = AS-Interface segment 2

```
3. Subslot = 0x01
```

### Data

| Byte | Bit 7 | Bit 6 | Bit 5 | Bit 4 | Bit 3 | Bit 2 | Bit 1 | Bit 0 |  |  |
|------|-------|-------|-------|-------|-------|-------|-------|-------|--|--|
| 0    | 0     |       |       |       |       |       |       |       |  |  |
| 1    | 0     | 0     |       |       |       |       |       |       |  |  |
| 2    | 7A/7  | 6A/6  | 5A/5  | 4A/4  | 3A/3  | 2A/2  | 1A/1  | -     |  |  |
|      |       |       |       |       |       |       |       |       |  |  |
| 6    | 7B    | 6B    | 5B    | 4B    | 3B    | 2B    | 1B    | -     |  |  |
|      |       |       |       |       |       |       |       |       |  |  |
| 9    | 31B   | 30B   | 29B   | 28B   | 27B   | 26B   | 25B   | 24B   |  |  |
| 10   | -     |       |       |       |       |       |       |       |  |  |
| 11   | -     |       |       |       |       |       |       |       |  |  |
|      | •     |       |       |       |       |       |       |       |  |  |

Table 8.9

### **RecordDataWrite Response**

The response includes the PNOI status. The PNOI status corresponds to the AS-Interface status.

### **PNIO status**

OK Data has been written

NOK Data has not been written

## 8.10 Get LPS 0x0D

You can use the  ${\tt Get}\ {\tt LPS}$  function to check a list of the configured AS-Interface nodes.

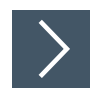

## **RecordDataRead Request**

- 1. Map the Get LPS function to the RecordDataRead index 0x0D.
- 2. Assign an address to subslot 1 of the required AS-Interface segment.
- 3. Parameters of the RecordDataRead request:
  - 1. Index = 0x01
  - 2. Slot = 0 or 100
    - 0 = AS-Interface segment 1
    - 100 = AS-Interface segment 2
  - 3. Subslot = 0x01

### Format of the RecordDataRead Response

| Byte | Bit 7 | Bit 6 | Bit 5 | Bit 4 | Bit 3 | Bit 2 | Bit 1 | Bit 0 |
|------|-------|-------|-------|-------|-------|-------|-------|-------|
| 0    | 0     |       |       |       |       |       |       |       |
| 1    | 0     |       |       |       |       |       |       |       |
| 2    | 7A/7  | 6A/6  | 5A/5  | 4A/4  | 3A/3  | 2A/2  | 1A/1  | -     |
|      |       |       |       |       |       |       |       |       |

| Byte | Bit 7 | Bit 6 | Bit 5 | Bit 4 | Bit 3    | Bit 2                                                        | Bit 1 | Bit 0 |
|------|-------|-------|-------|-------|----------|--------------------------------------------------------------|-------|-------|
| 6    | 7B    | 6B    | 5B    | 4B    | 3B       | 2B                                                           | 1B    | -     |
|      |       |       |       |       |          |                                                              |       |       |
| 9    | 31B   | 30B   | 29B   | 28B   | 27B      | 26B                                                          | 25B   | 24B   |
| 10   | -     | •     |       |       | •        |                                                              | •     |       |
| 11   | -     |       |       |       | PNIO sta | B     2B     IB     -             7B     26B     25B     24B |       |       |

Table 8.10

### **PNIO status**

**OK** Data has been written

NOK Data has not been written

### 8.11

## I Get LAS 0x0E

You can use the  ${\tt Get}\ {\tt LAS}$  function to check a list of the enabled AS-Interface nodes.

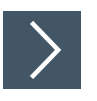

## **RecordDataRead Request**

- 1. Map the Get LAS function to the RecordDataRead index 0x0E.
- 2. Assign an address to subslot 1 of the required AS-Interface segment.
- 3. Parameters of the RecordDataRead request:
  - 1. Index = 0x01
  - 2. Slot = 0 or 100
    - 0 = AS-Interface segment 1
    - 100 = AS-Interface segment 2
  - 3. Subslot = 0x01

### Format of the RecordDataRead Response

| Byte | Bit 7 | Bit 6 | Bit 5 | Bit 4 | Bit 3    | Bit 2 | Bit 1 | Bit 0 |  |  |  |
|------|-------|-------|-------|-------|----------|-------|-------|-------|--|--|--|
| 0    | 0     |       |       |       |          |       |       |       |  |  |  |
| 1    | 0     | 0     |       |       |          |       |       |       |  |  |  |
| 2    | 7A/7  | 6A/6  | 5A/5  | 4A/4  | 3A/3     | 2A/2  | 1A/1  | -     |  |  |  |
|      |       |       |       |       |          |       |       |       |  |  |  |
| 6    | 7B    | 6B    | 5B    | 4B    | 3B       | 2B    | 1B    | -     |  |  |  |
|      |       |       |       |       |          |       |       |       |  |  |  |
| 9    | 31B   | 30B   | 29B   | 28B   | 27B      | 26B   | 25B   | 24B   |  |  |  |
| 10   | -     | -     |       |       |          |       |       |       |  |  |  |
| 11   | -     |       |       |       | PNIO sta | tus   |       |       |  |  |  |

Table 8.11

### **PNIO status**

- OK Data has been written
- NOK Data has not been written

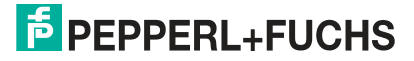

## 8.12 Get LDS 0x0F

You can use the  ${\tt Get}\ {\tt LDS}$  function to check a list of the available AS-Interface nodes.

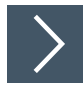

## **RecordDataRead Request**

- 1. Map the Get LDS function to the RecordDataRead index 0x0F.
- 2. Assign an address to subslot 1 of the required AS-Interface segment.
- 3. Parameters of the RecordDataRead request:
  - 1. Index = 0x01
  - 2. Slot = 0 or 100
    - 0 = AS-Interface segment 1
    - 100 = AS-Interface segment 2
  - 3. Subslot = 0x01

### Format of the RecordDataRead Response

| Byte | Bit 7 | Bit 6 | Bit 5 | Bit 4 | Bit 3       | Bit 2 | Bit 1 | Bit 0 |  |  |  |
|------|-------|-------|-------|-------|-------------|-------|-------|-------|--|--|--|
| 0    | 0     |       |       |       |             |       |       |       |  |  |  |
| 1    | 0     |       |       |       |             |       |       |       |  |  |  |
| 2    | 7A/7  | 6A/6  | 5A/5  | 4A/4  | 3A/3        | 2A/2  | 1A/1  | -     |  |  |  |
|      |       |       |       |       |             |       |       |       |  |  |  |
| 6    | 7B    | 6B    | 5B    | 4B    | 3B          | 2B    | 1B    | -     |  |  |  |
|      |       |       |       |       |             |       |       |       |  |  |  |
| 9    | 31B   | 30B   | 29B   | 28B   | 27B         | 26B   | 25B   | 24B   |  |  |  |
| 10   | -     |       |       |       |             |       |       |       |  |  |  |
| 11   | -     |       |       |       | PNIO status |       |       |       |  |  |  |

Table 8.12

### **PNIO status**

OK Data has been written

NOK Data has not been written

## 8.13 Get Flags 0x10

You can use the  ${\tt Get}~{\tt Flags}$  function to check the status of the AS-Interface flags.

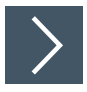

## **RecordDataRead Request**

- 1. Map the Get Flags function to the RecordDataRead index 0x10.
- 2. Assign an address to subslot 1 of the required AS-Interface segment.
- 3. Parameters of the RecordDataRead request:
  - 1. Index = 0x01
  - 2. Slot = 0 or 100
    - 0 = AS-Interface segment 1
    - 100 = AS-Interface segment 2
  - 3. Subslot = 0x01

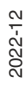

**PEPPERL+FUCHS** 

### Format of the RecordDataRead Response

| Byte | Bit 7            | Bit 6          | Bit 5                              | Bit 4                        | Bit 3                        | Bit 2                     | Bit 1                       | Bit 0              |
|------|------------------|----------------|------------------------------------|------------------------------|------------------------------|---------------------------|-----------------------------|--------------------|
| 0    | 0                |                |                                    |                              |                              |                           |                             |                    |
| 1    | 0                |                |                                    |                              |                              |                           |                             |                    |
| 2    | Offline<br>Ready | APF/not<br>APO | Normal<br>Opera-<br>tion<br>Active | Configu-<br>ration<br>Active | Auto<br>Address<br>Available | Auto<br>Address<br>Assign | LDS.0                       | Config<br>OK       |
| 3    | -                | -              | -                                  | -                            | -                            | Offline                   | Data<br>Exchang<br>e Active | Periph-<br>eral OK |

Table 8.13

## 8.14 Set Operation Mode 0x11

You can use the Set Operation Mode function to define the operating mode of the gateway.

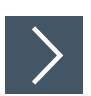

## **RecordDataWrite Request**

- 1. Map the Set Operation Mode function to RecordDataWrite index 0x11.
- 2. Assign an address to subslot 1 of the required AS-Interface segment.
- 3. Parameters of the RecordDataWrite request:
  - 1. Index = 0x01
  - 2. Slot = 0 or 100
    - 0 = AS-Interface segment 1
    - 100 = AS-Interface segment 2
  - 3. Subslot = 0x01

### Data

| Byte | Bit 7 | Bit 6 | Bit 5 | Bit 4 | Bit 3 | Bit 2 | Bit 1 | Bit 0 |
|------|-------|-------|-------|-------|-------|-------|-------|-------|
| 0    | 0     |       |       |       |       |       |       |       |
| 1    | 0     |       |       |       |       |       |       |       |
| 2    | 0     | 0     | 0     | 0     | 0     | 0     | 0     | Flag  |
| 3    | -     |       |       |       |       |       |       |       |

Table 8.14

### Flag

- 0b0 Switch to protected mode
- 0b1 Switch to configuration mode

### **RecordDataWrite Response**

The response includes the PNOI status. The PNOI status corresponds to the AS-Interface status.

### **PNIO status**

- OK Data has been written
- NOK Data has not been written

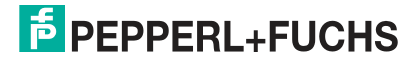

## 8.15 Set Offline Mode 0x12

You can use the Set Offline Mode function to define the operating mode of the gateway.

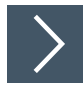

## **RecordDataWrite Request**

- 1. Map the Set Offline Mode function to RecordDataWrite index 0x12.
- 2. Assign an address to subslot 1 of the required AS-Interface segment.
- 3. Parameters of the RecordDataWrite request:
  - 1. Index = 0x01
  - 2. Slot = 0 or 100
    - 0 = AS-Interface segment 1
    - 100 = AS-Interface segment 2
  - 3. Subslot = 0x01

### Data

| Byte | Bit 7 | Bit 6 | Bit 5 | Bit 4 | Bit 3 | Bit 2 | Bit 1 | Bit 0 |
|------|-------|-------|-------|-------|-------|-------|-------|-------|
| 0    | 0     |       |       |       |       |       |       |       |
| 1    | 0     |       |       |       |       |       |       |       |
| 2    | 0     | 0     | 0     | 0     | 0     | 0     | 0     | Flag  |
| 3    | -     |       |       |       |       |       |       |       |

Table 8.15

### Flag

- 0b0 Switch to online mode
- 0b1 Switch to offline mode

## **RecordDataWrite Response**

The response includes the PNOI status. The PNOI status corresponds to the AS-Interface status.

### **PNIO status**

**OK** Data has been written

NOK Data has not been written

## 8.16 Set Data Exchange Active 0x13

You can use the  ${\tt Set}$   ${\tt Data}$   ${\tt Exchange}$   ${\tt Active}$  function to control data exchange between the gateway and the nodes.

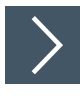

## **RecordDataWrite Request**

- 1. Map the Set Data Exchange Active function to RecordDataWrite index 0x13.
- 2. Assign an address to subslot 1 of the required AS-Interface segment.
- 3. Parameters of the RecordDataWrite request:
  - 1. Index = 0x01
  - 2. Slot = 0 or 100

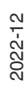

- 0 = AS-Interface segment 1
- 100 = AS-Interface segment 2
- 3. Subslot = 0x01

### Format of the RecordDataWrite request

| Byte | Bit 7 | Bit 6 | Bit 5 | Bit 4 | Bit 3 | Bit 2 | Bit 1 | Bit 0 |
|------|-------|-------|-------|-------|-------|-------|-------|-------|
| 0    | 0     |       |       |       |       |       |       |       |
| 1    | Т     |       |       |       |       |       |       |       |
| 2    | 0     | 0     | 0     | 0     | 0     | 0     | 0     | Flag  |
| 3    | -     | •     | •     | •     | •     | •     | •     | •     |

Table 8.16

### Flag

- 0b0 Data exchange active
- 0b1 Data exchange disabled

### **RecordDataWrite Response**

The response includes the PNOI status. The PNOI status corresponds to the AS-Interface status.

### **PNIO status**

- OK Data has been written
- NOK Data has not been written

## 8.17 Change Node Address 0x14

You can use the Change Node Address function to change the address of a node.

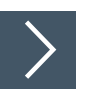

## **RecordDataWrite Request**

- 1. Map the Change Node Address function to the RecordDataWrite index 0x14.
- 2. Assign an address to subslot 1 of the required AS-Interface segment.
- **3.** Parameters of the RecordDataWrite request:
  - 1. Index = 0x01
  - 2. Slot = 0 or 100
    - 0 = AS-Interface segment 1
    - 100 = AS-Interface segment 2
  - 3. Subslot = 0x01

Data

| Byte | Bit 7 | Bit 6 | Bit 5 | Bit 4    | Bit 3     | Bit 2 | Bit 1 | Bit 0 |
|------|-------|-------|-------|----------|-----------|-------|-------|-------|
| 0    | 0     | -     |       |          |           |       |       |       |
| 1    | 0     |       |       |          |           |       |       |       |
| 2    | -     |       | A/B   | Previous | node addr | ess   |       |       |
| 3    | -     |       | A/B   | New node | e address |       |       |       |

Table 8.17

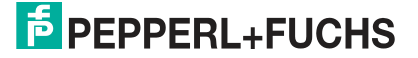
## **RecordDataWrite Response**

The response includes the PNOI status. The PNOI status corresponds to the AS-Interface status.

#### PNIO status

OK Data has been written

NOK Data has not been written

# 8.18 Set Auto Address Enable 0x15

You can use the  ${\tt Set}$   ${\tt Auto}$   ${\tt Address}$   ${\tt Enable}$  function to enable automatic address assignment.

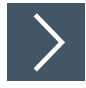

## **RecordDataWrite Request**

- 1. Map the Set Auto Address Enable function to RecordDataWrite index 0x15.
- 2. Assign an address to subslot 1 of the required AS-Interface segment.
- 3. Parameters of the RecordDataWrite request:
  - 1. Index = 0x01
  - 2. Slot = 0 or 100
    - 0 = ASi-Interface segment 1
    - 100 = ASi-Interface segment 2
  - 3. Subslot = 0x01

#### Data

| Byte | Bit 7 | Bit 6 | Bit 5 | Bit 4 | Bit 3 | Bit 2 | Bit 1 | Bit 0 |
|------|-------|-------|-------|-------|-------|-------|-------|-------|
| 0    | 0     |       |       |       |       |       |       |       |
| 1    | 0     |       |       |       |       |       |       |       |
| 2    | 0     | 0     | 0     | 0     | 0     | 0     | 0     | Flag  |
| 3    | -     |       |       |       |       |       |       |       |

Table 8.18

#### Flag

- 0b0 Automatic address assignment disabled
- 0b1 Automatic address assignment enabled

## **RecordDataWrite Response**

The response includes the PNOI status. The PNOI status corresponds to the AS-Interface status.

#### **PNIO status**

OK Data has been written

NOK Data has not been written

# 8.19 Get Auto Address Enable 0x15

You can use the  ${\tt Get}$   ${\tt Auto}$   ${\tt Address}$   ${\tt Enable}$  function to query the status of the automatic address assignment.}

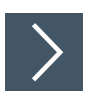

## **RecordDataRead Request**

- 1. Map the Get Auto Address Enable function to the RecordDataRead index 0x15.
- 2. Assign an address to subslot 1 of the required AS-Interface segment.
- 3. Parameters of the RecordDataRead request:
  - 1. Index = 0x01
  - 2. Slot = 0 or 100
    - 0 = AS-Interface segment 1
    - 100 = AS-Interface segment 2
  - 3. Subslot = 0x01

#### RecordDataRead Response

| Byte | Bit 7 | Bit 6 | Bit 5 | Bit 4 | Bit 3     | Bit 2 | Bit 1 | Bit 0 |
|------|-------|-------|-------|-------|-----------|-------|-------|-------|
| 0    | 0     |       |       |       |           |       |       |       |
| 1    | 0     |       |       |       |           |       |       |       |
| 2    | 0     | 0     | 0     | 0     | 0         | 0     | 0     | Flag  |
| 3    | -     |       |       |       |           |       |       |       |
| 4    | -     |       |       |       | PNIO stat | tus   |       |       |

Table 8.19

#### Flag

- 0b0 Automatic address assignment disabled
- 0b1 Automatic address assignment enabled

#### **PNIO status**

- OK Data has been written
- NOK Data has not been written

## 8.20 Get LPF 0x17

You can use the Get  $\ \mbox{LPF}$  function to read a list of peripheral faults (= List of Periphery Faults LPF) from the gateway.

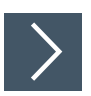

## **RecordDataRead Request**

- 1. Map the Get LPF function to the RecordDataRead index 0x017.
- 2. Assign an address to subslot 1 of the required AS-Interface segment.
- 3. Parameters of the RecordDataRead request:
  - 1. Index = 0x01
  - 2. Slot = 0 or 100
    - 0 = AS-Interface segment 1

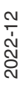

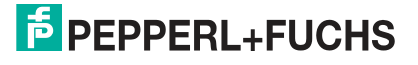

- 100 = AS-Interface segment 2
- 3. Subslot = 0x01

## RecordDataRead Response

| Byte | Bit 7 | Bit 6 | Bit 5 | Bit 4 | Bit 3     | Bit 2 | Bit 1 | Bit 0                 |  |  |
|------|-------|-------|-------|-------|-----------|-------|-------|-----------------------|--|--|
| 0    | 0     |       |       |       |           |       |       |                       |  |  |
| 1    | 0     |       |       |       |           |       |       |                       |  |  |
| 2    | 7A/7  | 6A/6  | 5A/5  | 4A/4  | 3A/3      | 2A/2  | 1A/1  | -                     |  |  |
|      |       |       |       |       |           |       |       |                       |  |  |
| 6    | 7B    | 6B    | 5B    | 4B    | 3B        | 2B    | 1B    | -                     |  |  |
|      |       |       |       |       |           |       |       |                       |  |  |
| 9    | 31B   | 30B   | 29B   | 28B   | 27B       | 26B   | 25B   | 24B                   |  |  |
| 10   | -     |       |       |       |           |       |       |                       |  |  |
| 11   | -     |       |       |       | PNIO stat | tus   |       | -<br><br>-<br><br>24B |  |  |

Table 8.20

## Bit

- **0** At the address specified by the bit, either an active node has no peripheral fault, a node is not enabled, or a node is not present.
- 1 A node at the address specified by the bit reports a peripheral fault.

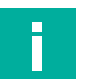

#### Note

This description only applies to the bits that are occupied by the address of a node.

#### PNIO status

OK Data has been written

NOK Data has not been written

# 8.21 Write ID1 Code 0x18

You can use the  $\tt Write \ ID1 \ Code$  function to change the ID1 code of the node to the ASi address 0.

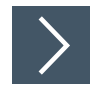

## **RecordDataWrite Request**

- 1. Map the Write ID1 Code function to the RecordDataWrite index 0x18.
- 2. Assign an address to subslot 1 of the required AS-Interface segment.
- 3. Parameters of the RecordDataWrite request:
  - 1. Index = 0x01
  - 2. Slot = 0 or 100
    - 0 = AS-Interface segment 1
    - 100 = AS-Interface segment 2
  - 3. Subslot = 0x01

PEPPERL+FUCHS

| Data |          |       |       |       |       |       |       |       |
|------|----------|-------|-------|-------|-------|-------|-------|-------|
| Byte | Bit 7    | Bit 6 | Bit 5 | Bit 4 | Bit 3 | Bit 2 | Bit 1 | Bit 0 |
| 0    | 0        |       |       |       |       |       |       |       |
| 1    | 0        |       |       |       |       |       |       |       |
| 2    | ID1 code |       |       |       |       |       |       |       |
| 3    | -        |       |       |       |       |       |       |       |

Dete

## **RecordDataWrite Response**

The response includes the PNOI status. The PNOI status corresponds to the AS-Interface status.

**PNIO status** 

OK ID1 code changed

SND Node not detected

# 8.22 Read AIDI 0x19

You can use the Read AIDI function to read analog input data images from the gateway.

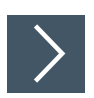

## **RecordDataRead Request**

- 1. Map the Read AIDI function to the RecordDataRead index 0x019.
- 2. Assign an address to subslot 1 of the required AS-Interface segment.
- 3. Parameters of the RecordDataRead request:
  - 1. Index = 0x01
  - 2. Slot = 0 or 100
    - 0 = AS-Interface segment 1
    - 100 = AS-Interface segment 2
  - 3. Subslot = 0x01

#### RecordDataRead Response

| Byte | Bit 7     | Bit 6                                  | Bit 5      | Bit 4     | Bit 3 | Bit 2 | Bit 1 | Bit 0 |  |  |
|------|-----------|----------------------------------------|------------|-----------|-------|-------|-------|-------|--|--|
| 0    | 0         |                                        |            |           |       |       |       |       |  |  |
| 1    | 0         |                                        |            |           |       |       |       |       |  |  |
| 2    | Analog in | nalog input data node 1, channel 0 or  |            |           |       |       |       |       |  |  |
| 3    | Analog in | nalog input data node 1A, channel 0    |            |           |       |       |       |       |  |  |
| 4    | Analog in | put data n                             | ode 1, cha | nnel 1 or |       |       |       |       |  |  |
| 5    | Analog in | put data n                             | ode IA, ch | annel I   |       |       |       |       |  |  |
| 6    | Analog in | put data n                             | ode 1, cha | nnel 2 or |       |       |       |       |  |  |
| 7    | Analog in | put data n                             | ode IB, ch | annei 0   |       |       |       |       |  |  |
| 8    | Analog in | put data n                             | ode 1, cha | nnel 3 or |       |       |       |       |  |  |
| 9    | Analog in | put data n                             | ode IB, ch | annel I   |       |       |       |       |  |  |
| 10   | Analog in | Analog input data node 2, channel 0 or |            |           |       |       |       |       |  |  |
| 11   | Analog in | nalog input data node 2A, channel 0    |            |           |       |       |       |       |  |  |
|      |           |                                        |            |           |       |       |       |       |  |  |

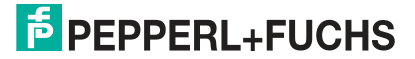

| Byte | Bit 7         | Bit 6                                   | Bit 5      | Bit 4      | Bit 3 | Bit 2 | Bit 1 | Bit 0 |  |  |  |
|------|---------------|-----------------------------------------|------------|------------|-------|-------|-------|-------|--|--|--|
| 242  | Analog in     | Analog input data node 31, channel 0 or |            |            |       |       |       |       |  |  |  |
| 243  | Analog in     | Analog input data hode 31A, channel 0   |            |            |       |       |       |       |  |  |  |
| 244  | Analog in     | nalog input data node 31, channel 1 or  |            |            |       |       |       |       |  |  |  |
| 245  | Analog in     | Analog input data node 31A, channel 1   |            |            |       |       |       |       |  |  |  |
| 246  | Analog in     | Analog input data node 31, channel 2 or |            |            |       |       |       |       |  |  |  |
| 247  | Analog in     | put data n                              | 00e 31B, C | nannei U   |       |       |       |       |  |  |  |
| 248  | Analog in     | put data n                              | ode 31, ch | annel 3 or |       |       |       |       |  |  |  |
| 249  | Analog in     | put data n                              | ode 31B, c | nannei i   |       |       |       |       |  |  |  |
| 250  | -             |                                         |            |            |       |       |       |       |  |  |  |
| 251  | - PNIO status |                                         |            |            |       |       |       |       |  |  |  |

#### **PNIO status**

OK Data has been written

NOK Data has not been written

## 8.23 Write AODI 0x1A

You can use Write AODI function to write analog output data images to the gateway.

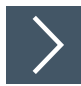

## RecordDataWrite Request

- 1. Map the Write AODI function to the RecordDataWrite index 0x1A.
- 2. Assign an address to subslot 1 of the required AS-Interface segment.
- 3. Parameters of the RecordDataWrite request:
  - 1. Index = 0x01
  - 2. Slot = 0 or 100
    - 0 = AS-Interface segment 1
    - 100 = AS-Interface segment 2
  - 3. Subslot = 0x01

#### Data

| Byte | Bit 7     | Bit 6                                   | Bit 5      | Bit 4      | Bit 3 | Bit 2 | Bit 1 | Bit 0 |  |  |  |
|------|-----------|-----------------------------------------|------------|------------|-------|-------|-------|-------|--|--|--|
| 0    | 0         |                                         |            |            |       |       |       |       |  |  |  |
| 1    | 0         | )                                       |            |            |       |       |       |       |  |  |  |
| 2    | Analog o  | utput data                              | node 1, ch | annel 0 or |       |       |       |       |  |  |  |
| 3    | Analog o  | utput data                              | node IA, d | nannei U   |       |       |       |       |  |  |  |
| 4    | Analog o  | utput data                              | node 1, ch | annel 1 or |       |       |       |       |  |  |  |
| 5    | Analog o  | utput data                              | node IA, d | nannei i   |       |       |       |       |  |  |  |
| 6    | Analog o  | utput data                              | node 1, ch | annel 2 or |       |       |       |       |  |  |  |
| 7    | Analog of | Analog output data node 1B, channel 0   |            |            |       |       |       |       |  |  |  |
| 8    | Analog o  | Analog output data node 1, channel 3 or |            |            |       |       |       |       |  |  |  |
| 9    | Analog o  | utput data                              | noae IB, C | nannel I   |       |       |       |       |  |  |  |

2022-12

| Byte | Bit 7     | Bit 6                                    | Bit 5      | Bit 4      | Bit 3 | Bit 2 | Bit 1 | Bit 0 |  |  |  |  |
|------|-----------|------------------------------------------|------------|------------|-------|-------|-------|-------|--|--|--|--|
| 10   | Analog ou | utput data                               | node 2, ch | annel 0 or |       |       |       |       |  |  |  |  |
| 11   | Analog ot | utput data                               | node 2A, d | channel 0  |       |       |       |       |  |  |  |  |
|      |           |                                          |            |            |       |       |       |       |  |  |  |  |
| 242  | Analog ou | nalog output data node 31, channel 0 or  |            |            |       |       |       |       |  |  |  |  |
| 243  | Analog ol | utput data                               | node 31A,  | channel 0  |       |       |       |       |  |  |  |  |
| 244  | Analog ou | Analog output data node 31, channel 1 or |            |            |       |       |       |       |  |  |  |  |
| 245  | Analog ol | utput data                               | node 31A,  | channel I  |       |       |       |       |  |  |  |  |
| 246  | Analog ou | utput data                               | node 31, c | hannel 2 o | r     |       |       |       |  |  |  |  |
| 247  | Analog ot | μιραι ααιά                               | noue 31D,  | channel 0  |       |       |       |       |  |  |  |  |
| 248  | Analog ou | utput data                               | node 31, c | hannel 3 o | r     |       |       |       |  |  |  |  |
| 249  | Analog ol | Analog output data node 31B, channel 1   |            |            |       |       |       |       |  |  |  |  |
| 250  | -         |                                          |            |            |       |       |       |       |  |  |  |  |
| 251  | ]         |                                          |            |            |       |       |       |       |  |  |  |  |

## **RecordDataWrite Response**

The response includes the PNOI status. The PNOI status corresponds to the AS-Interface status.

## **PNIO status**

OK Data has been written

NOK Data has not been written

## 8.24 Get Delta List 0x40

You can use the Get Delta List function to request the delta list.

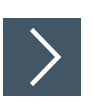

## **RecordDataRead Request**

- 1. Map the Get Delta List function to the RecordDataRead index 0x40.
- 2. Assign an address to subslot 1 of the required AS-Interface segment.
- 3. Parameters of the RecordDataRead request:
  - 1. Index = 0x01
  - 2. Slot = 0 or 100
    - 0 = AS-Interface segment 1
    - 100 = AS-Interface segment 2
  - 3. Subslot = 0x01

#### Format of the RecordDataRead Response

| Byte | Bit 7 | Bit 6 | Bit 5 | Bit 4 | Bit 3 | Bit 2 | Bit 1 | Bit 0 |
|------|-------|-------|-------|-------|-------|-------|-------|-------|
| 0    | 0     |       |       |       |       |       |       |       |
| 1    | 0     |       |       |       |       |       |       |       |
| 2    | 7A/7  | 6A/6  | 5A/5  | 4A/4  | 3A/3  | 2A/2  | 1A/1  | -     |
|      |       |       |       |       |       |       |       |       |

2022-12

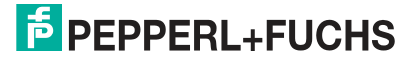

| Byte | Bit 7 | Bit 6 | Bit 5 | Bit 4 | Bit 3    | Bit 2 | Bit 1 | Bit 0 |
|------|-------|-------|-------|-------|----------|-------|-------|-------|
| 6    | 7B    | 6B    | 5B    | 4B    | 3B       | 2B    | 1B    | -     |
|      |       |       |       |       |          |       |       |       |
| 9    | 31B   | 30B   | 29B   | 28B   | 27B      | 26B   | 25B   | 24B   |
| 10   | -     | •     | •     | •     |          | •     | •     | •     |
| 11   | -     |       |       |       | PNIO sta | tus   |       |       |

#### **PNIO status**

- OK Data has been written
- NOK Data has not been written

## 8.25 Get LCS 0x41

You can use the Get LCS function to check a list of the corrupted AS-Interface nodes (= List of Corrupted Nodes LCS).

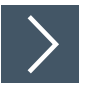

## **RecordDataRead Request**

- 1. Map the Get LCS function to the RecordDataRead index 0x41.
- 2. Assign an address to subslot 1 of the required AS-Interface segment.
- 3. Parameters of the RecordDataRead request:
  - 1. Index = 0x01
  - 2. Slot = 0 or 100
    - 0 = AS-Interface segment 1
    - 100 = AS-Interface segment 2
  - 3. Subslot = 0x01

#### Format of the RecordDataRead Response

| Byte | Bit 7 | Bit 6 | Bit 5 | Bit 4 | Bit 3    | Bit 2 | Bit 1 | Bit 0             |  |  |  |
|------|-------|-------|-------|-------|----------|-------|-------|-------------------|--|--|--|
| 0    | 0     |       |       |       |          |       |       |                   |  |  |  |
| 1    | 0     | 0     |       |       |          |       |       |                   |  |  |  |
| 2    | 7A/7  | 6A/6  | 5A/5  | 4A/4  | 3A/3     | 2A/2  | 1A/1  | -                 |  |  |  |
|      |       |       |       |       |          |       |       |                   |  |  |  |
| 6    | 7B    | 6B    | 5B    | 4B    | 3B       | 2B    | 1B    | -                 |  |  |  |
|      |       |       |       |       |          |       |       |                   |  |  |  |
| 9    | 31B   | 30B   | 29B   | 28B   | 27B      | 26B   | 25B   | 24B               |  |  |  |
| 10   | -     |       |       |       |          |       |       |                   |  |  |  |
| 11   | -     |       |       |       | PNIO sta | tus   |       | -<br><br>-<br>24B |  |  |  |

Table 8.25

#### **PNIO status**

**OK** Data has been written

NOK Data has not been written

# 8.26 Write Parameter 0x42

You can use the  ${\tt Write \ Parameter}$  function to overwrite the current parameter value of a node.

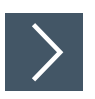

## **RecordDataWrite Request**

- 1. Write the address of the desired node in the index 0x44. See chapter 8.30.
- 2. Map the Write Parameter function to the RecordDataWrite index 0x42.
- 3. Assign an address to subslot 1 of the required AS-Interface segment.
- 4. Parameters of the RecordDataWrite request:
  - 1. Index = 0x01
  - 2. Slot = 0 or 100
    - 0 = AS-Interface segment 1
    - 100 = AS-Interface segment 2
  - 3. Subslot = 0x01

#### Data

| Byte | Bit 7 | Bit 6 | Bit 5 | Bit 4 | Bit 3           | Bit 2 | Bit 1 | Bit 0 |
|------|-------|-------|-------|-------|-----------------|-------|-------|-------|
| 0    | 0     |       |       |       |                 |       |       |       |
| 1    | 0     |       |       |       |                 |       |       |       |
| 2    |       |       |       |       | P3 <sup>1</sup> | P2    | P1    | P0    |
| 3    | -     |       |       |       |                 |       |       |       |
| 4    | -     |       |       |       |                 |       |       |       |

Table 8.26

1.P = Parameter

## **RecordDataWrite Response**

The response includes the PNOI status. The PNOI status corresponds to the AS-Interface status.

#### **PNIO status**

**OK** Data has been written

NOK Data has not been written

## 8.27 Read Node Response to Write Parameter 0x42

You can use the Read Node Response to Write Parameter function to retrieve the response for writing the parameters of one AS-Interface node at a time.

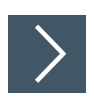

## RecordDataRead Request

- 1. Write the address of the desired node in the index 0x44. See chapter 8.30.
- 2. Map the Read Node Response to Write Parameter function to the RecordDataRead index 0x42.
- 3. Assign an address to subslot 1 of the required AS-Interface segment.

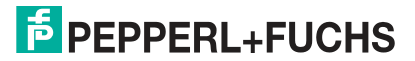

- 4. Parameters of the RecordDataRead request:
  - 1. Index = 0x01
  - 2. Slot = 0 or 100
    - 0 = AS-Interface segment 1
      - 100 = AS-Interface segment 2
  - 3. Subslot = 0x01

## Format of the RecordDataRead Response

| Byte       | Bit 7           | Bit 6 | Bit 5 | Bit 4 | Bit 3 | Bit 2 | Bit 1 | Bit 0 |  |
|------------|-----------------|-------|-------|-------|-------|-------|-------|-------|--|
| 0          | 0               |       |       |       |       |       |       |       |  |
| 1          | 0               |       |       |       |       |       |       |       |  |
| 2          | - Node response |       |       |       |       |       |       |       |  |
| 3          | -               |       |       |       |       |       |       |       |  |
| 4          | - PNIO status   |       |       |       |       |       |       |       |  |
| Table 0.07 |                 |       |       |       |       |       |       |       |  |

Table 8.27

#### **PNIO status**

OK Data has been written

NOK Data has not been written

## 8.28 Reset Node 0x43

You can use the  ${\tt Reset}$   ${\tt Node}$  function to reset one AS-Interface node at a time.

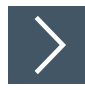

## **RecordDataWrite Request**

- 1. Write the address of the desired node in the index 0x44. See chapter 8.30.
- 2. Map the Reset Node function to the RecordDataWrite index 0x43.
- 3. Assign an address to subslot 1 of the required AS-Interface segment.
- 4. Parameters of the RecordDataWrite request:
  - 1. Index = 0x01
  - 2. Slot = 0 or 100
    - 0 = ASi-Interface segment 1
    - 100 = ASi-Interface segment 2
  - 3. Subslot = 0x01

#### Data

| Byte | Bit 7 | Bit 6 | Bit 5    | Bit 4   | Bit 3 | Bit 2 | Bit 1 | Bit 0 |
|------|-------|-------|----------|---------|-------|-------|-------|-------|
| 0    | 0     |       |          |         |       |       |       |       |
| 1    | 0     |       |          |         |       |       |       |       |
| 2    | -     |       | ASi node | address |       |       |       |       |
| 3    | -     |       | •        |         |       |       |       |       |

Table 8.28

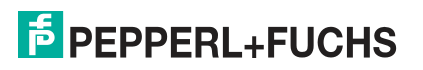

## **RecordDataWrite Response**

The response includes the PNOI status. The PNOI status corresponds to the AS-Interface status.

#### PNIO status

**OK** Data has been written

NOK Data has not been written

## 8.29 Read Node Response to Reset Node 0x43

You can use the Read Node Response to Reset Node function to retrieve the response for resetting the parameters of one AS-Interface node at a time.

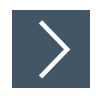

## **RecordDataRead Request**

- 1. Write the address of the desired node in the index 0x44. See chapter 8.30.
- 2. Map the Read Node Response to Reset Node function to the RecordDataRead index 0x43.
- 3. Assign an address to subslot 1 of the required ASi-Interface segment.
- 4. Parameters of the RecordDataRead request:
  - 1. Index = 0x01
  - 2. Slot = 0 or 100
    - 0 = ASi-Interface segment 1
    - 100 = ASi-Interface segment 2
  - 3. Subslot = 0x01

#### Format of the RecordDataRead Response

| Byte | Bit 7 | Bit 6           | Bit 5 | Bit 4 | Bit 3  | Bit 2 | Bit 1 | Bit 0 |  |  |  |
|------|-------|-----------------|-------|-------|--------|-------|-------|-------|--|--|--|
| 0    | 0     |                 | •     |       | •      |       |       |       |  |  |  |
| 1    | 0     |                 |       |       |        |       |       |       |  |  |  |
| 2    | -     | - Node response |       |       |        |       |       |       |  |  |  |
| 3    | -     |                 |       |       |        |       |       |       |  |  |  |
| 4    | -     |                 |       |       | PNIO s | tatus |       |       |  |  |  |

Table 8.29

## **PNIO status**

- OK Data has been written
- NOK Data has not been written

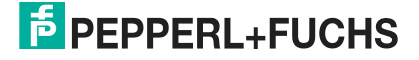

# 8.30 Select Node 0x44

You can use the Select Node function to select one AS-Interface node at a time.

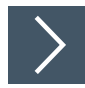

## **RecordDataWrite Request**

- 1. Map the Select Node function to the RecordDataWrite index 0x44.
- 2. Assign an address to subslot 1 of the required AS-Interface segment.
- 3. Parameters of the RecordDataWrite request:
  - 1. Index = 0x01
  - 2. Slot = 0 or 100
    - 0 = AS-Interface segment 1
    - 100 = AS-Interface segment 2
  - 3. Subslot = 0x01

### Data

| Byte | Bit 7              | Bit 6 | Bit 5 | Bit 4 | Bit 3 | Bit 2 | Bit 1 | Bit 0 |
|------|--------------------|-------|-------|-------|-------|-------|-------|-------|
| 0    | 0                  |       |       |       |       |       |       |       |
| 1    | 0                  |       |       |       |       |       |       |       |
| 2    | - ASi node address |       |       |       |       |       |       |       |
| 3    | -                  |       |       |       |       |       |       |       |

Table 8.30

## **RecordDataWrite Response**

The response includes the PNOI status. The PNOI status corresponds to the AS-Interface status.

## **PNIO** status

- OK Data has been written
- NOK Data has not been written

# 8.31 Store Actual Parameters 0x45

You can use the  $\mbox{Store}$   $\mbox{Actual}$   $\mbox{Parameters}$  function to permanently save the current parameters.

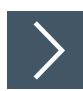

## **RecordDataWrite Request**

- 1. Map the Store Actual Parameters function to the RecordDataWrite index 0x45.
- 2. Assign an address to subslot 1 of the required AS-Interface segment.
- **3.** Parameters of the RecordDataWrite request:
  - 1. Index = 0x01
  - 2. Slot = 0 or 100
    - 0 = AS-Interface segment 1
    - 100 = AS-Interface segment 2
  - 3. Subslot = 0x01

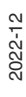

PEPPERL+FUCHS

| Bvte | Bit 7 | Bit 6 | Bit 5 | Bit 4 | Bit 3 | Bit 2 | Bit 1 | Bit 0 |
|------|-------|-------|-------|-------|-------|-------|-------|-------|
| 0    | 0     |       |       |       |       |       |       |       |
| 1    | 0     |       |       |       |       |       |       |       |
| 2    | 0     |       |       |       |       |       |       | 1     |
| 3    | 0     |       |       |       |       |       |       | •     |

Dete

## **RecordDataWrite Response**

The response includes the PNOI status. The PNOI status corresponds to the AS-Interface status.

**PNIO status** 

OK Data has been written

NOK Data has not been written

## 8.32 Store Actual Configuration 0x46

You can use the  $\mbox{Store}$   $\mbox{Actual}$   $\mbox{Configuration}$  function to permanently save the current configuration.

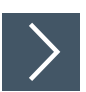

## **RecordDataWrite Request**

- 1. Map the Store Actual Configuration function to the RecordDataWrite index 0x46.
- 2. Assign an address to subslot 1 of the required AS-Interface segment
- 3. Parameters of the RecordDataWrite request:
  - 1. Index = 0x01
  - 2. Slot = 0 or 100
    - 0 = AS-Interface segment 1
    - 100 = AS-Interface segment 2
  - 3. Subslot = 0x01

#### Data

| Byte | Bit 7 | Bit 6 | Bit 5 | Bit 4 | Bit 3 | Bit 2 | Bit 1 | Bit 0 |
|------|-------|-------|-------|-------|-------|-------|-------|-------|
| 0    | 0     |       |       |       |       |       |       |       |
| 1    | 0     |       |       |       |       |       |       |       |
| 2    | 0     |       |       |       |       |       |       | 1     |
| 3    | 0     |       |       |       |       |       |       |       |

Table 8.32

#### **RecordDataWrite Response**

The response includes the PNOI status. The PNOI status corresponds to the AS-Interface status.

#### **PNIO status**

- OK Data has been written
- NOK Data has not been written

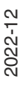

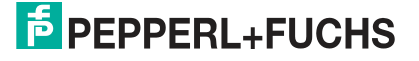

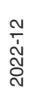

# Your automation, our passion.

# **Explosion Protection**

- Intrinsic Safety Barriers
- Signal Conditioners
- FieldConnex<sup>®</sup> Fieldbus
- Remote I/O Systems
- Electrical Ex Equipment
- Purge and Pressurization
- Industrial HMI
- Mobile Computing and Communications
- HART Interface Solutions
- Surge Protection
- Wireless Solutions
- Level Measurement

# **Industrial Sensors**

- Proximity Sensors
- Photoelectric Sensors
- Industrial Vision
- Ultrasonic Sensors
- Rotary Encoders
- Positioning Systems
- Inclination and Acceleration Sensors
- Fieldbus Modules
- AS-Interface
- Identification Systems
- Displays and Signal Processing
- Connectivity

Pepperl+Fuchs Quality Download our latest policy here:

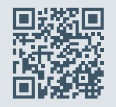

www.pepperl-fuchs.com/quality

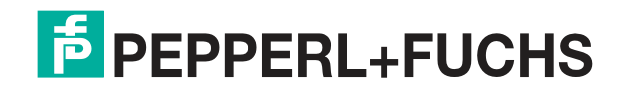

www.pepperl-fuchs.com © Pepperl+Fuchs · Subject to modifications / DOCT-7070B